71336361 valid from Software version: 04.01.zz

#### Services

# Description of Instrument Functions Cerabar S PMC71, PMP71, PMP75 Deltabar S FMD77, FMD78, PMD75 Deltapilot S FMB70

Process pressure / Differential pressure, Flow / Hydrostatic

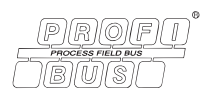

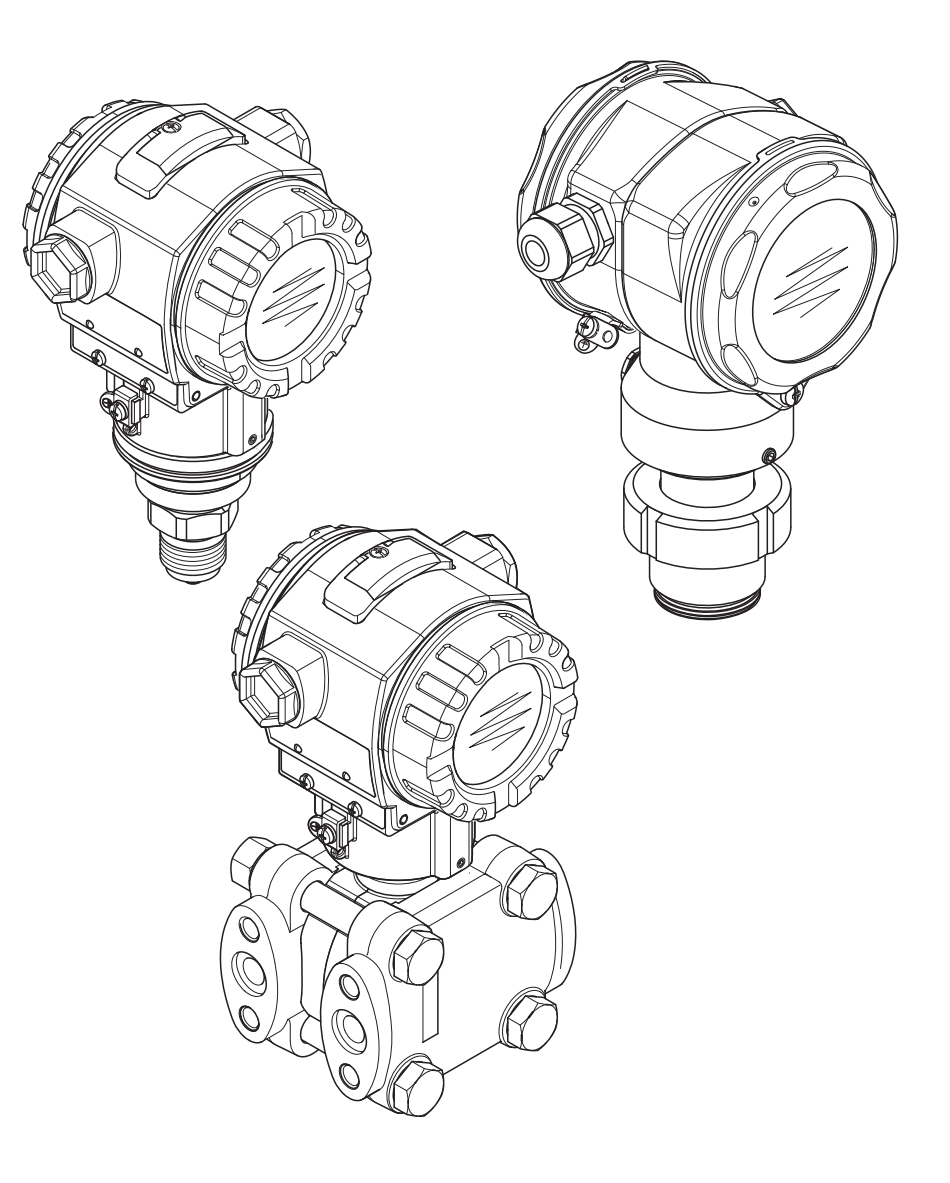

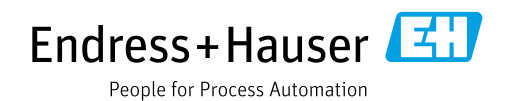

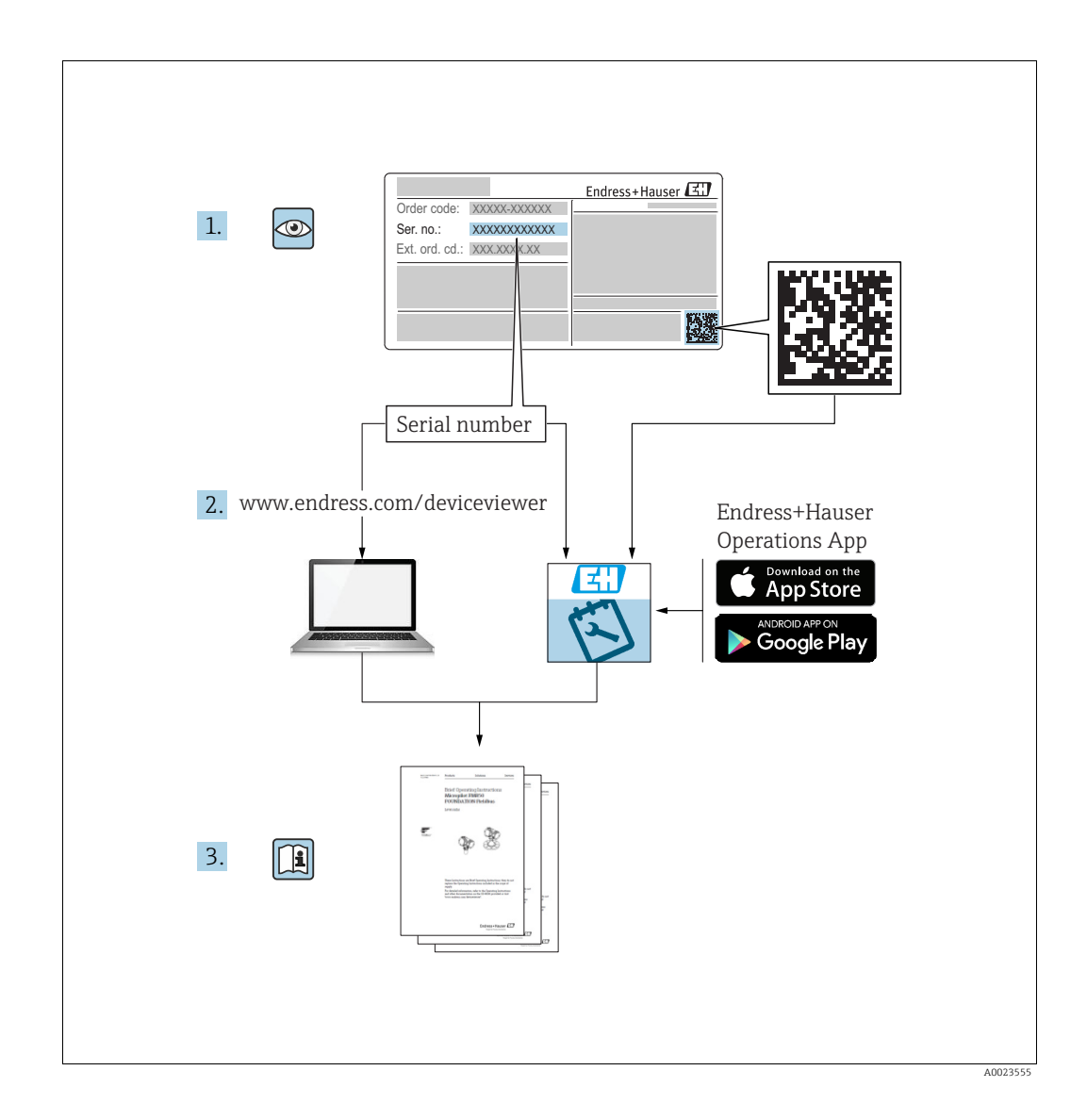

Make sure the document is stored in a safe place such that it is always available when working on or with the device.

To avoid danger to individuals or the facility, read the "Basic safety instructions" section carefully, as well as all other safety instructions in the document that are specific to working procedures.

The manufacturer reserves the right to modify technical data without prior notice. Your Endress+Hauser Sales Center will supply you with current information and updates to these Instructions.

# Table of contents

| 1                        | Notes on use4                                                                                                    |
|--------------------------|----------------------------------------------------------------------------------------------------|
| 1.1<br>1.2               | Finding parameter description using ID numbers . 4<br>Finding function group using graphic                                                   |
| 1.3                      | representation                                                                                                    |
| 2                        | Finding parameter description using ID numbers5                                                                                              |
| 3                        | Graphic representation of function<br>groups9                                                                                                |
| 4                        | Pressure measurement11                                                                                                    |
| 5                        | Level measurement12                                                                                                    |
| 5.1<br>5.2<br>5.3<br>5.4 | Overview of level measurement12"Level Easy Pressure" level selection13"Level Easy Height" level selection18"Level Standard" level selection. |
| 5.5                      | "Linear" level type                                                                                                    |
| 5.6                      | "Level standard" level selection,<br>"Height linearized" level type                                                                          |
| 6                        | Flow measurement40                                                                                                    |
| 6.1<br>6.2               | Calibration40Totalizers42                                                                                                    |
| 7                        | Description of parameters43                                                                                                    |
| 8                        | Slot/index tables147                                                                                                    |
| 8.1                      | Slot/index tables 147                                                                                                    |
| 9                        | Troubleshooting153                                                                                                    |
| 9.1<br>9.2<br>9.3        | Messages153Response of outputs to errors161Confirming messages163                                                                            |
|                          | Index164                                                                                                    |

### 1 Notes on use

Section 7 describes all the parameters in order of how they appear in the menu. Sections 4 to 6 provide typical examples of configuration.

Sections 1.1 to 1.2 describe ways of finding a certain parameter description more easily.

### **1.1** Finding parameter description using ID numbers

Each parameter is indicated on the onsite display with a unique identification number (ID). Section 2 lists all the parameters in numerical order. The page reference/link takes you to the parameter in question.

In FieldCare, additional parameters and, to an extent, other parameters are displayed. These parameters are not listed in Section 2. You can find these parameters using the index.  $\rightarrow$  See also Section 1.3.

## **1.2** Finding function group using graphic representation

All the function groups are shown in table form in Section 3. The page reference/link takes you to the function group in question. In Section 7, all the parameters of a function group are compiled in a table.

# 1.3 Finding parameter description using parameter names (index)

The index lists all the parameters in alphabetical order. The page reference/link takes you to the parameter in question.

# 2 Finding parameter description using ID numbers

| ID number | Parameter name                                           | Description, see page                       |
|-----------|----------------------------------------------------------|---------------------------------------------|
| 001       | DENSITY UNIT                                             | 63 or 96                                    |
| 003       | HEIGHT UNIT                                              | 63                                          |
| 004       | FULL CALIB. – QUICK SETUP                                | 50                                          |
| 004       | FULL CALIB. – Level Selection "Level Easy Pressure"      | 60                                          |
| 004       | FULL CALIB. – Level Selection "Level Easy Height"        | 64                                          |
| 005       | FULL PRESSURE                                            | 60                                          |
| 006       | FULL HEIGHT                                              | 65                                          |
| 007       | ADIUST DENSITY                                           | 63 or 96                                    |
| 008       | CALIBRATION MODE – Level Selection "Level Easy Pressure" | 59                                          |
| 008       | CALIBRATION MODE – Level Selection "Level Easy Height"   | 63                                          |
| 009       | EMPTY HEIGHT                                             | 64                                          |
| 010       | EMPTY CALIB. – OUICK SETUP                               | 49                                          |
| 010       | EMPTY CALIB. – Level Selection "Level Easy Pressure"     | 59 or 60                                    |
| 010       | EMPTY CALIB – Level Selection "Level Easy Height"        | 64                                          |
| 011       | EMPTY PRESSURE                                           | 60                                          |
| 014       | DOWNI OAD FUNCT                                          | 122                                         |
| 020       | I EVEL SELECTION                                         | 45                                          |
| 023       | OUTPUT UNIT – Level Selection "Level Fasy Pressure"      | 59                                          |
| 023       | OUTPUT LINIT – Level Selection "Level Easy Height"       | 63                                          |
| 025       |                                                          | 96                                          |
| 025       | ALADM STATUS                                             | 124                                         |
| 040       | ENTED DESET CODE                                         | 124                                         |
| 047       |                                                          | 121                                         |
| 040       | INSERT FIN NO.                                           | 122                                         |
| 050       | DESS ENC UNIT                                            | 117<br>EE E9 62 66 or 01                    |
| 060       | PRESS. EING. UNIT                                        | 55, 58, 62, 66 01 91                        |
| 075       |                                                          | 55, 58, 62, 67 or 91                        |
| 0/9       |                                                          |                                             |
| 247       | DAMPING VALUE                                            | 47, 50, 52, 56, 61, 65, 76, 80, 89 or<br>94 |
| 250       | SENSOR SER. No.                                          | 114                                         |
| 264       | SOFTWARE VERSION                                         | 112                                         |
| 266       | HARDWARE REV.                                            | 112                                         |
| 272       | ADDITIONAL INFO.                                         | 112                                         |
| 301       | PRESSURE – "Pressure" measuring mode                     | 116                                         |
|           | PRESSURE – "Level" measuring mode                        | 117                                         |
|           | PRESSURE – "Flow" measuring mode                         | 118                                         |
| 311       | MAX. FLOW                                                | 51 or 94                                    |
| 313       | UNIT VOLUME – "Linear" level type                        | 70 or 74                                    |
|           | UNIT VOLUME – "Pressure Linearized" level type           | 78                                          |
|           | UNIT VOLUME – "Height Linearized" level type             | 83                                          |
| 314       | EMPTY CALIB. – QUICK SETUP                               | 49                                          |
|           | EMPTY CALIB. – "Linear" level type                       | 72                                          |
|           | EMPTY CALIB. – "Height Linearized" level type            | 86                                          |
| 315       | FULL CALIB. – QUICK SETUP                                | 50                                          |
|           | FULL CALIB. – "Pressure Linearized" level type           | 73                                          |
|           | FULL CALIB. – "Height Linearized" level type             | 86                                          |
| 316       | ADJUST DENSITY – "Linear" level type                     | 73                                          |
|           | ADJUST DENSITY – "Height Linearized" level type          | 87                                          |
|           | ADIUST DENSITY- "Level" extended setup                   | 96                                          |
| 317       | CUST. UNIT FACT. P                                       | 55, 58, 62, 67 or 91                        |
| 318       | TEMP. ENG. UNIT – "Pressure" measuring mode              | 95                                          |
|           | TEMP. ENG. UNIT – "Level" measuring mode                 | 96                                          |
|           | TEMP. ENG. UNIT – "Flow" measuring mode                  | 97                                          |
| 319       | CALIB OFFSET                                             | 53                                          |
| 323       | SET L FL CUT-OFF                                         | 97                                          |
| 32.9      | FACT II II TOTAL 1                                       | 105                                         |
| 330       | FACT II II TOTAL 2                                       | 106                                         |
| 331       | RESET TOTALISER 1                                        | 106                                         |
|           |                                                          | 100                                         |

| ID number | Parameter name                                    | Description, see page |
|-----------|---------------------------------------------------|-----------------------|
| 332       | PminALARM WINDOW                                  | 126                   |
| 333       | PmaxALARM WINDOW                                  | 126                   |
| 334       | Tmin ALARM WINDOW                                 | 126                   |
| 335       | Tmax ALARM WINDOW                                 | 126                   |
| 336       | ALARM DELAY                                       | 125                   |
| 339       | DISPLAY CONTRAST                                  | 108                   |
| 350       | DEVICE DESIGN.                                    | 112                   |
| 354       |                                                   | 112                   |
| 357       | PCB TEMPERATURE                                   | 112                   |
| 358       | Allowed Min. TEMP                                 | 112                   |
| 359       | Allowed Max. TEMP                                 | 112                   |
| 360       | MAT. PROC. CONN. +                                | 113                   |
| 361       | MAT. PROC. CONN                                   | 113                   |
| 362       | SEAL TYPE                                         | 114                   |
| 363       | DIP STATUS                                        | 112                   |
| 365       | MAT. MEMBRANE                                     | 114                   |
| 366       | FILLING FLUID                                     | 115                   |
| 367       | SENSOR LEMP.                                      | 116 OF 118            |
| 369       | Tmax SENSOR                                       | 115                   |
| 370       | TANK CONTENT                                      | 117                   |
| 375       | SUPPRESSED FLOW                                   | 118                   |
| 378       | MEAS. VAL. TREND                                  | 116 or 118            |
| 380       | COUNTER:P > Pmax                                  | 119                   |
| 382       | RESET PEAKHOLD                                    | 120                   |
| 383       | MAX. MEAS. PRESS.                                 | 119                   |
| 386       | ELECTR. SERIAL NO.                                | 111                   |
| 389       | MEASURING MODE                                    | 44                    |
| 392       | CALIBRATION MODE – "Linear" level type            | 72                    |
| 207       | CALIBRATION MODE – "Height Linearized" level type | 86                    |
| 398       | TOTALIZER 1 LINIT - "Volume p. cond "flow type    | 105                   |
| 399       | TOTALIZER 2 UNIT – "Volume p. cond." flow type    | 105                   |
| 400       | NEG. FLOW TOT. 1                                  | 105                   |
| 401       | ACK. ALARM MODE                                   | 124                   |
| 404       | COUNTER T>Tmax                                    | 119                   |
| 409       | OPERATING HOURS                                   | 121                   |
| 413       | SIMULATION MODE                                   | 123                   |
| 414       | SIM. PRESSURE                                     | 123                   |
| 416       | NEG. FLOW TOT. 2                                  | 106                   |
| 419       | MENU DESCRIPTOR                                   | 109                   |
| 425       | CORRECTED PRESS – "Pressure" measuring mode       | 116                   |
| 101       | CORRECTED PRESS. – "Level" measuring mode         | 117                   |
|           | CORRECTED PRESS. – "Flow" measuring mode          | 118                   |
| 442       | LOW FLOW CUT-OFF                                  | 97                    |
| 467       | COUNTER:P < Pmin                                  | 119                   |
| 469       | MIN. MEAS. PRESS.                                 | 119                   |
| 471       | MAX. MEAS. TEMP.                                  | 119                   |
| 472       | COUNTER T <tmin< td=""><td>119</td></tmin<>       | 119                   |
| 474       | MIN. MEAS. TEMP.                                  | 119                   |
| 4/6       | SIM. ERROR NO.                                    | 124                   |
| 480       | ALARM DISPL. HIME<br>DROC CONN TYDE               | 125                   |
| 484       | PRESS SENS LOLIM                                  | 114                   |
| 485       | PRESS.SENS HILIM                                  | 114                   |
| 487       | SENSOR H/WARE REV.                                | 115                   |
| 488       | PCB COUNT:T > Tmax                                | 119                   |
| 490       | PCB MAX. TEMP.                                    | 120                   |
| 492       | PCB COUNT:T < Tmin                                | 120                   |
| 494       | PCB MIN. TEMP.                                    | 120                   |
| 500       | ACK. ALARM                                        | 124                   |
| 549       | MEASURING TABLE (display)                         | 100                   |
| 549       | EDITOR TABLE, LINE-NUMB (enter values)            | 99                    |

| ID number | Parameter name                                        | Description, see page |
|-----------|-------------------------------------------------------|-----------------------|
| 550       | EDITOR TABLE, X-VAL. (enter values)                   | 100                   |
| 551       | EDITOR TABLE, Y-VAL. (enter values)                   | 99, 100               |
| 563       | POS. INPUT VALUE                                      | 47, 49 or 53          |
| 564       | LAST DIAG. CODE                                       | 124                   |
| 570       | Pmax PROC. CONN.                                      | 113                   |
| 571       | MASS FLOW UNIT                                        | 93                    |
| 581       | SENSOR MEAS.TYPE                                      | 114                   |
| 584       | SENSOR PRESSURE – "Pressure" measuring mode           | 116                   |
|           | SENSOR PRESSURE – "Level" measuring mode              | 117                   |
|           | SENSOR PRESSURE – "Flow" measuring mode               | 118                   |
| 591       | MINIMUM SPAN                                          | 114                   |
| 595       | SELECT ALARM TYPE                                     | 125                   |
| 600       | SELECT ALARM TYPE                                     | 125                   |
| 603       | RESET ALL ALARMS                                      | 125                   |
| 607       | CUST. UNIT FACT. V – "Linear" level type              | 71 or 74              |
|           | CUST. UNIT FACT. V – "Pressure Linearized" level type | 79                    |
|           | CUST. UNIT FACT. V – "Height Linearized" level type   | 84                    |
| 608       | CUSTOMER UNIT V – "Linear" level type                 | 70 or 74              |
|           | CUSTOMER UNIT V – "Pressure Linearized" level type    | 78                    |
|           | CUSTOMER UNIT V – "Height Linearized" level type      | 84                    |
| 609       | CUST. UNIT FACT. F                                    | 94                    |
| 610       | CUSTOMER UNIT F                                       | 93                    |
| 627       | TOT. 1 USER UNIT                                      | 105                   |
| 628       | TOT. 2 USER UNIT                                      | 106                   |
| 634       | MAX PRESS, FLOW                                       | 52 or 94              |
| 639       | SIM.FLOW VALUE                                        | 123                   |
| 640       | FLOW-MEAS TYPE                                        | 92                    |
| 652       | TOTALIZER 1                                           | 118                   |
| 655       | TOTAL 1 OVERELOW                                      | 118                   |
| 657       |                                                       | 118                   |
| 658       | TOTAL 2 OVERELOW                                      | 110                   |
| 660       | STD FLOW LINIT                                        | 93                    |
| 661       | NORM ELOW UNIT                                        | 92                    |
| 667       | TOTALIZED 1 LINIT - "Mass" flow two                   | 105                   |
| 663       | TOTALIZER I UNIT - Mass flow type                     | 105                   |
| 664       | TOTALIZER 2 UNIT - Mass now type                      | 105                   |
| 664       | TOTALIZER I UNIT - Gas. std. conditions flow type     | 105                   |
| 600       | TOTALIZER 2 UNIT – Gas. std. conditions now type      | 100                   |
| 667       | TOTALIZER I UNIT - Gas. norm conditions now type      | 105                   |
| 607       | MEASURED VALUE "Pressure"                             | 100                   |
| 679       | MEASURED VALUE - Pressure                             | 110                   |
|           | MEASURED VALUE - LEVEL                                | 110                   |
| 605       | MEASURED VALUE - "FIOW"                               |                       |
| 685       | POS.ZERO ADJUSI                                       | 46, 49, 51 or 53      |
| 688       |                                                       | 107                   |
| 703       | CUST. UNIT FACT. M – "Linear" level type              | 72                    |
|           | CUST. UNIT FACT. M – "Pressure Linearized" level type | 80                    |
|           | CUST. UNIT FACT. M – "Height Linearized" level type   | 85                    |
| 704       | CUSTOMER UNIT M – "Linear" level type                 | 71                    |
|           | CUSTOMER UNIT M – "Pressure Linearized" level type    | 79                    |
|           | CUSTOMER UNIT M – "Height Linearized" level type      | 85                    |
| 705       | CUST. UNIT FACT. H – "Linear" level type              | 70 or 75              |
|           | CUST. UNIT FACT. H – "Height Linearized" level type   | 83 or 88              |
| 706       | CUSTOMER UNIT H – "Linear" level type                 | 69 or 75              |
|           | CUSTOMER UNIT H – "Height Linearized" level type      | 83 or 87              |
| 708       | HEIGHT UNIT – "Linear" level type                     | 69 or 75              |
|           | HEIGHT UNIT – "Height Linearized" level type          | 82 or 87              |
| 709       | MASS UNIT – "Linear" level type                       | 71                    |
|           | MASS UNIT – "Pressure Linearized" level type          | 79                    |
|           | MASS UNIT – "Height Linearized" level type            | 84                    |
| 710       | EMPTY PRESSURE – "Linear" level type                  | 72                    |
|           | EMPTY PRESSURE – "Height Linearized" level type       | 86                    |
| 711       | FULL PRESSURE – "Linear" level type                   | 73                    |
|           | FULL PRESSURE – "Height Linearized" level type        | 86                    |
| 712       | LEVEL MAX.                                            | 85                    |
| 713       | TANK CONTENT MAX                                      | 98                    |
| 714       | SIM LEVEL                                             | 123                   |
| I · • •   |                                                       |                       |

| ID number | Parameter name                                  | Description, see page |
|-----------|-------------------------------------------------|-----------------------|
| 715       | SIM. TANK CONT.                                 | 123                   |
| 717       | MEASURING TABLE (selection)                     | 100                   |
| 718       | LEVEL MODE                                      | 67                    |
| 755       | LEVEL MIN.                                      | 85                    |
| 759       | TANK CONTENT MIN.                               | 98                    |
| 761       | HYDR. PRESS MAX.                                | 80                    |
| 770       | EDITOR TABLE (continue entries)                 | 100                   |
| 775       | HYDR. PRESS MIN.                                | 80                    |
| 804       | LIN. MEASURAND                                  | 69                    |
| 805       | LINd. MEASURAND                                 | 78                    |
| 806       | COMB.MEASURAND                                  | 82                    |
| 808       | TABLE SELECTION                                 | 99                    |
| 809       | EDITOR TABLE (select table)                     | 99                    |
| 810       | ADJUST DENSITY – "Linear" level type            | 73                    |
|           | ADJUST DENSITY – "Height Linearized" level type | 86                    |
| 811       | PROCESS DENSITY                                 | 96                    |
| 812       | DENSITY UNIT – "Linear" level type              | 73                    |
|           | DENSITY UNIT – "Height Linearized" level type   | 87                    |
| 813       | 100 % POINT – "Linear" level type               | 76                    |
|           | 100 % POINT – "Height Linearized" level type    | 88                    |
| 814       | ZERO POSITION – "Linear" level type             | 76                    |
|           | ZERO POSITION – "Height Linearized" level type  | 88                    |
| 815       | TANK DESCRIPTION                                | 100                   |
| 831       | HistoROM AVAIL.                                 | 122                   |
| 832       | HistoROM CONTROL                                | 122                   |
| 858       | TANK VOLUME                                     | 74                    |
| 859       | TANK HEIGHT                                     | 75                    |
| 990       | IDENT NUMBER SEL                                | 110                   |
| 991       | SET UNIT TO BUS                                 | 110                   |
| 992       | AI OUT VALUE                                    | 110                   |
| 993       | AI OUT STATUS                                   | 110                   |
| 994       | 2ND CYCLIC VALUE                                | 110                   |
| 995       | SEL. DISPLAY VAL.                               | 111                   |
| 996       | PA INPUT VALUE                                  | 111                   |
| 998       | BUS ADDRESS                                     | 111                   |
| 999       | COND.STATUS DIAG                                | 111                   |

# **3** Graphic representation of function groups

The "Flow" measuring mode is only available for the Deltabar S differential pressure transmitter. The groups marked with "\*" are only displayed for Deltabar S.

| 1st selection level                 | 2nd selection level          | 3rd selection level (groups)         | Function groups                               | Description,<br>see page |
|-------------------------------------|------------------------------|--------------------------------------|-----------------------------------------------|--------------------------|
| LANGUAGE                            | LANGUAGE (079)               |                                      |                                               | → 43                     |
| MEASURING MODE                      | MEASURING MODE<br>(389)      |                                      |                                               | $\rightarrow$ 44         |
| QUICK SETUP pressure                |                              |                                      |                                               | → 46                     |
| QUICK SETUP level                   |                              |                                      |                                               | → 48                     |
| QUICK SETUP<br>Flow (Deltabar only) |                              |                                      |                                               | → 51                     |
| MANUFACTURER<br>VIEW <sup>1)</sup>  | $\rightarrow$ OPERATING MENU | $\rightarrow$ SETTINGS (557)         | $\rightarrow$ POSITION ADJUSTMENT             | → 53                     |
|                                     |                              |                                      | → BASIC SETUP Pressure                        | → 54                     |
|                                     |                              |                                      | → BASIC SETUP Level,<br>"Level Easy Pressure" | → 57                     |
|                                     |                              |                                      | → BASIC SETUP Level,<br>"Level Easy Height"   | → 62                     |
|                                     |                              |                                      | → BASIC SETUP Level,<br>"Level Standard"      | → 66                     |
|                                     |                              |                                      | $\rightarrow$ BASIC SETUP Flow *              | → 90                     |
|                                     |                              |                                      | $\rightarrow$ EXTENDED SETUP Pressure         | → 95                     |
|                                     |                              |                                      | $\rightarrow$ EXTENDED SETUP Level            | → 95                     |
|                                     |                              |                                      | → EXTENDED SETUP<br>Flow *                    | → 96                     |
|                                     |                              |                                      | → LINEARIZATION –<br>Onsite display           | → 98                     |
|                                     |                              |                                      | → LINEARIZATION –<br>FieldCare                | → 101                    |
|                                     |                              |                                      | → TOTALIZER SETUP *                           | → 104                    |
|                                     |                              | $\rightarrow$ DISPLAY (559)          |                                               | → 107                    |
|                                     |                              | $\rightarrow$ TRANSMITTER INFO (560) | $\rightarrow$ PA DATA                         | → 110                    |
|                                     |                              |                                      | $\rightarrow$ TRANSMITTER DATA                | → 111                    |
|                                     |                              |                                      | → PROCESS CONNECTION                          | → 113                    |
|                                     |                              |                                      | $\rightarrow$ SENSOR DATA                     | → 114                    |
|                                     |                              | → PROCESS INFO (561)                 | $\rightarrow$ PROCESS VALUES pressure         | → 116                    |
|                                     |                              |                                      | → PROCESS VALUES level                        | → 116                    |
|                                     |                              |                                      | $\rightarrow$ PROCESS VALUES flow *           | → 117                    |
|                                     |                              |                                      | $\rightarrow$ PEAK HOLD INDICATOR             | → 119                    |
|                                     |                              | $\rightarrow$ OPERATING              |                                               | → 121                    |
|                                     |                              | → DIAGNOSTICS                        | $\rightarrow$ SIMULATION MODE                 | → 123                    |
|                                     |                              |                                      | → MESSAGES                                    | → 124                    |
|                                     |                              |                                      | $\rightarrow$ USER LIMITS                     | → 126                    |

1) Only visible in FieldCare.

| 1st selection level        | 2nd selection level              | 3rd selection level<br>(groups)     | Function groups | Description,<br>see page |
|----------------------------|----------------------------------|-------------------------------------|-----------------|--------------------------|
| PROFILE VIEW <sup>1)</sup> | $\rightarrow$ PHYSICAL BLOCK     | $\rightarrow$ PB STANDARD PARAMETER | $\rightarrow$   | ▶ 128                    |
|                            |                                  | $\rightarrow$ PB PARAMETER          | <del>_``</del>  | • 129                    |
|                            | $\rightarrow$ TRANSDUCER BLOCK   | $\rightarrow$ TB STANDARD PARAMETER | $\rightarrow$   | • 138                    |
|                            |                                  | $\rightarrow$ TB PARAMETER          | <del>_``</del>  | • 139                    |
|                            | $\rightarrow$ ANALOG INPUT BLOCK | $\rightarrow$ AI STANDARD PARAMETER | <del>_``</del>  | • 140                    |
|                            |                                  | $\rightarrow$ AI PARAMETER          | <del></del>     | • 141                    |

1) Only visible in FieldCare.

### 4 Pressure measurement

- The Cerabar S and the Deltabar S is configured for the pressure measuring mode as standard. The Deltapilot S is configured for the level measuring mode as standard. The measuring range and the unit in which the measured value is transmitted, as well as the digital output value of the Analog Input Block OUT, correspond to the data on the nameplate.
- Please note that in the following instances, the onsite display or the MEASURED VALUE and the digital output value of the Analog Input Block OUT no longer display the same value:
  - If you change the operating mode
  - If you change the values for PV SCALE
  - If you change the values for OUT SCALE
  - If you change the unit

 $\rightarrow$  See also parameter description for PV SCALE, OUT SCALE (Page 142) and SET UNIT TO BUS (Page 110).

- See also Operating Instructions Deltabar S (BA00294P), Section 6.7 "Differential pressure measurement", Cerabar S (BA00295P), Section 6.6 "Pressure measurement" or Deltapilot S (BA00356P), Section 6.5 "Pressure measurement".
- For a description of the parameters mentioned, see
  - Page 44, Table 2: MEASURING MODE
  - Page 53, Table 6: POSITION ADJUSTMENT
  - Page 54, Table 7: BASIC SETUP.
- For a description of further relevant parameters, see
  - Page 95, Table 15: EXTENDED SETUP
  - Page 116, Table 27: PROCESS VALUES.

#### **A** WARNING

#### Changing the measuring mode affects the span (URV)!

This situation can result in product overflow.

► If the measuring mode is changed, the span setting (URV) must be verified in the "Calibration" → "Basic Setup" operating menu and, if necessary, reconfigured!

|   | Description                                                                                                    |                              |
|---|----------------------------------------------------------------------------------------------------|------------------------------|
| 1 | Deltabar S: before configuring the device for your<br>application, the pressure piping must be cleaned and<br>the device filled with fluid. See Operating<br>Instructions BA00294P, Section 6.7.                                                    |                              |
| 2 | Carry out position adjustment if necessary. See Page 53, Table 6: POSITION ADJUSTMENT                                                                                                    |                              |
| 3 | If necessary, select the "Pressure" measuring mode via the MEASURING MODE parameter.                                                                                                    |                              |
|   | Onsite display:<br>Menu path: GROUP SELECTION $\rightarrow$ MEASURING<br>MODE                                                                                                    |                              |
|   | FieldCare:<br>Menu path: MEASURING MODE                                                                                                    | F01-PMD75xxx-19-xx-xx-xx-000 |
| 4 | If necessary, scale the OUT value of the Analog Input<br>Block, see Page 142, parameter descriptions for PV<br>SCALE and OUT SCALE or set the OUT value to equal<br>the measured value, see Page 110, parameter<br>description for SET UNIT TO BUS. |                              |
| 5 | Result:<br>The device is ready for pressure measurement.                                                                                                    |                              |

 You can also specify a customer-specific unit. See parameter description for PRESS. ENG. UNIT (→ Page 55).

# 5 Level measurement

## 5.1 Overview of level measurement

| Measuring task                                                                                                    | LEVEL SELECTION/<br>LEVEL MODE                                            | Measured<br>variable options                                                                                                    | Description                                                                                                    | Comment                                                                                                    | Measured value display                                                                                                    |
|----------------------------------------------------------------------------------------------------|---------------------------------------------------------------------------|----------------------------------------------------------------------------------------------------|----------------------------------------------------------------------------------------------------|----------------------------------------------------------------------------------------------------|----------------------------------------------------------------------------------------------------|
| The measured variable is in<br>direct proportion to the<br>measured pressure.<br>Calibration is performed by<br>entering two pressure-level<br>value pairs.                                                                                                    | LEVEL SELECTION:<br>Level Easy Pressure                                   | Via OUTPUT UNIT<br>parameter: %, level,<br>volume or mass<br>units.                                                                         | <ul> <li>Calibration with<br/>reference pressure –<br/>wet calibration, see<br/>Page 13, Section 5.2.1</li> <li>Calibration without<br/>reference pressure –<br/>dry calibration, see<br/>Page 16, Section 5.2.2</li> </ul>                                                                                                    | <ul> <li>Incorrect entries<br/>are possible</li> <li>Customized units<br/>are not possible</li> </ul>                                          | The measured value<br>display and the LEVEL<br>BEFORE LIN parameter<br>show the measured value.                                                                                                    |
| The measured variable is in<br>direct proportion to the<br>measured pressure.<br>Calibration is performed by<br>entering the density and two<br>height-level value pairs.                                                                                                    | LEVEL SELECTION:<br>Level Easy Height                                     | Via OUTPUT UNIT<br>parameter: %, level,<br>volume or mass<br>units.                                                                         | <ul> <li>Calibration with<br/>reference pressure –<br/>wet calibration, see<br/>Page 18, Section 5.3.1</li> <li>Calibration without<br/>reference pressure –<br/>dry calibration, see<br/>Page 21, Section 5.3.2</li> </ul>                                                                                                    | <ul> <li>Incorrect entries<br/>are possible</li> <li>Customized units<br/>are not possible</li> </ul>                                          | The measured value<br>display and the LEVEL<br>BEFORE LIN parameter<br>show the measured value.                                                                                                    |
| The measured variable is in direct proportion to the measured pressure.                                                                                                    | LEVEL SELECTION:<br>Level standard/<br>LEVEL MODE:<br>Linear              | Via LIN.<br>MEASURAND<br>parameter:<br>- % (level)<br>- Level<br>- Volume<br>- Mass                                                         | <ul> <li>Calibration with<br/>reference pressure –<br/>wet calibration, see<br/>Page 23, Section 5.4.1</li> <li>Calibration without<br/>reference pressure –<br/>dry calibration, see<br/>Page 25, Section 5.4.2</li> </ul>                                                                                                    | <ul> <li>Incorrect entries<br/>are rejected by<br/>the device</li> <li>Customized level,<br/>volume and mass<br/>units are possible</li> </ul> | The measured value<br>display and the LEVEL<br>BEFORE LIN parameter<br>show the measured value.                                                                                                    |
| The measured variable is not<br>in direct proportion to the<br>measured pressure as, for<br>example, with containers<br>with a conical outlet. A<br>linearization table must be<br>entered for the calibration.                                                                                                    | LEVEL SELECTION:<br>Level standard/<br>LEVEL MODE:<br>Pressure linearized | Via LINd<br>MEASURAND<br>parameter:<br>– Pressure + %<br>– Pressure +<br>Volume<br>– Pressure + Mass                                        | <ul> <li>Calibration with<br/>reference pressure:<br/>semiautomatic entry<br/>of linearization table,<br/>see Page 27, Section<br/>5.5.1</li> <li>Calibration without<br/>reference pressure:<br/>manual entry of<br/>linearization table, see<br/>Page 30, Section 5.5.2</li> </ul>                                                 | <ul> <li>Incorrect entries<br/>are rejected by<br/>the device</li> <li>Customized level,<br/>volume and mass<br/>units are possible</li> </ul> | The measured value<br>display and the TANK<br>CONTENT parameter<br>show the measured value.                                                                                                    |
| <ul> <li>Two measured variables<br/>are required or</li> <li>The container shape is<br/>given by value pairs, such<br/>as height and volume.</li> <li>The 1st measured variable<br/>%-Height or height must be<br/>in direct proportion to the<br/>measured pressure. The 2nd<br/>measured variable volume,<br/>mass or % must not be in<br/>direct proportion to the<br/>measured pressure. A<br/>linearization table must be<br/>entered for the 2nd<br/>measured variable. The 2nd<br/>measured variable is<br/>assigned to the 1st<br/>measured variable by means<br/>of this table.</li> </ul> | LEVEL SELECTION:<br>Level standard/<br>LEVEL MODE: Height<br>Linearized   | Via COMB.<br>MEASURAND<br>parameter:<br>- Height + Volume<br>- Height + Mass<br>- Meight +<br>volume<br>- %-Height + Mass<br>- %-Height + M | <ul> <li>Calibration with<br/>reference pressure:<br/>wet calibration and<br/>semiautomatic entry<br/>of linearization table,<br/>see Page 33, Section<br/>5.6.1</li> <li>Calibration without<br/>reference pressure:<br/>dry calibration and<br/>manual entry of<br/>linearization table, see<br/>Page 37, Section 5.6.2</li> </ul> | <ul> <li>Incorrect entries<br/>are rejected by<br/>the device</li> <li>Customized level,<br/>volume and mass<br/>units are possible</li> </ul> | The measured value<br>display and the TANK<br>CONTENT parameter<br>show the 2nd measured<br>value (volume, mass or<br>%).<br>The LEVEL BEFORE LIN<br>parameter displays the<br>1st measured value (%-<br>Height or height). |

### 5.2 "Level Easy Pressure" level selection

#### 5.2.1 Calibration with reference pressure – wet calibration

#### Example:

In this example, the level in a tank should be measured in m. The maximum level is 3 m (9.8 ft). The pressure range is set to 0 to 300 mbar (4.5 psi).

#### Prerequisite:

- The measured variable is in direct proportion to the pressure.
- The tank can be filled or emptied.
- Please note that in the following instances, the onsite display or the MEASURED VALUE and the digital output value of the Analog Input Block OUT no longer display the same value:
  - If you change the operating mode
  - If you change the values for PV SCALE
  - If you change the values for OUT SCALE
  - If you change the unit

 $\rightarrow$  See also parameter description for PV SCALE, OUT SCALE (Page 142) and SET UNIT TO BUS (Page 110).

- See also Operating Instructions for Deltabar S (BA00294P) or Cerabar S (BA00295P), Section 6.6 "Level measurement" or Deltapilot S (BA00356P), Section 6.5 "Level measurement".
- The values entered for EMPTY CALIB. and FULL CALIB. must have a minimum interval of 1% for the "Level Easy Pressure" level mode. The value will be rejected with a warning message if the values are too close together. Further limit values are not checked; i.e. the values entered must be appropriate for the sensor and the measuring task so that the measuring device can measure correctly.
- For a description of the parameters mentioned, see
  - Page 44, Table 2: MEASURING MODE
  - Page 53, Table 6: POSITION ADJUSTMENT
- Page 57, Table 8: LEVEL SELECTION "Level Easy Pressure"
- For a description of further relevant parameters, see
  - Page 95, Table 16: EXTENDED SETUP
  - Page 116, Table 28: PROCESS VALUES.

#### **A** WARNING

#### Changing the measuring mode affects the span (URV)!

This situation can result in product overflow.

|   | Description                                                                                                    |                                                                                               |
|---|----------------------------------------------------------------------------------------------------|-----------------------------------------------------------------------------------------------|
| 1 | Deltabar S: Before you configure the device for your<br>application, the pressure piping must be cleaned and<br>filled with medium. See Operating Instructions<br>BA00294P, Section 6.6.1 | ②<br>                                                                                         |
| 2 | Carry out position adjustment if necessary. See Page 53, Table 6: POSITION ADJUSTMENT                                                                                                    |                                                                                               |
| 3 | If necessary, select the "Level" measuring mode via the MEASURING MODE parameter.                                                                                                    |                                                                                               |
|   | Onsite display:<br>Menu path: GROUP SELECTION $\rightarrow$ MEASURING<br>MODE                                                                                                    | 0 m                                                                                           |
|   | FieldCare:<br>Menu path: MEASURING MODE                                                                                                    |                                                                                               |
| 4 | If necessary, select "Level Easy Pressure" level mode using the LEVEL SELECTION parameter.                                                                                                | P01-PMP75xxx-19-xx-xx-008<br>Fig. 1: Calibration with reference pressure –<br>wet calibration |
|   | Onsite display:<br>Menu path: GROUP SELECTION $\rightarrow$ MEASURING<br>MODE "Level" $\rightarrow$ LEVEL SELECTION                                                                       | 1 See Table, step 9.<br>2 See Table, step 10.                                                 |
|   | FieldCare: Menu path: MEASURING MODE "Level" $\rightarrow$ LEVEL SELECTION                                                                                                    |                                                                                               |

|    | Description                                                                                                    |                                                                                                    |
|----|----------------------------------------------------------------------------------------------------|----------------------------------------------------------------------------------------------------|
| 5  | Onsite display:<br>Select BASIC SETUP function group. Menu path:<br>GROUP SELECTION $\rightarrow$ OPERATING MENU $\rightarrow$<br>SETTINGS $\rightarrow$ BASIC SETUP                                                                                |                                                                                                    |
| 6  | Select a pressure unit via the PRESS. ENG. UNIT parameter, here mbar for example.                                                                                                    |                                                                                                    |
| 7  | Select a level unit via the OUTPUT UNIT parameter, here m for example.                                                                                                    |                                                                                                    |
| 8  | Select the "Wet" option via the CALIBRATION MODE parameter.                                                                                                    |                                                                                                    |
| 9  | Hydrostatic pressure for the lower calibration point is present at the device, here 0 mbar for example.                                                                                                    | $(1)  0 \qquad \qquad \qquad \qquad \qquad \qquad \qquad \qquad \qquad \qquad \qquad \qquad \qquad \qquad \qquad \qquad \qquad \qquad$ |
|    | Select EMPTY CALIB. parameter.                                                                                                    | P01-xxxxxxxxxxxxxx                                                                                                    |
|    | Enter the level value, here 0 m for example. Confirm the value to assign the pressure value present to the lower level value.                                                                                                    | Fig. 2: Calibration with reference pressure –<br>wet calibration<br>1 See Table, step 9.<br>2 See Table, step 10.                      |
|    | To accept the displayed value you must first switch<br>to the editing mode (see the "Editing values" section)<br>and then press the "E" button to save the value.                                                                                   |                                                                                                    |
| 10 | Hydrostatic pressure for the upper calibration point<br>is present at the device, here 300 mbar (4.5 psi) for<br>example.                                                                                                    |                                                                                                    |
|    | Select FULL CALIB. parameter.                                                                                                    |                                                                                                    |
|    | Enter the level value, here 3 m (9.8 ft) for example.<br>Confirm the value to assign the pressure value<br>present to the upper level value.                                                                                                    |                                                                                                    |
|    | To accept the displayed value you must first switch<br>to the editing mode (see the "Editing values" section)<br>and then press the "E" button to save the value.                                                                                   |                                                                                                    |
| 11 | If necessary, scale the OUT value of the Analog Input<br>Block, see Page 142, parameter descriptions for PV<br>SCALE and OUT SCALE or set the OUT value to equal<br>the measured value, see Page 110, parameter<br>description for SET UNIT TO BUS. |                                                                                                    |
| 12 | Result:<br>The measuring range is set for 0 to 3 m (9.8 ft).                                                                                                    |                                                                                                    |

- 1. You can also perform calibration with reference pressure by means of the QUICK SETUP menu.  $\rightarrow$  See Page 48 ff, Table 4: QUICK SETUP menu.
- 2. For this level mode, the measured variables %, level, volume and mass are available.  $\rightarrow$  See also parameter description for OUTPUT UNIT, Page 59.
- 3. For operation using the onsite display, the parameters EMPTY CALIB. ( $\rightarrow$  Page 60) and FULL CALIB. ( $\rightarrow$  Page 60) also show the respective pressure present at the device. For operation using the FieldCare, the pressure present at the device is displayed in the PROCESS VALUES group.

#### 5.2.2 Calibration without reference pressure – dry calibration

#### Example:

In this example, the volume in a tank should be measured in liters. The maximum volume of 1000 liters (264 US gal) corresponds to a pressure of 450 mbar (6.75 psi). The minimum volume of 0 liters corresponds to a pressure of 50 mbar (0.75 psi). The device is mounted below the level lower range value.

#### Prerequisite:

- The measured variable is in direct proportion to the pressure.
- This is a theoretical calibration i.e. the pressure and volume values for the lower and upper calibration point must be known.
- Please note that in the following instances, the onsite display or the MEASURED VALUE and the digital output value of the Analog Input Block OUT no longer display the same value:
  - If you change the operating mode
  - If you change the values for PV SCALE
  - If you change the values for OUT SCALE
  - If you change the unit

 $\rightarrow$  See also parameter description for PV SCALE, OUT SCALE (Page 142) and SET UNIT TO BUS (Page 110).

- See also Operating Instructions for Deltabar S (BA00294P) or Cerabar S (BA00295P), Section 6.6 "Level measurement" or Deltapilot S (BA00356P), Section 6.5 "Level measurement".
- The values entered for EMPTY CALIB. and FULL CALIB. must have a minimum interval of 1% for the "Level Easy Pressure" level mode. The value will be rejected with a warning message if the values are too close together. Further limit values are not checked; i.e. the values entered must be appropriate for the sensor and the measuring task so that the measuring device can measure correctly.
- Due to the orientation of the device, there may be a shift in the measured value, i.e. when the container is empty or partly filled, the MEASURED VALUE parameter does not display zero. → To perform a position adjustment see also Page 53, Table 6: Position adjustment.
- For a description of the parameters mentioned, see
  - Page 44, Table 2: MEASURING MODE
  - Page 57, Table 8: LEVEL SELECTION "Level Easy Pressure"
- For a description of further relevant parameters, see
  - Page 95, Table 16: EXTENDED SETUP
  - Page 116, Table 28: PROCESS VALUES.

|   | Description                                                                                                    |                                                                                                    |
|---|----------------------------------------------------------------------------------------------------|----------------------------------------------------------------------------------------------------|
| 1 | Select the "Level" measuring mode via the MEASURING MODE parameter.                                                                                                  | 2                                                                                                    |
|   | Onsite display:<br>Menu path: GROUP SELECTION $\rightarrow$ MEASURING<br>MODE                                                                                        | 450 mbar                                                                                                |
|   | FieldCare:<br>Menu path: MEASURING MODE                                                                                                    | ()<br>01<br>50 mbor                                                                                     |
| 2 | If necessary, select "Level Easy Pressure" level mode using the LEVEL SELECTION parameter.                                                                           |                                                                                                    |
|   | Onsite display:<br>Menu path: GROUP SELECTION $\rightarrow$ MEASURING<br>MODE "Level" $\rightarrow$ LEVEL SELECTION                                                  |                                                                                                    |
|   | FieldCare:<br>Menu path: MEASURING MODE "Level" $\rightarrow$ LEVEL SELECTION                                                                                        | للل<br>P01-PMC71xxx-19-xx-xx-008<br>Fig. 3: Calibration without reference pressure –<br>dry calibration |
| 3 | Onsite display:<br>Select BASIC SETUP function group. Menu path:<br>GROUP SELECTION $\rightarrow$ OPERATING MENU $\rightarrow$<br>SETTINGS $\rightarrow$ BASIC SETUP | 1 See Table, step 10.<br>2 See Table, step 11.<br>3 See Table, step 12.<br>4 See Table, step 13.        |

|    | Description                                                                                                    |                                                                               |
|----|----------------------------------------------------------------------------------------------------|-------------------------------------------------------------------------------|
| 4  | Select a pressure unit via the PRESS. ENG. UNIT parameter, here mbar for example.                                                                                                    |                                                                               |
| 5  | Select a volume unit via the OUTPUT UNIT parameter, here l (liters) for example.                                                                                                    | 3 1000                                                                        |
| 6  | Select the "Dry" option via the CALIBRATION MODE parameter.                                                                                                    |                                                                               |
| 7  | Enter the volume value for the lower calibration<br>point via the EMPTY CALIB. parameter, here 0 l for<br>example.                                                                                                    |                                                                               |
| 8  | Enter the pressure value for the lower calibration<br>point via the EMPTY PRESSURE parameter, here 50<br>mbar (0.75 psi) for example.                                                                                                    | $\begin{array}{c ccccccccccccccccccccccccccccccccccc$                         |
| 9  | Enter the volume value for the upper calibration<br>point via the FULL CALIB. parameter, here 1000 l<br>(264 US gal) for example.                                                                                                    | Fig. 4: Calibration with reference pressure –<br>wet calibration              |
| 10 | Enter the pressure value for the upper calibration<br>point via the FULL PRESSURE parameter, here 450<br>mbar (6.75 psi) for example.                                                                                                    | 1See Table, step 7.2See Table, step 8.3See Table, step 9.4See Table, step 10. |
| 11 | If necessary, scale the OUT value of the Analog Input<br>Block, see Page 142, parameter descriptions for PV<br>SCALE and OUT SCALE or set the OUT value to equal<br>the measured value, see Page 110, parameter<br>description for SET UNIT TO BUS. |                                                                               |
| 12 | Result:<br>The measuring range is set for 0 to 1000 l (264 US<br>gal).                                                                                                    |                                                                               |

1. For this level mode, the measured variables %, level, volume and mass are available.  $\rightarrow$  See also parameter description for OUTPUT UNIT, Page 59.

## 5.3 "Level Easy Height" level selection

#### 5.3.1 Calibration with reference pressure – wet calibration

#### Example:

In this example, the volume in a tank should be measured in liters. The maximum volume of 1000 liters (264 US gal) corresponds to a level of 4.5 m (15 ft). The minimum volume of 0 liters corresponds to a level of 0.5 m (1.6 ft). The device is mounted below the level lower range value. The density of the fluid is  $1 \text{ kg/dm}^3$ .

#### Prerequisite:

- The measured variable is in direct proportion to the pressure.
- The tank can be filled or emptied.
- Please note that in the following instances, the onsite display or the MEASURED VALUE and the digital output value of the Analog Input Block OUT no longer display the same value:
  - If you change the operating mode
  - If you change the values for PV SCALE
  - If you change the values for OUT SCALE
  - If you change the unit

 $\rightarrow$  See also parameter description for PV SCALE, OUT SCALE (Page 142) and SET UNIT TO BUS (Page 110).

- See also Operating Instructions for Deltabar S (BA00294P) or Cerabar S (BA00295P), Section 6.6 "Level measurement" or Deltapilot S (BA00356P), Section 6.5 "Level measurement".
- The values entered for EMPTY CALIB./FULL CALIB., EMPTY PRESSURE/FULL PRESSURE and EMPTY HEIGHT/FULL HEIGHT must have a minimum interval of 1% for the "Level Easy Height" level mode. The value will be rejected with a warning message if the values are too close together. Further limit values are not checked; i.e. the values entered must be appropriate for the sensor and the measuring task so that the measuring device can measure correctly.
- For a description of the parameters mentioned, see
  - Page 44, Table 2: MEASURING MODE
  - Page 53, Table 6: POSITION ADJUSTMENT
- Page 62, Table 9: LEVEL SELECTION "Level Easy Height"
- For a description of further relevant parameters, see
  - Page 95, Table 16: EXTENDED SETUP
  - Page 116, Table 28: PROCESS VALUES.

#### **A** WARNING

Changing the measuring mode affects the span (URV)!

This situation can result in product overflow.

|   | Description                                                                                                    |                                                                                                    |
|---|----------------------------------------------------------------------------------------------------|----------------------------------------------------------------------------------------------------|
| 1 | Deltabar S: Before you configure the device for your<br>application, the pressure piping must be cleaned and<br>filled with medium. See Operating Instructions<br>BA00294P, Section 6.6.1 | 3<br>1000 I<br>4.5 m                                                                                                    |
| 2 | Carry out position adjustment if necessary. See Page 53, Table 6: POSITION ADJUSTMENT                                                                                                    | 2                                                                                                    |
| 3 | Select the "Level" measuring mode via the MEASURING MODE parameter.                                                                                                    | 01<br>0.5 m                                                                                                    |
|   | Onsite display:<br>Menu path: GROUP SELECTION $\rightarrow$ MEASURING<br>MODE                                                                                                    | $ \begin{array}{c} \begin{array}{c} \begin{array}{c} \begin{array}{c} \end{array} \\ \rho = 1 \frac{\text{kg}}{\text{dm}^3} \end{array} $ |
|   | FieldCare:<br>Menu path: MEASURING MODE                                                                                                    |                                                                                                    |
|   |                                                                                                    | P01-PMC71xxx-19-xx-xx-009                                                                                                    |
|   |                                                                                                    | Fig. 5: Calibration with reference pressure –<br>wet calibration                                                                          |
|   |                                                                                                    | <ol> <li>See Table, steps 10 and 11.</li> <li>See Table, step 12.</li> <li>See Table, step 13.</li> </ol>                                 |

|    | Description                                                                                                    |                                                                                                    |
|----|----------------------------------------------------------------------------------------------------|----------------------------------------------------------------------------------------------------|
| 4  | If necessary, select the "Level Easy Height" level mode using the LEVEL SELECTION parameter.                                                                                                    | $\frac{h}{[m]} h = \frac{p}{\rho \cdot g}$                                                                                           |
|    | Onsite display:<br>Menu path: GROUP SELECTION → MEASURING<br>MODE "Level" → LEVEL SELECTION                                                                                                    | 4.5                                                                                                    |
|    | FieldCare: Menu path: MEASURING MODE "Level" $\rightarrow$ LEVEL SELECTION                                                                                                    | $\int (1) \rho = 1 \frac{g}{cm^3}$                                                                                                   |
| 5  | Onsite display:<br>Select BASIC SETUP function group. Menu path:<br>GROUP SELECTION $\rightarrow$ OPERATING MENU $\rightarrow$<br>SETTINGS $\rightarrow$ BASIC SETUP                                                                                |                                                                                                    |
| 6  | Select a pressure unit via the PRESS. ENG. UNIT parameter, here mbar for example.                                                                                                    | [mbar]<br>P01-xxxxxxx-05-xx-xx-029                                                                                                   |
| 7  | Select a volume unit via the OUTPUT UNIT parameter, here l (liters) for example.                                                                                                    |                                                                                                    |
| 8  | Select a height unit via the HEIGHT UNIT parameter, here m for example.                                                                                                    | ③ 1000                                                                                                    |
| 9  | Select the "Wet" option via the CALIBRATION MODE parameter.                                                                                                    |                                                                                                    |
| 10 | Select a density unit via the DENSITY UNIT parameter, here g/cm <sup>3</sup> for example.                                                                                                    |                                                                                                    |
| 11 | Enter the density of the fluid using the ADJUST DENSITY parameter, here $1 \text{ g/cm}^3$ for example.                                                                                                    | $ 2 \qquad 0 \qquad \qquad \qquad \qquad \qquad \qquad \qquad \qquad \qquad \qquad \qquad \qquad \qquad \qquad \qquad \qquad \qquad$ |
| 12 | Enter the volume value for the lower calibration<br>point via the EMPTY CALIB. parameter, here 0 l for<br>example. (The currently measured hydrostatic<br>pressure is displayed as height, here 0.5 m (1.6 ft)<br>for example.)                     | Fig. 6: Calibration with reference pressure –<br>wet calibration<br>1 See Table, steps 10 and 11.                                    |
|    | To accept the displayed value you must first switch<br>to the editing mode (see the "Editing values" section)<br>and then press the "E" button to save the value.                                                                                   | 2 See Table, step 12.<br>3 See Table, step 13.                                                                                       |
| 13 | Enter the volume value for the upper calibration<br>point via the FULL CALIB. parameter, here 1000 l<br>(264 US gal) for example. (The currently measured<br>hydrostatic pressure is displayed as height, here 4.5<br>m (15 ft) for example.)       |                                                                                                    |
|    | To accept the displayed value you must first switch<br>to the editing mode (see the "Editing values" section)<br>and then press the "E" button to save the value.                                                                                   |                                                                                                    |
| 14 | If necessary, scale the OUT value of the Analog Input<br>Block, see Page 142, parameter descriptions for PV<br>SCALE and OUT SCALE or set the OUT value to equal<br>the measured value, see Page 110, parameter<br>description for SET UNIT TO BUS. |                                                                                                    |
| 15 | Result:<br>The measuring range is set for 0 to 1000 l (264 US<br>gal).                                                                                                    |                                                                                                    |

1. For this level mode, the measured variables %, level, volume and mass are available.  $\rightarrow$  See also parameter description for OUTPUT UNIT, Page 63.

#### 5.3.2 Calibration without reference pressure – dry calibration

#### Example:

In this example, the volume in a tank should be measured in liters. The maximum volume of 1000 liters (264 US gal) corresponds to a level of 4.5 m (15 ft). The minimum volume of 0 liters corresponds to a level of 0.5 m (1.6 ft). The device is mounted below the level lower range value. The density of the fluid is  $1 \text{ kg/dm}^3$ .

#### **Prerequisite:**

- The measured variable is in direct proportion to the pressure.
- This is a theoretical calibration i.e. the height and volume values for the lower and upper calibration point must be known.
- Please note that in the following instances, the onsite display or the MEASURED VALUE and the digital output value of the Analog Input Block OUT no longer display the same value:
  - If you change the operating mode
  - If you change the values for PV SCALE
  - If you change the values for OUT SCALE
  - If you change the unit

 $\rightarrow$  See also parameter description for PV SCALE, OUT SCALE (Page 142) and SET UNIT TO BUS (Page 110).

- See also Operating Instructions for Deltabar S (BA00294P) or Cerabar S (BA00295P), Section 6.6 or Deltapilot S (BA00356P), Section 6.5.
- The values entered for EMPTY CALIB./FULL CALIB., EMPTY PRESSURE/FULL PRESSURE
  and EMPTY HEIGHT/FULL HEIGHT must have a minimum interval of 1% for the "Level
  Easy Height" level mode. The value will be rejected with a warning message if the values
  are too close together. Further limit values are not checked; i.e. the values entered must be
  appropriate for the sensor and the measuring task so that the measuring device can
  measure correctly.
- Due to the orientation of the device, there may be a shift in the measured value, i.e. when the container is empty or partly filled, the MEASURED VALUE parameter does not display zero. → To perform a position adjustment see also Page 53, Table 6: Position adjustment.
- For a description of the parameters mentioned, see
  - Page 44, Table 2: MEASURING MODE
  - Page 62, Table 9: LEVEL SELECTION "Level Easy Height"
- For a description of further relevant parameters, see
  - Page 95, Table 16: EXTENDED SETUP
  - Page 116, Table 28: PROCESS VALUES.

|   | Description                                                                                                    |                                                                                                    |
|---|----------------------------------------------------------------------------------------------------|----------------------------------------------------------------------------------------------------|
| 1 | Select the "Level" measuring mode via the MEASURING MODE parameter.                                                                                                  | 3<br>1000                                                                                                    |
|   | Onsite display:<br>Menu path: GROUP SELECTION $\rightarrow$ MEASURING<br>MODE                                                                                        | 4.5 m                                                                                                    |
|   | FieldCare:<br>Menu path: MEASURING MODE                                                                                                    | 201                                                                                                    |
| 2 | If necessary, select the "Level Easy Height" level mode using the LEVEL SELECTION parameter.                                                                         | 0.5 m                                                                                                    |
|   | Onsite display:<br>Menu path: GROUP SELECTION $\rightarrow$ MEASURING<br>MODE "Level" $\rightarrow$ LEVEL SELECTION                                                  | $\rho = 1 \frac{\text{kg}}{\text{dm}^3}$                                                                          |
|   | FieldCare:                                                                                                    | Ш                                                                                                    |
|   | Menu path: MEASURING MODE "Level" $\rightarrow$ LEVEL SELECTION                                                                                                    | Fig. 7: Calibration without reference pressure –<br>dry calibration                                               |
| 3 | Onsite display:<br>Select BASIC SETUP function group. Menu path:<br>GROUP SELECTION $\rightarrow$ OPERATING MENU $\rightarrow$<br>SETTINGS $\rightarrow$ BASIC SETUP | <ol> <li>See Table, step 11.</li> <li>See Table, steps 13 and 14.</li> <li>See Table, steps 15 and 16.</li> </ol> |

|    | Description                                                                                                    |                                                                                                    |
|----|----------------------------------------------------------------------------------------------------|----------------------------------------------------------------------------------------------------|
| 4  | Select a pressure unit via the PRESS. ENG. UNIT parameter, here mbar for example.                                                                                                    | $\frac{h}{[m]} h = \frac{p}{p \cdot q}$                                                                                                    |
| 5  | Select a volume unit via the OUTPUT UNIT parameter, here l (liters) for example.                                                                                                    | 4.5                                                                                                    |
| 6  | Select a height unit via the HEIGHT UNIT parameter, here m for example.                                                                                                    |                                                                                                    |
| 7  | Select the "Dry" option via the CALIBRATION MODE parameter.                                                                                                    | $\rho = 1 \frac{g}{cm^3}$                                                                                                    |
| 8  | Select a density unit via the DENSITY UNIT parameter, here kg/dm <sup>3</sup> for example.                                                                                                    | 0.5                                                                                                    |
| 9  | Enter the density of the fluid using the ADJUST DENSITY parameter, here 1 kg/dm <sup>3</sup> for example.                                                                                                    | 49 441 <u>p</u><br>[mbar]                                                                                                    |
| 10 | Enter the volume value for the lower calibration<br>point via the EMPTY CALIB. parameter, here 0 l<br>(liters) for example.                                                                                                    | P01-xxxxxxx-05-xx-xx-029                                                                                                    |
| 11 | Enter the height value for the lower calibration point<br>via the EMPTY HEIGHT parameter, here 0.5 mbar<br>(1.6 ft) for example.                                                                                                    | ④ 1000                                                                                                    |
| 12 | Enter the volume value for the upper calibration<br>point via the FULL CALIB. parameter, here 1000 l<br>(liters) for example.                                                                                                    |                                                                                                    |
| 13 | Enter the height value for the upper calibration point<br>via the FULL HEIGHT parameter, here 4.5 mbar (15<br>ft) for example.                                                                                                    | $\begin{array}{c c} \hline \hline \\ \hline \\ \hline \\ \hline \\ \hline \\ \hline \\ \hline \\ \hline \\ \hline \\ $                                      |
| 14 | If necessary, scale the OUT value of the Analog Input<br>Block, see Page 142, parameter descriptions for PV<br>SCALE and OUT SCALE or set the OUT value to equal<br>the measured value, see Page 110, parameter<br>description for SET UNIT TO BUS. | Image: Second system     Image: Second system       Fig. 8:     Calibration with reference pressure – wet calibration       1     See Table, steps 8 and 9. |
| 15 | Result:<br>The measuring range is set for 0 to 1000 l (liters)<br>(264 US gal).                                                                                                    | <ol> <li>See Table, step 10.</li> <li>See Table, step 11.</li> <li>See Table, step 12.</li> <li>See Table, step 13.</li> </ol>                              |

1. For this level mode, the measured variables %, level, volume and mass are available.  $\rightarrow$  See also parameter description for OUTPUT UNIT, Page 63.

### 5.4 "Level Standard" level selection, "Linear" level type

### 5.4.1 Calibration with reference pressure – wet calibration

#### Example:

In this example, the level in a tank should be measured in m. The maximum level is 3 m (9.8 ft). The pressure range is set to 0 to 300 mbar (4.5 psi).

#### Prerequisite:

- The measured variable is in direct proportion to the pressure.
- The tank can be filled or emptied.
- Please note that in the following instances, the onsite display or the MEASURED VALUE and the digital output value of the Analog Input Block OUT no longer display the same value:
  - If you change the operating mode
  - If you change the values for PV SCALE
  - If you change the values for OUT SCALE
  - If you change the unit

 $\rightarrow$  See also parameter description for PV SCALE, OUT SCALE (Page 142) and SET UNIT TO BUS (Page 110).

- See also Operating Instructions for Deltabar S (BA00294P) or Cerabar S (BA00295P), Section 6.6 or Deltapilot S (BA00356P), Section 6.5.
- For a description of the parameters mentioned, see
  - Page 44, Table 2: MEASURING MODE
  - Page 53, Table 6: POSITION ADJUSTMENT
  - Page 66, Table 10: BASIC SETUP
  - Page 69, Table 11: BASIC SETUP "Linear" level type.
- For a description of further relevant parameters, see
  - Page 95, Table 16: EXTENDED SETUP
  - Page 116, Table 22: PROCESS VALUES.

#### **A** WARNING

#### Changing the measuring mode affects the span (URV)!

This situation can result in product overflow.

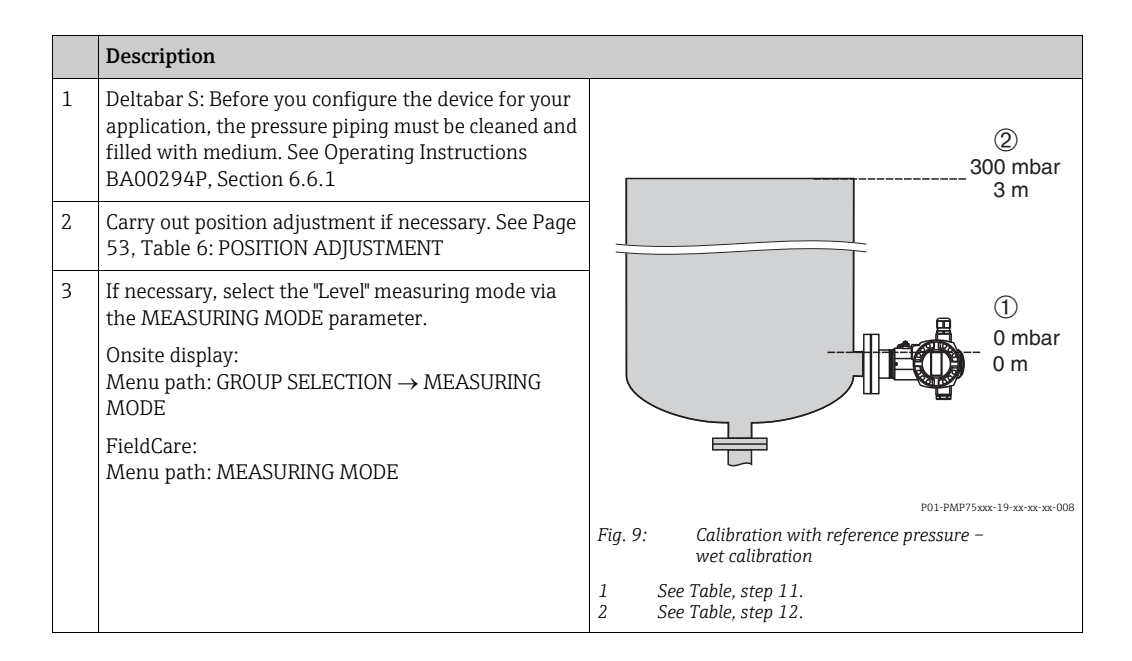

|    | Description                                                                                                    |   |                                                       |
|----|----------------------------------------------------------------------------------------------------|---|-------------------------------------------------------|
| 4  | If necessary, select "Level Standard" level mode using the LEVEL SELECTION parameter.                                                                                                    |   | <u>h</u><br>[m]                                       |
|    | Onsite display:<br>Menu path: GROUP SELECTION $\rightarrow$ MEASURING<br>MODE                                                                                                    |   | ② 3                                                   |
|    | FieldCare:<br>Menu path: MEASURING MODE                                                                                                    |   |                                                       |
| 5  | Onsite display:<br>Select BASIC SETUP function group. Menu path:<br>GROUP SELECTION $\rightarrow$ OPERATING MENU $\rightarrow$<br>SETTINGS $\rightarrow$ BASIC SETUP                                                                                | _ |                                                       |
| 6  | Select a pressure unit via the PRESS. ENG. UNIT parameter, here mbar for example.                                                                                                    | - | $\begin{array}{c ccccccccccccccccccccccccccccccccccc$ |
| 7  | Select the "Linear" option by means of the LEVEL<br>MODE parameter.                                                                                                    | 1 | P01-xxxxxx-05-xx-xx-xx-011<br>See Table, step 11.     |
| 8  | Select the "Level" option by means of the LIN.<br>MEASURAND parameter.                                                                                                    | 2 | See Table, step 12.                                   |
| 9  | Select a level unit via the HEIGHT UNIT parameter, here m for example.                                                                                                    |   |                                                       |
| 10 | Select the "Wet" option via the CALIBRATION MODE parameter.                                                                                                    |   |                                                       |
| 11 | The pressure for the lower calibration point is present at the device, here 0 mbar for example.                                                                                                    |   |                                                       |
|    | Select EMPTY CALIB. parameter.                                                                                                    |   |                                                       |
|    | Enter the level value, here 0 m for example. Confirm<br>the value to assign the pressure value present to the<br>lower level value.                                                                                                    | - |                                                       |
| 12 | The pressure for the upper calibration point is present at the device, here 300 mbar (4.5 psi) for example.                                                                                                    |   |                                                       |
|    | Select FULL CALIB. parameter.                                                                                                    |   |                                                       |
|    | Enter the level value, here 3 m (9.8 ft) for example.<br>Confirm the value to assign the pressure value<br>present to the upper level value.                                                                                                    | - |                                                       |
| 13 | If necessary, scale the OUT value of the Analog Input<br>Block, see Page 142, parameter descriptions for<br>PV SCALE and OUT SCALE or set the OUT value to<br>equal the measured value, see Page 110, parameter<br>description for SET UNIT TO BUS. |   |                                                       |
| 14 | Result:<br>The corresponding pressure value has been assigned<br>to the lower and upper level value. The device is<br>ready for level measurement.                                                                                                  |   |                                                       |

- 1. You can also perform calibration with reference pressure by means of the QUICK SETUP menu.  $\rightarrow$  See Page 48 ff, Table 4: QUICK SETUP menu.
- 2. You can also specify customer-specific units. See parameter description for PRESS. ENG. UNIT ( $\rightarrow$  Page 66), HEIGHT UNIT ( $\rightarrow$  Page 69), UNIT VOLUME ( $\rightarrow$  Page 70) and MASS UNIT (Page 71).
- 3. For this level type, the measured variables %, level, volume and mass are available.  $\rightarrow$  See Page 69 ff.
- 4. The EMPTY PRESSURE ( $\rightarrow$  Page 72) and FULL PRESSURE ( $\rightarrow$  Page 73) parameters display the pressure values belonging to the EMPTY CALIB. and FULL CALIB. parameters.

#### 5.4.2 Calibration without reference pressure – dry calibration

#### Example:

In this example, the volume in a tank should be measured in  $m^3$ . The maximum volume is 5  $m^3$  and the maximum height 4 m (13 ft). The density of the fluid is 1 kg/dm<sup>3</sup>. The device is mounted below the level lower range value.

#### **Prerequisite:**

- The measured variable is in direct proportion to the pressure.
- This is a theoretical calibration, i.e. the tank volume, tank height and density of the fluid are known.
- Please note that in the following instances, the onsite display or the MEASURED VALUE and the digital output value of the Analog Input Block OUT no longer display the same value:
  - If you change the operating mode
  - If you change the values for PV SCALE
  - If you change the values for OUT SCALE
  - If you change the unit
  - $\rightarrow$  See also parameter description for PV SCALE, OUT SCALE (Page 142) and SET UNIT TO BUS (Page 110).
- See also Operating Instructions for Deltabar S (BA00294P) or Cerabar S (BA00295P), Section 6.6 "Level measurement" or Deltapilot S (BA00356P), Section 6.5 "Level measurement".
- Due to the orientation of the device, there may be a shift in the measured value, i.e. when the container is empty or partly filled, the MEASURED VALUE parameter does not display zero. → To perform a position adjustment see also Page 53, Table 6: Position adjustment.
- For a description of the parameters mentioned, see
  - Page 44, Table 2: MEASURING MODE
  - Page 66, Table 10: BASIC SETUP
- Page 69, Table 11: BASIC SETUP "Linear" level type.
- For a description of further relevant parameters, see
  - Page 95, Table 16: EXTENDED SETUP
  - Page 116, Table 28: PROCESS VALUES.

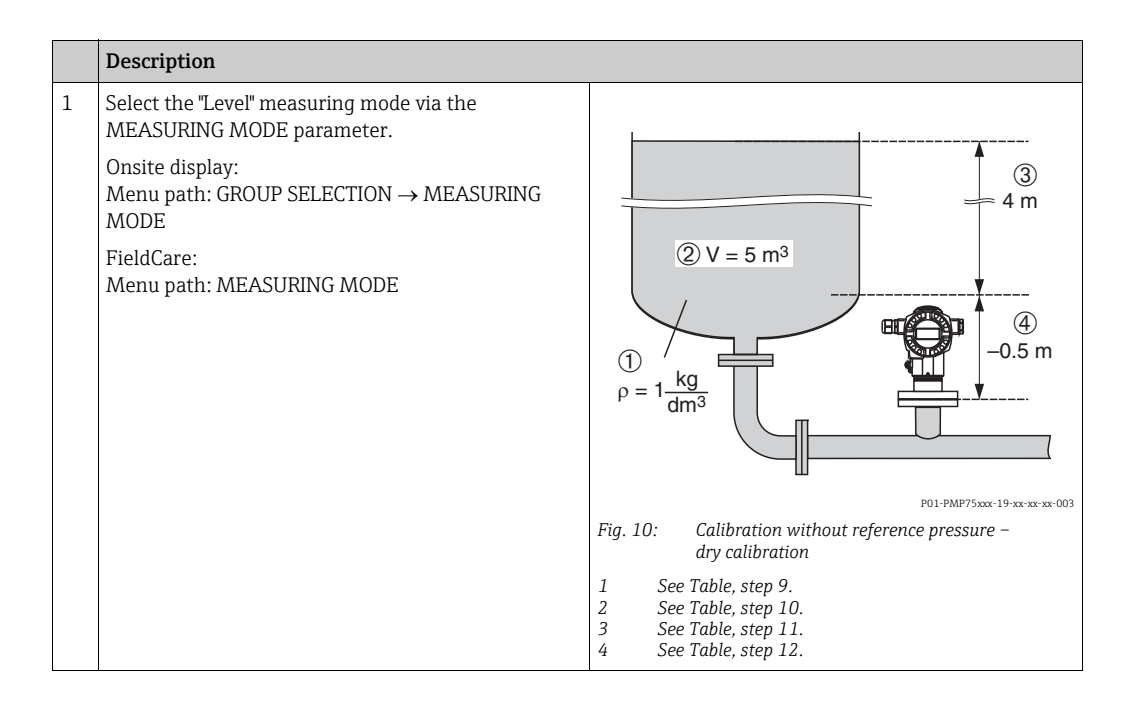

|    | Description                                                                                                    |  |  |  |  |
|----|----------------------------------------------------------------------------------------------------|--|--|--|--|
| 2  | If necessary, select "Level Standard" level mode using the LEVEL SELECTION parameter.                                                                                                    |  |  |  |  |
|    | Onsite display:<br>Menu path: GROUP SELECTION $\rightarrow$ MEASURING<br>MODE "Level" $\rightarrow$ LEVEL SELECTION                                                                                                    |  |  |  |  |
|    | FieldCare: Menu path: MEASURING MODE "Level" $\rightarrow$ LEVEL SELECTION                                                                                                    |  |  |  |  |
| 3  | Onsite display:<br>Select BASIC SETUP function group. Menu path:<br>GROUP SELECTION $\rightarrow$ OPERATING MENU $\rightarrow$<br>SETTINGS $\rightarrow$ BASIC SETUP                                                                                |  |  |  |  |
| 4  | Select a pressure unit via the PRESS. ENG. UNIT parameter, here mbar for example.                                                                                                    |  |  |  |  |
| 5  | Select the "Linear" option by means of the LEVEL MODE parameter.                                                                                                    |  |  |  |  |
| 6  | Select the "Volume" option by means of the LIN.<br>MEASURAND parameter.                                                                                                    |  |  |  |  |
| 7  | Select a volume unit via the UNIT VOLUME parameter, here m <sup>3</sup> for example.                                                                                                    |  |  |  |  |
| 8  | Select the "Dry" option via the CALIBRATION MODE parameter.                                                                                                    |  |  |  |  |
| 9  | Enter the value for density via the ADJUST DENSITY parameter, here 1 kg/dm <sup>3</sup> for example.                                                                                                    |  |  |  |  |
| 10 | Enter the tank volume via the TANK VOLUME parameter, here 5 m <sup>3</sup> for example.                                                                                                    |  |  |  |  |
| 11 | Enter the tank height via the TANK HEIGHT parameter, here 4 m (13 ft) for example.                                                                                                    |  |  |  |  |
| 12 | Enter the level offset via the ZERO POSITION parameter,<br>here -0.5 m (-1.6 ft) for example.                                                                                                    |  |  |  |  |
| 13 | If necessary, scale the OUT value of the Analog Input<br>Block, see Page 142, parameter descriptions for PV<br>SCALE and OUT SCALE or set the OUT value to equal<br>the measured value, see Page 110, parameter<br>description for SET UNIT TO BUS. |  |  |  |  |
| 14 | Result:<br>The device is ready for level measurement.                                                                                                    |  |  |  |  |

- 1. For this level type, the measured variables %, level, volume and mass are available.  $\rightarrow$  See Page 69 ff.
- 2. You can also specify customer-specific units. See parameter description for PRESS. ENG. UNIT ( $\rightarrow$  Page 66), HEIGHT UNIT ( $\rightarrow$  Page 69), UNIT VOLUME ( $\rightarrow$  Page 70) and MASS UNIT ( $\rightarrow$  Page 71).

### 5.5 "Level standard" level selection, "Pressure linearized" level type

#### 5.5.1 Semiautomatic entry of the linearization table

#### Example:

In this example, the volume in a tank with a conical outlet should be measured in m<sup>3</sup>.

#### Prerequisite:

- The tank can be filled. The linearization characteristic must rise continuously.
- A minimum gap of 0.5 % of the distance between two points must be maintained. Spans for the "Pressure linearized" option: HYDR. PRESS MAX. – HYDR. PRESS MIN.; TANK CONTENT MAX. – TANK CONTENT MIN. Spans for the "Height linearized" option: LEVEL MAX. – LEVEL MIN.; TANK CONTENT MAX. – TANK CONTENT MIN.
- Please note that in the following instances, the onsite display or the MEASURED VALUE and the digital output value of the Analog Input Block OUT no longer display the same value:
  - If you change the operating mode
  - If you change the values for PV SCALE
  - If you change the values for OUT SCALE
  - If you change the unit

 $\rightarrow$  See also parameter description for PV SCALE, OUT SCALE (Page 142) and SET UNIT TO BUS (Page 110).

- See also Operating Instructions for Deltabar S (BA00294P) or Cerabar S (BA00295P), Section 6.6 "Level measurement" or Deltapilot S (BA00356P), Section 6.5 "Level measurement".
- For a description of the parameters mentioned, see
  - Page 44, Table 2: MEASURING MODE
  - Page 53, Table 6: POSITION ADJUSTMENT
  - Page 66, Table 10: BASIC SETUP
  - Page 69, Table 11: BASIC SETUP "Pressure linearized" level type
  - Page 98, Table 18: LINEARIZATION Onsite display
  - Page 101, Table 19: LINEARIZATION FieldCare
- For a description of further relevant parameters, see
  - Page 95, Table 16: EXTENDED SETUP
  - Page 116, Table 28: PROCESS VALUES.

#### **A** WARNING

Changing the measuring mode affects the span (URV)!

This situation can result in product overflow.

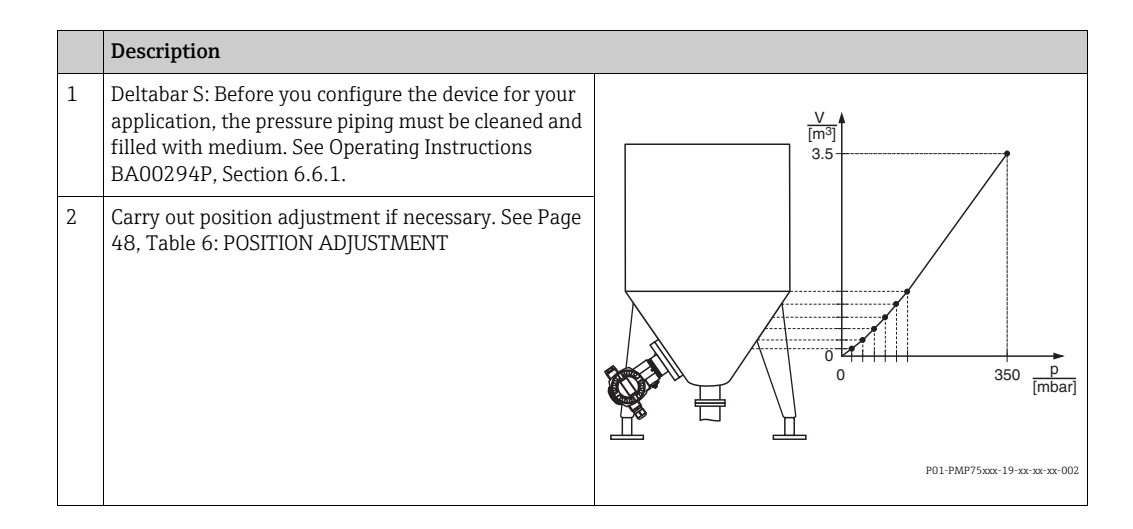

|    | Description                                                                                                    |                                                                                                    |
|----|----------------------------------------------------------------------------------------------------|----------------------------------------------------------------------------------------------------|
|    | Carry out basic setup:                                                                                                    |                                                                                                    |
| 3  | If necessary, select the "Level" measuring mode via the MEASURING MODE parameter.                                                                                    | <u>V</u><br>[m <sup>3</sup> ]                                                                                                    |
|    | Onsite display:<br>Menu path: GROUP SELECTION $\rightarrow$ MEASURING<br>MODE                                                                                        | ④ 3.5                                                                                                    |
|    | FieldCare:<br>Menu path: MEASURING MODE                                                                                                    | 6                                                                                                    |
| 4  | If necessary, select "Level Standard" level mode using the LEVEL SELECTION parameter.                                                                                |                                                                                                    |
|    | Onsite display:<br>Menu path: GROUP SELECTION $\rightarrow$ MEASURING<br>MODE "Level" $\rightarrow$ LEVEL SELECTION                                                  |                                                                                                    |
|    | FieldCare:<br>Menu path: MEASURING MODE "Level" $\rightarrow$ LEVEL<br>SELECTION                                                                                     | 0     350     r       1     2     [mbar]       P01-xxxxx-05-xx-xx-015       Fig. 11: Semiautomatic entry of the linearization table                                                                 |
| 5  | Onsite display:<br>Select BASIC SETUP function group. Menu path:<br>GROUP SELECTION $\rightarrow$ OPERATING MENU $\rightarrow$<br>SETTINGS $\rightarrow$ BASIC SETUP | 1         See Table, step 10.           2         See Table, step 11.           3         See Table, step 13.           4         See Table, step 14.           5         See Table, step 15 to 19. |
| 6  | Select a pressure unit via the PRESS. ENG. UNIT parameter, here mbar for example.                                                                                    |                                                                                                    |
| 7  | Select the "Pressure linearized" option by means of<br>the LEVEL MODE parameter. See also the following<br>note, point 3.                                            |                                                                                                    |
| 8  | Select the "Volume" option by means of the LINd.<br>MEASURAND parameter.                                                                                             |                                                                                                    |
| 9  | Select a volume unit via the UNIT VOLUME parameter, here m <sup>3</sup> for example.                                                                                 |                                                                                                    |
| 10 | Select HYDR. PRESS MIN. parameter.                                                                                                    |                                                                                                    |
|    | Enter the minimum hydrostatic pressure to be expected, here 0 mbar for example.                                                                                      | -                                                                                                    |
| 11 | Select HYDR. PRESS MAX .                                                                                                    | -                                                                                                    |
|    | Enter the maximum hydrostatic pressure to be expected, here 350 mbar (5.25 psi) for example.                                                                         |                                                                                                    |
|    | Carry out linearization:                                                                                                    |                                                                                                    |
| 12 | Change the function group.                                                                                                    |                                                                                                    |
|    | Onsite display:<br>Menu path: GROUP SELECTION $\rightarrow$ OPERATING<br>MENU $\rightarrow$ SETTINGS $\rightarrow$ LINEARIZATION                                     |                                                                                                    |
|    | FieldCare:<br>Menu path: MANUFACTURER VIEW $\rightarrow$ OPERATING<br>MENU $\rightarrow$ SETTINGS $\rightarrow$ LINEARIZATION                                        |                                                                                                    |
| 13 | Select TANK CONTENT MIN parameter.                                                                                                    |                                                                                                    |
|    | Specify the minimum tank contents to be expected, here 0 $m^3$ for example.                                                                                          |                                                                                                    |
| 14 | Select TANK CONTENT MAX parameter.                                                                                                    | ]                                                                                                    |
|    | Specify the maximum tank contents to be expected, here 3.5 m <sup>3</sup> for example. See also the following note, point 4.                                         |                                                                                                    |
| 15 | Onsite display:<br>Select the "Editor table" option by means of the<br>TABLE SELECTION parameter.                                                                    |                                                                                                    |
| 16 | Select the "Semiautomatic" option by means of the LIN. EDIT MODE parameter.                                                                                          |                                                                                                    |

|    | Description                                                                                                    |
|----|----------------------------------------------------------------------------------------------------|
| 17 | Select the "New table" option by means of the EDITOR TABLE parameter.                                                                                                    |
| 18 | Enter linearization table (min. 2 points, max. 32 points).                                                                                                    |
|    | Fill the tank to the height of the 1st point.                                                                                                    |
|    | LINE-NUMB: confirm value displayed.                                                                                                    |
|    | X-VAL.: the hydrostatic pressure present is<br>displayed.<br>The X-VAL. displayed is saved by confirming the Y-<br>value. See following line, Y-VAL.                                                                                                |
|    | Y-VAL.: enter the volume value, here 0 m <sup>3</sup> for example, and confirm the value.                                                                                                    |
| 19 | Onsite display:<br>If you want to enter another point for the<br>linearization table, select the "Next point" option and<br>enter the point as described in step 18.                                                                                |
|    | FieldCare:<br>You can enter further points for the linearization<br>table as explained in step 18.                                                                                                    |
| 20 | If you want to finish entering the values and activate<br>the linearization table, select the "Accept input table"<br>option.                                                                                                    |
| 21 | If necessary, scale the OUT value of the Analog Input<br>Block, see Page 142, parameter descriptions for PV<br>SCALE and OUT SCALE or set the OUT value to equal<br>the measured value, see Page 110, parameter<br>description for SET UNIT TO BUS. |
| 22 | Result:<br>The linearization table has been entered and the<br>device is ready for level measurement.                                                                                                    |

- 1. For this level type, the measured variables %, volume and mass are available.  $\rightarrow$  See Page 77 ff.
- 2. You can also specify customer-specific units. See parameter description for PRESS. ENG. UNIT ( $\rightarrow$  Page 66), HEIGHT UNIT ( $\rightarrow$  Page 78), UNIT VOLUME ( $\rightarrow$  Page 78) and MASS UNIT ( $\rightarrow$  Page 79).
- 3. Once you have selected the "Pressure linearized" level type, the warning message "W710 Set span too small. Not allowed." can appear. At this stage the linearization table already consists of two points as standard. It could be the case that the 2nd value, and thus the highest X-VAL. of the linearization table, is smaller than the minimum span permitted (→ MINIMUM SPAN, Page 114). The message disappears as soon as the highest X-VALUE is greater than the minimum span and the table entered is active.
- 4. Once you have entered the maximum tank contents to be expected for TANK CONTENT MAX., the alarm "A719 Y-Val of lin. table out of edit limits" can appear. At this stage the linearization table already consists of two points as standard. It could be the case that the 2nd value and thus the highest Y-VALUE of the linearization table is greater than the value entered for TANK CONTENT MAX. The message disappears as soon as no Y-VALUE is greater than the value for TANK CONTENT MAX. and the table entered is active.

#### 5.5.2 Manual entry of the linearization table

#### Example:

In this example, the volume in a tank with a conical outlet should be measured in m<sup>3</sup>.

#### Prerequisite:

- This is a theoretical calibration, i.e. the points for the linearization table are known.
- A minimum gap of 0.5 % of the distance between two points must be maintained. Spans for the "Pressure linearized" option: HYDR. PRESS MAX. – HYDR. PRESS MIN.; TANK CONTENT MAX. – TANK CONTENT MIN. Spans for the "Height linearized" option: LEVEL MAX. – LEVEL MIN.; TANK CONTENT MAX. – TANK CONTENT MIN.
- Please note that in the following instances, the onsite display or the MEASURED VALUE and the digital output value of the Analog Input Block OUT no longer display the same value:
  - If you change the operating mode
  - If you change the values for PV SCALE
  - If you change the values for OUT SCALE
  - If you change the unit
  - $\rightarrow$  See also parameter description for PV SCALE, OUT SCALE (Page 142) and SET UNIT TO BUS (Page 110).
- See also Operating Instructions for Deltabar S (BA00294P) or Cerabar S (BA00295P), Section 6.6 "Level measurement" or Deltapilot S (BA00356P), Section 6.5 "Level measurement".
- Due to the orientation of the device, there may be a shift in the measured value, i.e. when the container is empty or partly filled, the MEASURED VALUE parameter does not display zero. → To perform a position adjustment see also Page 53, Table 6: Position adjustment.
- For a description of the parameters mentioned, see
  - Page 53, Table 6: POSITION ADJUSTMENT
  - Page 57, Table 8: BASIC SETUP
  - Page 77, Table 12: BASIC SETUP "Pressure linearized" level type
  - Page 98, Table 18: LINEARIZATION Onsite display
  - Page 101, Table 19: LINEARIZATION FieldCare
- For a description of further relevant parameters, see
  - Page 95, Table 16: EXTENDED SETUP
  - Page 116, Table 28: PROCESS VALUES.

#### **A** WARNING

#### Changing the measuring mode affects the span (URV)!

This situation can result in product overflow.

|    | Description                                                                                                    |                                                                                                    |
|----|----------------------------------------------------------------------------------------------------|----------------------------------------------------------------------------------------------------|
| 1  | Perform calibration as per Section 5.5.1, steps 3 to 11.                                                                                                    | [m <sup>3</sup> ]<br>3.5                                                                             |
| 2  | Change the function group                                                                                                    |                                                                                                    |
| 4  | Onsite display:<br>Menu path: GROUP SELECTION $\rightarrow$ OPERATING<br>MENU $\rightarrow$ SETTINGS $\rightarrow$ LINEARIZATION                                                                                                    |                                                                                                    |
|    | FieldCare:<br>Menu path: MANUFACTURER VIEW $\rightarrow$ OPERATING<br>MENU $\rightarrow$ SETTINGS $\rightarrow$ LINEARIZATION                                                                                                    |                                                                                                    |
| 3  | Select TANK CONTENT MIN parameter.                                                                                                    |                                                                                                    |
|    | Specify the minimum tank contents to be expected, here 0 m <sup>3</sup> for example.                                                                                                    | P01-PMP75xxx-19-xx-                                                                                  |
| 4  | Select TANK CONTENT MAX parameter.                                                                                                    | $\left[ \frac{V}{[m^3]} \right]$                                                                     |
|    | Specify the maximum tank contents to be expected, here 3.5 m <sup>3</sup> for example. See also the following note, point 3.                                                                                                    | (4) 3.5                                                                                              |
| 5  | Select the "Editor table" option by means of the TABLE SELECTION parameter.                                                                                                    | 5                                                                                                    |
| 6  | Select the "Manual" option by means of the LIN. EDIT MODE parameter.                                                                                                    |                                                                                                    |
| 7  | Select the "New table" option by means of the EDITOR TABLE parameter.                                                                                                    |                                                                                                    |
| 8  | Enter linearization table (min. 2 points, max.<br>32 points).                                                                                                    | 0 350 <u>µ</u><br>(1) 2 [mbar]<br>P01-xxxxxxxx-05-xx-1                                               |
|    | LINE-NUMB: confirm value displayed.                                                                                                    | Fig. 12: Manual entry of the linearization table                                                     |
|    | X-VAL.: enter the pressure value and confirm.                                                                                                    | 1         See Section 5.5.1, Table, step 10.           2         See Section 5.5.1, Table, step 11.  |
|    | Y-VAL.: enter the volume value, here 0 m <sup>3</sup> for example, and confirm.                                                                                                    | <ol> <li>See Table, step 3.</li> <li>See Table, step 4.</li> <li>See Table, steps 5 to 9.</li> </ol> |
| 9  | Onsite display:<br>If you want to enter another point for the<br>linearization table, select the "Next point" option and<br>enter the point as described in step 8.                                                                                 |                                                                                                    |
|    | FieldCare:<br>You can enter further points for the linearization<br>table as explained in step 8.                                                                                                    |                                                                                                    |
| 10 | If you want to finish entering the values and activate<br>the linearization table, select the "Accept input table"<br>option.                                                                                                    |                                                                                                    |
| 11 | If necessary, scale the OUT value of the Analog Input<br>Block, see Page 142, parameter descriptions for PV<br>SCALE and OUT SCALE or set the OUT value to equal<br>the measured value, see Page 110, parameter<br>description for SET UNIT TO BUS. |                                                                                                    |
| 12 | Result:<br>The linearization table has been entered and the<br>device is ready for level measurement.                                                                                                    |                                                                                                    |

- 1. For this level type, the measured variables %, volume and mass are available.  $\rightarrow$  See Page 77 ff.
- 2. You can also specify customer-specific units. See parameter description for PRESS. ENG. UNIT ( $\rightarrow$  Page 66), HEIGHT UNIT ( $\rightarrow$  Page 78), UNIT VOLUME ( $\rightarrow$  Page 78) and MASS UNIT ( $\rightarrow$  Page 79).

3. Once you have selected the "Pressure linearized" level type, the warning message "W710 Set span too small. Not allowed." can appear. At this stage the linearization table already consists of two points as standard. It could be the case that the 2nd value, and thus the highest X-VAL. of the linearization table, is smaller than the minimum span permitted (→ MINIMUM SPAN, Page 114). The message disappears as soon as the highest X-VALUE is greater than the minimum span and the table entered is active.

### 5.6 "Level standard" level selection, "Height linearized" level type

# 5.6.1 Wet calibration and semiautomatic entry of the linearization table

#### Example:

In this example, the height and the volume should be measured at the same time.

#### **Prerequisite:**

- The tank can be filled. The linearization characteristic must rise continuously.
- A minimum gap of 0.5 % of the distance between two points must be maintained. Spans for the "Pressure linearized" option: HYDR. PRESS MAX. – HYDR. PRESS MIN.; TANK CONTENT MAX. – TANK CONTENT MIN. Spans for the "Height linearized" option: LEVEL MAX. – LEVEL MIN.; TANK CONTENT MAX. – TANK CONTENT MIN.
- Please note that in the following instances, the onsite display or the MEASURED VALUE and the digital output value of the Analog Input Block OUT no longer display the same value:
  - If you change the operating mode
  - If you change the values for PV SCALE
  - If you change the values for OUT SCALE
  - If you change the unit
  - $\rightarrow$  See also parameter description for PV SCALE, OUT SCALE (Page 142) and SET UNIT TO BUS (Page 110).
- See also Operating Instructions for Deltabar S (BA00294P) or Cerabar S (BA00295P), Section 6.6 or Deltapilot S (BA00356P), Section 6.5.
- For a description of the parameters mentioned, see
  - Page 53, Table 6: POSITION ADJUSTMENT
  - Page 66, Table 10: BASIC SETUP
  - Page 82, Table 13: BASIC SETUP "Height linearized" level type
  - Page 98, Table 18: LINEARIZATION Onsite display
  - Page 101, Table 19: LINEARIZATION FieldCare
- For a description of further parameters, see
  - Page 95, Table 16: EXTENDED SETUP
  - Page 116, Table 28: PROCESS VALUES.

#### **A** WARNING

#### Changing the measuring mode affects the span (URV)!

This situation can result in product overflow.

|   | Description                                                                                                    |
|---|----------------------------------------------------------------------------------------------------|
| 1 | Deltabar S: Before you configure the device for your<br>application, the pressure piping must be cleaned and<br>filled with medium. See Operating Instructions<br>BA00294P, Section 6.6.1 |
| 2 | Carry out position adjustment if necessary. See Page 53, Table 6: POSITION ADJUSTMENT                                                                                                    |
|   | Perform calibration for the 1st measured variable:                                                                                                    |
| 3 | If necessary, select the "Level" measuring mode via the MEASURING MODE parameter.                                                                                                    |
|   | Onsite display:<br>Menu path: GROUP SELECTION $\rightarrow$ MEASURING<br>MODE                                                                                                    |
|   | FieldCare:<br>Menu path: MEASURING MODE                                                                                                    |

|    | Description                                                                                                    |                                                                                            |
|----|----------------------------------------------------------------------------------------------------|--------------------------------------------------------------------------------------------|
| 4  | If necessary, select "Level Standard" level mode using<br>the LEVEL SELECTION parameter.<br>Onsite display:<br>Menu path: GROUP SELECTION → MEASURING                |                                                                                            |
|    | Mode "Level" $\rightarrow$ LEVEL SELECTION<br>FieldCare:<br>Menu path: MEASURING MODE "Level" $\rightarrow$ LEVEL<br>SELECTION                                       |                                                                                            |
| 5  | Onsite display:<br>Select BASIC SETUP function group. Menu path:<br>GROUP SELECTION $\rightarrow$ OPERATING MENU $\rightarrow$<br>SETTINGS $\rightarrow$ BASIC SETUP |                                                                                            |
| 6  | Select a pressure unit via the PRESS. ENG. UNIT parameter, here mbar for example.                                                                                    | P01-xxxxxxx-05-xx-xx-017                                                                   |
| 7  | Select the "Height linearized" option by means of the LEVEL MODE parameter.                                                                                          | Fig. 13: Calibrating the 1st measured variable 1 See Table, step 11. 2 See Table, step 12. |
| 8  | Select the "Height + Volume" option by means of the COMB. MEASURAND parameter.                                                                                       | 3 See Table, step 14.<br>4 See Table, step 15.                                             |
| 9  | Select the unit for the 1st measured value via the HEIGHT UNIT parameter, here m for example.                                                                        |                                                                                            |
| 10 | Select the unit for the 2nd measured variable via the UNIT VOLUME parameter, here m <sup>3</sup> for example.                                                        |                                                                                            |
| 11 | Select LEVEL MIN parameter.                                                                                                    |                                                                                            |
|    | Enter the minimum level to be expected, here 0 m for example.                                                                                                    |                                                                                            |
| 12 | Select LEVEL MAX parameter.                                                                                                    |                                                                                            |
|    | Enter the maximum level to be expected, here 3 m (9.8 ft) for example. See also the following note, point 3.                                                         |                                                                                            |
| 13 | Select the "Wet" option via the CALIBRATION MODE parameter (calibration mode for the 1st measured variable).                                                         |                                                                                            |
| 14 | The pressure for the lower calibration point is present at the device, here 0 mbar for example.                                                                      |                                                                                            |
|    | Select EMPTY CALIB. parameter.                                                                                                    |                                                                                            |
|    | Enter the level value, here 0 m for example. Confirm the value to assign the pressure value present to the lower level value.                                        |                                                                                            |
| 15 | The pressure for the upper calibration point is present at the device, here 300 mbar (4.5 psi) for example.                                                          |                                                                                            |
|    | Select FULL CALIB. parameter.                                                                                                    |                                                                                            |
|    | Enter the level value, here 3 m (9.8 ft) for example.<br>Confirm the value to assign the pressure value<br>present to the upper level value.                         |                                                                                            |
| 16 | Result:<br>The calibration for the 1st measured variable is<br>carried out.                                                                                          |                                                                                            |
|    | Perform linearization (calibration for the 2nd measured variable)                                                                                                    |                                                                                            |

|    | Description                                                                                                    |                                                                                                    |
|----|----------------------------------------------------------------------------------------------------|----------------------------------------------------------------------------------------------------|
| 17 | Change the function group.                                                                                                    |                                                                                                    |
|    | Onsite display:<br>Menu path: GROUP SELECTION $\rightarrow$ OPERATING<br>MENU $\rightarrow$ SETTINGS $\rightarrow$ LINEARIZATION                                                                                                    |                                                                                                    |
|    | FieldCare:<br>Menu path: MANUFACTURER VIEW $\rightarrow$ OPERATING<br>MENU $\rightarrow$ SETTINGS $\rightarrow$ LINEARIZATION                                                                                                    |                                                                                                    |
| 18 | Select TANK CONTENT MIN parameter.                                                                                                    |                                                                                                    |
|    | Specify the minimum tank contents to be expected, here 0 $m^3$ for example.                                                                                                    |                                                                                                    |
| 19 | Select TANK CONTENT MAX parameter.                                                                                                    |                                                                                                    |
|    | Specify the maximum tank contents to be expected, here 5 m <sup>3</sup> for example.                                                                                                    | P01-PMP75xxx-19-xx-xx-0                                                                                                    |
| 20 | Select the "Editor table" option by means of the TABLE SELECTION parameter.                                                                                                    | $\begin{bmatrix} \mathbf{v} \\ \mathbf{m}^3 \end{bmatrix}$                                                                       |
| 21 | Select the "Semiautomatic" option by means of the LIN. EDIT MODE parameter.                                                                                                    |                                                                                                    |
| 22 | Select the "New table" option by means of the EDITOR TABLE parameter.                                                                                                    |                                                                                                    |
| 23 | Enter linearization table (min. 2 points, max.<br>32 points).                                                                                                    |                                                                                                    |
|    | Fill the tank to the height of the 1st point.                                                                                                    |                                                                                                    |
|    | LINE-NUMB: confirm value displayed.                                                                                                    | $\begin{bmatrix} 5 & 0 & \frac{1}{1+1+1+1} \\ 0 & 3 & \frac{h}{1} \end{bmatrix}$                                                 |
|    | X-VAL.: the hydrostatic pressure present is<br>measured and converted to the corresponding level<br>and displayed.<br>The X-VAL. displayed is saved by confirming the<br>Y-value. See following line, Y-VAL.                                                                                                    | [m]<br>P01-xxxxxx-05-xx-xx-0<br>Fig. 14: Calibrating the 2nd measured variable<br>5 See Table, step 18.<br>6 See Table, step 19. |
|    | Y-VAL.: enter the volume value, here 0 m <sup>3</sup> for example, and confirm the value.                                                                                                    | . 7 See Tuble, steps 20 to 24.                                                                                                   |
| 24 | Onsite display<br>If you want to enter another point for the<br>linearization table, select the "Next point" option and<br>enter the point as described in step 23.                                                                                                    |                                                                                                    |
|    | FieldCare:<br>You can enter further points for the linearization<br>table as explained in step 23.                                                                                                    |                                                                                                    |
| 25 | If you want to finish entering the values and activate<br>the linearization table, select the "Accept input table"<br>option.                                                                                                    | -                                                                                                    |
| 26 | If necessary, scale the OUT value of the Analog Input<br>Block, see Page 142, parameter descriptions for PV<br>SCALE and OUT SCALE or set the OUT value to equal<br>the measured value, see Page 110, parameter<br>description for SET UNIT TO BUS.                                                                                                  |                                                                                                    |
| 27 | <ul> <li>Result:</li> <li>The linearization table has been entered.</li> <li>The measured value display and the TANK<br/>CONTENT parameter display the 2nd measured<br/>value (here the volume).</li> <li>The LEVEL BEFORE LIN parameter displays the<br/>1st measured value (here the height). See also the<br/>following note, point 5.</li> </ul> |                                                                                                    |

For this level type, the measured variables "height + %", "height + volume", "height + mass", "%-height + %", "%-height + volume" and "%-height + mass" are available.
 → See Page 78 ff.

- 2. You can also specify customer-specific units. See parameter description for PRESS. ENG. UNIT ( $\rightarrow$  Page 66), HEIGHT UNIT ( $\rightarrow$  Page 82), UNIT VOLUME ( $\rightarrow$  Page 83) and MASS UNIT ( $\rightarrow$  Page 84).
- 3. Once you have entered the maximum level to be expected for LEVEL MAX., the alarm "A707 X-Val of lin. table out of edit limits" can appear. At this stage the linearization table already consists of two points as standard. It could be the case that the 2nd value and thus the highest X-VALUE of the linearization table is greater than the maximum level entered. The message disappears as soon as the highest X-VALUE is greater than the maximum level and the table entered is active.
- 4. You can use the MENU DESCRIPTOR parameter ( $\rightarrow$  Page 107) to specify which measured value should be displayed on the onsite display.
### 5.6.2 Dry calibration and manual entry of the linearization table

#### Example:

In this example, the height and the volume should be measured at the same time.

#### **Prerequisite:**

- This is a theoretical calibration, i.e. the points for the linearization table are known.
- A minimum gap of 0.5 % of the distance between two points must be maintained. Spans for the "Pressure linearized" option: HYDR. PRESS MAX. HYDR. PRESS MIN.; TANK CONTENT MAX. TANK CONTENT MIN. Spans for the "Height linearized" option: LEVEL MAX. LEVEL MIN.; TANK CONTENT MAX. TANK CONTENT MIN.
- Please note that in the following instances, the onsite display or the MEASURED VALUE and the digital output value of the Analog Input Block OUT no longer display the same value:
  - If you change the operating mode
  - If you change the values for PV SCALE
  - If you change the values for OUT SCALE
  - If you change the unit
  - $\rightarrow$  See also parameter description for PV SCALE, OUT SCALE (Page 142) and SET UNIT TO BUS (Page 110).
- See also Operating Instructions for Deltabar S (BA00294P) or Cerabar S (BA00295P), Section 6.6 "Level measurement" or Deltapilot S (BA00356P), Section 6.5 "Level measurement".
- Due to the orientation of the device, there may be a shift in the measured value, i.e. when the container is empty or partly filled, the MEASURED VALUE parameter does not display zero. → To perform a position adjustment see also Page 53, Table 6: Position adjustment.
- For a description of the parameters mentioned, see
  - Page 53, Table 6: POSITION ADJUSTMENT
  - Page 66, Table 10: BASIC SETUP
  - Page 82, Table 13: BASIC SETUP "Height linearized" level type
  - Page 98, Table 18: LINEARIZATION Onsite display
- Page 101, Table 19: LINEARIZATION FieldCare
- For a description of further parameters, see
  - Page 95, Table 16: EXTENDED SETUP
  - Page 116, Table 28: PROCESS VALUES.

#### **A** WARNING

#### Changing the measuring mode affects the span (URV)!

This situation can result in product overflow.

► If the measuring mode is changed, the span setting (URV) must be verified in the "Calibration" → "Basic Setup" operating menu and, if necessary, reconfigured!

|   | Description                                                                                                  |                           |
|---|----------------------------------------------------------------------------------------------------|---------------------------|
|   | Perform calibration for the 1st measured variable:                                                           | <u>V</u>                  |
| 1 | Perform calibration as per Section 5.6.1, steps 1 to 12.                                                     | 5                         |
| 2 | Select the "Dry" option via the CALIBRATION MODE parameter (calibration mode for the 1st measured variable). |                           |
| 3 | Select a density unit via the DENSITY UNIT parameter a, here kg/dm <sup>3</sup> for example.                 |                           |
| 4 | Enter the density of the fluid using the ADJUST DENSITY parameter, here 1.0 kg/dm <sup>3</sup> for example.  |                           |
| 5 | If necessary, enter a level offset via the ZERO<br>POSITION parameter, here 0 m for example.                 | P01-PMP75xxx-19-xx-xx-005 |
| 6 | Result:<br>The calibration for the 1st measured variable is<br>carried out.                                  |                           |

|    | Description                                                                                                    |                                                                                          |
|----|----------------------------------------------------------------------------------------------------|------------------------------------------------------------------------------------------|
|    | Perform linearization (calibration for the 2nd measured variable)                                                                                                    |                                                                                          |
| 7  | Change the function group.                                                                                                    | 6 5                                                                                      |
|    | Onsite display:<br>Menu path: GROUP SELECTION $\rightarrow$ OPERATING<br>MENU $\rightarrow$ S ETTINGS $\rightarrow$ L INEARIZATION                                                                                                    |                                                                                          |
|    | FieldCare:<br>Menu path: MANUFACTURER VIEW $\rightarrow$ OPERATING<br>MENU $\rightarrow$ SETTINGS $\rightarrow$ LINEARIZATION                                                                                                    |                                                                                          |
| 8  | Select TANK CONTENT MIN parameter.                                                                                                    |                                                                                          |
|    | Specify the minimum tank contents to be expected, here 0 m <sup>3</sup> for example.                                                                                                    | $\begin{bmatrix} & 0 & \frac{1}{2} & \frac{1}{2} \\ & 0 & 3 & \frac{h}{2} \end{bmatrix}$ |
| 9  | Select TANK CONTENT MAX parameter.                                                                                                    | - [m]<br>P01-yyyyyyy-05-yy-yy-018                                                        |
|    | Specify the maximum tank contents to be expected, here $5 \text{ m}^3$ for example.                                                                                                    | Fig. 15: Calibrating the 2nd measured variable<br>5 See Table, step 8.                   |
| 10 | Select the "Editor table" option by means of the TABLE SELECTION parameter.                                                                                                    | 6 See Table, step 9.<br>7 See Table, steps 10 to 14.                                     |
| 11 | Select the "Manual" option by means of the LIN. EDIT MODE parameter.                                                                                                    |                                                                                          |
| 12 | Select the "New table" option by means of the EDITOR TABLE parameter.                                                                                                    |                                                                                          |
| 13 | Enter linearization table (min. 2 points, max.<br>32 points).                                                                                                    | -                                                                                        |
|    | LINE-NUMB: confirm value displayed.                                                                                                    | -                                                                                        |
|    | X-VAL.: enter the height value and confirm.                                                                                                    | -                                                                                        |
|    | Y-VAL.: enter the volume value, here 0 m <sup>3</sup> for example, and confirm.                                                                                                    |                                                                                          |
| 14 | Onsite display<br>If you want to enter another point for the<br>linearization table, select the "Next point" option and<br>enter the point as described in step 13.                                                                                                    |                                                                                          |
|    | FieldCare:<br>You can enter further points for the linearization<br>table as explained in step 13.                                                                                                    |                                                                                          |
| 15 | If you want to finish entering the values and activate<br>the linearization table, select the "Accept input table"<br>option.                                                                                                    |                                                                                          |
| 16 | If necessary, scale the OUT value of the Analog Input<br>Block, see Page 142, parameter descriptions for PV<br>SCALE and OUT SCALE or set the OUT value to equal<br>the measured value, see Page 110, parameter<br>description for SET UNIT TO BUS.                                                                                                  |                                                                                          |
| 17 | <ul> <li>Result:</li> <li>The linearization table has been entered.</li> <li>The measured value display and the TANK<br/>CONTENT parameter display the 2nd measured<br/>value (here the volume).</li> <li>The LEVEL BEFORE LIN parameter displays the<br/>1st measured value (here the height). See also the<br/>following note, point 3.</li> </ul> |                                                                                          |

For this level type, the measured variables "height + %", "height + volume", "height + mass", "%-height + %", "%-height + volume" and "%-height + mass" are available.
 → See Page 78 ff.

- 2. You can also specify customer-specific units. See parameter description for PRESS. ENG. UNIT (Page 66), HEIGHT UNIT ( $\rightarrow$  Page 82), UNIT VOLUME ( $\rightarrow$  Page 83) and MASS UNIT ( $\rightarrow$  Page 84).
- 3. You can use the MENU DESCRIPTOR parameter ( $\rightarrow$  Page 107) to specify which measured value should be displayed on the onsite display.

## 6 Flow measurement

## 6.1 Calibration

#### Example:

In this example, a volume flow should be measured in  $m^3/h$ .

- The "Flow measurement" measuring mode is only available for the Deltabar S differential pressure transmitter.
- Please note that in the following instances, the onsite display or the MEASURED VALUE and the digital output value of the Analog Input Block OUT no longer display the same value:
  - If you change the operating mode
  - If you change the values for PV SCALE
  - If you change the values for OUT SCALE
  - If you change the unit

 $\rightarrow$  See also parameter description for PV SCALE, OUT SCALE (Page 142) and SET UNIT TO BUS (Page 110).

- See also Operating Instructions Deltabar S (BA00294P), Section 6.5 "Flow measurement".
- For a description of the parameters mentioned, see
  - Page 53, Table 6: POSITION ADJUSTMENT
  - Page 90 ff, Table 10: BASIC SETUP
- For a description of further parameters, see
  - Page 96, Table 17: EXTENDED SETUP
  - Page 117, Table 29: PROCESS VALUES.

#### **A** WARNING

#### Changing the measuring mode affects the span (URV)!

This situation can result in product overflow.

► If the measuring mode is changed, the span setting (URV) must be verified in the "Calibration" → "Basic Setup" operating menu and, if necessary, reconfigured!

|   | Description                                                                                                    |                                                                                                    |
|---|----------------------------------------------------------------------------------------------------|----------------------------------------------------------------------------------------------------|
| 1 | Before configuring the device for your application,<br>the pressure piping must be cleaned and the device<br>filled with fluid. See Operating Instructions<br>BA00294P, Section 6.5.1. | <u>v</u><br>[m <sup>3</sup> /h]                                                                                                    |
| 2 | Carry out position adjustment if necessary. See Page 53, Table 6: POSITION ADJUSTMENT                                                                                                  |                                                                                                    |
| 3 | Select the "Flow" measuring mode via the MEASURING MODE parameter.                                                                                                    |                                                                                                    |
|   | Onsite display:<br>Menu path: GROUP SELECTION $\rightarrow$ MEASURING<br>MODE                                                                                                    | $0 \frac{1}{0} \frac{1}{100} \frac{1}{100} \frac{1}$ |
|   | FieldCare:<br>Menu path: MEASURING MODE                                                                                                    | P01-xMD7xxx-05-xx-xx-xx-010                                                                                                    |
| 4 | Onsite display:<br>Select BASIC SETUP function group. Menu path:<br>GROUP SELECTION $\rightarrow$ OPERATING MENU $\rightarrow$<br>SETTINGS $\rightarrow$ BASIC SETUP                   | 1 See Table, step 7.<br>2 See Table, step 8.                                                                                                    |

|    | Description                                                                                                    |
|----|----------------------------------------------------------------------------------------------------|
| 5  | Select a pressure unit via the PRESS. ENG. UNIT parameter, here mbar for example.                                                                                                    |
| 6  | Select the "Volume p. cond." option by means of the FLOW-MEAS. TYPE parameter.                                                                                                    |
| 7  | Select a flow unit via the UNIT FLOW parameter, here m <sup>3</sup> /h for example.                                                                                                    |
| 8  | Select MAX. FLOW parameter.                                                                                                    |
|    | Enter the maximum flow value of the primary device, here 6000 m <sup>3</sup> /h for example. See also layout sheet of primary device.                                                                                                    |
| 9  | Select MAX PRESS. FLOW parameter.                                                                                                    |
|    | Enter the maximum pressure, here 400 mbar (6 psi) for example. See also layout sheet of primary device.                                                                                                    |
| 10 | If necessary, scale the OUT value of the Analog Input<br>Block, see Page 142, parameter descriptions for PV<br>SCALE and OUT SCALE or set the OUT value to equal<br>the measured value, see Page 110, parameter<br>description for SET UNIT TO BUS. |
| 11 | Result:<br>The device is configured for flow measurement.                                                                                                    |

- 1. You can also perform calibration by means of the QUICK SETUP menu.  $\rightarrow$  See Page 51 ff, Table 5: QUICK SETUP menu.
- 2. Using the FLOW-MEAS. TYPE parameter, you can choose between the following flow types:
  - Volume p. cond. (volume under operating conditions)
  - Gas norm. cond. (norm volume under norm conditions in Europe: 1013.25 mbar and 273.15 K (0  $^{\circ}$ C))
  - Gas std. cond. (standard volume under standard conditions in USA: 1013.25 mbar (14.7 psi) and 288. 15 K (15  $^\circ$ C/59  $^\circ$ F))
  - Mass
- Depending on the flow type selected, you can choose between various units. You can also specify a customer-specific unit.
   See parameter description for PRESS. ENG. UNIT (→ Page 91), UNIT FLOW (→ Page 92), NORM FLOW UNIT (→ Page 92), STD. FLOW UNIT (→ Page 93) and MASS FLOW UNIT (→ Page 93).
- In the lower measuring range, small flow quantities (creepages) can lead to large measured value fluctuations. You can activate low flow cut-off via the LOW FLOW CUT-OFF parameter (→ Page 97).

## 6.2 Totalizers

### Example:

In this example, the volume flow should be totalized and displayed in the unit  $m^3 E^3$ . Negative flows should be added to the flow rate.

- For a description of the parameters mentioned, see
  - Page 104 ff, Table 20: TOTALIZER SETUP
  - Page 117 ff, Table 29: PROCESS VALUES
- Totalizer 1 can be reset. Totalizer 2 cannot be reset.

|   | Description                                                                                                    |
|---|----------------------------------------------------------------------------------------------------|
| 1 | Calibrate the device as per Section 6.1.                                                                                           |
| 2 | Change the function group.                                                                                                    |
|   | Onsite display:<br>Menu path: GROUP SELECTION $\rightarrow$ OPERATING<br>MENU $\rightarrow$ SETTINGS $\rightarrow$ TOTALIZER SETUP |
|   | FieldCare:<br>Menu path: MANUFACTURER VIEW $\rightarrow$ OPERATING<br>MENU $\rightarrow$ SETTINGS $\rightarrow$ TOTALIZER SETUP    |
| 3 | Select a flow unit via the TOTALIZER 1 UNIT parameter, here $m^3 E^3$ for example.                                                 |
| 4 | Use the NEG. FLOW TOT. 1 parameter to specify the totalizing mode for negative flows, here the "Positive" option for example.      |
| 5 | Reset totalizer 1 to zero via the RESET TOTALIZER parameter.                                                                       |
| 6 | Result:<br>The TOTALIZER 1 and TOTAL. 1 OVERFLOW<br>parameters display the totalized volume flow.                                  |

- You can also specify a customer-specific unit.  $\rightarrow$  See parameter description for TOTALIZER 1 UNIT ( $\rightarrow$  Page 105) and TOTALIZER 2 UNIT ( $\rightarrow$  Page 106).
- The TOTALIZER 1 and TOTAL. 1 OVERFLOW parameters display the totalized flow value of the first totalizer. The TOTALIZER 2 and TOTAL. 2 OVERFLOW parameters display the totalized flow value of the second totalizer.
   → See Page 117 ff, PROCESS VALUES function group.
- You can use the MENU DESCRIPTOR parameter (→ Page 107) to specify which measured value should be displayed on the onsite display.
- Use the SEL\_3RD\_CYCL\_VAL parameter (→ Page 130) to specify which Totalizer is transmitted via the bus as the third cyclic value.

## 7 Description of parameters

- The following tables list all the parameters as per the menu structure. Each table corresponds to a function group in the menu tree.
- The menu structure for onsite operation and the FieldCare are slightly different. The differences mainly affect the LANGUAGE parameter and the LINEARIZATION function group.
- In FieldCare, additional parameters are displayed. These parameters are marked accordingly.
- The menu path is indicated in the header of each table.
- The menu has a different structure depending on the measuring mode selected. This means that some function groups are only displayed for one measuring mode, e.g. the "LINEARIZATION" function group for the "Level" measuring mode. If certain requirements have to be met for a function group, these are listed in the first row of the table.
- Some parameters are only displayed if other parameters are appropriately configured. For example, the EMPTY CALIB. parameter is not displayed in the Quick Setup menu ("Level" measuring mode) unless the "Linear" option was selected for the LEVEL MODE parameter and the "Wet" option was selected for the CALIBRATION MODE parameter. There is a comment in the parameter description here stating: Note: prerequisite: LEVEL MODE = Linear and CALIBRATION MODE = Wet.
- Parameter names are written in upper case in the text.
- In the "Parameter name" column, the unique identification number (ID) of the parameter is indicated in brackets. This ID only appears on the onsite display.

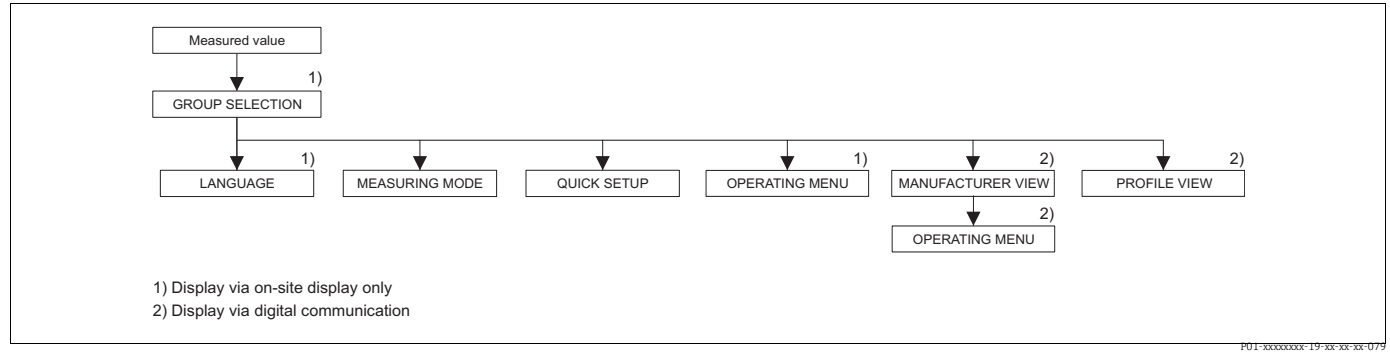

Fig. 17: 1st selection level in menu, LANGUAGE ( $\rightarrow$  see Page 43, Table 1) and MEASURING MODE ( $\rightarrow$  see Page 44, Table 2)

| Table 1: GROUP SELECTION $\rightarrow$ LANGUAGE – Onsite display |                                                                                                    |  |
|------------------------------------------------------------------|----------------------------------------------------------------------------------------------------|--|
| Parameter name                                                   | Description                                                                                                    |  |
| LANGUAGE (079)<br>Selection                                      | Select the menu language for the onsite display.                                                                                                    |  |
|                                                                  | <ul> <li>In FieldCare, the LANGUAGE parameter is arranged in the DISPLAY function<br/>group.</li> </ul>                                                                                                    |  |
|                                                                  | <ul> <li>Select the menu language for FieldCare by means of the "Language Button" in the<br/>configuration window. Select the menu language for the FieldCare frame via the<br/>"Extra" menu → "Options" → "Display" → "Language".</li> </ul> |  |
|                                                                  | <b>Factory setting</b> :<br>English                                                                                                    |  |

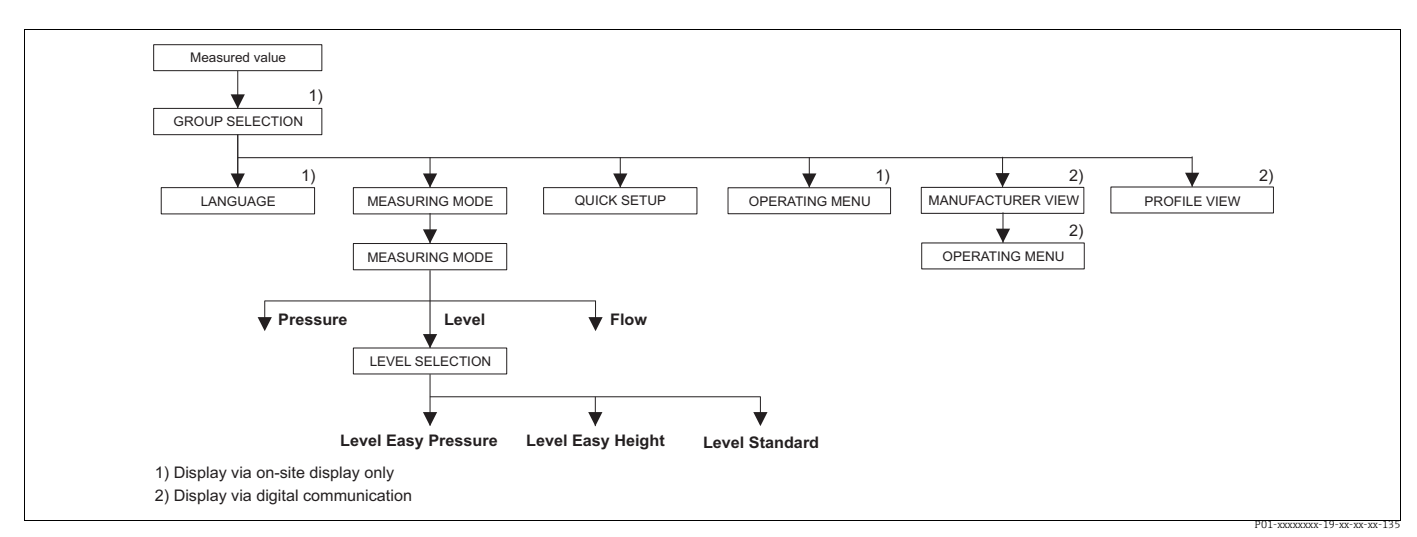

Fig. 18: "Level" measuring mode, LEVEL SELECTION parameter

| Table 2: GROUP SELECTION $\rightarrow$ MEASURING MODE |                                                                                                    |
|-------------------------------------------------------|----------------------------------------------------------------------------------------------------|
| MEASURING MODE (389)<br>Selection                     | Select the measuring mode.<br>The operating menu is structured according to the selected measuring mode.                                                   |
|                                                       | <ul> <li>When the measuring mode is changed, no conversion takes place. The device<br/>has to be recalibrated if the measuring mode is changed.</li> </ul> |
|                                                       | Options:<br>• Pressure<br>• Level<br>• Deltabar S: Flow                                                                                                    |
|                                                       | Factory setting:<br>• Cerabar S and Deltabar S: Pressure<br>• Deltapilot S: Level                                                                          |

| Table 2: GROUP SELECTION $\rightarrow$ MEASURING MODE                                                                                                    |                                                                                                    |  |  |
|----------------------------------------------------------------------------------------------------|----------------------------------------------------------------------------------------------------|--|--|
| LEVEL SELECTION (020)                                                                                                    | Select level mode.                                                                                                    |  |  |
| Selection                                                                                                    | <pre>Prerequisite:     MEASURING MODE = Level</pre>                                                                                                    |  |  |
|                                                                                                    | <ul> <li>In the "Level Easy Pressure" and "Level Easy Height" level modes, the values entered are not tested as extensively as in the "Level Standard" level mode. The values entered for EMPTY CALIB./FULL CALIB., EMPTY PRESSURE/FULL PRESSURE and EMPTY HEIGHT/FULL HEIGHT must have a minimum interval of 1% for the "Level Easy Pressure" and "Level Easy Height" level modes. The value will be rejected with a warning message if the values are too close together. Further limit values are not checked; i.e. the values entered must be appropriate for the sensor and the measuring task so that the measuring device can measure correctly.</li> <li>→ For an overview of the different level modes and types, see Page 12, Section 5.1 "Overview of level measurement".</li> <li>The "Level Easy Pressure" and "Level Easy Height" level modes encompass fewer parameters than the "Level Standard" mode and are used for quick and easy configuration of a level application.</li> <li>Customer-specific units of fill level, volume and mass or a linearization table may only be entered in the "Level Standard" level mode.</li> </ul>                                                                                                    |  |  |
|                                                                                                    | <ul> <li>Options:</li> <li>Level Easy Pressure</li> <li>Specify two pressure-level value pairs for this level mode. The pressure measured value is converted directly to the unit which is selected via the OUTPUT UNIT parameter (→ Page 59). Two calibration modes, "Wet" and "Dry", are available.</li> <li>Wet calibration takes place by filling and emptying the container. In the case of two different levels, the level, volume, mass or percentage value entered is assigned to the pressure measured at this point in time.</li> <li>Dry calibration is a theoretical calibration. For this calibration, specify two pressure-level value pairs via the EMPTY CALIB., EMPTY PRESSURE, FULL CALIB, and FULL PRESSURE parameters. → Parameter descriptions see Page 60 ff.</li> <li>Level Easy Height For this level mode, specify a height unit, density and two height-level value pairs. The pressure measured value is converted to a height value using the density entered and the height unit. Two calibration modes, "Wet" and "Dry", are available.</li> <li>Wet calibration takes place by filling and emptying the container. In the case of two different levels, the level, volume, mass or percentage value entered is assigned to the converted height value.</li> <li>Dry calibration is a theoretical calibration. For this calibration, specify two height-level value pairs via the EMPTY CALIB., EMPTY HEIGHT, FULL CALIB. and FULL HEIGHT parameters. → Parameter descriptions see Page 67 two different levels, the level, volume, mass or percentage value entered is assigned to the converted height value.</li> <li>Dry calibration is a theoretical calibration. For this calibration, specify two height-level value pairs via the EMPTY CALIB., EMPTY HEIGHT, FULL CALIB. and FULL HEIGHT parameters. → Parameter descriptions see Page 64 ff.</li> <li>Level standard Once you have selected this level mode, you can use the LEVEL MODE parameter (→ Page 67) to choose between "Linear", "Pressure Linearized" and "Height Linearized".</li> <li>Factory setting: Level Easy Pressur</li></ul> |  |  |
| $\rightarrow$ For LEVEL SELECTION =                                                                                                    | "Level Easy Pressure" see Page 57, Table 8.                                                                                                    |  |  |
| $\rightarrow$ FOF LEVEL SELECTION = "Level Easy Height see Page 62, Table 9.<br>$\rightarrow$ For LEVEL SELECTION = "Level standard" see Page 66. Table 10 |                                                                                                    |  |  |

 $\rightarrow$  For LEVEL SELECTION = "Level standard" see Page 66, Table 10.

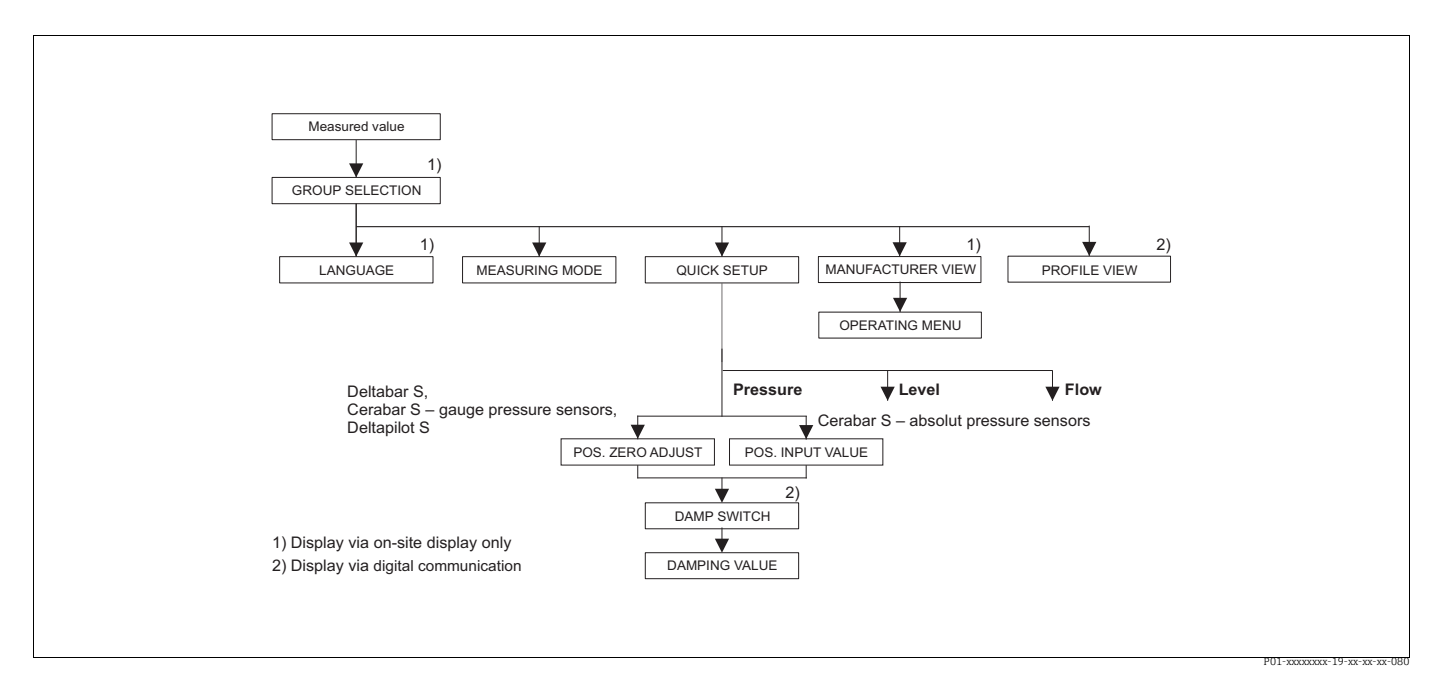

Fig. 19: Quick Setup menu for the "Pressure" measuring mode

| Table 3: QUICK SETUP "Pressure"                                                                                                    |                                                                                                    |  |
|----------------------------------------------------------------------------------------------------|----------------------------------------------------------------------------------------------------|--|
| Parameter name                                                                                                    | Description                                                                                                    |  |
| This menu displays the most                                                                                                    | t important parameters for the "Pressure" measuring mode.                                                                                                    |  |
| <ul><li><b>Prerequisite</b>:</li><li>MEASURING MODE = Pre</li></ul>                                                                                                    | essure                                                                                                    |  |
| Note:<br>See also<br>- Page 54 ff, Table 7: BASIC SETUP<br>- Page 95, Table 15: EXTENDED SETUP<br>- Page 116 ff, Table 27: PROCESS VALUES<br>- Page 11 ff, Section 4 "Pressure measurement". |                                                                                                    |  |
| POS. ZERO ADJUST (685)<br>Selection<br>Slot: 2<br>Index 116                                                                                                    | Position adjustment – the pressure difference between zero (set point) and the measured pressure need not be known.<br>Due to the orientation of the device, there may be a shift in the measured value, i.e. for example, when the container is empty or partly filled, the MEASURED VALUE parameter does not display zero. |  |
|                                                                                                    | <ul> <li>Example:</li> <li>MEASURED VALUE = 2.2 mbar (0.033 psi)</li> <li>Correct the MEASURED VALUE via the POS. ZERO ADJUST parameter with the "Confirm" option. This means that you are assigning the value 0.0 to the pressure present.</li> <li>MEASURED VALUE (after pos. zero adjust) = 0.0 mbar</li> </ul>           |  |
|                                                                                                    | The CALIB. OFFSET parameter displays the resulting pressure difference (offset) by which the MEASURED VALUE was corrected.                                                                                                    |  |
|                                                                                                    | <ul><li>Prerequisite:</li><li>This parameter is displayed for Deltabar S, Cerabar S with gauge pressure sensor or Deltapilot S.</li></ul>                                                                                                    |  |
|                                                                                                    | Options:<br>• Abort<br>• Confirm                                                                                                    |  |
|                                                                                                    | Factory setting:<br>Abort                                                                                                    |  |

| Table 3: QUICK SETUP "Pressure"                          |                                                                                                    |  |
|----------------------------------------------------------|----------------------------------------------------------------------------------------------------|--|
| Parameter name                                           | Description                                                                                                    |  |
| POS. INPUT VALUE (563)<br>Entry<br>Slot: 2<br>Index: 117 | Position adjustment – the pressure difference between zero (set point) and the measured pressure need not be known. To correct the pressure difference, you need a reference measurement value (e. g. from a reference device). Due to the orientation of the device, there may be a shift in the measured value, i.e. for example, when the container is empty or partly filled, the MEASURED VALUE parameter does not display zero or the desired value.                                                                                                    |  |
|                                                          | <ul> <li>Example: <ul> <li>MEASURED VALUE = 0.5 mbar (0.0075 psi)</li> <li>For the POS. INPUT VALUE parameter, specify the desired set point for the MEASURED VALUE, e.g. 2.0 mbar (0.03 psi).</li> <li>(MEASURED VALUE (after entry for POS. INPUT VALUE)</li> <li>MEASURED VALUE (after entry for POS. INPUT VALUE) = 2.0 mbar (0.03 psi)</li> <li>The CALIB. OFFSET parameter displays the resulting pressure difference (offset) by which the MEASURED VALUE was corrected.</li> <li>CALIB. OFFSET = MEASURED VALUE <sub>old</sub> - POS. INPUT VALUE, here: CALIB. OFFSET = 0.5 mbar (0.0075 psi) - 2.0 mbar (0.03 psi) = -1.5 mbar (-0.0225 psi))</li> </ul> </li> <li>Prerequisite: <ul> <li>This parameter is displayed for Cerabar S with absolute pressure sensor.</li> </ul> </li> <li>Factory setting:</li> <li>0.0</li> </ul> |  |
| DAMP SWITCH                                              | Displays the switch position of DIP switch 2 which is used to switch the damping of the output signal on and off                                                                                                    |  |
| <i>Display</i>                                           | <ul> <li>Display:</li> <li>Off The output signal is not damped.</li> <li>On The output signal is damped. The attenuation constant is specified in the "DAMPING VALUE (274)" parameter.</li> <li>Factory setting On</li> </ul>                                                                                                    |  |
| DAMPING VALUE (274)<br>Entry<br>Slot: 2<br>Index: 79     | Enter damping time (time constant τ).<br>The damping affects the speed at which all subsequent elements, such as the onsite<br>display, measured value and OUT value of the Analog Input Block react to a change<br>in the pressure.<br>Input range:<br>0.0 to 999.0 s<br>Factory setting:<br>2.0 s or as per order specifications                                                                                                    |  |
|                                                          | The set damping time is only effective if DIP switch 2 is set to the "on" position.                                                                                                    |  |

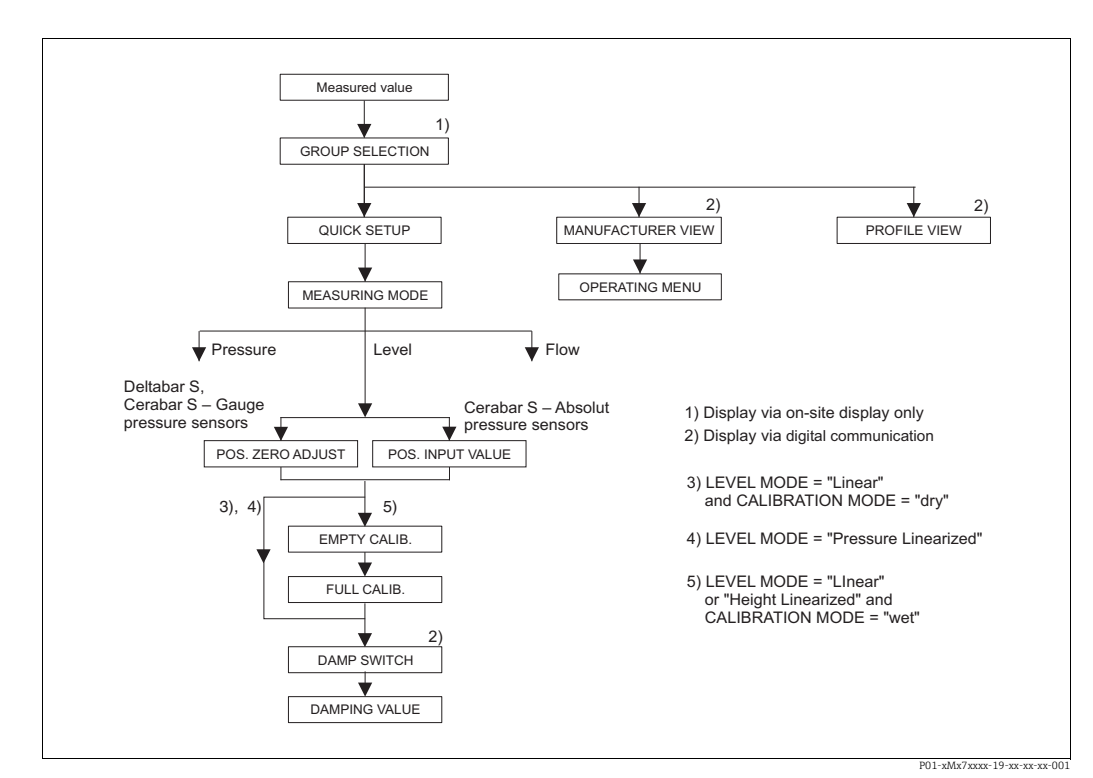

Fig. 20: Quick Setup menu for the "Level" measuring mode

| Table 4: QUICK SETUP "Level"                                                                                                    |                                                                      |  |
|----------------------------------------------------------------------------------------------------|----------------------------------------------------------------------|--|
| Parameter name                                                                                                    | Description                                                          |  |
| This menu displays the most                                                                                                    | important parameters for the "Level" measuring mode.                 |  |
| Prerequisite:<br>• MEASURING MODE = Level                                                                                                    |                                                                      |  |
| Note:<br>See also<br>- Page 66 ff, Tables 10 to 13: BASIC SETUP<br>- Page 95 ff, Table 16: EXTENDED SETUP<br>- Page 98 ff, Table 18 and 19: LINEARIZATION<br>- Page 116 ff, Table 28: PROCESS VALUES<br>- Page 12 ff, Section 5 "Level measurement". |                                                                      |  |
| LEVEL SELECTION (020)<br>Selection                                                                                                    | Select level mode. $\rightarrow$ Parameter description, see Page 45. |  |
| Slot: 2<br>Index: 248                                                                                                    | Factory setting:<br>Level Easy Pressure                              |  |

| Table 4: QUICK SETUP "Level"                                 |                                                                                                    |  |  |
|--------------------------------------------------------------|----------------------------------------------------------------------------------------------------|--|--|
| Parameter name                                               | Description                                                                                                    |  |  |
| POS. ZERO ADJUST (685)<br>Selection<br>Slot: 2<br>Index: 116 | Position adjustment – the pressure difference between zero (set point) and the measured pressure need not be known.<br>Due to the orientation of the device, there may be a shift in the measured value, i.e. when the container is empty or partly filled, the MEASURED VALUE parameter does not display zero.                                                                                                    |  |  |
|                                                              | <ul> <li>Example:</li> <li>MEASURED VALUE = 2.2 mbar (0.033 psi)</li> <li>Correct the MEASURED VALUE via the POS. ZERO ADJUST parameter with the "Confirm" option. This means that you are assigning the value 0.0 to the pressure present.</li> <li>MEASURED VALUE (after pos. zero adjust) = 0.0 mbar</li> </ul>                                                                                                    |  |  |
|                                                              | The CALIB. OFFSET parameter displays the resulting pressure difference (offset) by which the MEASURED VALUE was corrected.                                                                                                    |  |  |
|                                                              | <ul> <li>Prerequisite:</li> <li>This parameter is displayed for Deltabar S, Cerabar S with gauge pressure sensor or Deltapilot S.</li> </ul>                                                                                                    |  |  |
|                                                              | Options:<br>• Abort<br>• Confirm                                                                                                    |  |  |
|                                                              | Factory setting:<br>Abort                                                                                                    |  |  |
| POS. INPUT VALUE (563)<br>Entry<br>Slot: 2                   | Position adjustment – the pressure difference between zero (set point) and the measured pressure need not be known. To correct the pressure difference, you need a reference measurement value (e. g. from a reference device). Due to the orientation of the device, there may be a shift in the measured value, i.e.                                                                                                    |  |  |
| Index: 117                                                   | when the container is empty or partly filled, the MEASURED VALUE parameter does not display zero or the desired value. Example:                                                                                                    |  |  |
|                                                              | <ul> <li>MEASURED VALUE = 0.5 mbar (0.0075 psi)</li> <li>For the POS. INPUT VALUE parameter, specify the desired set point for the MEASURED VALUE, e.g. 2.0 mbar (0.03 psi). (MEASURED VALUE answ = POS. INPUT VALUE)</li> <li>MEASURED VALUE (after entry for POS. INPUT VALUE) = 2.0 mbar (0.03 psi)</li> <li>The CALIB. OFFSET parameter displays the resulting pressure difference (offset) by which the MEASURED VALUE was corrected.</li> <li>CALIB. OFFSET = MEASURED VALUE old - POS. INPUT VALUE, here: CALIB. OFFSET = 0.5 mbar (0.0075 psi) - 2.0 mbar (0.03 psi) = -1.5 mbar (-0.0225 psi))</li> </ul> |  |  |
|                                                              | <ul> <li>Prerequisite:</li> <li>This parameter is displayed for Cerabar S with absolute pressure sensor.</li> </ul>                                                                                                    |  |  |
|                                                              | Factory setting:<br>0.0                                                                                                    |  |  |
| EMPTY CALIB. (314)/<br>(010)<br>Entry                        | Enter level value for the lower calibration point (container empty).<br>The container is either empty or part full. By entering a value for this parameter,<br>you are assigning a level value to the pressure present at the device.                                                                                                    |  |  |
| Slot: 2<br>Index: 75                                         | <ul> <li>Prerequisite:</li> <li>LEVEL SELECTION = Level Easy Pressure (→ see also Page 45),<br/>CALIBRATION MODE = Wet (→ see also Page 59)</li> <li>LEVEL SELECTION = Level Standard (→ see also Page 45),<br/>LEVEL MODE = Linear (→ see also Page 67),<br/>CALIBRATION MODE = Wet (→ see also Page 72)</li> </ul>                                                                                                    |  |  |
|                                                              | For this parameter, the onsite display shows the level value to be entered and the pressure present at the device. In order for the level value to be saved together with the pressure present at the device, the entry field for the level value must first be activated using the "+"- or "-" key before confirming with the "E" key. This applies also if the level value is to remain unchanged.                                                                                                    |  |  |
|                                                              | Factory setting:<br>0.0                                                                                                    |  |  |

| Table 4: QUICK SETUP "Level"                         |                                                                                                    |  |
|------------------------------------------------------|----------------------------------------------------------------------------------------------------|--|
| Parameter name                                       | Description                                                                                                    |  |
| FULL CALIB. (315)/(004)<br>Entry                     | Enter level value for the upper calibration point (container full).<br>The container is either completely or almost full. By entering a value for this<br>parameter, you are assigning a level value to the pressure present at the device.                                                                                                    |  |
| Slot: 2<br>Index: 76                                 | <ul> <li>Prerequisite:</li> <li>LEVEL SELECTION = Level Easy Pressure (→ see also Page 45),<br/>CALIBRATION MODE = Wet (→ see also Page 59)</li> <li>LEVEL SELECTION = Level Standard (→ see also Page 45),<br/>LEVEL MODE = Linear (→ see also Page 67),<br/>CALIBRATION MODE = Wet (→ see also Page 72)</li> </ul>                                                                                 |  |
|                                                      | For this parameter, the onsite display shows the level value to be entered and the pressure present at the device. In order for the level value to be saved together with the pressure present at the device, the entry field for the level value must first be activated using the "+"- or "-" key before confirming with the "E" key. This applies also if the level value is to remain unchanged. |  |
|                                                      | Factory setting:<br>100.0                                                                                                    |  |
| DAMP SWITCH<br>Display                               | Displays the switch position of DIP switch 2 which is used to switch the damping of the output signal on and off.                                                                                                    |  |
|                                                      | Display:<br>• Off<br>The output signal is not damped.<br>• On                                                                                                    |  |
|                                                      | The output signal is damped. The attenuation constant is specified in the "DAMPING VALUE (274)" parameter.                                                                                                    |  |
|                                                      | Factory setting<br>On                                                                                                    |  |
| DAMPING VALUE (247)<br>Entry<br>Slot: 2<br>Index: 79 | Enter damping time (time constant $\tau$ ).<br>The damping affects the speed at which all subsequent elements, such as the onsite display, measured value and OUT value of the Analog Input Block react to a change in the pressure.                                                                                                    |  |
|                                                      | <b>Input range:</b><br>0.0 to 999.0 s                                                                                                    |  |
|                                                      | Factory setting:<br>2.0 s or as per order specifications                                                                                                    |  |
|                                                      | The set damping time is only effective if DIP switch 2 is set to the "on" position.                                                                                                    |  |

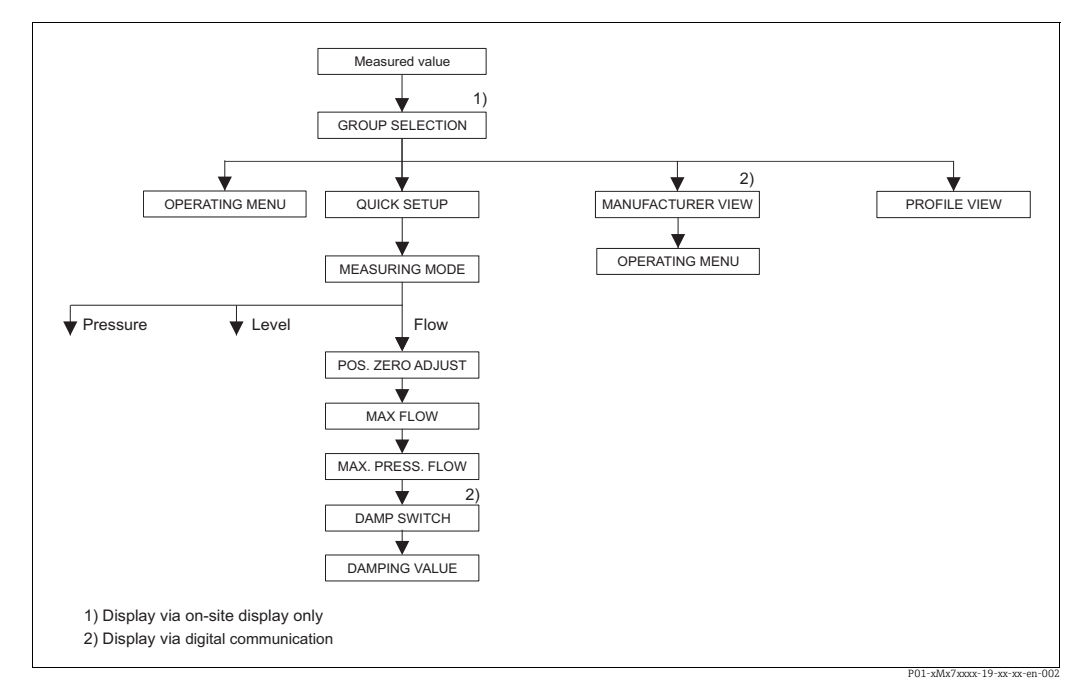

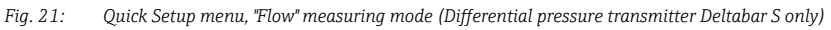

| Table 5: QUICK SETUP "Flow"                                                                                                    |                                                                                                    |
|----------------------------------------------------------------------------------------------------|----------------------------------------------------------------------------------------------------|
| Parameter name                                                                                                    | Description                                                                                                    |
| This menu displays the mos                                                                                                    | t important parameters for the "Flow" measuring mode.                                                                                                    |
| <ul><li>Prerequisite:</li><li>Deltabar S differential pre</li><li>MEASURING MODE = Flor</li></ul>                                               | essure transmitter<br>w                                                                                                    |
| Note:<br>See also<br>- Page 90 ff, Table 14: BAS<br>- Page 96 ff, Table 17: EXT<br>- Page 104 ff, Table 20: TC<br>- Page 40 ff, Section 6 "Flow | IC SETUP<br>ENDED SETUP<br>TALIZER SETUP<br>v measurement".                                                                                                    |
| POS. ZERO ADJUST (685)<br>Selection<br>Slot: 2<br>Index: 116                                                                                    | Position adjustment – the pressure difference between zero (set point) and the measured pressure need not be known.<br>Due to the orientation of the device, there may be a shift in the measured value, i.e. when the container is empty or partly filled, the MEASURED VALUE parameter does not display zero.    |
|                                                                                                    | <ul> <li>Example:</li> <li>MEASURED VALUE = 2.2 mbar (0.033 psi)</li> <li>Correct the MEASURED VALUE via the POS. ZERO ADJUST parameter with the "Confirm" option. This means that you are assigning the value 0.0 to the pressure present.</li> <li>MEASURED VALUE (after pos. zero adjust) = 0.0 mbar</li> </ul> |
|                                                                                                    | The CALIB. OFFSET parameter displays the resulting pressure difference (offset) by which the MEASURED VALUE was corrected.                                                                                                    |
|                                                                                                    | Options<br>• Abort<br>• Confirm                                                                                                    |
|                                                                                                    | Factory setting:<br>Abort                                                                                                    |
| MAX. FLOW (311)<br>Entry                                                                                                    | Enter maximum flow of primary device.<br>See also layout sheet of primary device. The maximum flow is assigned to the<br>maximum pressure which you enter via MAX PRESS. FLOW.                                                                                                    |
| Slot: 2<br>Index: 80                                                                                                    | Factory setting:<br>1.0 m <sup>3</sup> /s                                                                                                    |

| Table 5: QUICK SETUP "Flow"                          |                                                                                                    |  |
|------------------------------------------------------|----------------------------------------------------------------------------------------------------|--|
| Parameter name                                       | Description                                                                                                    |  |
| MAX PRESS. FLOW (634)<br>Entry                       | Enter maximum pressure of primary device.<br>$\rightarrow$ See layout sheet of primary device. This value is assigned to the maximum flow value ( $\rightarrow$ see MAX. FLOW).                                                               |  |
| Slot: 2<br>Index: 81                                 | Factory setting:<br>High sensor limit (→ See PRESS. SENS HILIM, Page 114)                                                                                                    |  |
| DAMP SWITCH<br>Display                               | Displays the switch position of DIP switch 2 which is used to switch the damping of the output signal on and off.                                                                                                    |  |
|                                                      | <ul> <li>Display:</li> <li>Off<br/>The output signal is not damped.</li> <li>On<br/>The output signal is damped. The attenuation constant is specified in the<br/>"DAMPING VALUE (274)" parameter.</li> <li>Factory setting<br/>On</li> </ul> |  |
| DAMPING VALUE (247)<br>Entry<br>Slot: 2<br>Index: 79 | Enter damping time (time constant $\tau$ ).<br>The damping affects the speed at which all subsequent elements, such as the onsite display, measured value and OUT value of the Analog Input Block react to a change in the pressure.          |  |
|                                                      | <b>Input range:</b><br>0.0 to 999.0 s                                                                                                    |  |
|                                                      | Factory setting:<br>2.0 s or as per order specifications                                                                                                    |  |
|                                                      | The set damping time is only effective if DIP switch 2 is set to the "on" position.                                                                                                    |  |

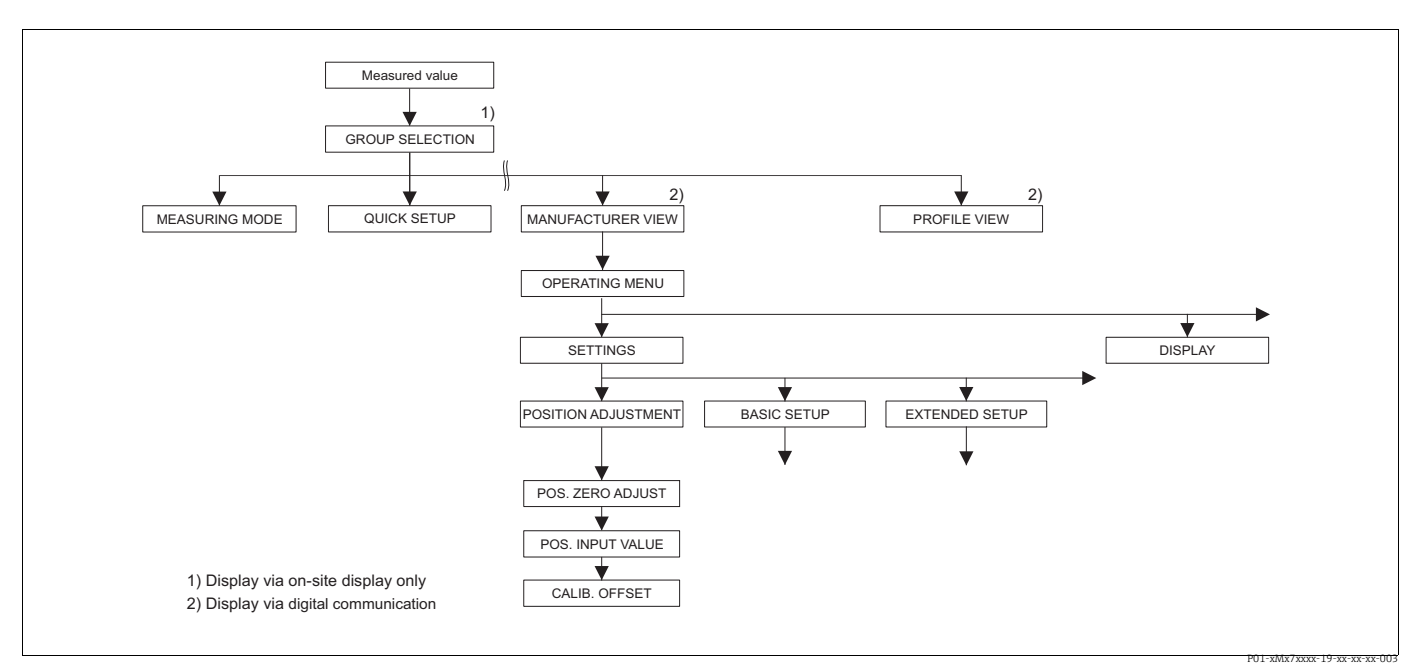

Fig. 22: POSITION ADJUSTMENT function group

| Table 6: OPERATING MENU $\rightarrow$ SETTINGS $\rightarrow$ POSITION ADJUSTMENT                                                                                                    |                                                                                                    |  |
|----------------------------------------------------------------------------------------------------|----------------------------------------------------------------------------------------------------|--|
| Parameter name                                                                                                    | Description                                                                                                    |  |
| Due to the orientation of the device, there may be a shift in the measured value, i.e. when the container is empty or partly filled, the measured value does not display zero. Deltabar S, Cerabar S and Deltapilot S offer three different ways of performing a position adjustment.                                                                                                    |                                                                                                    |  |
| <ul> <li>Recommendation:</li> <li>The pressure difference between zero (set point) and the measured pressure need not be known.</li> <li>POS. ZERO ADJUST: Deltabar S or Cerabar S with gauge pressure sensor or Deltapilot S.</li> <li>POS. INPUT VALUE: Cerabar S with absolute pressure sensor.</li> <li>The pressure difference between zero (set point) and the measured pressure is known.</li> <li>CALIB. OFFSET: all</li> </ul> |                                                                                                    |  |
| POS. ZERO ADJUST (685)<br>Selection                                                                                                    | Position adjustment – the pressure difference between zero (set point) and the measured pressure need not be known.                                                                                                    |  |
| Slot: 2<br>Index: 116                                                                                                    | <ul> <li>Example:</li> <li>MEASURED VALUE = 2.2 mbar (0.033 psi)</li> <li>Correct the MEASURED VALUE via the POS. ZERO ADJUST parameter with the "Confirm" option. This means that you are assigning the value 0.0 to the pressure present.</li> <li>MEASURED VALUE (after pos. zero adjust) = 0.0 mbar</li> </ul>                                                                                                    |  |
|                                                                                                    | The CALIB. OFFSET parameter displays the resulting pressure difference (offset) by which the MEASURED VALUE was corrected.                                                                                                    |  |
|                                                                                                    | Options<br>• Abort<br>• Confirm                                                                                                    |  |
|                                                                                                    | Factory setting:<br>Abort                                                                                                    |  |
| POS. INPUT VALUE (563)<br>Entry                                                                                                    | Position adjustment – the pressure difference between zero (set point) and the measured pressure need not be known. To correct the pressure difference, you need a reference measurement value (e. g. from a reference device).                                                                                                    |  |
| Slot: 2<br>Index: 117                                                                                                    | <ul> <li>Example:</li> <li>MEASURED VALUE = 0.5 mbar (0.0075 psi)</li> <li>For the POS. INPUT VALUE parameter, specify the desired set point for the MEASURED VALUE, e.g. 2.0 mbar (0.03 psi). (MEASURED VALUE and and the entry for POS. INPUT VALUE)</li> <li>MEASURED VALUE (after entry for POS. INPUT VALUE) = 2.0 mbar (0.03 psi)</li> <li>The CALIB. OFFSET parameter displays the resulting pressure difference (offset) by which the MEASURED VALUE was corrected. CALIB. OFFSET = MEASURED VALUE old - POS. INPUT VALUE, here: CALIB. OFFSET = 0.5 mbar (0.0075 psi) - 2.0 mbar (0.03 psi) = -1.5 mbar (-0.0225 psi))</li> <li>Factory setting: 0.0</li> </ul> |  |
| CALIB. OFFSET (319)<br>Entry                                                                                                    | Position adjustment - the pressure difference between zero (set point) and the measured pressure is known. (A reference pressure is not present at the device.)                                                                                                    |  |
| Slot: 2<br>Index: 118                                                                                                    | <ul> <li>Example:</li> <li>MEASURED VALUE = 2.2 mbar (0.033 psi)</li> <li>Via the CALIB. OFFSET parameter, enter the value by which the MEASURED VALUE should be corrected. To correct the MEASURED VALUE to 0.0 mbar, you must enter the value 2.2 here.</li> <li>(MEASURED VALUE<sub>new</sub> = MEASURED VALUE<sub>old</sub> - CALIB. OFFSET)</li> <li>MEASURED VALUE (after entry for calib. offset) = 0.0 mbar</li> </ul>                                                                                                    |  |
|                                                                                                    | Factory setting:<br>0.0                                                                                                    |  |

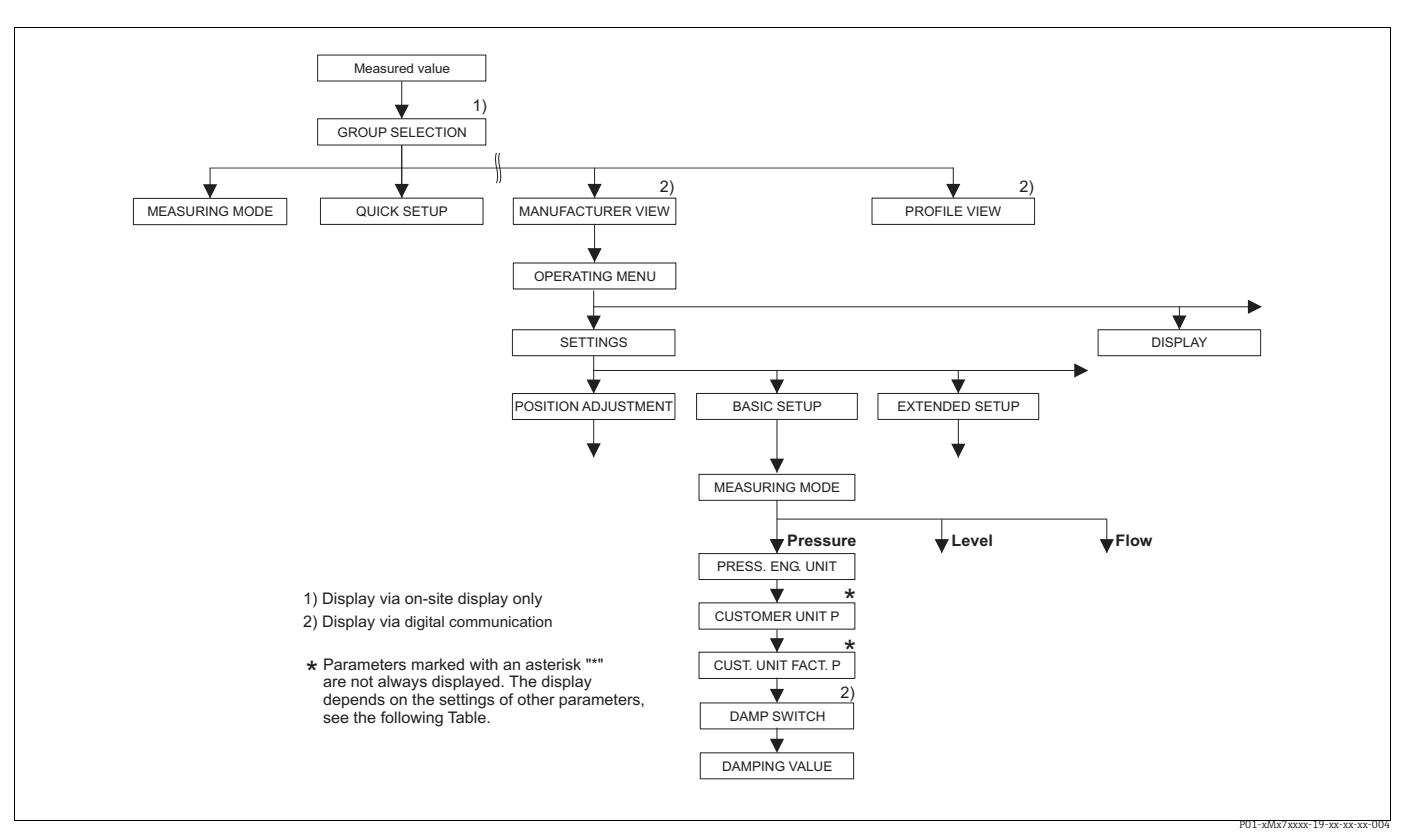

*Fig. 23:* BASIC SETUP function group for the "pressure" measuring mode

| Table 7: OPERATING MENU $\rightarrow$ SETTINGS $\rightarrow$ BASIC SETUP "Pressure" |             |
|-------------------------------------------------------------------------------------|-------------|
| Parameter name                                                                      | Description |
| <ul><li>Prerequisite:</li><li>MEASURING MODE = Pre</li></ul>                        | ssure       |
| Note:                                                                               |             |
| See also                                                                            |             |
| – Page 46, Table 3: QUICK SETUP                                                     |             |
| – Page 95, Table 15: EXTENDED SETUP                                                 |             |
| – Page 116 ff, Table 27: PROCESS VALUES                                             |             |
| <ul> <li>Page 11 ff, Section 4 "Pressure measurement".</li> </ul>                   |             |

| Table 7: OPERATING MENU $\rightarrow$ SETTINGS $\rightarrow$ BASIC SETUP "Pressure" |                                                                                                    |  |
|-------------------------------------------------------------------------------------|----------------------------------------------------------------------------------------------------|--|
| Parameter name                                                                      | Description                                                                                                    |  |
| PRESS. ENG. UNIT (060)<br>Selection                                                 | Select pressure unit.<br>If a new pressure unit is selected, all pressure-specific parameters are converted<br>and displayed with the new unit.                                                                                                    |  |
| Slot: 2<br>Index: 30                                                                | <b>Options</b> • mbar, bar• mmH2O, mH2O, inH2O, ftH2O• Pa, hPa, kPa, MPa• psi• mmHg, inHg• Torr• g/cm², kg/cm²• lb/ft²• atm• gf/cm², kgf/cm²• User unit, $\rightarrow$ See also the following parameter description for CUSTOMER UNIT<br>P and CUST. UNIT FACT. P.Following a change in the unit, the digital output value of the Analog Input value<br>OUT and the onsite display or the MEASURED VALUE no longer display the same<br>value. $\rightarrow$ See also parameter description for PV SCALE, OUT SCALE (Page 142) and<br>SET UNIT TO BUS (Page 110). |  |
|                                                                                     | <b>Factory setting:</b><br>Depends on the sensor nominal measuring range mbar or bar or as per order specifications                                                                                                    |  |
| CUSTOMER UNIT P (075)<br>Entry                                                      | Enter text (unit) for customized pressure unit.<br>You can enter a maximum of eight alphanumeric characters here. $\rightarrow$ See also<br>CUST. UNIT FACT. P.                                                                                                    |  |
| Slot: 2<br>Index: 114                                                               | <pre>Prerequisite:     PRESS. ENG. UNIT = User unit</pre>                                                                                                    |  |
|                                                                                     | Only the first five characters are shown on the onsite display. For example, if<br>"crates" is specified as the customer-specific unit, "crate" is displayed.<br>If the unit contains a slash, up to eight characters can be shown on the onsite<br>display. The maximum number of characters in the counter is again limited to five.<br>For example, if "crates/m2" is specified as the customer-specific unit, "crate/m2" is<br>displayed. FieldCare accepts units with eight characters at most. The fraction bar<br>(slash) counts as one character.        |  |
|                                                                                     | Factory setting:                                                                                                    |  |
| CUST. UNIT FACT. P (317)<br>Entry                                                   | Enter conversion factor for a customer-specific pressure unit.<br>The conversion factor must be entered in relation to the SI unit "Pa". $\rightarrow$ See also CUSTOMER UNIT P.                                                                                                    |  |
| Slot: 2<br>Index: 115                                                               | <ul><li>Prerequisite:</li><li>PRESS. ENG. UNIT = User unit</li></ul>                                                                                                    |  |
|                                                                                     | <ul> <li>Example:</li> <li>You want the measured value to be displayed in "PU" (PU: packing unit).</li> <li>MEASURED VALUE =10000 Pa i 1 PU</li> <li>Entry CUSTOMER UNIT P: PU</li> <li>Entry CUST. UNIT FACT. P: 0.0001</li> <li>Result: MEASURED VALUE = 1 PU</li> </ul>                                                                                                    |  |
|                                                                                     | 1.0                                                                                                    |  |

| Table 7: OPERATING MENU $\rightarrow$ SETTINGS $\rightarrow$ BASIC SETUP "Pressure" |                                                                                                    |
|-------------------------------------------------------------------------------------|----------------------------------------------------------------------------------------------------|
| Parameter name                                                                      | Description                                                                                                    |
| DAMP SWITCH<br>Display                                                              | Displays the switch position of DIP switch 2 which is used to switch the damping of the output signal on and off.                                                                                                    |
|                                                                                     | <ul> <li>Display:</li> <li>Off <ul> <li>The output signal is not damped.</li> </ul> </li> <li>On <ul> <li>The output signal is damped. The attenuation constant is specified in the <ul> <li>"DAMPING VALUE (274)" parameter.</li> </ul> </li> </ul></li></ul> |
|                                                                                     | Factory setting<br>On                                                                                                    |
| DAMPING VALUE (247)<br>Entry<br>Slot: 2<br>Index: 79                                | Enter damping time (time constant $\tau$ ).<br>The damping affects the speed at which all subsequent elements, such as the onsite display, measured value and OUT value of the Analog Input Block react to a change in the pressure.                           |
|                                                                                     | Input range:<br>0.0 to 999.0 s                                                                                                    |
|                                                                                     | Factory setting:<br>2.0 s or as per order specifications                                                                                                    |
|                                                                                     | The set damping time is only effective if DIP switch 2 is set to the "on" position.                                                                                                    |

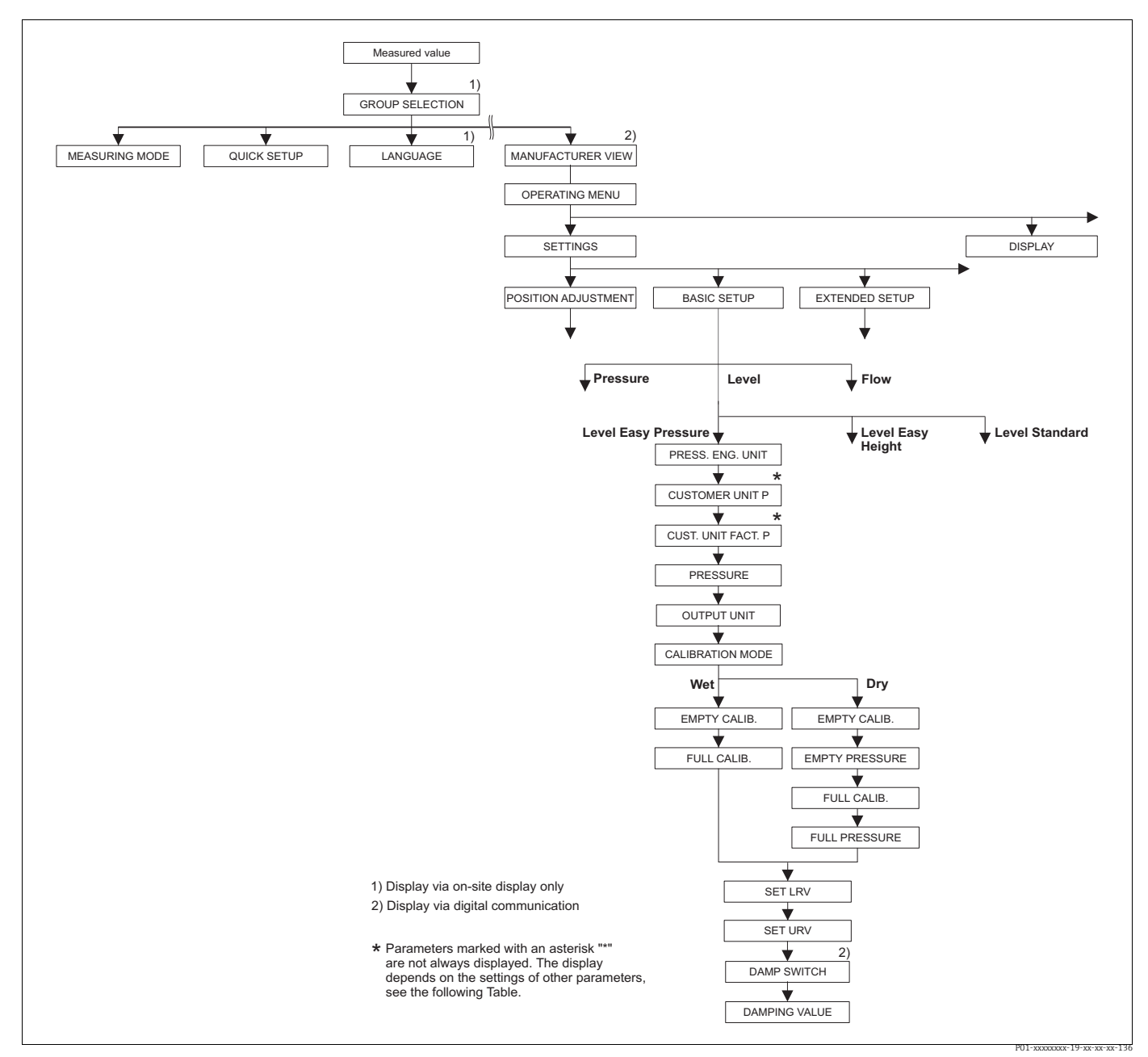

Fig. 24: BASIC SETUP function group for the "Level" measuring mode and "Level Easy Pressure" level selection

## Table 8: OPERATING MENU → SETTINGS → BASIC SETUP "Level", LEVEL SELECTION "Level Easy Pressure"

The following parameters are displayed if you have selected the "Level Easy Pressure" option for the LEVEL SELECTION parameter. Specify two pressure-level value pairs for this level mode. Two calibration modes, "Wet" and "Dry", are available.

Prerequisite:

- MEASURING MODE = Level (→ see also Page 44.)
- LEVEL SELECTION = Level Easy Pressure ( $\rightarrow$  see also Page 45.)

| LEVEL SELECTION "Level              | Easy Pressure"                                                                                                    |
|-------------------------------------|----------------------------------------------------------------------------------------------------|
| PRESS. ENG. UNIT (060)<br>Selection | Select pressure unit.<br>If a new pressure unit is selected, all pressure-specific parameters are converted<br>and displayed with the new unit.                                                                                                    |
| Slot: 2<br>Index: 30                | Options<br>• mbar, bar<br>• mmH2O, mH2O, inH2O, ftH2O<br>• Pa, hPa, kPa, MPa<br>• psi<br>• mmHa inHa                                                                                                    |
|                                     | <ul> <li>Infind, find</li> <li>Torr</li> <li>g/cm<sup>2</sup>, kg/cm<sup>2</sup></li> <li>lb/ft<sup>2</sup></li> <li>atm</li> <li>gf/cm<sup>2</sup> kgf/cm<sup>2</sup></li> </ul>                                                                                                    |
|                                     | <ul> <li>Grown , Rgrown</li> <li>User unit, → See also the following parameter description for CUSTOMER UNIT<br/>P and CUST. UNIT FACT. P.</li> </ul>                                                                                                    |
|                                     | Following a change in the unit, the digital output value of the Analog Input value OUT and the onsite display or the MEASURED VALUE no longer display the same value. $\rightarrow$ See also parameter description for PV SCALE, OUT SCALE (Page 142) an SET UNIT TO BUS (Page 110).                                                                                                    |
|                                     | <b>Factory setting:</b><br>Depends on the sensor nominal measuring range mbar or bar or as per order specifications                                                                                                    |
| CUSTOMER UNIT P (075)<br>Entry      | Enter text (unit) for customized pressure unit.<br>You can enter a maximum of eight alphanumeric characters here. $\rightarrow$ See also CUST. UNIT FACT. P.                                                                                                    |
| Slot: 2<br>Index: 114               | <ul><li>Prerequisite:</li><li>PRESS. ENG. UNIT = User unit</li></ul>                                                                                                    |
|                                     | Only the first five characters are shown on the onsite display. For example, if "crates" is specified as the customer-specific unit, "crate" is displayed.<br>If the unit contains a slash, up to eight characters can be shown on the onsite display. The maximum number of characters in the counter is again limited to five For example, if "crates/m2" is specified as the customer-specific unit, "crate/m2" is displayed. FieldCare accepts units with eight characters at most. The fraction bar (slash) counts as one character. |
|                                     | Factory setting:                                                                                                    |
| CUST. UNIT FACT. P (317)<br>Entry   | Enter conversion factor for a customer-specific pressure unit.<br>The conversion factor must be entered in relation to the SI unit "Pa". $\rightarrow$ See also CUSTOMER UNIT P.                                                                                                    |
| Slot: 2<br>Index: 115               | <ul><li>Prerequisite:</li><li>PRESS. ENG. UNIT = User unit</li></ul>                                                                                                    |
|                                     | <ul> <li>Example:</li> <li>You want the measured value to be displayed in "PU" (PU: packing unit).</li> <li>MEASURED VALUE =10000 Pa i 1 PU</li> <li>Entry CUSTOMER UNIT P: PU</li> <li>Entry CUST. UNIT FACT. P: 0.0001</li> <li>Result: MEASURED VALUE = 1 PU</li> </ul>                                                                                                    |
|                                     | Factory setting:<br>1.0                                                                                                    |

| Table 8: OPERATING MENU $\rightarrow$ SETTINGS $\rightarrow$ BASIC SETUP "Level",<br>LEVEL SELECTION "Level Easy Pressure" |                                                                                                    |  |
|----------------------------------------------------------------------------------------------------|----------------------------------------------------------------------------------------------------|--|
| OUTPUT UNIT (023)<br>Selection                                                                                             | Select unit for measured value display and MEASURED VALUE parameter ( $\rightarrow$ Page 116).                                                                                                    |  |
| Slot: 2<br>Index: 249                                                                                                    | The selected unit is used only to describe the measured value. This means that<br>when selecting a new output unit, the measured value is not converted.<br>Example:<br>• current measured value: 0.3 ft<br>• new output unit: m<br>• new measured value: 0.3 m (9.8 ft)                                                                                                    |  |
|                                                                                                    | Options<br>%<br>mm, cm, dm, m<br>ft, inch<br>cm <sup>3</sup> , dm <sup>3</sup> , m <sup>3</sup> ,m <sup>3</sup> E <sup>3</sup><br>l, hl<br>ft <sup>3</sup> , ft <sup>3</sup> E <sup>3</sup><br>gal, bbl, Igal<br>g, kg, t<br>lb, ton, oz<br>Factory setting:                                                                                                    |  |
|                                                                                                    | %                                                                                                    |  |
| CALIBRATION MODE<br>(008)<br>Selection<br>Slot: 2<br>Index: 241                                                            | <ul> <li>Select calibration mode.</li> <li>Options: <ul> <li>Wet</li> <li>Wet calibration takes place by filling and emptying the container. In the case of two different levels, the level, volume, mass or percentage value entered is assigned to the pressure measured at this point in time. (→ See also this table, parameter descriptions for EMPTY CALIB. and FULL CALIB.)</li> <li>Dry</li> <li>Dry calibration is a theoretical calibration. For this calibration, specify two pressure-level value pairs via the following parameters: EMPTY CALIB., EMPTY PRESSURE, FULL CALIB. and FULL PRESSURE.</li> </ul> </li> <li>Factory setting:</li> <li>Wet</li> </ul> |  |
| EMPTY CALIB. (010)<br>Entry<br>Slot: 2<br>Index: 75                                                                        | Enter level, volume, mass or percentage value for the lower calibration point (container empty).<br>The container is either empty or part full. By entering a value for this parameter, you assign a level, volume, mass or percentage value to the pressure present at the device. The unit is selected via the OUTPUT UNIT parameter ( $\rightarrow$ Page 59).                                                                                                    |  |
|                                                                                                    | <ul> <li>Prerequisite:</li> <li>CALIBRATION MODE = Wet</li> <li>For this parameter, the onsite display shows the level value to be entered and the pressure present at the device. In order for the level value to be saved together with the pressure present at the device, the entry field for the level value must first be activated using the "+"- or "-" key before confirming with the "E" key. This applies also if the level value is to remain unchanged.</li> <li>Factory setting:</li> <li>0.0</li> </ul>                                                                                                    |  |

| Table 8: OPERATING MEN<br>LEVEL SELECTION "Level   | $VU \rightarrow SETTINGS \rightarrow BASIC SETUP "Level", Easy Pressure"$                                                                                                    |
|----------------------------------------------------|----------------------------------------------------------------------------------------------------|
| FULL CALIB. (004)<br>Entry<br>Slot: 2<br>Index: 76 | <ul> <li>Enter height, volume or mass value for the upper calibration point (container full). The container is either completely or almost full. By entering a value for this parameter, you assign a height, volume or mass value to the pressure present at the device. The unit is selected via the OUTPUT UNIT parameter (→ Page 59).</li> <li>Prerequisite:</li> <li>CALIBRATION MODE = Wet</li> </ul> |
|                                                    | For this parameter, the onsite display shows the level value to be entered and the pressure present at the device. In order for the level value to be saved together with the pressure present at the device, the entry field for the level value must first be activated using the "+"- or "-" key before confirming with the "E" key. This applies also if the level value is to remain unchanged.        |
|                                                    | Factory setting:<br>100.0                                                                                                    |
| EMPTY CALIB. (010)<br>Entry<br>Slot: 2             | Enter level, volume, mass or percentage value for the lower calibration point<br>(container empty).<br>The values entered for the EMPTY CALIB. and EMPTY PRESSURE parameters form<br>the pressure-level value pair for the lower calibration point. The unit is selected via                                                                                                    |
| Index: 75                                          | <ul> <li>the OUTPUT UNIT parameter (→ Page 59).</li> <li>Prerequisite:</li> <li>CALIBRATION MODE = Dry</li> </ul>                                                                                                    |
|                                                    | Factory setting:<br>0.0                                                                                                    |
| EMPTY PRESSURE (011)<br>Entry                      | Enter pressure value for the lower calibration point (container empty). $\rightarrow$ See also EMPTY CALIB.                                                                                                    |
| Slot: 2                                            | <pre>Prerequisite: • CALIBRATION MODE = Dry</pre>                                                                                                    |
| Index: 180                                         | Factory setting:<br>0.0                                                                                                    |
| FULL CALIB. (004)<br>Entry<br>Slot: 2<br>Index: 76 | Enter height, volume, mass or percentage value for the upper calibration point (container full).<br>The values entered for the FULL CALIB. and FULL PRESSURE parameters form the pressure-level value pair for the upper calibration point. The unit is selected via the OUTPUT UNIT parameter ( $\rightarrow$ Page 59).                                                                                    |
|                                                    | <pre>Prerequisite: • CALIBRATION MODE = Dry</pre>                                                                                                    |
|                                                    | Factory setting: 100.0                                                                                                    |
| FULL PRESSURE (005)<br>Entry                       | Enter pressure value for the upper calibration point (container full). $\rightarrow$ See also FULL CALIB.                                                                                                    |
| Slot: 2<br>Index: 181                              | <pre>Prerequisite: • CALIBRATION MODE = Dry</pre>                                                                                                    |
|                                                    | Factory setting:<br>100.0                                                                                                    |
| DAMP SWITCH<br>Display                             | Displays the switch position of DIP switch 2 which is used to switch the damping of the output signal on and off.                                                                                                    |
|                                                    | <ul> <li>Display:</li> <li>Off <ul> <li>The output signal is not damped.</li> </ul> </li> <li>On <ul> <li>The output signal is damped. The attenuation constant is specified in the <ul> <li>"DAMPING VALUE (274)" parameter.</li> </ul> </li> </ul></li></ul>                                                                                                    |
|                                                    | Factory setting<br>On                                                                                                    |

| Table 8: OPERATING MENU $\rightarrow$ SETTINGS $\rightarrow$ BASIC SETUP "Level",<br>LEVEL SELECTION "Level Easy Pressure" |                                                                                                    |  |
|----------------------------------------------------------------------------------------------------|----------------------------------------------------------------------------------------------------|--|
| DAMPING VALUE (247)<br>Entry                                                                                               | Enter damping time (time constant $\tau$ ).<br>The damping affects the speed at which all subsequent elements, such as the onsite display, measured value and OUT value of the Analog Input Block react to a change |  |
| Slot: 2                                                                                                    | in the pressure.                                                                                                    |  |
| Index: 79                                                                                                    | <b>Input range:</b><br>0.0 to 999.0 s                                                                                                    |  |
|                                                                                                    | Factory setting:<br>2.0 s or as per order specifications                                                                                                    |  |
|                                                                                                    | The set damping time is only effective if DIP switch 2 is set to the "on" position.                                                                                                    |  |

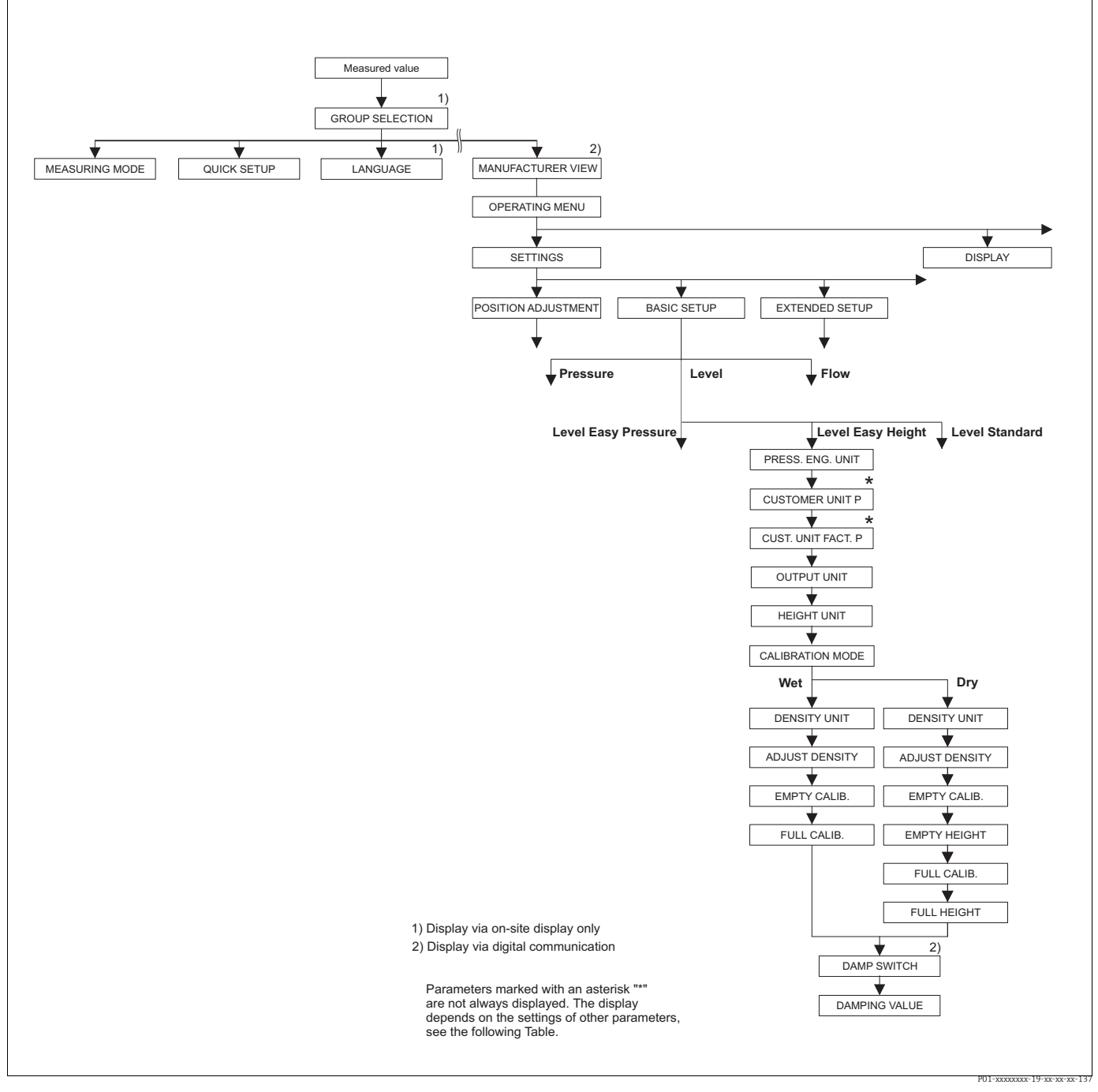

Fig. 25: BASIC SETUP function group for "Level" measuring mode and "Level Easy Height" level selection

| Table 9: OPERATING MENU $\rightarrow$ SETTINGS $\rightarrow$ BASIC SETUP "Level", LEVEL SELECTION "Level Easy Height"                                                                                                    |                                                                                                    |  |
|----------------------------------------------------------------------------------------------------|----------------------------------------------------------------------------------------------------|--|
| The following parameters are displayed if you have selected the "Level Easy Height" option for the LEVEL<br>SELECTION parameter. For this level mode, specify a height unit, density and two height-level value pairs. The<br>pressure measured value is converted to a height value using the density entered and the height unit. Two<br>calibration modes, "Wet" and "Dry", are available.<br><b>Prerequisite:</b><br>• MEASURING MODE = Level (→ see also Page 44.)<br>• LEVEL SELECTION = Level Easy Height (→ See also Page 45.) |                                                                                                    |  |
| PRESS. ENG. UNIT (060)<br>Selection                                                                                                    | Select pressure unit.<br>If a new pressure unit is selected, all pressure-specific parameters are converted<br>and displayed with the new unit.                                                                                                    |  |
| Slot: 2<br>Index: 30                                                                                                    | <b>Options</b><br>• mbar, bar<br>• mmH2O, mH2O, inH2O, ftH2O<br>• Pa, hPa, kPa, MPa<br>• psi<br>• mmHg, inHg<br>• Torr<br>• $g/cm^2$ , $kg/cm^2$<br>• $lb/ft^2$<br>• atm<br>• $gf/cm^2$ , $kgf/cm^2$<br>• User unit, $\rightarrow$ See also the following parameter description for CUSTOMER UNIT<br>P and CUST. UNIT FACT. P.                                                                                                    |  |
|                                                                                                    | Following a change in the unit, the digital output value of the Analog Input value OUT and the onsite display or the MEASURED VALUE no longer display the same value. $\rightarrow$ See also parameter description for PV SCALE, OUT SCALE (Page 142) and SET UNIT TO BUS (Page 110).<br>Factory setting:<br>Depends on the sensor nominal measuring range mbar or bar or as per order specifications                                                                                                    |  |
| CUSTOMER UNIT P (075)<br>Entry                                                                                                    | Enter text (unit) for customized pressure unit.<br>You can enter a maximum of eight alphanumeric characters here. $\rightarrow$ See also CUST. UNIT FACT. P.                                                                                                    |  |
| Slot: 2<br>Index: 114                                                                                                    | <ul><li>Prerequisite:</li><li>PRESS. ENG. UNIT = User unit</li></ul>                                                                                                    |  |
|                                                                                                    | Only the first five characters are shown on the onsite display. For example, if<br>"crates" is specified as the customer-specific unit, "crate" is displayed.<br>If the unit contains a slash, up to eight characters can be shown on the onsite<br>display. The maximum number of characters in the counter is again limited to five.<br>For example, if "crates/m2" is specified as the customer-specific unit, "crate/m2" is<br>displayed. FieldCare accepts units with eight characters at most. The fraction bar<br>(slash) counts as one character. |  |
|                                                                                                    |                                                                                                    |  |
| CUST. UNIT FACT. P (317)<br>Entry                                                                                                    | Enter conversion factor for a customer-specific pressure unit. The conversion factor must be entered in relation to the SI unit "Pa". $\rightarrow$ See also CUSTOMER UNIT P.                                                                                                    |  |
| Slot: 2<br>Index: 115                                                                                                    | Prerequisite:<br>PRESS. ENG. UNIT = User unit                                                                                                    |  |
|                                                                                                    | Example:<br>- You want the measured value to be displayed in "PU" (PU: packing unit).<br>- MEASURED VALUE = 10000 Pa i 1 PU<br>- Entry CUSTOMER UNIT P: PU<br>- Entry CUST. UNIT FACT. P: 0.0001<br>- Result: MEASURED VALUE = 1 PU<br>Entry cuting                                                                                                    |  |
|                                                                                                    | 1.0                                                                                                    |  |

| Table 9: OPERATING MENU $\rightarrow$ SETTINGS $\rightarrow$ BASIC SETUP "Level", LEVEL SELECTION "Level Easy Height" |                                                                                                    |
|----------------------------------------------------------------------------------------------------|----------------------------------------------------------------------------------------------------|
| OUTPUT UNIT (023)<br>Selection                                                                                        | Select unit for measured value display and MEASURED VALUE parameter ( $\rightarrow$ Page 116).                                                                                                    |
| Slot: 2<br>Index: 249                                                                                                 | The selected unit is used only to describe the measured value. This means that<br>when selecting a new output unit, the measured value is not converted.<br>Example:<br>• current measured value: 0.3 ft<br>• new output unit: m<br>• new measured value: 0.3 m (9.8 ft)<br><b>Options</b><br>• %<br>• mm, cm, dm, m<br>• ft, inch<br>• cm <sup>3</sup> , dm <sup>3</sup> , m <sup>3</sup> ,m <sup>3</sup> E <sup>3</sup><br>• 1, hl<br>• ft <sup>3</sup> , ft <sup>3</sup> E <sup>3</sup><br>• gal, bbl, Igal<br>• g, kg, t<br>• lb, ton, oz<br><b>Factory setting:</b><br>%                                                           |
| HEIGHT UNIT (003)<br>Selection<br>Slot: 2<br>Index: 240                                                               | Select height unit. The measured pressure is converted to the chosen height unit<br>using the DENSITY UNIT and ADJUST DENSITY parameters.<br>Options:<br>mm<br>cm<br>dm<br>m<br>inch<br>ft                                                                                                    |
|                                                                                                    | Factory setting:<br>m                                                                                                    |
| CALIBRATION MODE<br>(008)<br>Selection<br>Slot: 2<br>Index: 241                                                       | <ul> <li>Select calibration mode.</li> <li>Options: <ul> <li>Wet</li> <li>Wet calibration takes place by filling and emptying the container. The measured pressure is converted to the chosen height unit using the HEIGHT UNIT, DENSITY UNIT and ADJUST DENSITY parameters. In the case of two different levels, the level, volume, mass or percentage value entered is assigned to the converted height value.</li> <li>Dry Dry calibration is a theoretical calibration. For this calibration, specify two height-level value pairs via the EMPTY CALIB., EMPTY HEIGHT, FULL CALIB. and FULL HEIGHT parameters.</li> </ul></li></ul> |
| DENSITY UNIT (001)                                                                                                    | Dry<br>Select density unit. The measured pressure is converted to a height using the                                                                                                    |
| Selection                                                                                                    | HEIGHT UNIT, DENSITY UNIT and ADJUST DENSITY parameters.                                                                                                    |
| Slot: 2<br>Index: 244                                                                                                 | <ul> <li>g/cm<sup>3</sup></li> <li>kg/dm<sup>3</sup></li> <li>kg/m<sup>3</sup></li> <li>US lb/in<sup>3</sup></li> <li>US lb/ft<sup>3</sup></li> <li>Factory setting:<br/>kg/dm<sup>3</sup></li> </ul>                                                                                                    |
| ADJUST DENSITY (007)                                                                                                  | Enter density of fluid. The measured pressure is converted to a height using the                                                                                                    |
| Slot: 2<br>Index: 245                                                                                                 | Factory setting:<br>1.0                                                                                                    |

| Table 9: OPERATING ME<br>LEVEL SELECTION "Leve      | ENU → SETTINGS → BASIC SETUP "Level",<br>l Easy Height"                                                                                                    |
|-----------------------------------------------------|----------------------------------------------------------------------------------------------------|
| EMPTY CALIB. (010)<br>Entry<br>Slot: 2<br>Index: 75 | Enter level, volume, mass or percentage value for the lower calibration point (container empty).<br>The container is either empty or part full. The measured pressure is converted to a height value using the HEIGHT UNIT, DENSITY UNIT and ADJUST DENSITY parameters and displayed. Using the parameter EMPTY CALIB., you assign a level, volume, mass or percentage value to the height value. The unit is selected via the OUTPUT UNIT parameter (→ Page 63). |
|                                                     | <ul><li>Prerequisite:</li><li>CALIBRATION MODE = Wet</li><li>For this parameter, the onsite display shows the level value to be entered and the</li></ul>                                                                                                    |
|                                                     | pressure present at the device. In order for the level value to be saved together with the pressure present at the device, the entry field for the level value must first be activated using the "+"- or "-" key before confirming with the "E" key. This applies also if the level value is to remain unchanged.                                                                                                    |
|                                                     | Factory setting:<br>0.0                                                                                                    |
| FULL CALIB. (004)<br>Entry                          | Enter level, volume, mass or percentage value for the upper calibration point (container full).                                                                                                    |
| Slot: 2<br>Index: 76                                | The container is either completely or almost full. The measured pressure is converted to a height value using the HEIGHT UNIT, DENSITY UNIT and ADJUST DENSITY parameters and displayed. Using the parameter FULL CALIB., you assign a level, volume, mass or percentage value to the height value. The unit is selected via the OUTPUT UNIT parameter ( $\rightarrow$ Page 63).                                                                                  |
|                                                     | <ul><li>Prerequisite:</li><li>CALIBRATION MODE = Wet</li></ul>                                                                                                    |
|                                                     | For this parameter, the onsite display shows the level value to be entered and the pressure present at the device. In order for the level value to be saved together with the pressure present at the device, the entry field for the level value must first be activated using the "+"- or "-" key before confirming with the "E" key. This applies also if the level value is to remain unchanged.                                                              |
|                                                     | Factory setting:<br>100.0                                                                                                    |
| EMPTY CALIB. (010)<br>Entry<br>Slot: 2<br>Index: 75 | <ul> <li>Enter level, volume, mass or percentage value for the lower calibration point (container empty).</li> <li>The values entered for the EMPTY CALIB. and EMPTY HEIGHT parameters form the height-level value pair for the lower calibration point. The unit is selected via the OUTPUT UNIT parameter (→ Page 63).</li> </ul>                                                                                                    |
| index. 75                                           | Prerequisite: <ul> <li>CALIBRATION MODE = Dry</li> </ul>                                                                                                    |
|                                                     | Factory setting:<br>0.0                                                                                                    |
| EMPTY HEIGHT (009)<br>Entry                         | Height value for the lower calibration point (container empty). The unit is selected via the HEIGHT UNIT parameter ( $\rightarrow$ Page 63).<br>$\rightarrow$ See also EMPTY CALIB.                                                                                                    |
| Slot: 2<br>Index: 242                               | <pre>Prerequisite: • CALIBRATION MODE = Dry</pre>                                                                                                    |
|                                                     | Factory setting:<br>0.0                                                                                                    |
| FULL CALIB. (004)<br>Entry                          | Enter level, volume, mass or percentage value for the upper calibration point (container full).<br>The values entered for the FULL CALIB. and FULL HEIGHT parameters form the                                                                                                    |
| Slot: 2<br>Index: 76                                | neight-level value pair for the upper calibration point. The unit is selected via the OUTPUT UNIT parameter ( $\rightarrow$ Page 63).                                                                                                    |
|                                                     | <ul><li>Prerequisite:</li><li>CALIBRATION MODE = Dry</li></ul>                                                                                                    |
|                                                     | Factory setting:<br>100.0                                                                                                    |

| Table 9: OPERATING MENU $\rightarrow$ SETTINGS $\rightarrow$ BASIC SETUP "Level", LEVEL SELECTION "Level Easy Height" |                                                                                                    |
|----------------------------------------------------------------------------------------------------|----------------------------------------------------------------------------------------------------|
| FULL HEIGHT (006)<br>Entry                                                                                            | Enter height value for the upper calibration point (container full). The unit is selected via the HEIGHT UNIT parameter ( $\rightarrow$ Page 63).<br>$\rightarrow$ See also FULL CALIB.                                                                           |
| Slot: 2<br>Index: 243                                                                                                 | <pre>Prerequisite:     CALIBRATION MODE = Dry</pre>                                                                                                    |
|                                                                                                    | Factory setting:<br>Upper range limit (URL) is converted to a unit of height                                                                                                    |
| DAMP SWITCH<br>Display                                                                                                | Displays the switch position of DIP switch 2 which is used to switch the damping of the output signal on and off.                                                                                                    |
|                                                                                                    | <ul> <li>Display:</li> <li>Off <ul> <li>Off</li> <li>The output signal is not damped.</li> </ul> </li> <li>On <ul> <li>The output signal is damped. The attenuation constant is specified in the </li></ul> </li> <li>"DAMPING VALUE (274)" parameter.</li> </ul> |
|                                                                                                    | Factory setting<br>On                                                                                                    |
| DAMPING VALUE (247)<br>Entry<br>Slot: 2<br>Index: 79                                                                  | Enter damping time (time constant $\tau$ ).<br>The damping affects the speed at which all subsequent elements, such as the onsite display, measured value and OUT value of the Analog Input Block react to a change in the pressure.                              |
|                                                                                                    | <b>Input range:</b><br>0.0 to 999.0 s                                                                                                    |
|                                                                                                    | Factory setting:<br>2.0 s or as per order specifications                                                                                                    |
|                                                                                                    | The set damping time is only effective if DIP switch 2 is set to the "on" position.                                                                                                    |

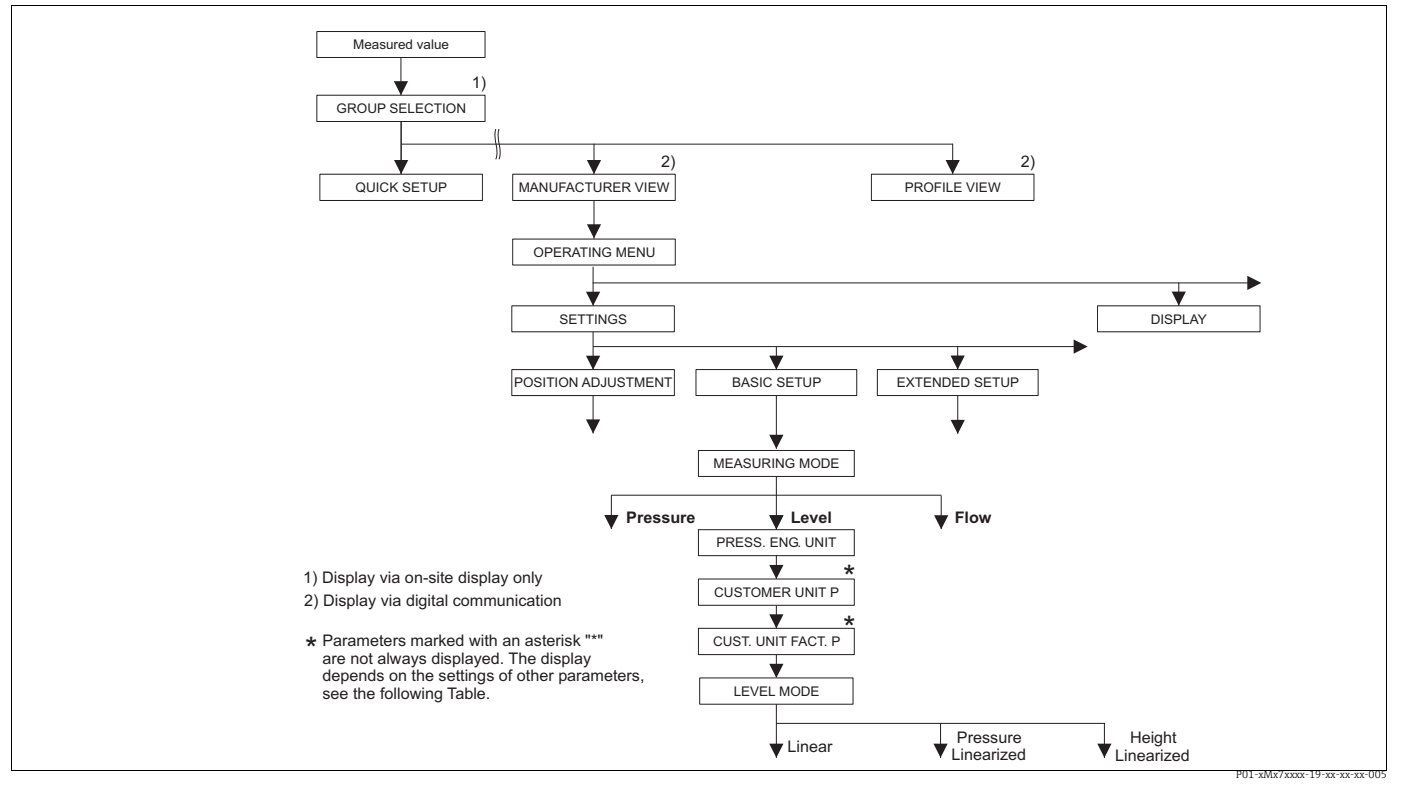

BASIC SETUP function group for the "Level" measuring mode , depending on the setting for the LEVEL MODE parameter  $\rightarrow$  See Page 68, Fig. 27 for LEVEL MODE = Linear,  $\rightarrow$  See Page 77, Fig. 29 for LEVEL MODE = Pressure linearized, Fig. 26:

 $\rightarrow$  See Page 81, Fig. 30 for LEVEL MODE = Height linearized

| Table 10: OPERATING MENU $\rightarrow$ SETTINGS $\rightarrow$ BASIC SETUP "Level",<br>LEVEL SELECTION "Level standard"                                                        |                                                                                                    |
|----------------------------------------------------------------------------------------------------|----------------------------------------------------------------------------------------------------|
| Parameter name                                                                                                    | Description                                                                                                    |
| <b>Prerequisite</b> :<br>• MEASURING MODE = Let                                                                                                    | vel                                                                                                    |
| Note:<br>See also<br>- Page 69 ff, Tables 11 to 1<br>- Page 95 ff, Table 16: EXT<br>- Page 98 ff, Table 18 and<br>- Page 116 ff, Table 28: PR<br>- Page 12 ff, Section 5 "Lev | L3: BASIC SETUP – contd.<br>'ENDED SETUP<br>19: LINEARIZATION<br>ROCESS VALUES<br>el measurement".                                                                                                    |
| MEASURING MODE<br>Selection                                                                                                    | Select the measuring mode.<br>The operating menu is structured according to the selected measuring mode.                                                                                                    |
| Slot: 2<br>Index: 154                                                                                                    | When the measuring mode is changed, no conversion takes place. The digital output value of the Analog Input Block OUT no longer displays the same value as the onsite display or the MEASURED VALUE. The device has to be recalibrated if the measuring mode is changed. $\rightarrow$ See also Page 12, Section 5 "Level measurement". |
|                                                                                                    | Prerequisite:<br>• FieldCare                                                                                                    |
|                                                                                                    | Options:<br>• Pressure<br>• Level<br>• Deltabar S: Flow                                                                                                    |
|                                                                                                    | Factory setting:<br>Pressure                                                                                                    |
| PRESS. ENG. UNIT (060)<br>Selection                                                                                                    | Select pressure unit.<br>If a new pressure unit is selected, all pressure-specific parameters are converted<br>and displayed with the new unit.                                                                                                    |
| Slot: 2<br>Index: 30                                                                                                    | <b>Options:</b><br>• mbar, bar<br>• mmH2O, mH2O, inH2O, ftH2O<br>• Pa, hPa, kPa, MPa<br>• psi<br>• mmHg, inHg<br>• Torr<br>• $g/cm^2$ , $kg/cm^2$<br>• $lb/ft^2$<br>• atm<br>• $gf/cm^2$ , $kgf/cm^2$<br>• User unit, $\rightarrow$ See also the following parameter description for CUSTOMER UNIT<br>P and CUST. UNIT FACT. P.         |
|                                                                                                    | Following a change in the unit, the digital output value of the Analog Input value OUT and the onsite display or the MEASURED VALUE no longer display the same value. $\rightarrow$ See also parameter description for PV SCALE, OUT SCALE (Page 142) and SET UNIT TO BUS (Page 110).                                                   |
|                                                                                                    | Factory setting:<br>Depends on the sensor nominal measuring range mbar or bar or as per order<br>specifications                                                                                                    |

| Parameter name                     | Description                                                                                                    |
|------------------------------------|----------------------------------------------------------------------------------------------------|
| CUSTOMER UNIT P (075)<br>Entry     | Enter text (unit) for customized pressure unit.<br>You can enter a maximum of eight alphanumeric characters here. $\rightarrow$ See also<br>CUST. UNIT FACT. P.                                                                                                    |
| Slot: 2<br>Index: 114              | <pre>Prerequisite:     PRESS. ENG. UNIT = User unit</pre>                                                                                                    |
|                                    | Only the first five characters are shown on the onsite display. For example, if<br>"crates" is specified as the customer-specific unit, "crate" is displayed.<br>If the unit contains a slash, up to eight characters can be shown on the onsite<br>display. The maximum number of characters in the counter is again limited to five<br>For example, if "crates/m2" is specified as the customer-specific unit, "crate/m2" is<br>displayed. FieldCare accepts units with eight characters at most. The fraction bar<br>(slash) counts as one character.                                                                                                    |
|                                    | Factory setting:                                                                                                    |
| CUST. UNIT FACT. P (317)<br>Entry  | $\begin{tabular}{lllllllllllllllllllllllllllllllllll$                                                                                                    |
| Slot: 2<br>Index: 115              | <pre>Prerequisite:     PRESS. ENG. UNIT = User unit</pre>                                                                                                    |
|                                    | <ul> <li>Example:</li> <li>You want the measured value to be displayed in "PU" (PU: packing unit).</li> <li>MEASURED VALUE =10000 Pa i 1 PU</li> <li>Entry CUSTOMER UNIT P: PU</li> <li>Entry CUST. UNIT FACT. P: 0.0001</li> <li>Result: MEASURED VALUE = 1 PU</li> </ul>                                                                                                    |
|                                    | Factory setting:<br>1.0                                                                                                    |
| LEVEL MODE (718)                   | Select level type.                                                                                                    |
| Selection<br>Slot: 2<br>Index: 184 | <ul> <li>Options:</li> <li>Linear: the measured variable (level, volume, mass or %) is in direct proportion to the measured pressure. → See also Page 69 ff, Table 11.</li> <li>Pressure linearized: the measured variable (volume, mass or %) is not in direct proportion to the measured pressure such as in the case of containers with a conical outlet. For the calibration, enter a linearization table with at least 2 am not more than 32 points. → See also Page 77 ff, Table 12.</li> <li>Height linearized: select this level type if you require two measured variables of if the container shape is given with value pairs, e.g. height and volume. The following combinations are possible: <ul> <li>Height + Wolume</li> <li>Height + Mass</li> <li>Height + wolume</li> <li>%-Height + Mass</li> <li>%-Height + Mass</li> <li>%-Height + Mass</li> <li>%-Height like for the "Linear" option and then for the measured variable height or %-height like for the "Linear" option and then for the measured variable variable volume, mass or % like for the "Pressure linearized" option. → See also Page 82 ff. Table 13</li> </ul> </li> </ul> |
|                                    | Fage 62 II, Table 15.  Factory setting: Linear                                                                                                    |

# -

 $\rightarrow$  For LEVEL MODE = Height linearized, see Page 82, Table 13.

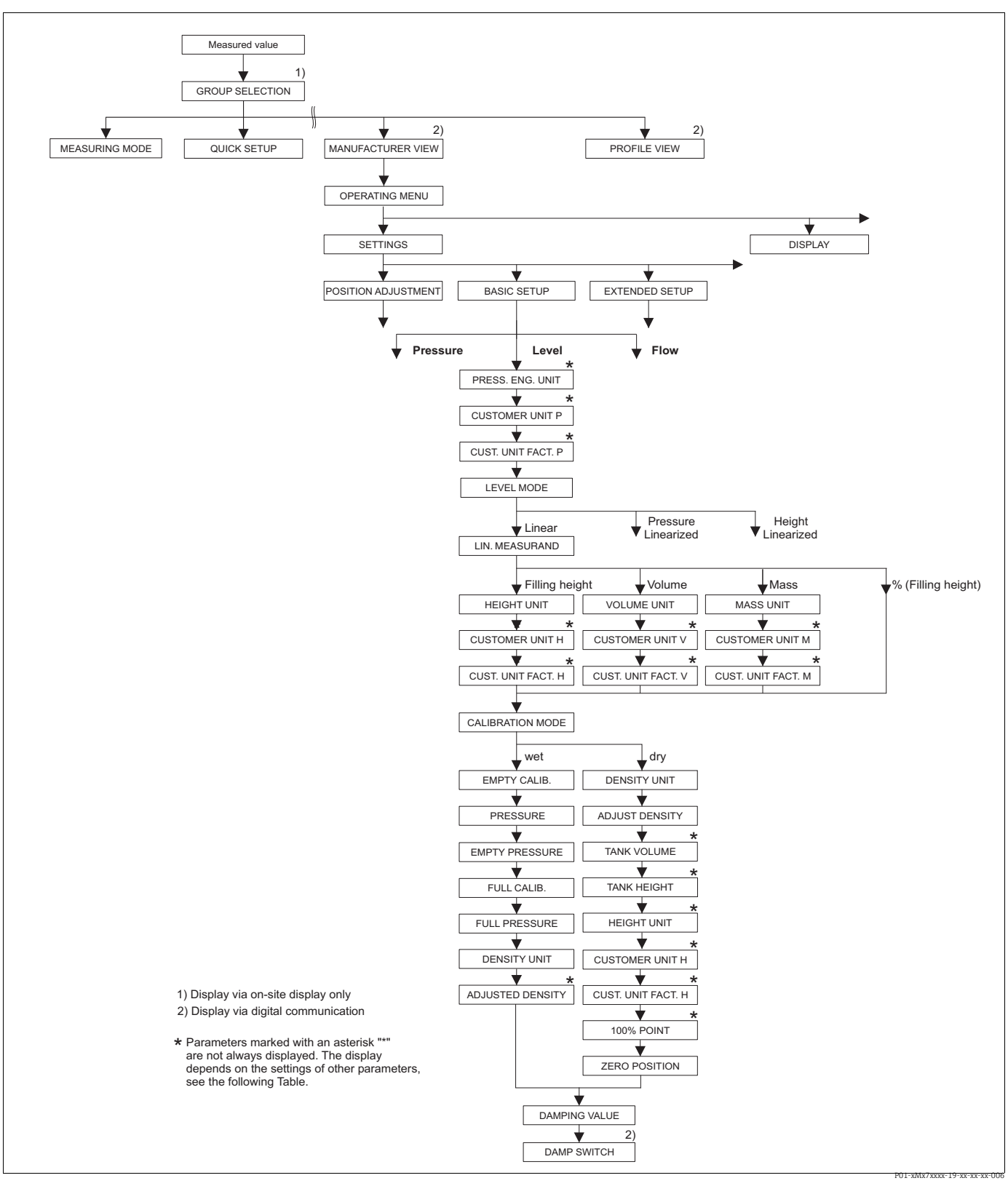

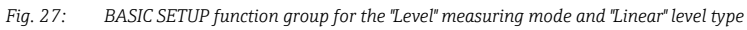

| Table 11: OPERATING MENU $\rightarrow$ SETTINGS $\rightarrow$ BASIC SETUP "Level", LEVEL MODE "Linear"                                             |                                                                                                    |
|----------------------------------------------------------------------------------------------------|----------------------------------------------------------------------------------------------------|
| Parameter name                                                                                                    | Description                                                                                                    |
| The following parameters are this level type, the measured                                                                                         | e displayed if you selected the "Linear" option for the LEVEL MODE parameter. For variable (level, volume, mass or %) is in direct proportion to the measured pressure.                                                                                                    |
| Prerequisite:<br>■ MEASURING MODE = Lev<br>■ LEVEL MODE = Linear (→                                                                                | el<br>• see also Page 67).                                                                                                    |
| Note:<br>See also<br>- Page 66 ff, Table 10: BASI<br>- Page 95 ff, Table 16: EXTH<br>- Page 116 ff, Table 28: PRO<br>- Page 12 ff, Section 5 "Leve | IC SETUP – general<br>ENDED SETUP<br>DCESS VALUES<br>el measurement".                                                                                                    |
| LIN. MEASURAND (804)<br>Selection<br>Slot: 2<br>Index: 199                                                                                         | Select measured variable.<br>Options:<br>• Level<br>• Volume<br>• Mass<br>• % (level)<br>Factory setting:                                                                                                    |
| HEIGHT UNIT (708)<br>Selection<br>Slot: 2<br>Index: 177                                                                                            | % (level) Select level unit. Prerequisite:  LIN. MEASURAND = Level or dry calibration Options:  Mm cm dm m inch ft User unit, → see also the following parameter description for CUSTOMER UNIT H and CUST. UNIT FACT. H. Following a change in the unit, the digital output value of the Analog Input value OUT and the onsite display or the MEASURED VALUE no longer display the same value. → See also parameter description for PV SCALE, OUT SCALE (Page 142) and SET UNIT TO BUS (Page 110). Factory setting: m                                                                                                    |
| CUSTOMER UNIT H (706)<br>Entry<br>Slot: 2<br>Index: 179                                                                                            | Enter text (unit) for customer-specific level unit.<br>You can enter a maximum of eight alphanumeric characters here.<br>→ See also CUST. UNIT FACT. H.<br><b>Prerequisite:</b><br>• LIN. MEASURAND = Level, HEIGHT UNIT = User unit<br>• or dry calibration<br>Only the first five characters are shown on the onsite display. For example, if<br>"crates" is specified as the customer-specific unit, "crate" is displayed.<br>If the unit contains a slash, up to eight characters can be shown on the onsite<br>display. The maximum number of characters in the counter is again limited to five.<br>For example, if "crates/m2" is specified as the customer-specific unit, "crate/m2" is<br>displayed. FieldCare accepts units with eight characters at most. The fraction bar<br>(slash) counts as one character.<br><b>Factory setting:</b> |

| Table 11: OPERATING MENU $\rightarrow$ SETTINGS $\rightarrow$ BASIC SETUP "Level", LEVEL MODE "Linear" |                                                                                                    |
|----------------------------------------------------------------------------------------------------|----------------------------------------------------------------------------------------------------|
| Parameter name                                                                                         | Description                                                                                                    |
| CUST. UNIT FACT. H (705)<br>Entry                                                                      | Enter conversion factor for a customer-specific level unit.<br>The conversion factor must be entered in relation to the SI unit "m".<br>→ See also CUSTOMER UNIT H.                                                                                                    |
| Slot: 2<br>Index: 178                                                                                  | <ul><li>Prerequisite:</li><li>LIN. MEASURAND = Level, HEIGHT UNIT = User unit</li><li>or dry calibration</li></ul>                                                                                                    |
|                                                                                                    | <ul> <li>Example:</li> <li>You want the measured value to be displayed in "PU" (PU: packing unit).</li> <li>MEASURED VALUE = 0.5 m i 1 PU</li> <li>Entry CUSTOMER UNIT H: PU</li> <li>Entry CUST. UNIT FACT. H: 2</li> <li>Result: MEASURED VALUE = 1 PU</li> </ul>                                                                                                    |
|                                                                                                    | Factory setting:<br>1.0                                                                                                    |
| UNIT VOLUME (313)<br>Selection                                                                         | Select volume unit.<br>Prerequisite:<br>• LIN. MEASURAND = Volume                                                                                                    |
| Slot: 2<br>Index: 146                                                                                  | Options:<br>1<br>hl<br>cm <sup>3</sup><br>dm <sup>3</sup><br>m <sup>3</sup> E <sup>3</sup><br>ft<br>ft <sup>3</sup> E <sup>3</sup><br>gal<br>Igal<br>bbl<br>User unit, → see also the following parameter description for CUSTOMER UNIT<br>V and CUST. UNIT FACT. V.<br>Following a change in the unit, the digital output value of the Analog Input value<br>OUT and the onsite display or the MEASURED VALUE no longer display the same<br>value. → See also parameter description for PV SCALE, OUT SCALE (Page 142) and<br>SET UNIT TO BUS (Page 110).<br>Factory setting:<br>m <sup>3</sup> |
| CUSTOMER UNIT V (608)<br>Entry                                                                         | Enter text (unit) for customer-specific volume unit.<br>You can enter a maximum of eight alphanumeric characters here.<br>→ See also CUST. UNIT FACT. V                                                                                                    |
| Slot: 2<br>Index: 147                                                                                  | <ul><li>Prerequisite:</li><li>LIN. MEASURAND = Volume, UNIT VOLUME = User unit</li></ul>                                                                                                    |
|                                                                                                    | Only the first five characters are shown on the onsite display. For example, if<br>"crates" is specified as the customer-specific unit, "crate" is displayed.<br>If the unit contains a slash, up to eight characters can be shown on the onsite<br>display. The maximum number of characters in the counter is again limited to five.<br>For example, if "crates/m2" is specified as the customer-specific unit, "crate/m2" is<br>displayed. FieldCare accepts units with eight characters at most. The fraction bar<br>(slash) counts as one character.                                        |
|                                                                                                    | Factory setting:                                                                                                    |
|                                                                                                    |                                                                                                    |

| Table 11: OPERATING MENU $\rightarrow$ SETTINGS $\rightarrow$ BASIC SETUP "Level", LEVEL MODE "Linear" |                                                                                                    |
|----------------------------------------------------------------------------------------------------|----------------------------------------------------------------------------------------------------|
| Parameter name                                                                                         | Description                                                                                                    |
| CUST. UNIT FACT. V (607)<br>Entry                                                                      | Enter conversion factor for a customer-specific volume unit.<br>The conversion factor must be entered in relation to the SI unit " $m^{3}$ ".<br>$\rightarrow$ See also CUSTOMER UNIT V.                                                                                                    |
| Slot: 2<br>Index: 148                                                                                  | <ul><li>Prerequisite:</li><li>I.N. MEASURAND = Volume, UNIT VOLUME = User unit</li></ul>                                                                                                    |
|                                                                                                    | <ul> <li>Example:</li> <li>You want the measured value to be displayed in "buckets".</li> <li>MEASURED VALUE = 0.01 m3 i 1 bucket</li> <li>Entry CUSTOMER UNIT V: bucket</li> <li>Entry CUST. UNIT FACT. V: 100</li> <li>Result: MEASURED VALUE = 1 bucket</li> </ul>                                                                                                    |
|                                                                                                    | Factory setting:<br>1.0                                                                                                    |
| MASS UNIT (709)                                                                                        | Select mass unit.                                                                                                    |
| Selection                                                                                              | Prerequisite:                                                                                                    |
| Slot: 2<br>Index: 174                                                                                  | <ul> <li>Env. ML/DOIGTED TRASS</li> <li>Options: <ul> <li>g</li> <li>kg</li> <li>t</li> <li>oz</li> <li>lb</li> <li>ton</li> </ul> </li> <li>User unit, → see also the following parameter description for CUSTOMER UNIT M and CUST. UNIT FACT. M.</li> <li>Following a change in the unit, the digital output value of the Analog Input value OUT and the onsite display or the MEASURED VALUE no longer display the same value. → See also parameter description for PV SCALE, OUT SCALE (Page 142) and SET UNIT TO BUS (Page 110).</li> <li>Factory setting: kg</li> </ul>        |
| CUSTOMER UNIT M (704)<br>Entry                                                                         | Enter text (unit) for customer-specific mass unit.<br>You can enter a maximum of eight alphanumeric characters here.<br>→ See also CUST. UNIT FACT. M.                                                                                                    |
| Slot: 2<br>Index: 176                                                                                  | <ul><li>Prerequisite:</li><li>LIN. MEASURAND = Mass, MASS UNIT = User unit</li></ul>                                                                                                    |
|                                                                                                    | Only the first five characters are shown on the onsite display. For example, if<br>"crates" is specified as the customer-specific unit, "crate" is displayed.<br>If the unit contains a slash, up to eight characters can be shown on the onsite<br>display. The maximum number of characters in the counter is again limited to five.<br>For example, if "crates/m2" is specified as the customer-specific unit, "crate/m2" is<br>displayed. FieldCare accepts units with eight characters at most. The fraction bar<br>(slash) counts as one character.<br><b>Factory setting:</b> |
|                                                                                                    |                                                                                                    |

| Table 11: OPERATING MENU $\rightarrow$ SETTINGS $\rightarrow$ BASIC SETUP "Level", LEVEL MODE "Linear" |                                                                                                    |
|----------------------------------------------------------------------------------------------------|----------------------------------------------------------------------------------------------------|
| Parameter name                                                                                         | Description                                                                                                    |
| CUST. UNIT FACT. M (703)<br>Entry                                                                      | Enter conversion factor for a customer-specific mass unit.<br>The conversion factor must be entered in relation to the SI unit "kg".<br>$\rightarrow$ See also CUSTOMER UNIT M.                                                                                                    |
| Slot: 2<br>Index: 175                                                                                  | <pre>Prerequisite:    LIN. MEASURAND = Mass, MASS UNIT = User unit</pre>                                                                                                    |
|                                                                                                    | <ul> <li>Example:</li> <li>You want the measured value to be displayed in "buckets".</li> <li>MEASURED VALUE = 10 kg i 1 bucket</li> <li>Entry CUSTOMER UNIT M: bucket</li> <li>Entry CUST. UNIT FACT. M: 0.1</li> <li>Result: MEASURED VALUE = 1 bucket</li> </ul>                                                                                                    |
|                                                                                                    | Factory setting:<br>1.0                                                                                                    |
| CALIBRATION MODE<br>(392)                                                                              | Select calibration mode.                                                                                                    |
| Selection                                                                                              | • Wet                                                                                                    |
| Slot: 2<br>Index: 121                                                                                  | <ul> <li>Wet calibration takes place by filling and emptying the container. This calibration mode requires two pressure-level value pairs to be entered. In the case of two different levels, the level value is entered and the pressure measured at this moment is assigned to the level value. → See also the following parameter description for EMPTY CALIB., EMPTY PRESSURE, FULL CALIB. and FULL PRESSURE.</li> <li>Dry</li> </ul>                                                                                                    |
|                                                                                                    | <ul> <li>Dry calibration is a theoretical calibration which you can carry out even if the device is not mounted or the container is empty.</li> <li>For the "Level" measured variable, the density of the fluid (→ see Page 73, ADJUST DENSITY) must be entered.</li> <li>For the "Volume" measured variable, the density of the fluid and the tank volume and tank height must be entered (→ see Page 73, ADJUST DENSITY, TANK VOLUME and TANK HEIGHT).</li> <li>For the "Mass" measured variable, the tank volume and the tank height must be entered (→ see Page 74, TANK VOLUME and TANK HEIGHT).</li> <li>For the "Mass" measured variable, the tank volume and the tank height must be entered (→ see Page 74, TANK VOLUME and TANK HEIGHT). The density must also be entered in the case of a zero point shift (level offset) (→ see Page 73, ADJUST DENSITY).</li> <li>For the "%" measured variable, the density of the fluid must be entered and a level assigned to the 100 % point (→ see Page 73 and 76, ADJUST DENSITY and 100% POINT).</li> <li>If the measurement should not start at the mounting location of the device, a level offset must be entered (→ see Page 76, ZERO POSITION).</li> </ul> |
|                                                                                                    | Factory setting:<br>Wet                                                                                                    |
| EMPTY CALIB. (314)<br>Entry<br>Slot: 2<br>Index: 75                                                    | Enter level value for the lower calibration point (container empty). The container is either empty or part full. By entering a value for this parameter, you are assigning a level value to the pressure present at the device. $\rightarrow$ See also EMPTY PRESSURE.                                                                                                    |
|                                                                                                    | <pre>Prerequisite:     CALIBRATION MODE = Wet</pre>                                                                                                    |
|                                                                                                    | Factory setting:<br>0.0                                                                                                    |
| EMPTY PRESSURE (710)<br>Display                                                                        | Displays the pressure value for the lower calibration point (container empty).<br>$\rightarrow$ See also EMPTY CALIB.                                                                                                    |
| Slot: 2<br>Index: 180                                                                                  | <pre>Prerequisite:     CALIBRATION MODE = Wet</pre>                                                                                                    |
| . 100                                                                                                  | Factory setting:<br>0.0                                                                                                    |
| Table 11: OPERATING MENU $\rightarrow$ SETTINGS $\rightarrow$ BASIC SETUP "Level", LEVEL MODE "Linear" |                                                                                                    |  |
|----------------------------------------------------------------------------------------------------|----------------------------------------------------------------------------------------------------|--|
| Parameter name                                                                                         | Description                                                                                                    |  |
| FULL CALIB. (315)<br>Entry<br>Slot: 2                                                                  | Enter level value for the upper calibration point (container full). The container is either completely or almost full. By entering a value for this parameter, you are assigning a level value to the pressure present at the device. $\rightarrow$ See also FULL PRESSURE. |  |
| Index: 76                                                                                              | <pre>Prerequisite:     CALIBRATION MODE = Wet</pre>                                                                                                    |  |
|                                                                                                    | Factory setting:<br>100.0                                                                                                    |  |
| FULL PRESSURE (711)<br>Display                                                                         | Displays the pressure value for the upper calibration point (container full). $\rightarrow$ See also FULL CALIB.                                                                                                    |  |
| Slot: 2                                                                                                | <pre>Prerequisite:     CALIBRATION MODE = Wet</pre>                                                                                                    |  |
|                                                                                                    | <b>Factory setting:</b><br>High sensor limit (→ See PRESS. SENS HILIM, Page 114)                                                                                                    |  |
| ADJUSTED DENSITY (810)                                                                                 | Displays the density calculated from the upper and lower level point.                                                                                                    |  |
| Display                                                                                                | Prerequisite:                                                                                                    |  |
| Slot: 2<br>Index: 122                                                                                  | - CALIDIATION MODE - Wel, LIN. MEASONAND - Level                                                                                                    |  |
| DENSITY UNIT (812)                                                                                     | Select density unit.                                                                                                    |  |
| Selection<br>Slot: 2<br>Index: 127                                                                     | <ul> <li>Prerequisite:</li> <li>LIN. MEASURAND = Level, CALIBRATION MODE = Dry</li> <li>LIN. MEASURAND = % (level), CALIBRATION MODE = Dry</li> <li>LIN. MEASURAND = Volume, CALIBRATION MODE = Dry</li> <li>LIN. MEASURAND = Mass, CALIBRATION MODE = Dry</li> </ul>       |  |
|                                                                                                    | <b>Options:</b><br>• g/cm <sup>3</sup><br>• kg/dm <sup>3</sup><br>• kg/m <sup>3</sup><br>• US lb/in <sup>3</sup><br>• US lb/ft <sup>3</sup>                                                                                                    |  |
|                                                                                                    | <b>Factory setting:</b><br>kg/dm <sup>3</sup>                                                                                                    |  |
| ADJUST DENSITY (316)                                                                                   | Enter density of fluid.                                                                                                    |  |
| Entry<br>Slot: 2<br>Index: 128                                                                         | Prerequisite:<br>• LIN. MEASURAND = Level, CALIBRATION MODE = Dry<br>• LIN. MEASURAND = % (level), CALIBRATION MODE = Dry<br>• LIN. MEASURAND = Volume, CALIBRATION MODE = Dry<br>• LIN. MEASURAND = Mass, CALIBRATION MODE = Dry                                           |  |
|                                                                                                    | Factory setting:<br>1 kg/dm <sup>3</sup>                                                                                                    |  |

| Table 11: OPERATING MENU $\rightarrow$ SETTINGS $\rightarrow$ BASIC SETUP "Level", LEVEL MODE "Linear" |                                                                                                    |  |  |
|----------------------------------------------------------------------------------------------------|----------------------------------------------------------------------------------------------------|--|--|
| Parameter name                                                                                         | Description                                                                                                    |  |  |
| UNIT VOLUME (313)                                                                                      | Select volume unit.                                                                                                    |  |  |
| Selection                                                                                              | Prerequisite:                                                                                                    |  |  |
| Slot: 2                                                                                                | <ul> <li>LIN. MEASURAND = Volume</li> <li>Ontioner</li> </ul>                                                                                                    |  |  |
| Index: 146                                                                                             | • ]                                                                                                    |  |  |
|                                                                                                    | <ul> <li>hl</li> <li>cm<sup>3</sup></li> </ul>                                                                                                    |  |  |
|                                                                                                    | • dm <sup>3</sup>                                                                                                    |  |  |
|                                                                                                    | • m <sup>3</sup><br>• m <sup>3</sup> E <sup>3</sup>                                                                                                    |  |  |
|                                                                                                    | • ft                                                                                                    |  |  |
|                                                                                                    | • ft <sup>3</sup> E <sup>3</sup>                                                                                                    |  |  |
|                                                                                                    | • Igal                                                                                                    |  |  |
|                                                                                                    | <ul> <li>bbl</li> <li>User unit, → see also the following parameter description for CUSTOMER UNIT</li> </ul>                                                             |  |  |
|                                                                                                    | V and CUST. UNIT FACT. V.                                                                                                    |  |  |
|                                                                                                    | Following a change in the unit, the digital output value of the Analog Input value                                                                                       |  |  |
|                                                                                                    | value. $\rightarrow$ See also parameter description for PV SCALE, OUT SCALE (Page 142) and SET UNIT TO BUS (Page 110).                                                   |  |  |
|                                                                                                    | Factory setting:<br>m <sup>3</sup>                                                                                                    |  |  |
| CUSTOMER UNIT V (608)                                                                                  | Enter text (unit) for customer-specific volume unit.                                                                                                    |  |  |
| Entry                                                                                                  | You can enter a maximum of eight alphanumeric characters here.<br>→ See also CUST. UNIT FACT. V                                                                          |  |  |
| Slot: 2                                                                                                | Prerequisite:                                                                                                    |  |  |
| Index: 147                                                                                             | LIN. MEASURAND = Volume, UNIT VOLUME = User unit                                                                                                    |  |  |
|                                                                                                    |                                                                                                    |  |  |
|                                                                                                    | Only the first five characters are shown on the onsite display. For example, if                                                                                          |  |  |
|                                                                                                    | "crates" is specified as the customer-specific unit, "crate" is displayed.<br>If the unit contains a slash, up to eight characters can be shown on the onsite            |  |  |
|                                                                                                    | display. The maximum number of characters in the counter is again limited to five.                                                                                       |  |  |
|                                                                                                    | For example, if "crates/m2" is specified as the customer-specific unit, "crate/m2" is displayed. FieldCare accepts units with eight characters at most. The fraction bar |  |  |
|                                                                                                    | (slash) counts as one character.                                                                                                    |  |  |
|                                                                                                    | Factory setting:                                                                                                    |  |  |
| CUST UNITEACT V (607)                                                                                  | Enter conversion factor for a customer-specific volume unit                                                                                                    |  |  |
| Entry                                                                                                  | The conversion factor must be entered in relation to the SI unit "m <sup>3</sup> ".                                                                                      |  |  |
| Slot: 2                                                                                                | $\rightarrow$ See also CUSTOMER UNIT V.                                                                                                    |  |  |
| Index: 148                                                                                             | <ul> <li>Prerequisite:</li> <li>LIN. MEASURAND = Volume, UNIT VOLUME = User unit</li> </ul>                                                                              |  |  |
|                                                                                                    | Example:<br>– You want the measured value to be displayed in "buckets"                                                                                                   |  |  |
|                                                                                                    | - MEASURED VALUE = 0.01 m3 i 1 bucket                                                                                                    |  |  |
|                                                                                                    | <ul> <li>Entry CUSTOMER UNIT V: bucket</li> <li>Entry CUST. UNIT FACT. V: 100</li> </ul>                                                                                 |  |  |
|                                                                                                    | - Result: MEASURED VALUE = 1 bucket                                                                                                    |  |  |
|                                                                                                    | Factory setting:<br>1.0                                                                                                    |  |  |
| TANK VOLUME (858)                                                                                      | Enter tank volume.                                                                                                    |  |  |
| Entry                                                                                                  | Prerequisite:                                                                                                    |  |  |
| Slot: 2                                                                                                | <ul> <li>LIN. MEASURAND = VOIUME, CALIBRATION MODE = Dry</li> <li>LIN. MEASURAND = Mass, CALIBRATION MODE = Dry</li> </ul>                                               |  |  |
| index: 129                                                                                             | Factory setting:                                                                                                    |  |  |
|                                                                                                    | 1.0 m <sup>3</sup>                                                                                                    |  |  |

| Table 11: OPERATING MENU $\rightarrow$ SETTINGS $\rightarrow$ BASIC SETUP "Level", LEVEL MODE "Linear" |                                                                                                    |  |
|----------------------------------------------------------------------------------------------------|----------------------------------------------------------------------------------------------------|--|
| Parameter name                                                                                         | Description                                                                                                    |  |
| HEIGHT UNIT (708)<br>Selection<br>Slot: 2<br>Index: 177                                                | <pre>Select level unit. Prerequisite:   LIN. MEASURAND = % (level), CALIBRATION MODE = Dry Options:   mm   dm   dm   cm   m   inch   ft   User unit, → see also the following parameter description for CUSTOMER UNIT   H and CUST. UNIT FACT. H. Factory setting:   m</pre>                                                                                                    |  |
| CUSTOMER UNIT H (706)<br>Entry<br>Slot: 2<br>Index: 179                                                | <ul> <li>Enter text (unit) for customer-specific level unit.</li> <li>You can enter a maximum of eight alphanumeric characters here.</li> <li>→ See also CUST. UNIT FACT. H.</li> <li>Prerequisite: <ul> <li>LIN. MEASURAND = % (level), CALIBRATION MODE = Dry, HEIGHT UNIT = User unit</li> </ul> </li> <li>Only the first five characters are shown on the onsite display. For example, if "crates" is specified as the customer-specific unit, "crate" is displayed. If the unit contains a slash, up to eight characters can be shown on the onsite display. The maximum number of characters in the counter is again limited to five. For example, if "crates/m2" is specified as the customer-specific unit, "crate/m2" is displayed. FieldCare accepts units with eight characters at most. The fraction bar (slash) counts as one character.</li> </ul> Factory setting: |  |
| CUST. UNIT FACT. H (705)<br>Entry<br>Slot: 2<br>Index: 178                                             | <ul> <li>Enter conversion factor for a customer-specific level unit.</li> <li>The conversion factor must be entered in relation to the SI unit "m".</li> <li>→ See also CUSTOMER UNIT H.</li> <li>Prerequisite: <ul> <li>LIN. MEASURAND = % (level), CALIBRATION MODE = Dry, HEIGHT UNIT = User unit</li> </ul> </li> <li>Example: <ul> <li>You want the measured value to be displayed in "PU" (PU: packing unit).</li> <li>MEASURED VALUE = 0.5 m i 1 PU</li> <li>Entry CUSTOMER UNIT H: PU</li> <li>Entry CUST. UNIT FACT. H: 2</li> <li>Result: MEASURED VALUE = 1 PU</li> </ul> </li> <li>Factory setting: <ul> <li>1.0</li> </ul> </li> </ul>                                                                                                    |  |
| IANK HEIGHT (859)<br>Entry<br>Slot: 2<br>Index: 130                                                    | <ul> <li>Enter tank neight.</li> <li>Prerequisite: <ul> <li>LIN. MEASURAND = Volume, CALIBRATION MODE = Dry</li> <li>LIN. MEASURAND = Mass, CALIBRATION MODE = Dry</li> </ul> </li> <li>Factory setting: <ul> <li>1.0 m</li> </ul> </li> </ul>                                                                                                    |  |

| Table 11: OPERATING MENU $\rightarrow$ SETTINGS $\rightarrow$ BASIC SETUP "Level", LEVEL MODE "Linear" |                                                                                                    |  |
|----------------------------------------------------------------------------------------------------|----------------------------------------------------------------------------------------------------|--|
| Parameter name                                                                                         | Description                                                                                                    |  |
| 100% POINT (813)<br>Entry                                                                              | Enter level value for 100% point.                                                                                                    |  |
|                                                                                                    | <pre>Prerequisite:    LIN. MEASURAND = % (level), CALIBRATION MODE = Dry</pre>                                                                                                    |  |
| Index: 131                                                                                             | <ul> <li>Example:</li> <li>The 100 %-point should correspond to 4 m (13 ft).</li> <li>Select the "m" unit via the HEIGHT UNIT parameter.</li> <li>Enter the value "4" for this parameter (100% POINT).</li> </ul>                                                                                               |  |
|                                                                                                    | Factory setting:<br>1.0                                                                                                    |  |
| ZERO POSITION (814)<br>Entry                                                                           | Enter value for level offset.<br>If the measurement should not start at the mounting location of the device, e.g. for<br>containers with a sump, carry out zero point shift (level offset).                                                                                                    |  |
| Slot: 2<br>Index: 132                                                                                  | <pre>Prerequisite: • CALIBRATION MODE = Dry</pre>                                                                                                    |  |
|                                                                                                    | Factory setting:<br>0.0                                                                                                    |  |
|                                                                                                    | ри-PMP75cm: 19-хе хе ч01                                                                                                    |  |
|                                                                                                    | Fig. 28:       Zero point shift         1       Device is mounted above the level lower range value: a positive value has to be entered                                                                                                    |  |
|                                                                                                    | <ul> <li>for ZERO POSITION.</li> <li>Device is mounted below the level lower range value: a negative value has to be entered for ZERO POSITION.</li> </ul>                                                                                                    |  |
| DAMP SWITCH<br>Display                                                                                 | Displays the switch position of DIP switch 2 which is used to switch the damping of the output signal on and off.                                                                                                    |  |
|                                                                                                    | <ul> <li>Display:</li> <li>Off <ul> <li>The output signal is not damped.</li> </ul> </li> <li>On <ul> <li>The output signal is damped. The attenuation constant is specified in the <ul> <li>"DAMPING VALUE (274)" parameter.</li> </ul> </li> <li>Factory setting <ul> <li>On</li> </ul> </li> </ul></li></ul> |  |
| DAMPING VALUE (247)<br>Entry<br>Slot: 2                                                                | Enter damping time (time constant $\tau$ ).<br>The damping affects the speed at which all subsequent elements, such as the onsite display, measured value and OUT value of the Analog Input Block react to a change in the pressure.                                                                            |  |
| Index: 79                                                                                              | <b>Input range:</b><br>0.0 to 999.0 s                                                                                                    |  |
|                                                                                                    | Factory setting:<br>2.0 s or as per order specifications                                                                                                    |  |
|                                                                                                    | The set damping time is only effective if DIP switch 2 is set to the "on" position.                                                                                                    |  |

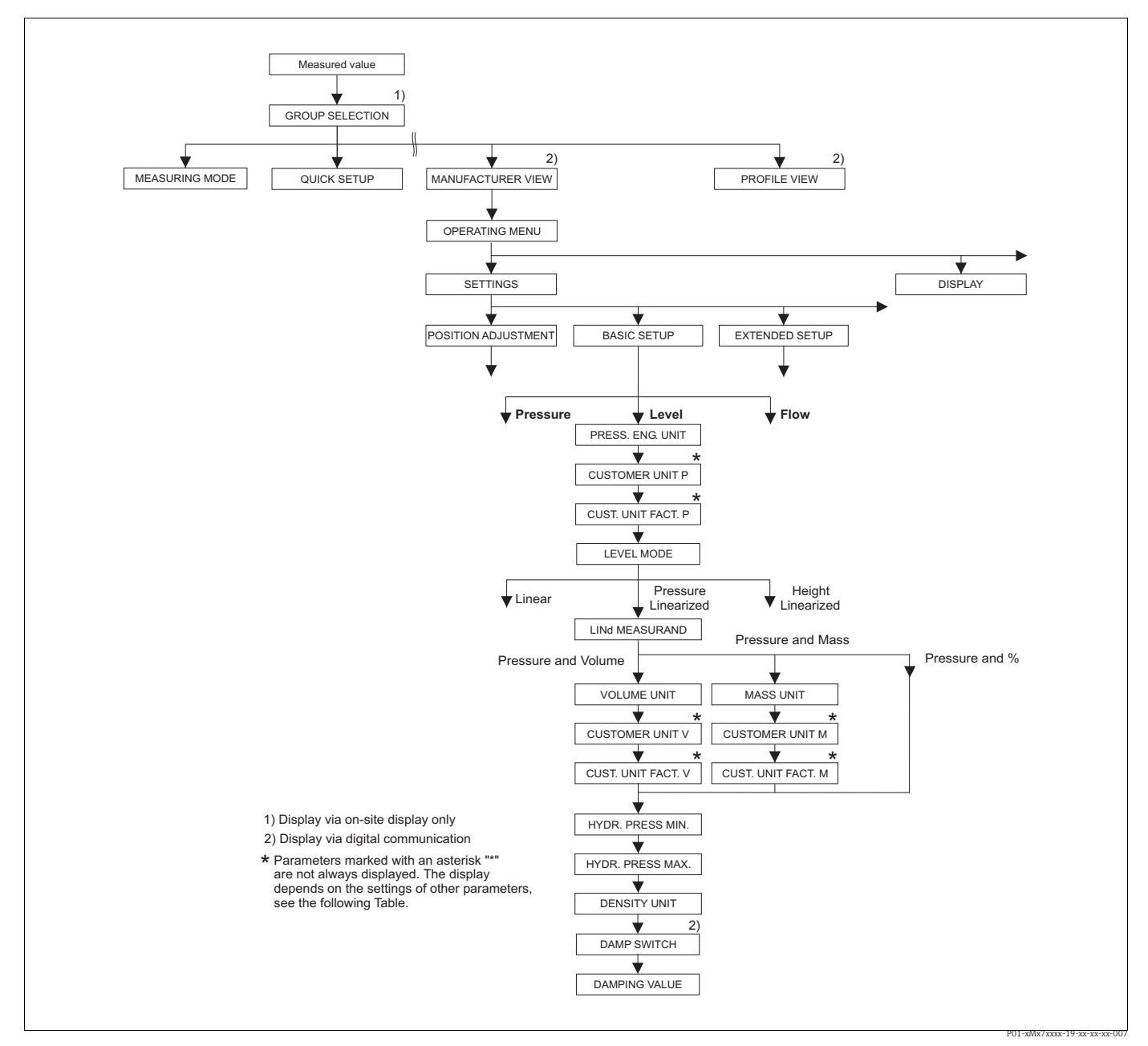

Fig. 29: BASIC SETUP function group for the "Level" measuring mode and the "Pressure linearized" level type, continue calibration with LINEARIZATION function group  $\rightarrow$  see Page 98 ff.

| $T_{-1}$ 1 - 1 - 0 - 0 - 0 - 0 - 0 - 0 - 0 - 0 - |                        | IID                  |
|--------------------------------------------------|------------------------|----------------------|
|                                                  | , "Level" LEVEL WILLIE | "Pressure unearized  |
| Tuble 12. Of Eleting MENO                        |                        | I I Cooure miculizeu |

| Parameter name | Description |
|----------------|-------------|
|----------------|-------------|

The following parameters are displayed if you selected the "Pressure linearized" option for the LEVEL MODE parameter. For this level type, the measured variable (volume, mass or %) is not in direct proportion to the measured pressure. For the calibration, enter a linearization table with at least 2 and not more than 32 points.

## Prerequisite:

- MEASURING MODE = Level
- LEVEL MODE = Pressure linearized (→ see also Page 67).

## Note: See also

- Page 66 ff, Table 10: BASIC SETUP general
- Page 95 ff, Table 16: EXTENDED SETUP
- Page 98 ff, Table 18 and 19: LINEARIZATION
- Page 116 ff, Table 28: PROCESS VALUES
- Page 12 ff, Section 5 "Level measurement".

| Table 12: OPERATING MENU → SETTINGS → BASIC SETUP "Level", LEVEL MODE "Pressure linearized" |                                                                                                    |  |
|---------------------------------------------------------------------------------------------|----------------------------------------------------------------------------------------------------|--|
| Parameter name                                                                              | Description                                                                                                    |  |
| LINd. MEASURAND (805)<br>Selection<br>Slot: 2<br>Index: 200                                 | Select measured variable.<br>Options:<br>• Pressure and Volume<br>• Pressure and Mass<br>• Pressure and %<br>Factory setting:<br>Pressure and %                                                                                                    |  |
| UNIT VOLUME (313)<br>Selection<br>Slot: 2<br>Index: 146                                     | Select volume unit.<br><b>Prerequisite:</b><br>• LINd. MEASURAND = Pressure and Volume<br><b>Options:</b><br>• 1<br>• hl<br>• $cm^3$<br>• $dm^3$<br>• $m^3$<br>• $m^3 E^3$<br>• ft<br>• ft <sup>3</sup> E <sup>3</sup><br>• gal<br>• Igal<br>• bbl<br>• User unit, $\rightarrow$ see also the following parameter description for CUSTOMER UNIT<br>V and CUST. UNIT FACT. V.<br>Following a change in the unit, the digital output value of the Analog Input value<br>OUT and the onsite display or the MEASURED VALUE no longer display the same<br>value. $\rightarrow$ See also parameter description for PV SCALE, OUT SCALE (Page 142) and<br>SET UNIT TO BUS (Page 110).<br><b>Factory setting:</b><br>m <sup>3</sup>                                                                                                    |  |
| CUSTOMER UNIT V (608)<br>Entry<br>Slot: 2<br>Index: 147                                     | Enter text (unit) for customer-specific volume unit.<br>You can enter a maximum of eight alphanumeric characters here. → See also<br>CUST. UNIT FACT. V<br><b>Prerequisite:</b><br>• LINd. MEASURAND = Pressure and volume,<br>UNIT VOLUME = User unit<br>Only the first five characters are shown on the onsite display. For example, if<br>"crates" is specified as the customer-specific unit, "crate" is displayed.<br>If the unit contains a slash, up to eight characters can be shown on the onsite<br>display. The maximum number of characters in the counter is again limited to five.<br>For example, if "crates/m2" is specified as the customer-specific unit, "crate/m2" is<br>displayed. FieldCare accepts units with eight characters at most. The fraction bar<br>(slash) counts as one character.<br><b>Factory setting:</b> |  |

| Table 12: OPERATING MENU → SETTINGS → BASIC SETUP "Level", LEVEL MODE "Pressure linearized" |                                                                                                    |  |
|---------------------------------------------------------------------------------------------|----------------------------------------------------------------------------------------------------|--|
| Parameter name                                                                              | Description                                                                                                    |  |
| CUST. UNIT FACT. V (607)<br>Entry                                                           | Enter conversion factor for a customer-specific volume unit.<br>The conversion factor must be entered in relation to the SI unit "m <sup>3</sup> ". $\rightarrow$ See also<br>CUSTOMER UNIT V.                                                                                                    |  |
| Slot: 2<br>Index: 148                                                                       | <ul> <li>Prerequisite:</li> <li>LINd. MEASURAND = Pressure and volume,<br/>UNIT VOLUME = User unit</li> </ul>                                                                                                    |  |
|                                                                                             | <ul> <li>Example:</li> <li>You want the measured value to be displayed in "buckets".</li> <li>MEASURED VALUE = 0.01 m3 i 1 bucket</li> <li>Entry CUSTOMER UNIT V: bucket</li> <li>Entry CUST. UNIT FACT. V: 100</li> <li>Result: MEASURED VALUE = 1 bucket</li> </ul>                                                                                                    |  |
|                                                                                             | Factory setting:<br>1.0                                                                                                    |  |
| MASS UNIT (709)                                                                             | Select mass unit.                                                                                                    |  |
| Selection                                                                                   | <ul><li>Prerequisite:</li><li>LINd. MEASURAND = Pressure and Mass</li></ul>                                                                                                    |  |
| Index: 174                                                                                  | Options:         g         kg         t         oz         lb         ton         User unit, → see also the following parameter description for CUSTOMER UNIT<br>M and CUST. UNIT FACT. M.         Following a change in the unit, the digital output value of the Analog Input value<br>OUT and the onsite display or the MEASURED VALUE no longer display the same<br>value. → See also parameter description for PV SCALE, OUT SCALE (Page 142) and<br>SET UNIT TO BUS (Page 110).         Factory setting:<br>kg                                                                 |  |
| CUSTOMER UNIT M (704)<br>Entry<br>Slot: 2<br>Index: 176                                     | <ul> <li>Enter text (unit) for customer-specific mass unit.</li> <li>You can enter a maximum of eight alphanumeric characters here. → See also CUST. UNIT FACT. M.</li> <li>Prerequisite: <ul> <li>LINd. MEASURAND = Pressure and mass, UNIT MASS = User unit</li> </ul> </li> </ul>                                                                                                    |  |
|                                                                                             | Only the first five characters are shown on the onsite display. For example, if<br>"crates" is specified as the customer-specific unit, "crate" is displayed.<br>If the unit contains a slash, up to eight characters can be shown on the onsite<br>display. The maximum number of characters in the counter is again limited to five.<br>For example, if "crates/m2" is specified as the customer-specific unit, "crate/m2" is<br>displayed. FieldCare accepts units with eight characters at most. The fraction bar<br>(slash) counts as one character.<br><b>Factory setting:</b> |  |
|                                                                                             |                                                                                                    |  |

| Table 12: OPERATING MENU → SETTINGS → BASIC SETUP "Level", LEVEL MODE "Pressure linearized" |                                                                                                    |  |
|---------------------------------------------------------------------------------------------|----------------------------------------------------------------------------------------------------|--|
| Parameter name                                                                              | Description                                                                                                    |  |
| CUST. UNIT FACT. M (703)<br>Entry                                                           | Enter conversion factor for a customer-specific mass unit. The conversion factor must be entered in relation to the SI unit "kg". $\rightarrow$ See also CUSTOMER UNIT M.                                                                                                    |  |
| Slot: 2<br>Index: 175                                                                       | <ul> <li>Prerequisite:</li> <li>LINd. MEASURAND = Pressure and mass,<br/>UNIT MASS = User unit</li> </ul>                                                                                                    |  |
|                                                                                             | <ul> <li>Example:</li> <li>You want the measured value to be displayed in "buckets".</li> <li>MEASURED VALUE = 10 kg i 1 bucket</li> <li>Entry CUSTOMER UNIT M: bucket</li> <li>Entry CUST. UNIT FACT. M: 0.1</li> <li>Result: MEASURED VALUE = 1 bucket</li> </ul>                              |  |
|                                                                                             | Factory setting:<br>1.0                                                                                                    |  |
| HYDR. PRESS M (773)<br>Entry<br>Slot: 2                                                     | Enter the minimum hydrostatic pressure to be expected.<br>The input limits for the calibration (editing limits) are derived from the value<br>entered. The closer the value entered corresponds to the minimum hydrostatic<br>pressure to be expected, the more accurate the measurement result. |  |
| Index: 194                                                                                  | Factory setting:<br>0.0                                                                                                    |  |
| HYDR. PRESS MAX. (774)<br>Entry<br>Slot: 2                                                  | Enter the maximum hydrostatic pressure to be expected.<br>The input limits for the calibration (editing limits) are derived from the value<br>entered. The closer the value entered corresponds to the maximum hydrostatic<br>pressure to be expected, the more accurate the measurement result. |  |
| Index: 190                                                                                  | Factory setting:<br>High sensor limit ( $\rightarrow$ See PRESS. SENS HILIM, Page 114)                                                                                                    |  |
| DAMP SWITCH<br>Display                                                                      | Displays the switch position of DIP switch 2 which is used to switch the damping of the output signal on and off.                                                                                                    |  |
|                                                                                             | <ul> <li>Display:</li> <li>Off<br/>The output signal is not damped.</li> <li>On<br/>The output signal is damped. The attenuation constant is specified in the<br/>"DAMPING VALUE (274)" parameter.</li> </ul>                                                                                    |  |
|                                                                                             | Factory setting<br>On                                                                                                    |  |
| DAMPING VALUE (247)<br>Entry<br>Slot: 2                                                     | Enter damping time (time constant $\tau$ ).<br>The damping affects the speed at which all subsequent elements, such as the onsite display, measured value and OUT value of the Analog Input Block react to a change in the pressure.                                                             |  |
| Index: 79                                                                                   | <b>Input range:</b><br>0.0 to 999.0 s                                                                                                    |  |
|                                                                                             | Factory setting:<br>2.0 s or as per order specifications                                                                                                    |  |
|                                                                                             | The set damping time is only effective if DIP switch 2 is set to the "on" position.                                                                                                    |  |

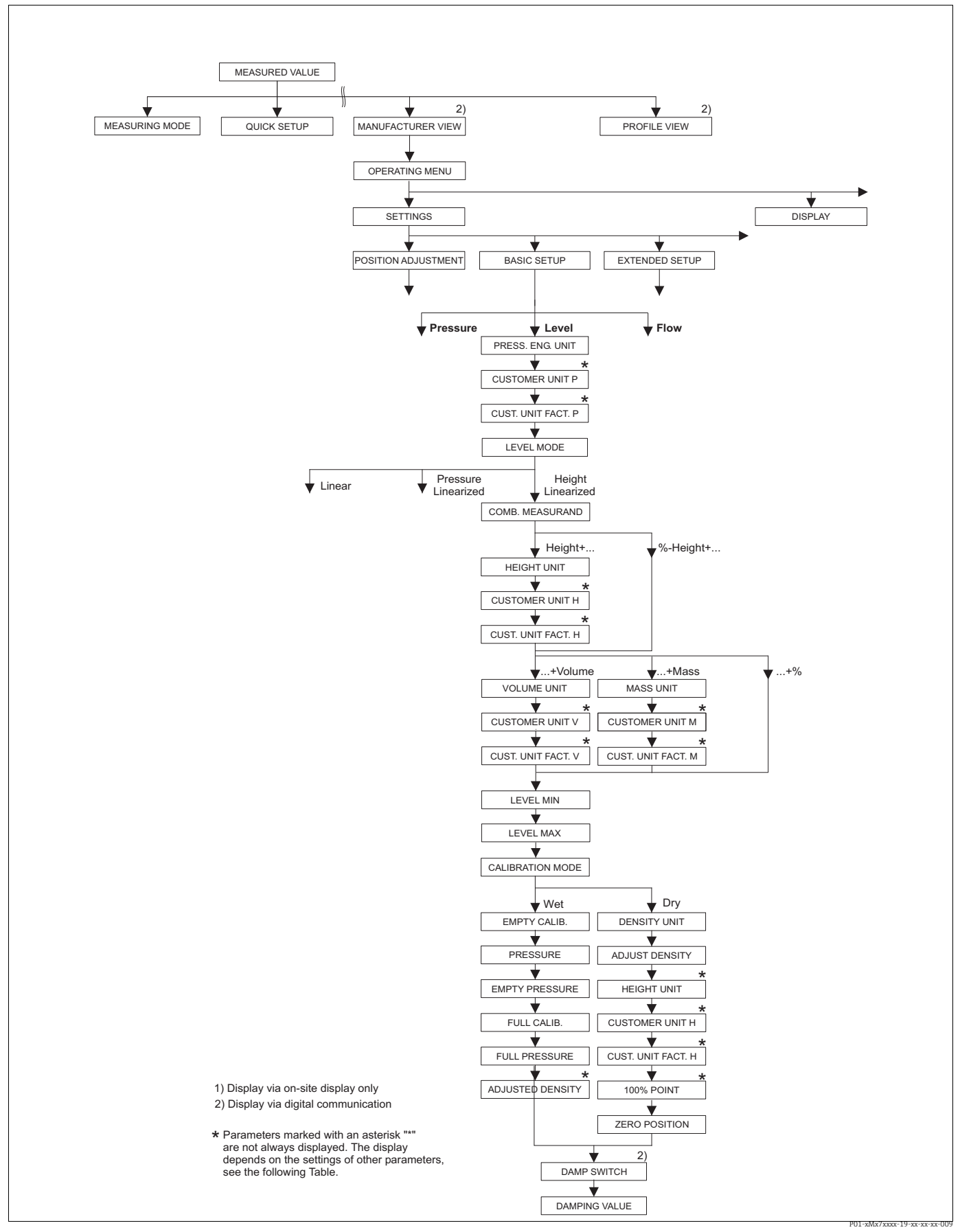

Fig. 30: BASIC SETUP function group for the "Level" measuring mode and the "Height linearized" level type, continue calibration with LINEARIZATION function group  $\rightarrow$  see Page 98 ff.

| Parameter name                                                                                                    | Description                                                                                                    |
|----------------------------------------------------------------------------------------------------|----------------------------------------------------------------------------------------------------|
| The following parameters a parameter.                                                                                                    | are displayed if you selected the "Height linearized" option for the LEVEL MODE                                                                                                    |
| Select this level type if you<br>height and volume.<br>The following combination<br>Height and Volume<br>Height and Mass<br>Height and %<br>%-Height and Volume<br>%-Height and Mass<br>%-Height and Mass | require two measured variables or if the container shape is given with value pairs, e.g.<br>s are possible:                                                                                                    |
| The 1st measured variable measured variable (volume for the 2nd measured varia this table.                                                                                                    | (%-Height or height) must be in direct proportion to the measured pressure. The 2nd<br>e, mass or %) must not be in direct proportion. A linearization table must be entered<br>ble. The 2nd measured variable is assigned to the 1st measured variable by means of                                                                                                 |
| <ul> <li>Prerequisite:</li> <li>MEASURING MODE = Le</li> <li>LEVEL MODE = Height 1</li> </ul>                                                                                                    | evel inearized ( $\rightarrow$ see also Page 67).                                                                                                    |
| Note:<br>See also<br>- Page 66 ff, Table 10: BA<br>- Page 95 ff, Table 16: EX<br>- Page 98 ff, Table 18 and<br>- Page 116 ff, Table 28: P.<br>- Page 12 ff, Section 5 "Le"                                | SIC SETUP – general<br>TENDED SETUP<br>19: LINEARIZATION<br>ROCESS VALUES<br>vel measurement".                                                                                                    |
| COMB. MEASURAND<br>(806)<br>Selection<br>Slot: 2<br>Index: 201                                                                                                    | Select measured variable.<br><b>Options:</b><br>• Height and Volume<br>• Height and Mass<br>• Height and %<br>• %-Height and Volume<br>• %-Height and Mass<br>• %-Height and %                                                                                                    |
|                                                                                                    | Factory setting:<br>%-Height and %                                                                                                    |
| HEIGHT UNIT (708)<br>Selection<br>Slot: 2<br>Index: 177                                                                                                    | Select level unit for the 1st measured variable. Prerequisite: <ul> <li>COMB. MEASURAND = Height and Volume, height and Mass or height and %</li> </ul> Options: <ul> <li>mm</li> <li>dm</li> <li>cm</li> <li>m</li> <li>inch</li> <li>ft</li> <li>User unit, → see also the following parameter description for CUSTOMER UNIT H and CUST. UNIT FACT. H.</li> </ul> |
|                                                                                                    |                                                                                                    |

| Table 13: OPERATING MENU $\rightarrow$ SETTINGS $\rightarrow$ BASIC SETUP "Level", LEVEL MODE "Height linearized" |                                                                                                    |  |
|----------------------------------------------------------------------------------------------------|----------------------------------------------------------------------------------------------------|--|
| Parameter name                                                                                                    | Description                                                                                                    |  |
| CUSTOMER UNIT H (706)<br>Entry                                                                                    | Enter text (unit) for customer-specific level unit.<br>You can enter a maximum of eight alphanumeric characters here. → See also<br>CUST. UNIT FACT. H.                                                                                                    |  |
| Slot: 2<br>Index: 179                                                                                             | <ul> <li>Prerequisite:</li> <li>COMB. MEASURAND = Height and Volume, HEIGHT UNIT = User unit</li> <li>COMB. MEASURAND = Height and Mass, HEIGHT UNIT = User unit</li> <li>COMB. MEASURAND = Height and %, HEIGHT UNIT = User unit</li> </ul>                                                                                                    |  |
|                                                                                                    | Only the first five characters are shown on the onsite display. For example, if<br>"crates" is specified as the customer-specific unit, "crate" is displayed.<br>If the unit contains a slash, up to eight characters can be shown on the onsite<br>display. The maximum number of characters in the counter is again limited to five.<br>For example, if "crates/m2" is specified as the customer-specific unit, "crate/m2" is<br>displayed. FieldCare accepts units with eight characters at most. The fraction bar<br>(slash) counts as one character. |  |
|                                                                                                    | Factory setting:                                                                                                    |  |
| CUST. UNIT FACT. H (705)<br>Entry                                                                                 | Enter conversion factor for a customer-specific level unit.<br>The conversion factor must be entered in relation to the SI unit "m".<br>$\rightarrow$ See also CUSTOMER UNIT H.                                                                                                    |  |
| Index: 178                                                                                                    | <ul> <li>Prerequisite:</li> <li>COMB. MEASURAND = Height and Volume, HEIGHT UNIT = User unit</li> <li>COMB. MEASURAND = Height and Mass, HEIGHT UNIT = User unit</li> <li>COMB. MEASURAND = Height and %, HEIGHT UNIT = User unit</li> </ul>                                                                                                    |  |
|                                                                                                    | Example:<br>- You want the measured value to be displayed in "PU" (PU: packing unit).<br>- MEASURED VALUE = 0.5 m i 1 PU<br>- Entry CUSTOMER UNIT H: PU<br>- Entry CUST. UNIT FACT. H: 2<br>- Result: MEASURED VALUE = 1 PU                                                                                                    |  |
|                                                                                                    | Factory setting:<br>1.0                                                                                                    |  |
| UNIT VOLUME (313)                                                                                                 | Select the volume unit for the 2nd measured value.                                                                                                    |  |
| Selection                                                                                                    | <ul><li>Prerequisite:</li><li>COMB. MEASURAND = Height and Volume or %-Height and Volume</li></ul>                                                                                                    |  |
| Slot: 2<br>Index: 146                                                                                             | Options:                                                                                                    |  |
|                                                                                                    | ● 1<br>● h1                                                                                                    |  |
|                                                                                                    | <ul> <li>cm<sup>3</sup></li> <li>dm<sup>3</sup></li> </ul>                                                                                                    |  |
|                                                                                                    | • m <sup>3</sup><br>• m <sup>3</sup> E <sup>3</sup>                                                                                                    |  |
|                                                                                                    | • ft<br>• ft <sup>3</sup> F <sup>3</sup>                                                                                                    |  |
|                                                                                                    | gal<br>Igal                                                                                                    |  |
|                                                                                                    | <ul> <li>Igat</li> <li>bbl</li> <li>User unit, → see also the following parameter description for CUSTOMER UNIT V and CUST. UNIT FACT. V.</li> </ul>                                                                                                    |  |
|                                                                                                    | Following a change in the unit, the digital output value of the Analog Input value OUT and the onsite display or the MEASURED VALUE no longer display the same value. $\rightarrow$ See also parameter description for PV SCALE, OUT SCALE (Page 142) and SET UNIT TO BUS (Page 110).                                                                                                    |  |
|                                                                                                    | Factory setting:<br>m <sup>3</sup>                                                                                                    |  |

| Table 13: OPERATING MENU $\rightarrow$ SETTINGS $\rightarrow$ BASIC SETUP "Level", LEVEL MODE "Height linearized" |                                                                                                    |  |
|----------------------------------------------------------------------------------------------------|----------------------------------------------------------------------------------------------------|--|
| Parameter name                                                                                                    | Description                                                                                                    |  |
| CUSTOMER UNIT V (608)<br>Entry                                                                                    | Enter text (unit) for customer-specific volume unit.<br>You can enter a maximum of eight alphanumeric characters here. → See also<br>CUST. UNIT FACT. V                                                                                                    |  |
| Slot: 2<br>Index: 147                                                                                             | <ul> <li>Prerequisite:</li> <li>COMB. MEASURAND = Height and Volume, HEIGHT UNIT = User unit</li> <li>COMB. MEASURAND = %-Height and Volume,<br/>HEIGHT UNIT = User unit</li> </ul>                                                                                                    |  |
|                                                                                                    | Only the first five characters are shown on the onsite display. For example, if<br>"crates" is specified as the customer-specific unit, "crate" is displayed.<br>If the unit contains a slash, up to eight characters can be shown on the onsite<br>display. The maximum number of characters in the counter is again limited to five.<br>For example, if "crates/m2" is specified as the customer-specific unit, "crate/m2" is<br>displayed. FieldCare accepts units with eight characters at most. The fraction bar<br>(slash) counts as one character. |  |
|                                                                                                    | Factory setting:                                                                                                    |  |
| CUST. UNIT FACT. V (607)<br>Entry                                                                                 | Enter conversion factor for a customer-specific volume unit.<br>The conversion factor must be entered in relation to the SI unit "m <sup>3</sup> ". $\rightarrow$ See also CUSTOMER UNIT V.                                                                                                    |  |
| Slot: 2<br>Index: 148                                                                                             | <ul> <li>Prerequisite:</li> <li>COMB. MEASURAND = Height and Volume, HEIGHT UNIT = User unit</li> <li>COMB. MEASURAND = %-Height and Volume,<br/>HEIGHT UNIT = User unit</li> </ul>                                                                                                    |  |
|                                                                                                    | <ul> <li>Example:</li> <li>You want the measured value to be displayed in "buckets".</li> <li>MEASURED VALUE = 0.01 m3 i 1 bucket</li> <li>Entry CUSTOMER UNIT V: bucket</li> <li>Entry CUST. UNIT FACT. V: 100</li> <li>Result: MEASURED VALUE = 1 bucket</li> </ul>                                                                                                    |  |
|                                                                                                    | Factory setting:<br>1.0                                                                                                    |  |
| MASS UNIT (709)                                                                                                   | Select the mass unit for the 2nd measured value.                                                                                                    |  |
| Selection                                                                                                    | <ul><li>Prerequisite:</li><li>COMB. MEASURAND = Height and Mass or %-Height and Mass</li></ul>                                                                                                    |  |
| Slot: 2<br>Index: 174                                                                                             | Options:<br>• g<br>• kg<br>• t<br>• oz<br>• lb<br>• ton<br>• User unit, → see also the following parameter description for CUSTOMER UNIT<br>M and CUST. UNIT FACT. M.                                                                                                    |  |
|                                                                                                    | Following a change in the unit, the digital output value of the Analog Input value OUT and the onsite display or the MEASURED VALUE no longer display the same value. $\rightarrow$ See also parameter description for PV SCALE, OUT SCALE (Page 142) and SET UNIT TO BUS (Page 110).                                                                                                    |  |
|                                                                                                    | Factory setting:<br>kg                                                                                                    |  |

| Table 13: OPERATING MENU $\rightarrow$ SETTINGS $\rightarrow$ BASIC SETUP "Level", LEVEL MODE "Height linearized" |                                                                                                    |  |
|----------------------------------------------------------------------------------------------------|----------------------------------------------------------------------------------------------------|--|
| Parameter name                                                                                                    | Description                                                                                                    |  |
| CUSTOMER UNIT M (704)<br>Entry                                                                                    | Enter text (unit) for customer-specific mass unit.<br>You can enter a maximum of eight alphanumeric characters here. $\rightarrow$ See also<br>CUST. UNIT FACT. M.                                                                                                    |  |
| Slot: 2<br>Index: 176                                                                                             | <ul> <li>Prerequisite:</li> <li>COMB. MEASURAND = Height and Mass, MASS UNIT = User unit</li> <li>COMB. MEASURAND = %-Height and Mass, MASS UNIT = User unit</li> </ul>                                                                                                    |  |
|                                                                                                    | Only the first five characters are shown on the onsite display. For example, if<br>"crates" is specified as the customer-specific unit, "crate" is displayed.<br>If the unit contains a slash, up to eight characters can be shown on the onsite<br>display. The maximum number of characters in the counter is again limited to five.<br>For example, if "crates/m2" is specified as the customer-specific unit, "crate/m2" is<br>displayed. FieldCare accepts units with eight characters at most. The fraction bar<br>(slash) counts as one character. |  |
|                                                                                                    | Factory setting:                                                                                                    |  |
| CUST. UNIT FACT. M (703)<br>Entry                                                                                 | Enter conversion factor for a customer-specific mass unit. The conversion factor must be entered in relation to the SI unit "kg". $\rightarrow$ See also CUSTOMER UNIT M.                                                                                                    |  |
| Slot: 2<br>Index: 175                                                                                             | <ul> <li>Prerequisite:</li> <li>COMB. MEASURAND = Height and Mass, MASS UNIT = User unit</li> <li>COMB. MEASURAND = %-Height and Mass, MASS UNIT = User unit</li> </ul>                                                                                                    |  |
|                                                                                                    | Example:<br>- You want the measured value to be displayed in "buckets".<br>- MEASURED VALUE = 10 kg i 1 bucket<br>- Entry CUSTOMER UNIT M: bucket<br>- Entry CUST. UNIT FACT. M: 0.1<br>- Result: MEASURED VALUE = 1 bucket                                                                                                    |  |
|                                                                                                    | Factory setting:<br>1.0                                                                                                    |  |
| LEVEL MIN (755)<br>Entry<br>Slot: 2<br>Index: 133                                                                 | Enter the minimum level to be expected.<br>The input limits for the calibration (editing limits) are derived from the value<br>entered. The closer the value entered corresponds to the minimum level to be<br>expected, the more accurate the measurement result.                                                                                                    |  |
|                                                                                                    | Factory setting:<br>0.0                                                                                                    |  |
| LEVEL MAX (712)<br>Entry<br>Slot: 2                                                                               | Enter the maximum level to be expected.<br>The input limits for the calibration (editing limits) are derived from the value<br>entered. The closer the value entered corresponds to the maximum level to be<br>expected, the more accurate the measurement result.                                                                                                    |  |
| Index: 134                                                                                                    | Factory setting:<br>100.0                                                                                                    |  |

| Table 13: OPERATING MENU $\rightarrow$ SETTINGS $\rightarrow$ BASIC SETUP "Level", LEVEL MODE "Height linearized" |                                                                                                    |  |
|----------------------------------------------------------------------------------------------------|----------------------------------------------------------------------------------------------------|--|
| Parameter name                                                                                                    | Description                                                                                                    |  |
| CALIBRATION MODE<br>(392)<br>Selection<br>Slot: 2<br>Index: 121                                                   | <ul> <li>Select the calibration mode for the calibration of the 1st measured variable.</li> <li>Options: <ul> <li>Wet</li> <li>Wet calibration takes place by filling the container. This calibration mode requires two pressure-level value pairs to be entered. In the case of two different levels, the level value is entered and the pressure measured at this moment is assigned to the level value.</li> <li>→ See also the following parameter description for EMPTY CALIB., EMPTY PRESSURE, FULL CALIB. and FULL PRESSURE.</li> </ul> </li> <li>Dry Dry calibration is a theoretical calibration which you can carry out even if the device is not mounted or the container is empty.</li> <li>For the "Level" measured variable, the density of the fluid (→ see Page 87, ADJUST DENSITY) must be entered.</li> <li>For the "%" measured variable, the density of the fluid must be entered and a level assigned to the 100 % point (→ see Page 87, ADJUST DENSITY and 100% POINT).</li> <li>If the measurement should not start at the mounting location of the device, a level offset must be entered (→ see Page 88, ZERO POSITION).</li> </ul> |  |
|                                                                                                    | router and the density must be entered correctly via the ADJUST DENSITY and PROCESS DENSITY parameters before changing the calibration mode. $\rightarrow$ See also Page 96.<br>Factory setting:<br>Wet                                                                                                    |  |
| EMPTY CALIB. (314)<br>Entry<br>Slot: 2<br>Index: 75                                                               | <pre>Enter level value for the lower calibration point (container empty). The container is either empty or part full. By entering a value for this parameter, you are assigning a level value to the pressure present at the device. → See also EMPTY PRESSURE. Prerequisite: • CALIBRATION MODE = Wet Factory setting: 0.0</pre>                                                                                                    |  |
| EMPTY PRESSURE (710)<br>Display<br>Slot: 2                                                                        | Displays the pressure value for the lower calibration point (container empty).<br>→ See also EMPTY CALIB.<br>Prerequisite:                                                                                                    |  |
| Index: 180<br>FULL CALIB. (315)<br>Entry<br>Slot: 2<br>Index: 76                                                  | <ul> <li>CALIDRATION MODE = wet</li> <li>Enter level value for the upper calibration point (container full).</li> <li>The container is either completely or almost full. By entering a value for this parameter, you are assigning a level value to the pressure present at the device. → See also FULL PRESSURE.</li> <li>Prerequisite:         <ul> <li>CALIBRATION MODE = Wet</li> </ul> </li> <li>Factory setting: 100.0</li> </ul>                                                                                                    |  |
| FULL PRESSURE (711)<br>Display<br>Slot: 2<br>Index: 181                                                           | Displays the pressure value for the upper calibration point (container full).<br>→ See also FULL CALIB.<br>Prerequisite:<br>• CALIBRATION MODE = Wet<br>Factory setting:<br>High sensor limit (→ See PRESS. SENS HILIM, Page 114)                                                                                                    |  |
| ADJUSTED DENSITY (810)<br>Display<br>Slot: 2<br>Index: 122                                                        | Displays the density calculated from the upper and lower level point.<br><b>Prerequisite:</b><br>• COMB. MEASURAND = Height and Volume, CALIBRATION MODE = Wet<br>• COMB. MEASURAND = Height and Mass, CALIBRATION MODE = Wet<br>• COMB. MEASURAND = Height and %, CALIBRATION MODE = Wet                                                                                                    |  |

| Table 13: OPERATING MENU $\rightarrow$ SETTINGS $\rightarrow$ BASIC SETUP "Level", LEVEL MODE "Height linearized" |                                                                                                    |  |
|----------------------------------------------------------------------------------------------------|----------------------------------------------------------------------------------------------------|--|
| Parameter name                                                                                                    | Description                                                                                                    |  |
| DENSITY UNIT (812)<br>Selection<br>Slot: 2<br>Index: 127                                                          | Select density unit.<br>Prerequisite:<br>• CALIBRATION MODE = Dry<br>Options:<br>• g/cm <sup>3</sup><br>• kg/dm <sup>3</sup><br>• kg/m <sup>3</sup><br>• US lb/in <sup>3</sup><br>• US lb/ft <sup>3</sup><br>Factory setting:<br>kg/dm <sup>3</sup>                                                                                                    |  |
| ADJUST DENSITY (316)<br>Entry<br>Slot: 2<br>Index: 128                                                            | Enter density of fluid.<br>Prerequisite:<br>• CALIBRATION MODE = Dry<br>Factory setting:<br>1.0<br>Select level unit                                                                                                    |  |
| Selection<br>Slot: 2<br>Index: 177                                                                                | Select level unit.  Prerequisite:  COMB. MEASURAND = %-Height and Volume, CALIBRATION MODE = Dry COMB. MEASURAND = %-Height and Mass, CALIBRATION MODE = Dry COMB. MEASURAND = %-Height and %, CALIBRATION MODE = Dry Options: mm dm dm cm m inch it User unit, → see also the following parameter description for CUSTOMER UNIT H and CUST. UNIT FACT. H. Factory setting: m                                                                                                    |  |
| CUSTOMER UNIT H (706)<br>Entry<br>Slot: 2<br>Index: 179                                                           | <ul> <li>Enter text (unit) for customer-specific level unit.</li> <li>You can enter a maximum of eight alphanumeric characters here.</li> <li>→ See also CUST. UNIT FACT. H.</li> <li>Prerequisite: <ul> <li>COMB. MEASURAND = %-Height and Volume, CALIBRATION MODE = Dry, HEIGHT UNIT = User unit</li> <li>COMB. MEASURAND = %-Height and Mass, CALIBRATION MODE = Dry, HEIGHT UNIT = User unit</li> <li>COMB. MEASURAND = %-Height and %, CALIBRATION MODE = Dry, HEIGHT UNIT = User unit</li> </ul> </li> <li>Only the first five characters are shown on the onsite display. For example, if "crates" is specified as the customer-specific unit, "crate" is displayed. If the unit contains a slash, up to eight characters can be shown on the onsite display. The maximum number of characters in the counter is again limited to five. For example, if "crates/m2" is specified as the customer-specific unit, "crate/m2" is displayed. FieldCare accepts units with eight characters at most. The fraction bar (slash) counts as one character.</li> </ul> |  |
|                                                                                                    |                                                                                                    |  |

| Table 13: OPERATING MENU $\rightarrow$ SETTINGS $\rightarrow$ BASIC SETUP "Level", LEVEL MODE "Height linearized" |                                                                                                    |  |
|----------------------------------------------------------------------------------------------------|----------------------------------------------------------------------------------------------------|--|
| Parameter name                                                                                                    | Description                                                                                                    |  |
| CUST. UNIT FACT. H (705)<br>Entry                                                                                 | Enter conversion factor for a customer-specific level unit.<br>The conversion factor must be entered in relation to the SI unit "m".<br>$\rightarrow$ See also CUSTOMER UNIT H.                                                                                                    |  |
| Slot: 2<br>Index: 178                                                                                             | <ul> <li>Prerequisite:</li> <li>COMB. MEASURAND = %-Height and Volume, CALIBRATION MODE = Dry,<br/>HEIGHT UNIT = User unit</li> <li>COMB. MEASURAND = %-Height and Mass, CALIBRATION MODE = Dry,<br/>HEIGHT UNIT = User unit</li> <li>COMB. MEASURAND = %-Height and %, CALIBRATION MODE = Dry,<br/>HEIGHT UNIT = User unit</li> </ul> |  |
|                                                                                                    | Example:<br>- You want the measured value to be displayed in "PU" (PU: packing unit).<br>- MEASURED VALUE = 0.5 m i 1 PU<br>- Entry CUSTOMER UNIT H: PU<br>- Entry CUST. UNIT FACT. H: 2<br>- Result: MEASURED VALUE = 1 PU                                                                                                    |  |
|                                                                                                    | Factory setting:<br>1.0                                                                                                    |  |
| 100% POINT (813)<br>Entry                                                                                         | Enter level value for 100% point.                                                                                                    |  |
| Slot: 2<br>Index: 131                                                                                             | <ul> <li>Prerequisite:</li> <li>COMB. MEASURAND = %-Height and Volume, CALIBRATION MODE = Dry</li> <li>COMB. MEASURAND = %-Height and Mass, CALIBRATION MODE = Dry</li> <li>COMB. MEASURAND = %-Height and %, CALIBRATION MODE = Dry</li> </ul>                                                                                        |  |
|                                                                                                    | Example:<br>- The 100 %-point should correspond to 4 m (13 ft).<br>- Select the "m" unit via the HEIGHT UNIT parameter.<br>- Enter the value "4" for this parameter (100% POINT).                                                                                                    |  |
|                                                                                                    | Factory setting:<br>1.0                                                                                                    |  |
| ZERO POSITION (814)<br>Entry                                                                                      | Enter value for level offset.<br>If the measurement should not start at the mounting location of the device, e.g. for<br>containers with a sump, carry out zero point shift (level offset).                                                                                                    |  |
| Slot: 2<br>Index: 132                                                                                             | <pre>Prerequisite:     CALIBRATION MODE = Dry</pre>                                                                                                    |  |
|                                                                                                    | Fig. 31: Zero point shift                                                                                                    |  |
|                                                                                                    | <ol> <li>Device is mounted above the level lower range value: a positive value has to be entered<br/>for ZERO POSITION.</li> <li>Device is mounted below the level lower range value: a negative value has to be entered<br/>for ZERO POSITION.</li> </ol>                                                                             |  |
|                                                                                                    | Factory setting:<br>0.0                                                                                                    |  |

| Table 13: OPERATING MENU $\rightarrow$ SETTINGS $\rightarrow$ BASIC SETUP "Level", LEVEL MODE "Height linearized" |                                                                                                    |
|----------------------------------------------------------------------------------------------------|----------------------------------------------------------------------------------------------------|
| Parameter name                                                                                                    | Description                                                                                                    |
| DAMP SWITCH<br>Display                                                                                            | Displays the switch position of DIP switch 2 which is used to switch the damping of the output signal on and off.                                                                                                    |
|                                                                                                    | <ul> <li>Display:</li> <li>Off The output signal is not damped.</li> <li>On The output signal is damped. The attenuation constant is specified in the "DAMPING VALUE (274)" parameter.</li> <li>Factory setting One</li> </ul>       |
| DAMPING VALUE (247)<br>Entry<br>Slot: 2                                                                           | Enter damping time (time constant $\tau$ ).<br>The damping affects the speed at which all subsequent elements, such as the onsite display, measured value and OUT value of the Analog Input Block react to a change in the pressure. |
| Index: 79                                                                                                    | Input range:<br>0.0 to 999.0 s                                                                                                    |
|                                                                                                    | Factory setting:<br>2.0 s or as per order specifications                                                                                                    |
|                                                                                                    | The set damping time is only effective if DIP switch 2 is set to the "on" position.                                                                                                    |

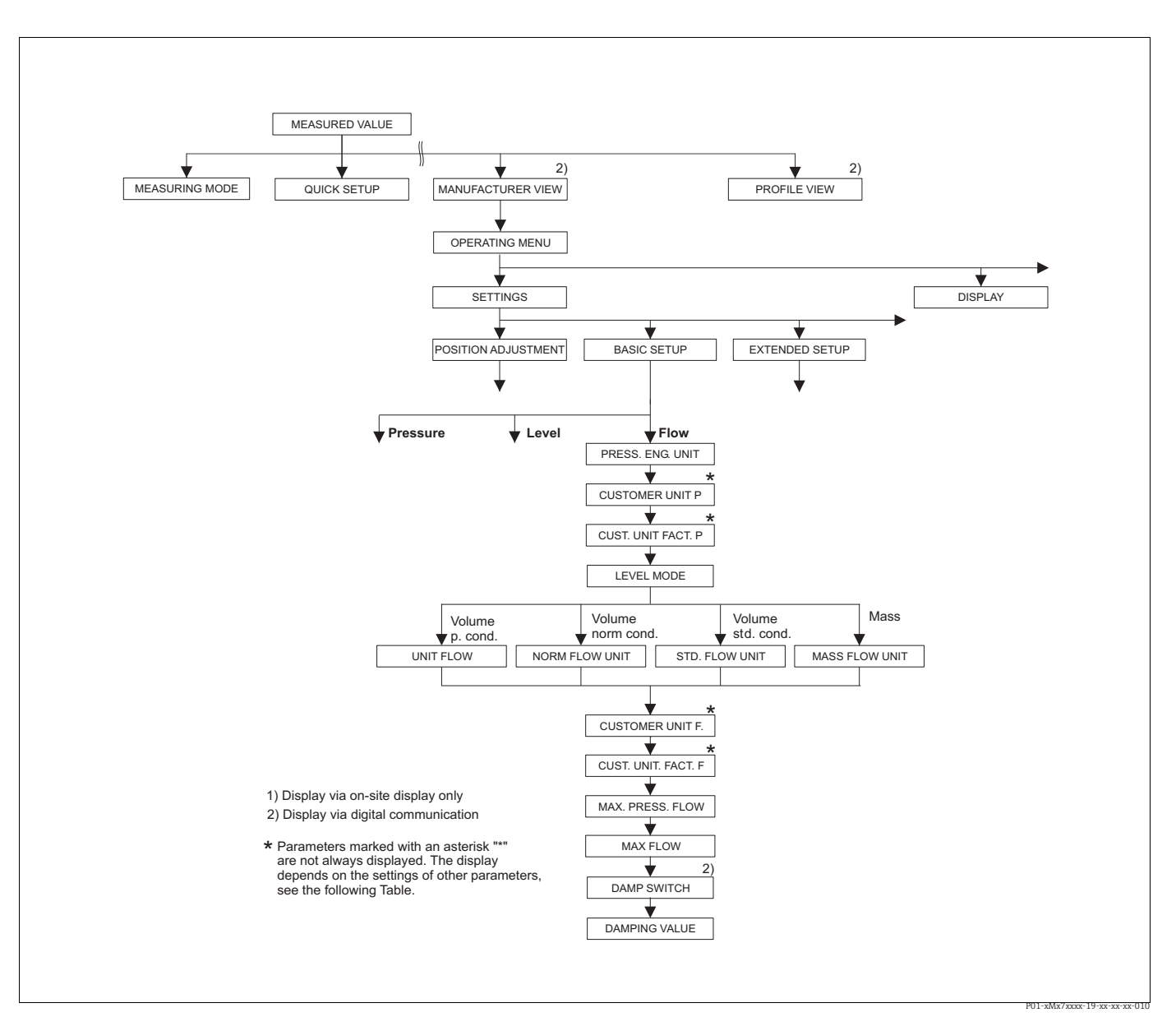

Fig. 32: BASIC SETUP function group for the "Flow" measuring mode

| Table 14: OPERATING MENU $\rightarrow$ SETTINGS $\rightarrow$ BASIC SETUP "Flow" |             |  |
|----------------------------------------------------------------------------------|-------------|--|
| Parameter name                                                                   | Description |  |
| <ul><li>Prerequisite:</li><li>MEASURING MODE = Flor</li></ul>                    | W           |  |
| Note:                                                                            |             |  |
| See also                                                                         |             |  |
| – Page 51, Table 5: QUICK SETUP                                                  |             |  |
| - Page 96, Table 17: EXTENDED SETUP                                              |             |  |
| – Page 104, Table 20: TOTALIZER SETUP                                            |             |  |
| – Page 117, Table 29: PROCESS VALUES.                                            |             |  |
| <ul> <li>Page 40 ff, Section 6 "Flow measurement".</li> </ul>                    |             |  |

| Table 14: OPERATING MENU $\rightarrow$ SETTINGS $\rightarrow$ BASIC SETUP "Flow" |                                                                                                    |  |
|----------------------------------------------------------------------------------|----------------------------------------------------------------------------------------------------|--|
| Parameter name                                                                   | Description                                                                                                    |  |
| PRESS. ENG. UNIT (060)<br>Selection                                              | Select pressure unit.<br>If a new pressure unit is selected, all pressure-specific parameters are converted<br>and displayed with the new unit.                                                                                                    |  |
| Slot: 2<br>Index: 30                                                             | <b>Options:</b> • mbar, bar• mmH2O, mH2O, inH2O, ftH2O• Pa, hPa, kPa, MPa• psi• mmHg, inHg• Torr• g/cm <sup>2</sup> , kg/cm <sup>2</sup> • lb/ft <sup>2</sup> • atm• gf/cm <sup>2</sup> , kgf/cm <sup>2</sup> • User unit, $\rightarrow$ see also the following parameter description for CUSTOMER UNIT P and CUST. UNIT FACT. P.Following a change in the unit, the digital output value of the Analog Input value OUT and the onsite display or the MEASURED VALUE no longer display the same value. $\rightarrow$ See also parameter description for PV SCALE, OUT SCALE (Page 142) and SET UNIT TO BUS (Page 110). |  |
|                                                                                  | Factory setting:<br>Depends on the sensor nominal measuring range mbar or bar or as per order<br>specifications                                                                                                    |  |
| CUSTOMER UNIT P (075)<br>Entry                                                   | Enter text (unit) for customized pressure unit.<br>You can enter a maximum of eight alphanumeric characters here. $\rightarrow$ See also<br>CUST. UNIT FACT. P.                                                                                                    |  |
| Slot: 2<br>Index: 114                                                            | <ul><li>Prerequisite:</li><li>PRESS. ENG. UNIT = User unit</li></ul>                                                                                                    |  |
|                                                                                  | Only the first five characters are shown on the onsite display. For example, if<br>"crates" is specified as the customer-specific unit, "crate" is displayed.<br>If the unit contains a slash, up to eight characters can be shown on the onsite<br>display. The maximum number of characters in the counter is again limited to five.<br>For example, if "crates/m2" is specified as the customer-specific unit, "crate/m2" is<br>displayed. FieldCare accepts units with eight characters at most. The fraction bar<br>(slash) counts as one character.                                                              |  |
|                                                                                  | Factory setting:                                                                                                    |  |
| CUST. UNIT FACT. P (317)<br>Entry                                                | Enter conversion factor for a customer-specific pressure unit.<br>The conversion factor must be entered in relation to the SI unit "Pa". $\rightarrow$ See also CUSTOMER UNIT P.                                                                                                    |  |
| Slot: 2<br>Index: 115                                                            | <ul><li>Prerequisite:</li><li>PRESS. ENG. UNIT = User unit</li></ul>                                                                                                    |  |
|                                                                                  | <ul> <li>Example:</li> <li>You want the measured value to be displayed in "PU" (PU: packing unit).</li> <li>MEASURED VALUE =10000 Pa i 1 PU</li> <li>Entry CUSTOMER UNIT P: PU</li> <li>Entry CUST. UNIT FACT. P: 0.0001</li> <li>Result: MEASURED VALUE = 1 PU</li> </ul>                                                                                                    |  |
|                                                                                  | 1.0                                                                                                    |  |

| Table 14: OPERATING MENU $\rightarrow$ SETTINGS $\rightarrow$ BASIC SETUP "Flow" |                                                                                                    |  |
|----------------------------------------------------------------------------------|----------------------------------------------------------------------------------------------------|--|
| Parameter name                                                                   | Description                                                                                                    |  |
| FLOW-MEAS. TYPE (640)<br>Selection<br>Slot: 2<br>Index: 111                      | <ul> <li>Select the flow type.</li> <li>Options: <ul> <li>Volume p. cond. (volume under operating conditions)</li> <li>Vol. norm. cond. (norm volume under norm conditions in Europe: 1013.25 mbar and 273.15 K (0 °C))</li> <li>Vol. std. cond. (standard volume under standard conditions in USA: 1013.25 mbar (14.7 psi) and 288.15 K (15 °C/59 °F))</li> <li>Mass</li> </ul> </li> <li>Factory setting: <ul> <li>Volume p. cond.</li> </ul> </li> </ul>                                                                                                    |  |
| UNIT FLOW (391)<br>Selection<br>Slot: 2<br>Index: 155                            | <ul> <li>Select volume flow unit.</li> <li>When a new flow unit is selected, all flow-specific parameters are converted and displayed with the new unit within a flow mode (FLOW-MEAS. TYPE). When the flow mode is changed, conversion is not possible.</li> <li><b>Prerequisite:</b> <ul> <li>FLOW-MEAS. TYPE = Volume p. cond.</li> </ul> </li> <li><b>Options:</b> <ul> <li>m3/s, m3/min, m3/h, m3/day</li> <li>l/s, l/min, l/h</li> <li>hl/s, hl/min, hl/day</li> <li>ft3/s, ft3/min, ft3/h, ft3/day</li> </ul> </li> <li>ACFS, ACFM, ACFH, ACFD <ul> <li>ozf/s, ozf/min</li> <li>US Gal/s, US Gal/min, US Gal/h, US Gal/day</li> <li>imp. Gal/s, Imp. Gal/min, Imp. Gal/h</li> <li>bbl/s, bbl/min, bbl/day</li> </ul> </li> <li>User unit, → see also this table, parameter description for CUSTOMER UNIT F and CUST. UNIT FACT. F</li> <li>Following a change in the unit, the digital output value of the Analog Input value OUT and the onsite display or the MEASURED VALUE no longer display the same value. → See also parameter description for PV SCALE, OUT SCALE (Page 142) and SET UNIT TO BUS (Page 110).</li> </ul> <li><b>Factory setting:</b> <ul> <li>m3/s</li> </ul></li> |  |
| NORM FLOW UNIT (661)<br>Selection<br>Slot: 2<br>Index: 167                       | <ul> <li>Select norm volume flow unit.</li> <li>When a new flow unit is selected, all flow-specific parameters are converted and displayed with the new unit within a flow mode (FLOW-MEAS. TYPE). When the flow mode is changed, conversion is not possible.</li> <li>Prerequisite: <ul> <li>FLOW-MEAS. TYPE = Volume norm conditions</li> </ul> </li> <li>Options: <ul> <li>Nm3/s, Nm3/min, Nm3/h, Nm3/day</li> </ul> </li> <li>User unit, → see also this table, parameter description for CUSTOMER UNIT F and CUST. UNIT FACT. F</li> </ul> <li>Following a change in the unit, the digital output value of the Analog Input value OUT and the onsite display or the MEASURED VALUE no longer display the same value. → See also parameter description for PV SCALE, OUT SCALE (Page 142) and SET UNIT TO BUS (Page 110).</li> <li>Factory setting: Nm<sup>3</sup>/s</li>                                                                                                    |  |

| Table 14: OPERATING MENU $\rightarrow$ SETTINGS $\rightarrow$ BASIC SETUP "Flow" |                                                                                                    |  |
|----------------------------------------------------------------------------------|----------------------------------------------------------------------------------------------------|--|
| Parameter name                                                                   | Description                                                                                                    |  |
| STD. FLOW UNIT (660)<br>Selection<br>Slot: 2<br>Index: 166                       | Select standard volume flow unit.<br>When a new flow unit is selected, all flow-specific parameters are converted and<br>displayed with the new unit within a flow mode (FLOW-MEAS. TYPE). When the<br>flow mode is changed, conversion is not possible.<br><b>Prereguisite:</b>                                                                                                    |  |
|                                                                                  | <ul> <li>FLOW-MEAS. TYPE = Volume std. conditions</li> </ul>                                                                                                    |  |
|                                                                                  | <ul> <li>Options:</li> <li>Sm3/s, Sm3/min, Sm3/h, Sm3/day</li> <li>SCFS, SCFM, SCFH, SCFD</li> <li>User unit, → see also this table, parameter description for CUSTOMER UNIT F and CUST. UNIT FACT. F</li> </ul>                                                                                                    |  |
|                                                                                  | Following a change in the unit, the digital output value of the Analog Input value OUT and the onsite display or the MEASURED VALUE no longer display the same value. $\rightarrow$ See also parameter description for PV SCALE, OUT SCALE (Page 142) and SET UNIT TO BUS (Page 110).                                                                                                    |  |
|                                                                                  | Factory setting:<br>Sm <sup>3</sup> /s                                                                                                    |  |
| MASS FLOW UNIT (571)<br>Selection<br>Slot: 2                                     | Select mass flow unit.<br>When a new flow unit is selected, all flow-specific parameters are converted and<br>displayed with the new unit within a flow mode (FLOW-MEAS. TYPE). When the<br>flow mode is changed, conversion is not possible.                                                                                                    |  |
| Index: 164                                                                       | Prerequisite:<br>• FLOW-MEAS_TYPE = Mass                                                                                                    |  |
|                                                                                  | <ul> <li>Options:</li> <li>g/s, kg/s, kg/min, kg/min, kg/h</li> <li>t/s, t/min, t/h, t/day</li> <li>oz/s, oz/min</li> <li>lb/s, lb/min, lb/h</li> <li>ton/s, ton/min, ton/h, ton/day</li> <li>User unit, → see also the following parameter description for CUSTOMER UNIT F and CUST. UNIT FACT. F</li> </ul>                                                                                                    |  |
|                                                                                  | Following a change in the unit, the digital output value of the Analog Input value OUT and the onsite display or the MEASURED VALUE no longer display the same value. $\rightarrow$ See also parameter description for PV SCALE, OUT SCALE (Page 142) and SET UNIT TO BUS (Page 110).                                                                                                    |  |
|                                                                                  | Factory setting:<br>kg/s                                                                                                    |  |
| CUSTOMER UNIT F (610)<br>Entry                                                   | Enter text (unit) for customer-specific flow unit.<br>You can enter a maximum of eight alphanumeric characters here. → See also<br>CUST. UNIT FACT. F.                                                                                                    |  |
| Slot: 2<br>Index: 112                                                            | <ul> <li>Prerequisite:</li> <li>UNIT FLOW = User unit</li> <li>NORM FLOW UNIT = User unit</li> <li>STD. FLOW UNIT = User unit</li> <li>MASS FLOW UNIT = User unit</li> </ul>                                                                                                    |  |
|                                                                                  | Only the first five characters are shown on the onsite display. For example, if<br>"crates" is specified as the customer-specific unit, "crate" is displayed.<br>If the unit contains a slash, up to eight characters can be shown on the onsite<br>display. The maximum number of characters in the counter is again limited to five.<br>For example, if "crates/m2" is specified as the customer-specific unit, "crate/m2" is<br>displayed. FieldCare accepts units with eight characters at most. The fraction bar<br>(slash) counts as one character. |  |
|                                                                                  | Factory setting:                                                                                                    |  |

| Table 14: OPERATING MENU $\rightarrow$ SETTINGS $\rightarrow$ BASIC SETUP "Flow" |                                                                                                    |  |
|----------------------------------------------------------------------------------|----------------------------------------------------------------------------------------------------|--|
| Parameter name                                                                   | Description                                                                                                    |  |
| CUST. UNIT FACT. F (609)<br>Entry                                                | Enter conversion factor for a customer-specific flow unit. The conversion factor must be entered in relation to an appropriate SI unit, e.g. $m^3/s$ for the "Volume p. cond." flow mode. $\rightarrow$ See also CUSTOMER UNIT F.              |  |
| Slot: 2<br>Index: 113                                                            | <ul> <li>Prerequisite:</li> <li>UNIT FLOW = User unit</li> <li>NORM FLOW UNIT = User unit</li> <li>STD. FLOW UNIT = User unit</li> <li>MASS FLOW UNIT = User unit</li> </ul>                                                                   |  |
|                                                                                  | Example:<br>- You want the measured value to be displayed in "bucket/h".<br>- MEASURED VALUE =0.01 m3/s i 3600 bucket/h<br>- Entry CUSTOMER UNIT F: bucket/h<br>- Entry CUST. UNIT FACT. F: 360000<br>- Result: MEASURED VALUE = 3600 bucket/h |  |
|                                                                                  | Factory setting:<br>1.0                                                                                                    |  |
| MAX. FLOW (311)<br>Entry                                                         | Enter maximum flow of primary device.<br>$\rightarrow$ See also layout sheet of primary device. The maximum flow is assigned to the<br>maximum pressure which you enter via MAX PRESS. FLOW.                                                   |  |
| Slot: 2<br>Index: 80                                                             | Factory setting:<br>1.0                                                                                                    |  |
| MAX PRESS. FLOW (634)<br>Entry                                                   | Enter maximum pressure of primary device.<br>$\rightarrow$ See layout sheet of primary device. This value is assigned to the maximum flow value ( $\rightarrow$ see MAX. FLOW).                                                                |  |
| Slot: 2<br>Index: 81                                                             | Factory setting:<br>High sensor limit ( $\rightarrow$ See PRESS. SENS HILIM, Page 114)                                                                                                    |  |
| DAMP SWITCH<br>Display                                                           | Displays the switch position of DIP switch 2 which is used to switch the damping of the output signal on and off.                                                                                                    |  |
|                                                                                  | <ul> <li>Display:</li> <li>Off<br/>The output signal is not damped.</li> <li>On</li> </ul>                                                                                                    |  |
|                                                                                  | The output signal is damped. The attenuation constant is specified in the "DAMPING VALUE (274)" parameter.                                                                                                    |  |
|                                                                                  | Factory setting<br>On                                                                                                    |  |
| DAMPING VALUE (247)<br>Entry<br>Slot: 2<br>Index: 79                             | Enter damping time (time constant $\tau$ ). The damping affects the speed at which all subsequent elements, such as the onsite display, measured value and OUT value of the Analog Input Block react to a change in the pressure.              |  |
|                                                                                  | <b>Input range:</b><br>0.0 to 999.0 s                                                                                                    |  |
|                                                                                  | Factory setting:<br>2.0 s or as per order specifications                                                                                                    |  |
|                                                                                  | The set damping time is only effective if DIP switch 2 is set to the "on" position.                                                                                                    |  |

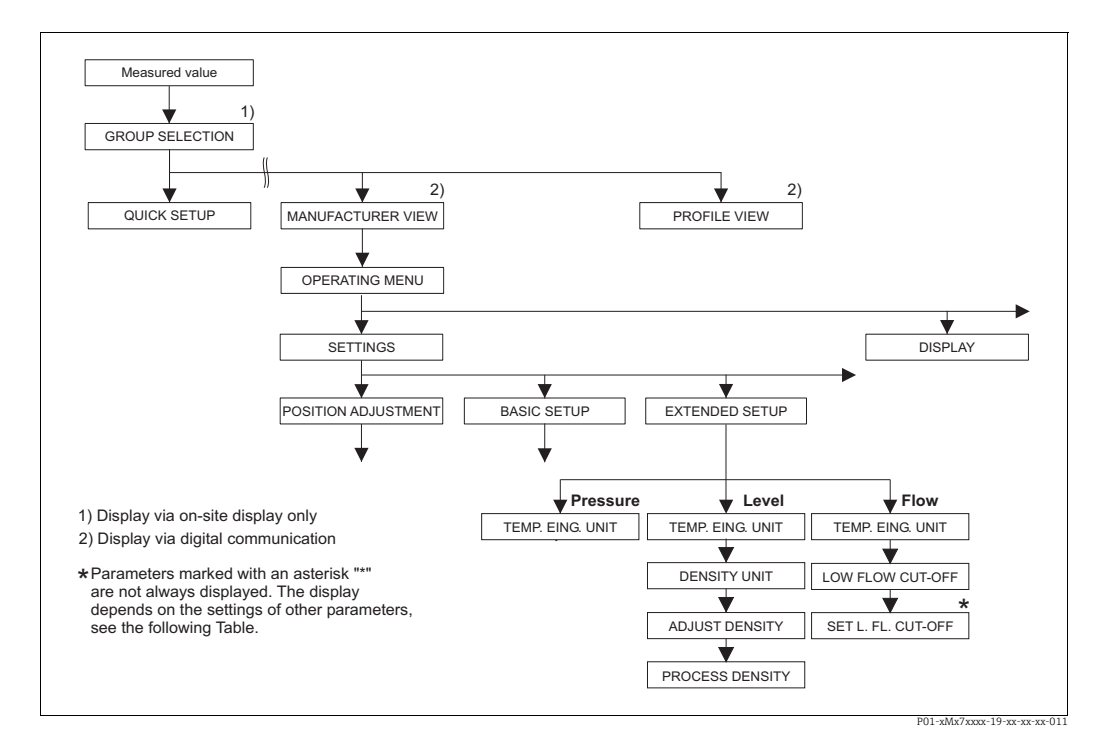

Fig. 33: EXTENDED SETUP function group → For the "Pressure" measuring mode, see Page 95, Table 15 → For the "Level" measuring mode, see Page 95, Table 16 → For the "Level" measuring mode, see Page 95, Table 16

| $\rightarrow$ For the "Flow" measuring n | node, see Page 96, Table 17 |
|------------------------------------------|-----------------------------|
|------------------------------------------|-----------------------------|

| Table 15: OPERATING MENU $\rightarrow$ SETTINGS $\rightarrow$ EXTENDED SETUP "Pressure" |                                                                                                    |
|-----------------------------------------------------------------------------------------|----------------------------------------------------------------------------------------------------|
| Parameter name                                                                          | Description                                                                                                    |
| <b>Prerequisite</b> :<br>• MEASURING MODE = Pre                                         | essure                                                                                                    |
| Note:<br>► See also Page 11 ff, Sect                                                    | ion 4 "Pressure measurement".                                                                                                    |
| TEMP. ENG. UNIT (318)<br>Selection                                                      | Select the unit for the temperature measured values.<br>$\rightarrow$ See also PCB TEMPERATURE (Page 112) and SENSOR TEMP. (Page 116). |
| Slot: 2<br>Index: 44                                                                    | <b>Options:</b><br>• °C<br>• °F<br>• K<br>• R                                                                                          |
|                                                                                         | Factory setting:<br>°C                                                                                                    |

| Table 16: OPERATING MENU $\rightarrow$ SETTINGS $\rightarrow$ EXTENDED SETUP "Level" |             |
|--------------------------------------------------------------------------------------|-------------|
| Parameter name                                                                       | Description |
| <pre>Prerequisite:     MEASURING MODE = Level</pre>                                  |             |
| Note:<br>► See also Page 12 ff, Section 5 "Level measurement".                       |             |

| Table 16: OPERATING MENU $\rightarrow$ SETTINGS $\rightarrow$ EXTENDED SETUP "Level" |                                                                                                    |  |
|--------------------------------------------------------------------------------------|----------------------------------------------------------------------------------------------------|--|
| Parameter name                                                                       | Description                                                                                                    |  |
| TEMP. ENG. UNIT (318)<br>Selection<br>Slot: 2<br>Index: 44                           | Select the unit for the temperature measured values.<br>→ See also PCB TEMPERATURE (Page 112) and SENSOR TEMP. (Page 117).<br>Options:<br>• °C<br>• °F<br>• K<br>• R<br>Factory setting:<br>°C                                                                                                    |  |
| DENSITY UNIT<br>(001)/(812)<br>Selection<br>Slot: 2<br>Index: 244                    | Select density unit.<br><b>Options:</b><br>• g/cm <sup>3</sup><br>• kg/dm <sup>3</sup><br>• kg/m <sup>3</sup><br>• US lb/in <sup>3</sup><br>• US lb/ft <sup>3</sup><br><b>Factory setting:</b><br>kg/dm <sup>3</sup>                                                                                                    |  |
| ADJUST DENSITY<br>(007)/(316)<br>Entry<br>Slot: 2<br>Index: 245                      | Enter density of fluid.<br>LIN. MEASURAND: "% (Level)", "Mass" and "Volume" and MEASURAND COMB.:<br>If a change to dry calibration is made after a wet calibration using the<br>CALIBRATION MODE parameter (→ Page 72 or 86), the density for this parameter<br>must be entered correctly before changing the calibration mode. In the event that<br>the pressure falls with increasing levels (LIN. MEASURED: Volume), such as in the<br>case of a residual volume measurement, a negative value shall be entered for this<br>parameter.<br>Factory setting:<br>1.0                                                                                                    |  |
| PROCESS DENSITY<br>(025)/(811)<br>Entry<br>Slot: 2<br>Index: 246                     | <ul> <li>Enter a new density value for density correction.</li> <li>The calibration was carried out with the medium water, for example. Now the container is to be used for another fluid with another density. The calibration is corrected appropriately by entering the new density value in the PROCESS DENSITY parameter.</li> <li>LIN. MEASURAND: "% (Level)", "Mass" and "Volume" and MEASURAND COMB.: If a change to dry calibration is made after a wet calibration using the CALIBRATION MODE parameter (→ Page 72 or 86), the density for this parameter must be entered correctly before changing the calibration mode. In the event that the pressure falls with increasing levels (LIN. MEASURED: Volume), such as in the case of a residual volume measurement, a negative value shall be entered for this parameter.</li> <li>Factory setting: 1.0</li> </ul> |  |

| Parameter name                                                | Description |
|---------------------------------------------------------------|-------------|
| Prerequisite:<br>• MEASURING MODE = Flow                      |             |
| Note:<br>▶ See also Page 40 ff, Section 6 "Flow measurement". |             |

| Table 17: OPERATING MENU $\rightarrow$ SETTINGS $\rightarrow$ EXTENDED SETUP "Flow" |                                                                                                    |  |
|-------------------------------------------------------------------------------------|----------------------------------------------------------------------------------------------------|--|
| Parameter name                                                                      | Description                                                                                                    |  |
| TEMP. ENG. UNIT (318)<br>Selection                                                  | Select the unit for the temperature measured value.<br>$\rightarrow$ See also PCB TEMPERATURE (Page 112) and SENSOR TEMP. (Page 118).                                                                                                    |  |
| Slot: 2<br>Index: 44                                                                | Options:<br>• °C<br>• °F<br>• K<br>• R<br>Factory setting:<br>°C                                                                                                    |  |
| LOW FLOW CUT-OFF<br>(442)<br>Selection<br>Slot: 2<br>Index: 158                     | Switches "low flow cut-off" function on and off.<br>In the lower measuring range, small flow quantities (creepages) can lead to large<br>measured value fluctuations. Switching on this function stops these flow quantities<br>from being recorded. $\rightarrow$ See also SET. L. FL. CUT-OFF.<br><b>Options:</b> |  |
| mat. 190                                                                            | <ul> <li>Off</li> <li>On</li> </ul>                                                                                                    |  |
|                                                                                     | Off                                                                                                    |  |
| SET. L. FL. CUT-OFF (332)<br>Entry                                                  | Enter switch-off point of low flow cut-off.<br>The hysteresis between the switch-on point and the switch-off point is always 1 % of the end flow value. $\rightarrow$ See also LOW FLOW CUT-OFF.                                                                                                    |  |
| Slot: 2<br>Index: 149                                                               | <pre>Prerequisite:    LOW FLOW CUT-OFF = on</pre>                                                                                                    |  |
|                                                                                     | Input range: Switch-off point: 050 % of end flow value ( $\rightarrow$ MAX. FLOW).                                                                                                    |  |
|                                                                                     | 1 Q<br>Q <sub>max</sub><br>6%<br>5%                                                                                                    |  |
|                                                                                     | 0% <u></u> 0% <u></u><br>P01-PMD7xxxx-05-xx-xx-000                                                                                                    |  |
|                                                                                     | Factory setting:<br>5 % (of end flow value)                                                                                                    |  |

| Table 17: OPERATING MEN | $U \rightarrow SETTINGS \rightarrow$ | EXTENDED | SETUP | "Fl |
|-------------------------|--------------------------------------|----------|-------|-----|
|                         |                                      |          |       |     |

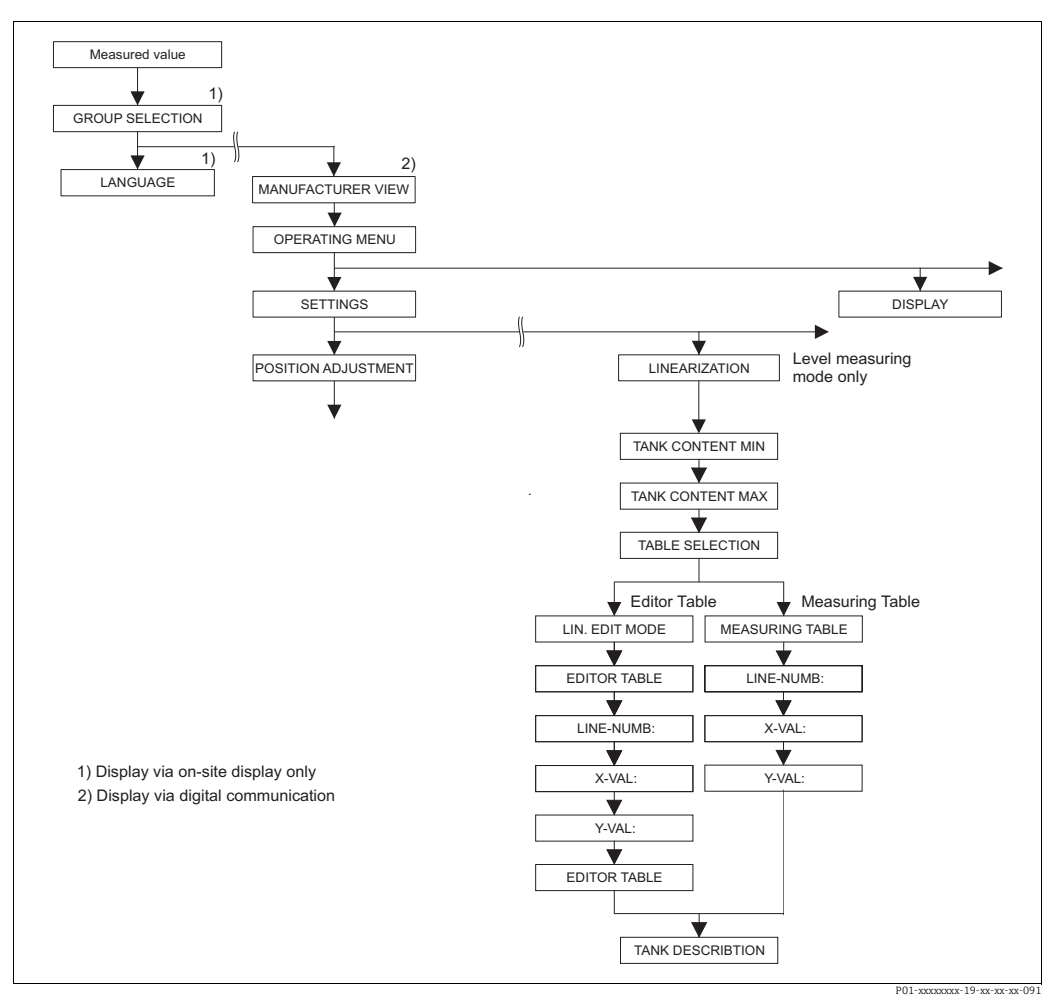

*Fig.* 34: LINEARIZATION function group for onsite display

| Table 18: GROUP SELECTION $\rightarrow$ OPERATING MENU $\rightarrow$ SETTINGS $\rightarrow$ LINEARIZATION $-$ Onsite display                                                 |                                                                                                    |  |
|----------------------------------------------------------------------------------------------------|----------------------------------------------------------------------------------------------------|--|
| Parameter name                                                                                                    | Description                                                                                                    |  |
| <ul> <li>Prerequisite:</li> <li>MEASURING MODE = Level (→ see also Page 44.)</li> <li>LEVEL MODE = Pressure linearized or height linearized (→ see also Page 67.)</li> </ul> |                                                                                                    |  |
| Note:<br>- See also Page 12 ff, Section                                                                                                    | on 5 "Level measurement".                                                                                                    |  |
| TANK CONTENT MIN<br>(759)<br>Entry                                                                                                    | Enter the minimum tank contents to be expected.<br>The input limits for the calibration (editing limits) are derived from the value<br>entered. The closer the value entered corresponds to the minimum tank content to<br>be expected, the more accurate the measurement result.            |  |
|                                                                                                    | Factory setting:<br>0.0                                                                                                    |  |
| TANK CONTENT MAX<br>(713)<br>Entry                                                                                                    | Enter the maximum tank contents to be expected.<br>The input limits for the subsequent calibration (editing limits) are derived from the<br>value entered. The closer the value entered corresponds to the maximum tank<br>content to be expected, the more accurate the measurement result. |  |
|                                                                                                    | Factory setting:<br>100.0                                                                                                    |  |

| - Onsite display                                                                            |                                                                                                    |  |
|---------------------------------------------------------------------------------------------|----------------------------------------------------------------------------------------------------|--|
| Parameter name                                                                              | Description                                                                                                    |  |
| TABLE SELECTION (808)<br>Selection                                                          | Select table.<br>The device works with a measuring and an editor table. The measuring table is<br>used to calculate the measured value. To make sure measuring also runs properly<br>when entering a new table, there is another table, the editor table, for entering<br>new values.                                                                                                    |  |
|                                                                                             | Options:<br>• View meas. table<br>• Editor table                                                                                                    |  |
|                                                                                             | Factory setting:<br>View meas. table                                                                                                    |  |
| LIN. EDIT MODE (397)                                                                        | Select the entry mode for the linearization table.                                                                                                    |  |
| Selection                                                                                   | <ul><li>Prerequisite:</li><li>TABLE SELECTION = Editor table</li></ul>                                                                                                    |  |
|                                                                                             | <ul> <li>Options:</li> <li>Manual:<br/>The container neither has to be filled nor emptied for this entry mode. Enter the value pairs for the linearization table.</li> <li>Semiautomatic:<br/>The container is filled or emptied in stages in this entry mode. The device automatically records the hydrostatic pressure. The associated volume, mass or %-value is entered.</li> </ul>                                                                                                  |  |
|                                                                                             | Factory setting:<br>Manual                                                                                                    |  |
| EDITOR TABLE (809)                                                                          | Select table.                                                                                                    |  |
| Selection                                                                                   | <ul><li>Prerequisite:</li><li>TABLE SELECTION = Editor table</li></ul>                                                                                                    |  |
|                                                                                             | <ul> <li>Options:</li> <li>New table:<br/>Enter new linearization table.</li> <li>Edit measure table:<br/>The measuring table is loaded as an editor table so that changes can be made. →<br/>See also TAB. SELECTION</li> <li>Continue edit:<br/>Edit an editor table that already exists. → See also TABLE EDITOR (770)</li> </ul>                                                                                                    |  |
|                                                                                             | Factory setting:<br>New table                                                                                                    |  |
| TABLE EDITOR<br>Entry ("Semiautomatic" edit<br>mode)<br>- LINE-NUMB (549)<br>- Y-VAL. (551) | Enter table in the "Semiautomatic" editing mode.<br>A linearization table must have at least 2 points and may not have more than<br>32 points. A point consists of LINE-NUMB, X-VAL. and Y-VAL. For this editing<br>mode, the container is filled or emptied in stages.                                                                                                    |  |
|                                                                                             | <ul> <li>Example: Enter point for LEVEL MODE = Pressure Linearized</li> <li>– LINE-NUMB: confirm value displayed.</li> <li>– Y-VAL.: depending on the setting in the LINd. MEASURAND parameter, enter the volume, mass or % value.</li> <li>– X-VAL.: the hydrostatic pressure present is displayed and saved by confirming the Y-value.</li> </ul>                                                                                                    |  |
|                                                                                             | <ul> <li>Example: Enter point for LEVEL MODE = Height Linearized</li> <li>LINE-NUMB: confirm value displayed.</li> <li>Y-VAL.: depending on the setting in the COMB. MEASURAND parameter, enter the volume, mass or % value.</li> <li>X-VAL.: the hydrostatic pressure present is measured. Depending on the setting in the COMB. MEASURAND parameter, the measured pressure is converted to a level unit or a % and displayed. The value is saved by confirming the Y-value.</li> </ul> |  |
|                                                                                             | Factory setting:<br>LINE-NUMB = 1, X-VAL. = 0.0, Y-VAL. = 0.0                                                                                                    |  |

## Table 18: GROUP SELECTION $\rightarrow$ OPERATING MENU $\rightarrow$ SETTINGS $\rightarrow$ LINEARIZATION – Onsite display

п

| Table 18: GROUP SELECTION → OPERATING MENU → SETTINGS → LINEARIZATION<br>- Onsite display           |                                                                                                    |  |
|----------------------------------------------------------------------------------------------------|----------------------------------------------------------------------------------------------------|--|
| Parameter name                                                                                      | Description                                                                                                    |  |
| TABLE EDITOR<br>Entry ("manual" edit mode)<br>– LINE-NUMB (549)<br>– Y-VAL. (551)<br>– X-VAL. (550) | Enter table in the "manual" editing mode.<br>A linearization table must have at least 2 points and may not have more than<br>32 points. A point consists of a line number, X-value and Y-value. The container<br>neither has to be filled nor emptied for this editing mode.                                                                                                    |  |
|                                                                                                    | <ul> <li>Example: Enter point for LEVEL MODE = Pressure Linearized</li> <li>– LINE-NUMB: confirm value displayed.</li> <li>– X-VAL.: enter pressure value.</li> <li>– Y-VAL.: depending on the setting in the LINd. MEASURAND parameter, enter the related volume, mass or % value.</li> </ul>                                                                                                    |  |
|                                                                                                    | <ul> <li>Example: Enter point for LEVEL MODE = Height Linearized</li> <li>LINE-NUMB: confirm value displayed.</li> <li>X-VAL.: the hydrostatic pressure present is measured. Depending on the setting in the COMB. MEASURAND parameter, enter a level value or % value.</li> <li>Y-VAL.: depending on the setting in the COMB. MEASURAND parameter, enter the related volume, mass or % value.</li> </ul>                                                                                                    |  |
|                                                                                                    | Factory setting:<br>LINE-NUMB = 1, X-VAL. = 0.0, Y-VAL. = 0.0                                                                                                    |  |
| EDITOR TABLE (770)                                                                                  | Select the function for the editor table.                                                                                                    |  |
| Selection                                                                                           | <ul> <li>Options:</li> <li>Next point: enter next point.</li> <li>Last input point: jump back to previous point to correct a mistake for example.</li> <li>Accept input table: save editor table as measuring table. This overwrites the old measuring table.</li> <li>Abort: save values entered up to this point for the editor table and display next parameter. The editor table is not activated as a measuring table.</li> <li>Insert point: see example below.</li> <li>Delete point: the current point is deleted. See example below.</li> </ul> |  |
|                                                                                                    | <ul> <li>Example: Add point, in this case between the 4th and 5th point for example</li> <li>Select point 5 via the EDITOR TABLE/LINE NUMB parameter.</li> <li>Confirm current X and Y values with Enter.</li> <li>Using the TABLE EDITOR (770) parameter, select the option "Insert point".</li> <li>Point 5 is displayed for the TABLE EDITOR/LINE NUMB parameter. New values for the X-VAL and Y-VAL parameters.</li> </ul>                                                                                                    |  |
|                                                                                                    | <ul> <li>Example: delete point, in this case the 5th point for example</li> <li>Select point 5 via the EDITOR TABLE/LINE NUMB parameter.</li> <li>Using the TABLE EDITOR (770) parameter, select the option "Delete point".</li> <li>The 5th point is deleted. All of the following points are pushed up one number i.e. following deletion, the 6th point becomes Point 5.</li> </ul>                                                                                                    |  |
|                                                                                                    | Factory setting:<br>Next point                                                                                                    |  |
| MEASURING TABLE (549)<br>Display                                                                    | A point of the linearization table saved (measuring table) appears on the display<br>The parameter first displays the first point of the linearization table. By entering a<br>line number, you can directly display the corresponding point in the linearization<br>table.                                                                                                    |  |
| MEASURING TABLE (717)                                                                               | Select the function for the measuring table.                                                                                                    |  |
| Selection                                                                                           | <ul> <li>Options:</li> <li>Next point: view next point of the measuring table.</li> <li>Last input point: view previous point of the measuring table.</li> <li>Abort: cancel measuring table display. Display next parameter.</li> </ul>                                                                                                    |  |
|                                                                                                    | Factory setting:<br>Next point                                                                                                    |  |
| TANK DESCRIPTION (815)<br>Entry                                                                     | Enter tank description. (Max. 32 alphanumeric characters) Factory setting:                                                                                                    |  |
|                                                                                                    |                                                                                                    |  |

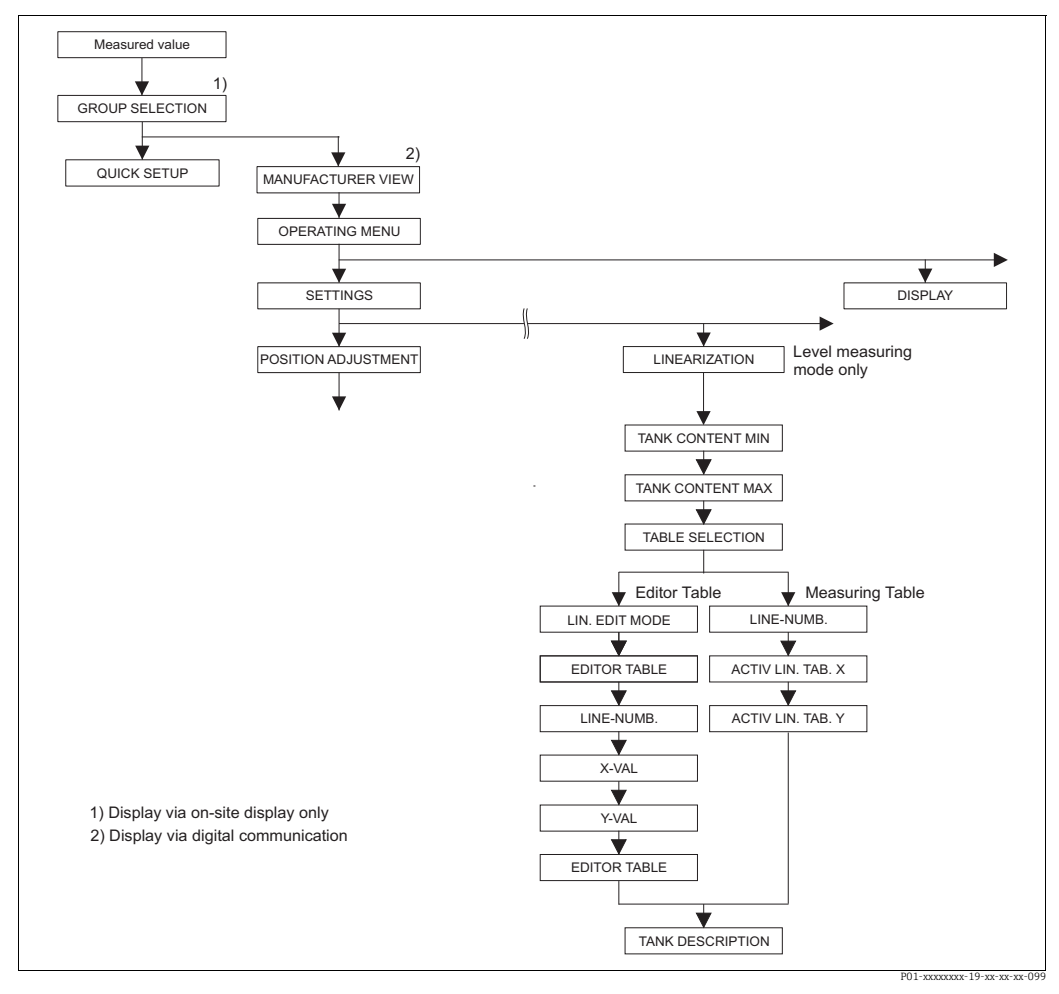

Fig. 35: LINEARIZATION function group for FieldCare

| Table 19: MANUFACTURER VIEW $\rightarrow$ OPERATING MENU $\rightarrow$ SETTINGS $\rightarrow$ LINEARIZATION – FieldCare                                                      |                                                                                                    |  |
|----------------------------------------------------------------------------------------------------|----------------------------------------------------------------------------------------------------|--|
| Parameter name                                                                                                    | Description                                                                                                    |  |
| <ul> <li>Prerequisite:</li> <li>MEASURING MODE = Level (→ see also Page 44.)</li> <li>LEVEL MODE = Pressure linearized or height linearized (→ see also Page 67.)</li> </ul> |                                                                                                    |  |
| Note:<br>– See also Page 12 ff, Section 5 "Level measurement".                                                                                                    |                                                                                                    |  |
| TANK CONTENT MIN.<br>Entry<br>Slot: 2<br>Index: 189                                                                                                    | Enter the minimum tank contents to be expected.<br>The input limits for the calibration (editing limits) are derived from the value<br>entered. The closer the value entered corresponds to the minimum tank content to<br>be expected, the more accurate the measurement result.<br><b>Factory setting:</b>               |  |
| TANK CONTENT MAX.<br>Entry<br>Slot: 2<br>Index: 188                                                                                                    | Enter the maximum tank contents to be expected.<br>The input limits for the subsequent calibration (editing limits) are derived from the value entered. The closer the value entered corresponds to the maximum tank content to be expected, the more accurate the measurement result.<br><b>Factory setting:</b><br>100.0 |  |

п

| Table 19: MANUFACTURER VIEW $\rightarrow$ OPERATING MENU $\rightarrow$ SETTINGS $\rightarrow$ LINEARIZATION – FieldCare |                                                                                                    |  |
|----------------------------------------------------------------------------------------------------|----------------------------------------------------------------------------------------------------|--|
| Parameter name                                                                                                    | Description                                                                                                    |  |
| TABLE SELECTION<br>Selection<br>Slot: 2<br>Index: 202                                                                   | Select table.<br>The device works with a measuring and an editor table. The measuring table is<br>used to calculate the measured value. To make sure measuring also runs properly<br>when entering a new table, there is another table, the editor table, for entering<br>new values.<br><b>Options:</b><br>• View meas. table<br>• Editor table<br><b>Factory setting:</b>                                                                                                    |  |
|                                                                                                    | View meas. table                                                                                                    |  |
| LIN. EDIT MODE<br>Selection<br>Slot: 2<br>Index: 120                                                                    | <ul> <li>Select the entry mode for the linearization table.</li> <li>Prerequisite: <ul> <li>TABLE SELECTION = Editor table</li> </ul> </li> <li>Options: <ul> <li>Manual:</li> <li>The container neither has to be filled nor emptied for this entry mode. Enter the value pairs for the linearization table.</li> </ul> </li> <li>Semiautomatic: <ul> <li>The container is filled or emptied in stages in this entry mode. The device automatically records the hydrostatic pressure. The associated volume, mass or %-value is entered.</li> </ul> </li> </ul>                                                                                                    |  |
|                                                                                                    | Factory setting:<br>Manual                                                                                                    |  |
| TABLE EDITOR<br>Selection<br>Slot: 2<br>Index: 203                                                                      | <ul> <li>Select table.</li> <li>Prerequisite: <ul> <li>TABLE SELECTION = Editor table</li> </ul> </li> <li>Options: <ul> <li>New table:</li> <li>Enter new linearization table.</li> </ul> </li> <li>View meas. table: <ul> <li>View the measuring table saved and change points if necessary.</li> </ul> </li> <li>Continue edit: <ul> <li>Edit an editor table that already exists.</li> </ul> </li> <li>FieldCare: <ul> <li>If you select the "View meas. table" option, the saved measuring table is loaded in FieldCare.</li> <li>If you select the "LinTab." window to the view the entire table, change values if necessary and write the modified table to the device.</li> </ul> </li> <li>If you change a value via the X-VAL. or Y-VAL. parameters, the table in the "Lin-Tab." window is not updated. To view the table saved in the device, this table must first be read out of the device.</li> </ul> <li>Factory setting: <ul> <li>New table</li> </ul> </li> |  |
| LINE-NUMB<br>Entry<br>Slot: 2<br>Index: 55                                                                              | <ul> <li>Enter the line number for the linearization table. A linearization table must have at least 2 points and may not have more than 32 points.</li> <li>TABLE SELECTION = View meas. table Via this parameter you can select the point of the linearization table which should be displayed.</li> <li>TABLE SELECTION = Editor table Enter a point via the LINE-NUMB, X-VAL. and Y-VAL. parameters. → See also this table, parameter description for LIN. EDIT MODE, X-VAL. ("Manual" entry mode), X-VAL. ("Semiautomatic" entry mode) and Y-VAL.</li> </ul>                                                                                                    |  |

| Table 19: MANUFACTURER VIEW $\rightarrow$ OPERATING MENU $\rightarrow$ SETTINGS $\rightarrow$ LINEARIZATION – FieldCare |                                                                                                    |  |
|----------------------------------------------------------------------------------------------------|----------------------------------------------------------------------------------------------------|--|
| Parameter name                                                                                                    | Description                                                                                                    |  |
| X-VAL. ("Manual" entry<br>mode)<br>Entry<br>Slot: 2<br>Indox: 162                                                       | <ul> <li>Enter the pressure value for the linearization table.</li> <li>→ See also LIN. EDIT MODE, LINE-NUMB and Y-VAL.</li> <li>Prerequisite: <ul> <li>TABLE SELECTION = Editor table</li> </ul> </li> </ul>                                                                                                    |  |
| X-VAL. ("Semiautomatic"<br>entry mode)<br>Display<br>Slot: 2<br>Index: 186                                              | In the "Semiautomatic" entry mode, the container is filled or emptied in stages. The X-VAL. displays the measured hydrostatic pressure. Prerequisite: • TABLE SELECTION = Editor table FieldCare: The X-VAL. is saved by confirming the Y-value. → See also LIN. EDIT MODE, LINE-NUMB and Y-VAL.                                                                                                    |  |
| Y-VAL.<br>Entry<br>Slot: 2<br>Index: 163                                                                                | <ul> <li>Enter the volume, mass or %-value belonging to the X-VAL. for the linearization table.</li> <li>Prerequisite: <ul> <li>TABLE SELECTION = Editor table</li> </ul> </li> <li>Depending on the setting in the LINd. MEASURAND or COMB. MEASURAND parameters, enter a volume, mass or %-value here. <ul> <li>→ See also this table, parameter description for LIN. EDIT MODE, LINE-NUMB, X-VAL. ("Manual" entry mode), X-VAL. ("Semiautomatic" entry mode).</li> </ul> </li> </ul>                                                                                                    |  |
| TABLE EDITOR<br>Selection<br>Slot: 2<br>Index: 192                                                                      | <ul> <li>Select the function for the editor table.</li> <li>Options: <ul> <li>Next point: without function</li> <li>Last input point: without function</li> </ul> </li> <li>Accept input table: save editor table as measuring table. This overwrites the old measuring table.</li> <li>Abort: save values entered up to this point for the editor table and display next parameter. The editor table is not activated as a measuring table.</li> <li>Insert point: see example below.</li> <li>Delete point: the current point is deleted. See example below.</li> </ul> <li>Example: Add point, in this case between the 4th and 5th point for example</li> |  |
|                                                                                                    | <ul> <li>Select point 5 via the LINE NUMB parameter.</li> <li>Using the TABLE EDITOR parameter, select the option "Insert point".</li> <li>Point 5 is displayed for the LINE NUMB parameter. New values for the X-VAL and Y-VAL parameters.</li> <li>Example: delete point, in this case the 5th point for example</li> <li>Select point 5 via the LINE NUMB parameter.</li> <li>Using the TABLE EDITOR parameter, select the option "Delete point".</li> <li>The 5th point is deleted. All of the following points are pushed up one number i.e. following deletion, the 6th point becomes Point 5.</li> <li>Factory setting:<br/>Next point</li> </ul>      |  |
| ACTIV LIN. TAB. X<br>Display<br>Slot: 2<br>Index: 185                                                                   | An X-value of the linearization table already saved appears on the display<br>You can select a point of the linearization table via the LINE-NUMB parameter.<br><b>Prerequisite:</b><br>• TABLE SELECTION = View meas. table<br>In FieldCare, you can view the entire saved table in the "Linearization Table<br>(online/offline)" window.                                                                                                    |  |
| ACTIV LIN. TAB. Y<br>Display<br>Slot: 2<br>Index: 193                                                                   | <ul> <li>A Y-value of the linearization table already saved appears on the display<br/>You can select a point of the linearization table via the LINE-NUMB parameter.</li> <li>Prerequisite: <ul> <li>TABLE SELECTION = View meas. table</li> </ul> </li> <li>In FieldCare, you can view the entire saved table in the "Tables" window.</li> </ul>                                                                                                    |  |

| Table 19: MANUFACTURER VIEW $\rightarrow$ OPERATING MENU $\rightarrow$ SETTINGS $\rightarrow$ LINEARIZATION – FieldCare |                                                                               |  |
|----------------------------------------------------------------------------------------------------|-------------------------------------------------------------------------------|--|
| Parameter name                                                                                                    | Description                                                                   |  |
| TANK DESCRIPTION<br>Entry                                                                                               | Enter tank description. (Max. 32 alphanumeric characters)<br>Factory setting: |  |
| Slot: 2<br>Index: 119                                                                                                   |                                                                               |  |

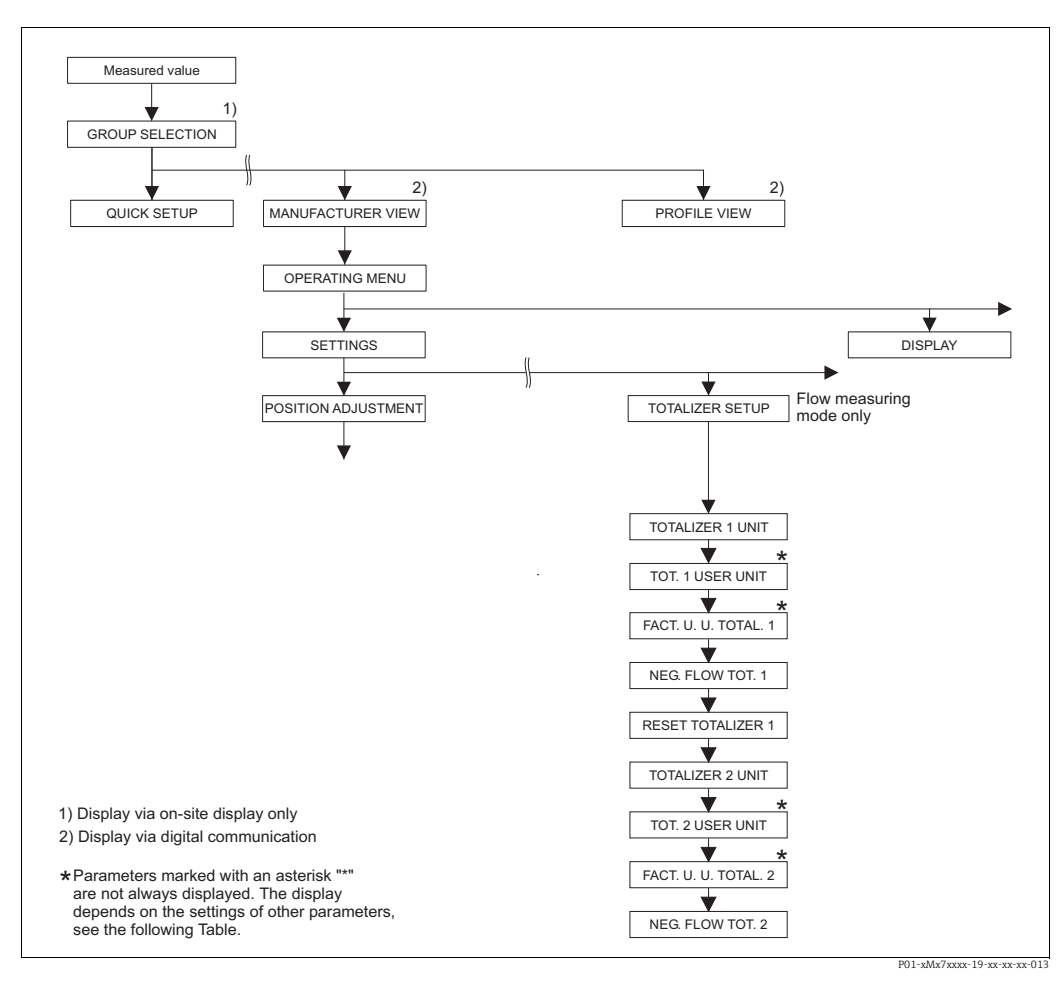

Fig. 36: TOTALIZER SETUP function group

| Table 20: OPERATING MENU $\rightarrow$ SETTINGS $\rightarrow$ TOTALIZER SETUP |             |  |
|-------------------------------------------------------------------------------|-------------|--|
| Parameter name                                                                | Description |  |
| <pre>Prerequisite:     MEASURING MODE = Flow</pre>                            |             |  |
| Note:<br>► See also Page 40 ff, Section 6 "Flow measurement".                 |             |  |

| Table 20: OPERATING ME                                                                               | Table 20: OPERATING MENU $\rightarrow$ SETTINGS $\rightarrow$ TOTALIZER SETUP                                                                                                    |                                                                                                    |                                                                                                    |  |  |
|----------------------------------------------------------------------------------------------------|----------------------------------------------------------------------------------------------------|----------------------------------------------------------------------------------------------------|----------------------------------------------------------------------------------------------------|--|--|
| Parameter name                                                                                       | Description                                                                                                    |                                                                                                    |                                                                                                    |  |  |
| TOTALIZER 1 UNIT<br>(398), (662), (664), (666)<br>Selection<br>Slot: 2<br>Index: 102, 156, 168, 170, | Select unit for totalizer 1.<br>Depending on the setting in the FLOW-MEAS. TYPE parameter ( $\rightarrow$ Page 92) this<br>parameter offers a list of volume, norm volume, standard volume and mass units.<br>When a new volume or mass unit is selected, totalizer-specific parameters are<br>converted and displayed with the new unit within a unit group. When the flow<br>mode is changed, the totalizer value is not converted. |                                                                                                    |                                                                                                    |  |  |
| 172                                                                                                  | The index and the 3-<br>– Index 102: TOTAL<br>– Index 156 (398): F<br>– Index 168 (662): F<br>– Index 170 (664): F<br>– Index 172 (666): F                                                                                                    | digit ID number depend on the<br>IZER 1 UNIT (general)<br>FLOW-MEAS. TYPE "Volume p<br>FLOW-MEAS. TYPE "Mass"<br>FLOW-MEAS. TYPE "Vol. std. o<br>FLOW-MEAS. TYPE "Vol. norm                                             | e FLOW-MEAS. TYPE selected:<br>. cond."<br>cond."<br>a cond."                                                                                                    |  |  |
|                                                                                                    | <b>Factory setting:</b> m <sup>3</sup>                                                                                                    |                                                                                                    |                                                                                                    |  |  |
| TOT. 1 USER UNIT (627)<br>Entry                                                                      | Enter text (unit) for customer-specific unit for totalizer 1.<br>You can enter a maximum of eight alphanumeric characters here. $\rightarrow$ See also<br>FACT. U. U. TOTAL. 1.                                                                                                    |                                                                                                    |                                                                                                    |  |  |
| Slot: 2<br>Index: 106                                                                                | <ul><li>Prerequisite:</li><li>TOTALIZER 1 UNIT = User unit</li></ul>                                                                                                    |                                                                                                    |                                                                                                    |  |  |
|                                                                                                    | Only the first five cha<br>"crates" is specified as<br>If the unit contains a<br>display. The maximu<br>For example, if "crate<br>displayed. FieldCare a<br>(slash) counts as one                                                                                                    | racters are shown on the ons<br>the customer-specific unit, "cr<br>slash, up to eight characters of<br>m number of characters in the<br>s/m2" is specified as the custo<br>accepts units with eight chara<br>character. | ite display. For example, if<br>rate" is displayed.<br>It an be shown on the onsite<br>counter is again limited to five.<br>mer-specific unit, "crate/m2" is<br>cters at most. The fraction bar |  |  |
|                                                                                                    | Factory setting:                                                                                                    |                                                                                                    |                                                                                                    |  |  |
| FACT. U. U. TOTAL. 1<br>(329)<br>Entry                                                               | <br>Enter conversion factor for a customer-specific unit for totalizer 1.<br>The conversion factor must be entered in relation to an appropriate SI unit, e.g. m <sup>3</sup> for the "Volume p. cond." FLOW-MEAS. TYPE. → See also TOT. 1 USER UNIT.                                                                                                    |                                                                                                    |                                                                                                    |  |  |
| Slot: 2<br>Index: 104                                                                                | <pre>Prerequisite:     TOTALIZER 1 UNIT = User unit</pre>                                                                                                    |                                                                                                    |                                                                                                    |  |  |
|                                                                                                    | <ul> <li>Example: You want the measured value to be displayed in "buckets".</li> <li>MEASURED VALUE =1 m3 i 100 buckets</li> <li>Entry TOT. 1 USER UNIT: bucket</li> <li>Entry FACT. U. U. TOTAL. 1: 100</li> <li>Result: MEASURED VALUE = 100 buckets</li> </ul>                                                                                                    |                                                                                                    |                                                                                                    |  |  |
|                                                                                                    | Factory setting: 1.0                                                                                                    |                                                                                                    |                                                                                                    |  |  |
| NEG. FLOW TOT. 1 (400)<br>Selection                                                                  | Specify way of counting negative flows for totalizer 1.                                                                                                    |                                                                                                    |                                                                                                    |  |  |
| Slot: 2<br>Index: 108                                                                                | Ontions                                                                                                    | positive flow                                                                                                    | negative flow                                                                                                    |  |  |
|                                                                                                    | Inc. on. neg. flow                                                                                                    | Total increases                                                                                                    | Total increases                                                                                                    |  |  |
|                                                                                                    | Dec. on neg. flow                                                                                                    | Total increases                                                                                                    | Total decreases                                                                                                    |  |  |
|                                                                                                    | Stop on neg. flow                                                                                                    | Total increases                                                                                                    | Total remains constant<br>P01-xMD7xxxx-16-xx-xx-xx-003                                                                                                    |  |  |
|                                                                                                    | <b>Factory setting:</b><br>Positive                                                                                                    |                                                                                                    |                                                                                                    |  |  |

| Table 20: OPERATING MENU $\rightarrow$ SETTINGS $\rightarrow$ TOTALIZER SETUP                               |                                                                                                    |  |  |
|----------------------------------------------------------------------------------------------------|----------------------------------------------------------------------------------------------------|--|--|
| Parameter name                                                                                              | Description                                                                                                    |  |  |
| RESET TOTALIZER1 (331)<br>Selection<br>Slot: 2<br>Index: 110                                                | You reset totalizer 1 to zero with this parameter.<br>Options:<br>Abort (do not reset)<br>Reset<br>Factory setting:<br>Abort                                                                                                    |  |  |
| TOTALIZER 2 UNIT<br>(399), (663), (665), (667)<br>Selection<br>Slot: 2<br>Index: 103, 157, 169, 171,<br>173 | Select unit for totalizer 2.<br>→ See also TOTAL 1. ENG. UNIT.<br>The index depends on the FLOW-MEAS. TYPE selected:<br>- Index 103: TOTALIZER 2 UNIT (general)<br>- Index 157 (399): FLOW-MEAS. TYPE "Volume p. cond."<br>- Index 169 (663): FLOW-MEAS. TYPE "Mass"<br>- Index 171 (665): FLOW-MEAS. TYPE "Vol. std. cond."<br>- Index 173 (667): FLOW-MEAS. TYPE "Vol. norm cond."<br>Factory setting:<br>m <sup>3</sup> |  |  |
| TOT. 2 USER UNIT (628)<br>Entry<br>Slot: 2<br>Index: 107                                                    | Enter text (unit) for customer-specific unit for totalizer 2.<br>→ See also TOT. 1 USER UNIT.<br>Prerequisite:<br>• TOTALIZER 2 UNIT = User unit<br>Factory setting:<br>                                                                                                    |  |  |
| FACT. U. U. TOTAL. 2<br>(330)<br>Selection<br>Slot: 2<br>Index: 105                                         | <ul> <li>Enter conversion factor for a customer-specific unit for totalizer 2.</li> <li>→ See also FACT. U. U. TOTAL. 1.</li> <li>Prerequisite: <ul> <li>TOTALIZER 2 UNIT = User unit</li> </ul> </li> <li>Factory setting: <ul> <li>1.0</li> </ul> </li> </ul>                                                                                                    |  |  |
| NEG. FLOW TOT. 2 (416)<br>Selection<br>Slot: 2<br>Index: 109                                                | Specify way of counting negative flows for totalizer 2.<br>→ See NEG. FLOW TOT. 1.<br>Factory setting:<br>Positive                                                                                                    |  |  |

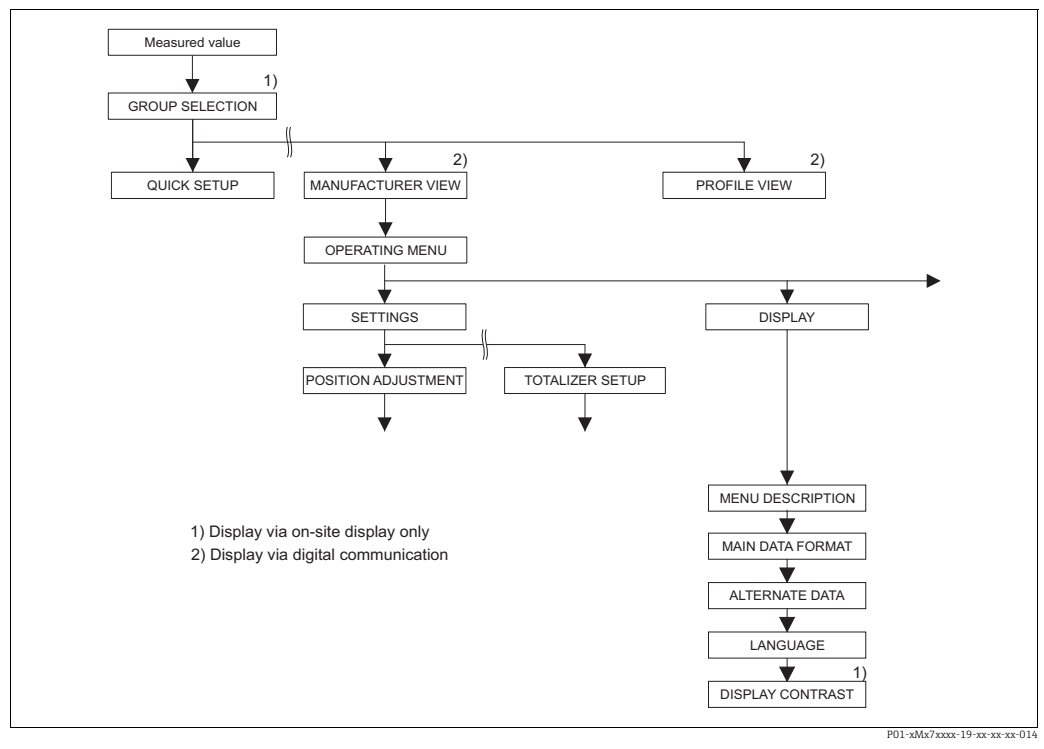

## Fig. 37: DISPLAY group

| Table 21: OPERATING MENU $\rightarrow$ DISPLAY                 |                                                                                                    |  |
|----------------------------------------------------------------|----------------------------------------------------------------------------------------------------|--|
| Parameter name                                                 | Description                                                                                                    |  |
| MENU DESCRIPTOR (416)<br>Selection<br>Slot: 0<br>Index: 80     | Specify contents for the main line of the onsite display in the measuring mode.<br>→ See also Operating Instructions BA00294P (Deltabar S), BA00295P (Cerabar S)<br>or BA00356P (Deltapilot S), Section 5.1 "Onsite display".<br>Options:<br>Primary value (PV)<br>Main measured value (%)<br>Pressure<br>Flow<br>Level<br>Tank content<br>Temperature<br>Error number<br>Totalizer 1<br>Totalizer 2<br>The selection depends on the measuring mode chosen.<br>Factory setting:<br>Primary value (PV) |  |
| MAIN DATA FORMAT<br>(688)<br>Selection<br>Slot: 0<br>Index: 81 | Specifies the number of places after the decimal point for the value displayed in the main line.<br>→ See also Operating Instructions BA00294P (Deltabar S), BA00295P (Cerabar S) or BA00356P (Deltapilot S), Section 5.1 "Onsite display".<br><b>Options:</b><br>• Auto<br>• x.x<br>• x.xxx<br>• x.xxx<br>• x.xxxx<br>• x.xxxx<br><b>Factory setting:</b><br>Auto                                                                                                    |  |

| Table 21: OPERATING MENU $\rightarrow$ DISPLAY            |                                                                                                    |  |  |
|-----------------------------------------------------------|----------------------------------------------------------------------------------------------------|--|--|
| Parameter name                                            | Description                                                                                                    |  |  |
| ALTERNATE DATA (423)<br>Selection<br>Slot: 0<br>Index: 82 | <ul> <li>Switch on "Alternating display" mode.</li> <li>In this display mode, the onsite display alternates between the following measured values depending on the measuring mode selected.</li> <li>Pressure: main measured value (PV) or main measured value (%) (MEASURED VALUE), pressure (PRESSURE) and temperature (SENSOR TEMP.)</li> <li>Level: main measured value (PV) or main measured value (%) (MEASURED VALUE), pressure (PRESSURE) and temperature (SENSOR TEMP.)</li> <li>Flow: main measured value (PV) or main measured value (%) (MEASURED VALUE), pressure (PRESSURE) and temperature (SENSOR TEMP.)</li> <li>Flow: main measured value (PV) or main measured value (%) (MEASURED VALUE), pressure (PRESSURE), temperature (SENSOR TEMP.), totalizer 1 (TOTALIZER 1) and totalizer 2 (TOTALIZER 2)</li> <li>Options: <ul> <li>Off</li> <li>On</li> </ul> </li> <li>Factory setting:</li> <li>Off</li> </ul> |  |  |
| LANGUAGE<br>Selection<br>Slot: 0<br>Index: 78             | <ul> <li>Select the menu language for the onsite display.</li> <li>In local operation, the LANGUAGE parameter is arranged directly under GROUP SELECTION (menu path: GROUP SELECTION → LANGUAGE, see also Page 43).</li> <li>Select the menu language for FieldCare by means of the "Language Button" in the configuration window. Select the menu language for the FieldCare frame via the "Extra" menu → "Options" → "Display" → "Language".</li> <li>Factory setting: English</li> </ul>                                                                                                    |  |  |
| DISPLAY CONTRAST (339)<br>Entry<br>Slot: 0<br>Index: 79   | Adjust contrast of onsite display.<br>You specify the contrast of the display with a number. Changes are only accepted as<br>single steps, i.e. to change the value from "8" to "4", you need to save four times. You<br>can also adjust the contrast of the display by means of the keys on the electronic<br>insert or at the device.<br>$\rightarrow$ See also Operating Instructions BA00294P (Deltabar S), BA00295P (Cerabar S)<br>or BA00356P (Deltapilot S), Section 5.2.3 "Function of operating keys".<br><b>Input range:</b><br>413, 4: contrast weaker (brighter), 13: contrast stronger (darker).<br><b>Factory setting:</b><br>8                                                                                                    |  |  |
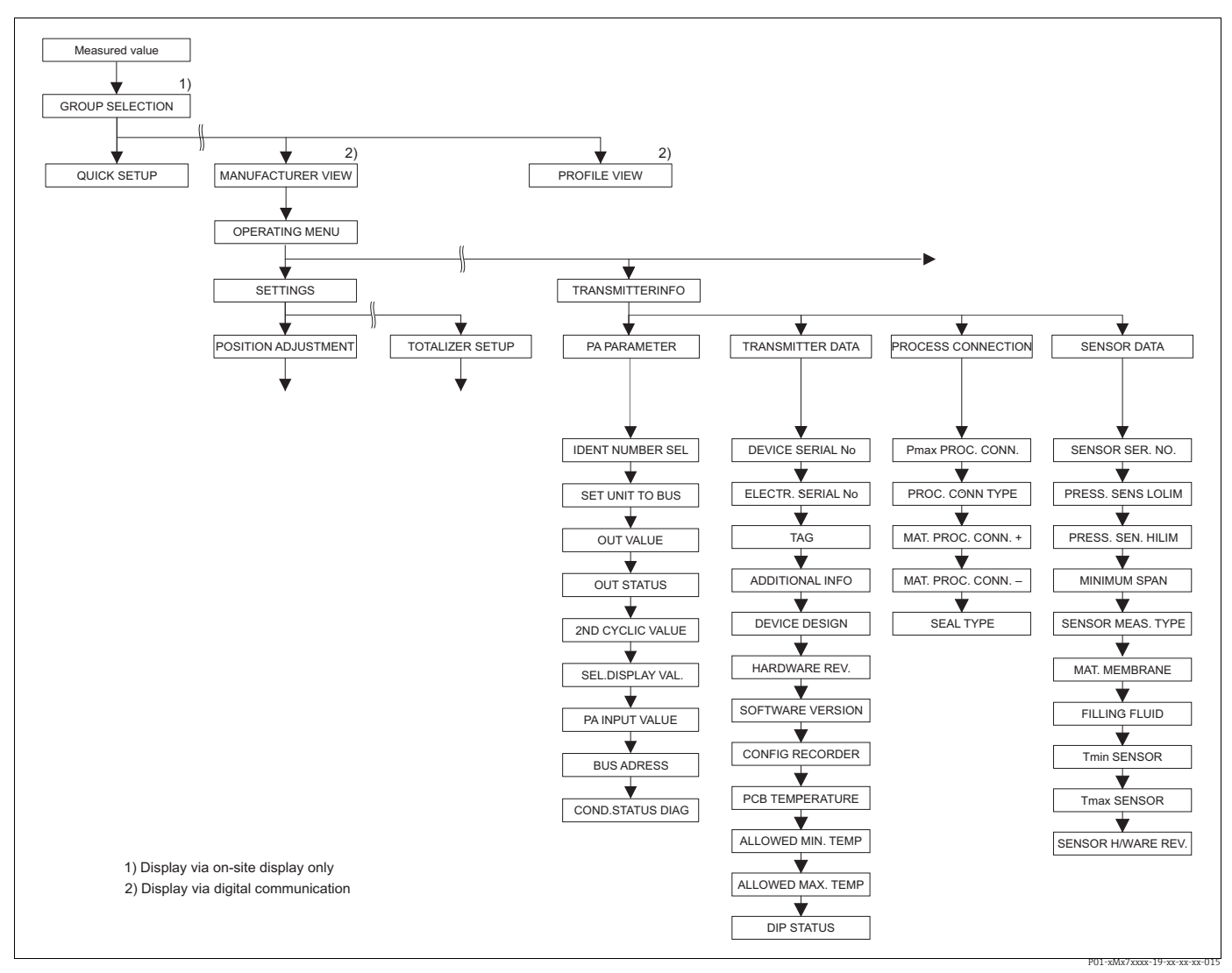

Fig. 38: TRANSMITTER INFO group

- → For the PA DATA function group, see Page 110, Table 23 → For the TRANSMITTER DATA function group, see Page 111, Table 24 → For the PROCESS CONNECTION function group, see Page 113, Table 25
- $\rightarrow$  For the SENSOR DATA function group, see Page 114, Table 26

| Table 23: OPERATING MENU $\rightarrow$ TRANSMITTER INFO $\rightarrow$ PA DATA |                                                                                                    |  |
|-------------------------------------------------------------------------------|----------------------------------------------------------------------------------------------------|--|
| Parameter name                                                                | Description                                                                                                    |  |
| IDENT_NUMBER_SEL.<br>(990)<br>Selection<br>Slot: 0<br>Index: 40               | <ul> <li>Select device master file (GSD).</li> <li>Cerabar S: <ul> <li>New Device (0x1541): Device-specific GSD (factory setting)</li> <li>Old Device (0x1501): Device-specific GSD, device acts like a Cerabar S PMC731, PMP731, PMC631 or PMP635. → See Operating Instructions BA00168P.</li> <li>Profile (0x9700): Profile GSD</li> <li>Auto. ID Num.</li> </ul> </li> </ul>                                                                                                    |  |
|                                                                               | <ul> <li>Deltabar S:</li> <li>New Device (0x1542): Device-specific GSD (factory setting)</li> <li>Old Device (0x1504): Device-specific GSD, device acts like a Deltabar S FMD230, FMD630, FMD633, PMD230 or PMD235. → See Operating Instructions BA00167P.</li> <li>Profile (0x9700): Profile GSD</li> <li>Auto. ID Num.</li> </ul>                                                                                                    |  |
|                                                                               | <ul> <li>Deltapilot S:</li> <li>New Device (0x154F): Device-specific GSD ((factory setting)</li> <li>Old Device (0x1503): Device-specific GSD, device acts like a Deltapilot S DB50, DB50L, DB51, DB52 or DB53. → See Operating Instructions BA00164F.</li> <li>Profile (0x9700): Profile GSD</li> <li>Auto. ID Num.</li> </ul>                                                                                                    |  |
| SET UNIT TO BUS (991)<br>Selection                                            | The onsite display and the MEASURED VALUE parameter display the same value<br>as standard. The digital output value of the Analog Input Block OUT works<br>independently of the onsite display or the MEASURED VALUE.                                                                                                    |  |
| Slot: 0<br>Index: 61                                                          | <ul> <li>The following operating options are available so that the onsite display, the MEASURED VALUE and the digital output value display the same value:</li> <li>Set the values for the upper and lower PV SCALE limit (→ see Page 142) and OUT SCALE (→ see Page 142) as equal in the Analog Input Block</li> <li>By means of the SET UNIT TO BUS parameter, confirm the option "On". By confirming this, the scaling for PV SCALE and OUT SCALE are automatically set as equal.</li> </ul> |  |
|                                                                               | If you confirm the SET UNIT TO BUS parameter, please note that a change in the digital output value can affect the control system.                                                                                                    |  |
| AI OUT VALUE (992)<br>Display                                                 | Displays the output value of the Analog Input Block.                                                                                                    |  |
| Slot: 1<br>Index: 26                                                          |                                                                                                    |  |
| AI OUT STATUS (993)<br>Display                                                | Displays the status of the output value (AI OUT)                                                                                                    |  |
| Slot: 1<br>Index: 26                                                          |                                                                                                    |  |
| 2ND CYCLIC VALUE<br>Selection                                                 | Use this parameter to specify which value is transmitted via the bus as the second cyclic value.                                                                                                    |  |
| Slot: 0<br>Index: 68                                                          | <ul> <li>Options:</li> <li>Temperature (SENSOR TEMP. → see Page 116)</li> <li>Sensor Value: corresponds to the SENSOR PRESSURE parameter (→ see Page 116)</li> <li>Trimmed Value: corresponds to the CORRECTED PRESS. parameter (→ see Page 116)</li> <li>Secondary Value 1: corresponds to the PRESSURE parameter (→ see Page 116)</li> <li>Factory setting:<br/>Temperature</li> </ul>                                                                                                    |  |

| Table 23: OPERATING MENU $\rightarrow$ TRANSMITTER INFO $\rightarrow$ PA DATA |                                                                                                    |
|-------------------------------------------------------------------------------|----------------------------------------------------------------------------------------------------|
| Parameter name                                                                | Description                                                                                                    |
| SEL. DISPLAY VAL. (995)<br>Selection                                          | Use this parameter to specify whether the primary value or a value of the PLC is shown on the onsite display.                                                                                                    |
| Slot: 0<br>Index: 63                                                          | <ul> <li>Options:</li> <li>Primary value (PV): the primary value is shown on the onsite display.</li> <li>PA Input Value: a value from the PLC is shown on the onsite display (→ see this Table, PA INPUT VALUE).</li> </ul>                                                                                                    |
|                                                                               | <ul> <li>Example for the "Input Value" option, Deltabar S:</li> <li>A Deltabar S measures a volume flow. The temperature and the pressure are also measured at the measuring point at the same time. All these measured values are sent to a PLC. The PLC calculates the steam mass from the volume flow, temperature and pressure measured values. Use the "PA Input Value" option to assign this calculated value to the onsite display.</li> </ul>                                                                                                   |
|                                                                               | <ul> <li>Example for the "Input Value" option, Cerabar S or Deltapilot S:</li> <li>Two devices measure the pressure drop by means of a filter. The differential pressure is formed in the PLC. Use the "PA Input Value" option to assign this calculated value to the onsite display.</li> </ul>                                                                                                    |
|                                                                               | Factory setting:<br>Primary value (PV)                                                                                                    |
| PA INPUT VALUE (996)<br>Display                                               | The value displayed here is transmitted by the PLC to the device. The PA INPUT VALUE can be displayed on the onsite display ( $\rightarrow$ see also this table, SEL. DISPLAY VAL.).                                                                                                    |
| Slot: 0<br>Index: 62                                                          | Factory setting:<br>• 0.0                                                                                                    |
| BUS ADDRESS (998)<br>Display<br>Slot: 0<br>Index: 59                          | Displays the device address in the PROFIBUS PA network<br>You can configure the address either locally on the electronic insert (hardware<br>addressing) or via the software (software addressing). Using a DIP switch on the<br>electronic insert, you specify whether the hardware address or the software<br>address takes effect.<br>→ For further information on device addressing, see Operating Instructions<br>BA00294P (Deltabar S), BA00295P (Cerabar S) or BA00356P (Deltapilot S),<br>Section 5.3.5 "Device identification and addressing". |
|                                                                               | Factory setting:<br>126                                                                                                    |
| COND.STATUS DIAG (999)<br>Display                                             | Indicates the mode of a device that can be configured for status and diagnostic behavior.                                                                                                    |
| Slot: 0<br>Index: 43                                                          | Options:<br>• Condensed status<br>• Classic status                                                                                                    |
|                                                                               | Factory setting:<br>Condensed status                                                                                                    |

| Table 24: OPERATING MENU $\rightarrow$ TRANSMITTER INFO $\rightarrow$ TRANSMITTER DATA |                                                                                  |
|----------------------------------------------------------------------------------------|----------------------------------------------------------------------------------|
| Parameter name                                                                         | Description                                                                      |
| DEVICE SERIAL No (354)<br>Display                                                      | Displays the serial number of the device (11 alphanumeric characters).           |
| Slot: 0<br>Index: 28                                                                   |                                                                                  |
| ELECTR. SERIAL No (386)<br>Display                                                     | Displays the serial number of the main electronics (11 alphanumeric characters). |
| Slot: 0<br>Index: 97                                                                   |                                                                                  |

| Table 24: OPERATING MENU $\rightarrow$ TRANSMITTER INFO $\rightarrow$ TRANSMITTER DATA                                     |                                                                                                    |
|----------------------------------------------------------------------------------------------------|----------------------------------------------------------------------------------------------------|
| Parameter name                                                                                                    | Description                                                                                                    |
| TAG (988)                                                                                                    | Enter tag name e.g. TAG number (max. 32 alphanumeric characters).                                                                                                    |
| Entry                                                                                                    | Factory setting:                                                                                                    |
| Slot: 0<br>Index: 18                                                                                                    | specifications                                                                                                    |
| ADDITIONAL INFO (272)                                                                                                    | Enter tag description (max. 32 alphanumeric characters).                                                                                                    |
| Entry                                                                                                    | Factory setting:                                                                                                    |
| Slot: 0<br>Index: 36                                                                                                    | Empty field or as per order specifications                                                                                                    |
| DEVICE DESIGN. (350)<br>Display                                                                                            | Displays the device designation and order code.                                                                                                    |
| Slot: 0<br>Index: 69                                                                                                    |                                                                                                    |
| HARDWARE REV. (266)<br>Display                                                                                             | Displays the revision number of the main electronics.<br>e.g.: V02.00.00                                                                                                    |
| Slot: 0<br>Index: 25                                                                                                    |                                                                                                    |
| SOFTWARE VERSION<br>(264)<br>Display                                                                                       | Displays the software version.<br>e.g.: V 04.01.00                                                                                                    |
| Slot: 0<br>Index: 24                                                                                                    |                                                                                                    |
| CONFIG RECORDER (352)<br>Display                                                                                           | Displays the configuration counter.<br>This counter is increased by one with each change to a parameter or group. The                                                                                                    |
| Slot: 0<br>Index: 74                                                                                                    | of the DISPLAY function group do not increase the counter.                                                                                                    |
| PCB TEMPERATURE (357)<br>Display                                                                                           | Displays the measured temperature of the main electronics.                                                                                                    |
| Slot: 0<br>Index: 98                                                                                                    |                                                                                                    |
| ALLOWED MIN. TEMP<br>(358)<br>Display                                                                                      | Displays the lower temperature limit of the main electronics.                                                                                                    |
| Slot: 0<br>Index: 99                                                                                                    |                                                                                                    |
| ALLOWED MAX. TEMP<br>(359)<br>Display                                                                                      | Displays the upper temperature limit of the main electronics.                                                                                                    |
| Slot: 0<br>Index: 100                                                                                                    |                                                                                                    |
| DIP STATUS (363)<br>Display                                                                                                | Displays the status of DIP switch 1 on the electronic insert.<br>You can lock or unlock parameters relevant to the measured value with DIP switch                                                                                                    |
| blot: 0 unlock operation is locked by unlock operation again by 122.)<br>→ See also Operating Inst or BA00356P (Deltapilot | 1. If operation is locked by means of the INSERT PIN No. parameter, you can only unlock operation again by means of this parameter. (→ INSERT PIN No., see Page 122.)<br>→ See also Operating Instructions BA00294P (Deltabar S), BA00295P (Cerabar S) or BA00356P (Deltapilot S), Section 5.7 "Locking/unlocking operation". |
|                                                                                                    | <ul><li>Display:</li><li>On (locking switched on)</li><li>Off (locking switched off)</li></ul>                                                                                                    |
|                                                                                                    | Factory setting:<br>Off (locking switched off)                                                                                                    |

| Table 25: OPERATING MENU $\rightarrow$ TRANSMITTER INFO $\rightarrow$ PROCESS CONNECTION |                                                                                                    |
|------------------------------------------------------------------------------------------|----------------------------------------------------------------------------------------------------|
| Parameter name                                                                           | Description                                                                                                    |
| Pmax PROC. CONN. (570)<br>Entry                                                          | For entering and displaying the maximum permitted pressure of the process connection.                                                                                                    |
| Slot: 2<br>Index: 101                                                                    | Factory setting:<br>In accordance with nameplate data ( $\rightarrow$ see also Operating Instructions BA00294P (Deltabar S), BA00295P (Cerabar S) or BA00356P (Deltapilot S), Section 2.1.1 nameplate)                                                                                                    |
| PROC. CONN. TYPE (482)<br>Selection<br>Slot: 2<br>Index: 41                              | For selecting and displaying the process connection type.<br><b>Options:</b><br>• Not used<br>• Unknown<br>• Special<br>• Oval flange<br>• Thread female<br>• Thread male<br>• Flange<br>• Remote seal                                                                                                    |
| MAT. PROC. CONN. +<br>(360)<br>Selection<br>Slot: 2<br>Index: 42                         | For selecting and displaying the material of the process connection (P+).<br>→ See also parameter description for MAT. PROC. CONN<br><b>Options:</b><br>• Not used<br>• Unknown<br>• Special<br>• Steel<br>• 304 st. steel<br>• 316 st. steel<br>• Alloy C<br>• Monel<br>• Tantalum<br>• Titanium<br>• PTFE (Teflon)<br>• 316L st. steel<br>• PVC<br>• Inconel<br>• PVDF<br>• ECTFE<br><b>Factory setting:</b><br>As per order specifications |
| MAT. PROC. CONN (361)<br>Selection<br>Slot: 2<br>Index: 150                              | For selecting and displaying the material of the process connection (P−).<br>→ See also parameter description for MAT. PROC. CONN. +<br>Prerequisite:<br>• Deltabar S differential pressure transmitter                                                                                                    |

| Table 25: OPERATING MENU $\rightarrow$ TRANSMITTER INFO $\rightarrow$ PROCESS CONNECTION |                                                                |
|------------------------------------------------------------------------------------------|----------------------------------------------------------------|
| Parameter name                                                                           | Description                                                    |
| SEAL TYPE (362)                                                                          | For selecting and displaying the material of the process seal. |
| Selection                                                                                | Options:                                                       |
| Slot: 2                                                                                  | <ul> <li>Not used</li> </ul>                                   |
| Index: 40                                                                                | <ul> <li>Unknown</li> </ul>                                    |
| mucz. 10                                                                                 | Special                                                        |
|                                                                                          | FKM Viton                                                      |
|                                                                                          | ■ NBR                                                          |
|                                                                                          | <ul> <li>EPDIM</li> <li>Urethane</li> </ul>                    |
|                                                                                          | <ul> <li>IIR</li> </ul>                                        |
|                                                                                          | <ul> <li>Kalrez</li> </ul>                                     |
|                                                                                          | <ul> <li>FKM Viton oxyg</li> </ul>                             |
|                                                                                          | • CR                                                           |
|                                                                                          | <ul> <li>MVQ</li> </ul>                                        |
|                                                                                          | <ul> <li>PTFE glass</li> </ul>                                 |
|                                                                                          | <ul> <li>PTFE graphite</li> </ul>                              |
|                                                                                          | PTFE oxygen                                                    |
|                                                                                          | <ul> <li>Copper</li> <li>Copper forward</li> </ul>             |
|                                                                                          |                                                                |
|                                                                                          | Factory setting:                                               |
|                                                                                          | As per order specifications                                    |

| Table 26: OPERATING MENU $\rightarrow$ TRANSMITTER INFO $\rightarrow$ SENSOR DATA |                                                                                                    |
|-----------------------------------------------------------------------------------|----------------------------------------------------------------------------------------------------|
| Parameter name                                                                    | Description                                                                                                    |
| SENSOR SER. No. (250)<br>Display                                                  | Displays the serial number of the sensor (11 alphanumeric characters).                                                                                                    |
| Slot: 2<br>Index: 33                                                              |                                                                                                    |
| PRESS. SENS LOLIM (484)<br>Display                                                | Displays the lower measuring limit of the sensor.                                                                                                    |
| Slot: 2<br>Index: 26                                                              |                                                                                                    |
| PRESS. SENS HILIM (485)<br>Display                                                | Displays the upper measuring limit of the sensor.                                                                                                    |
| Slot: 2<br>Index: 25                                                              |                                                                                                    |
| MINIMUM SPAN (591)<br>Display                                                     | Displays the smallest possible span.                                                                                                    |
| Slot: 2<br>Index: 29                                                              |                                                                                                    |
| SENSOR MEAS.TYPE (581)                                                            | Displays the sensor type.                                                                                                    |
| Display                                                                           | <ul> <li>Deltabar S = differential</li> <li>Cerabar S with gauge pressure sensors = relative</li> </ul>                                                                           |
| Slot: 2<br>Index: 32                                                              | <ul> <li>Cerabar S with absolute pressure sensors = absolute</li> <li>Deltapilot S = relative</li> </ul>                                                                          |
| MAT. MEMBRANE (365)                                                               | Displays the material of the process isolating diaphragm.                                                                                                    |
| Display                                                                           | Factory setting:                                                                                                    |
| Slot: 2<br>Index: 37                                                              | As per version in the order code<br>→ See also Technical Information TI00382P (Deltapilot S), TI00383P (Cerabar S)<br>or TI00416P (Deltapilot S), "Ordering information" section. |

| Table 26: OPERATING MENU $\rightarrow$ TRANSMITTER INFO $\rightarrow$ SENSOR DATA |                                                                 |
|-----------------------------------------------------------------------------------|-----------------------------------------------------------------|
| Parameter name                                                                    | Description                                                     |
| FILLING FLUID (366)<br>Display                                                    | Displays the filling fluid.                                     |
| Slot: 2<br>Index: 38                                                              |                                                                 |
| Tmin SENSOR (368)<br>Display                                                      | Displays the lower nominal temperature limit of the sensor.     |
| Slot: 2<br>Index: 98                                                              |                                                                 |
| Tmax SENSOR (369)<br>Display                                                      | Displays the upper nominal temperature limit of the sensor.     |
| Slot: 2<br>Index: 99                                                              |                                                                 |
| SENS H/WARE REV (487)<br>Display                                                  | Displays the revision number of the sensor hardware.<br>e.g.: 1 |
| Slot: 2<br>Index: 100                                                             |                                                                 |

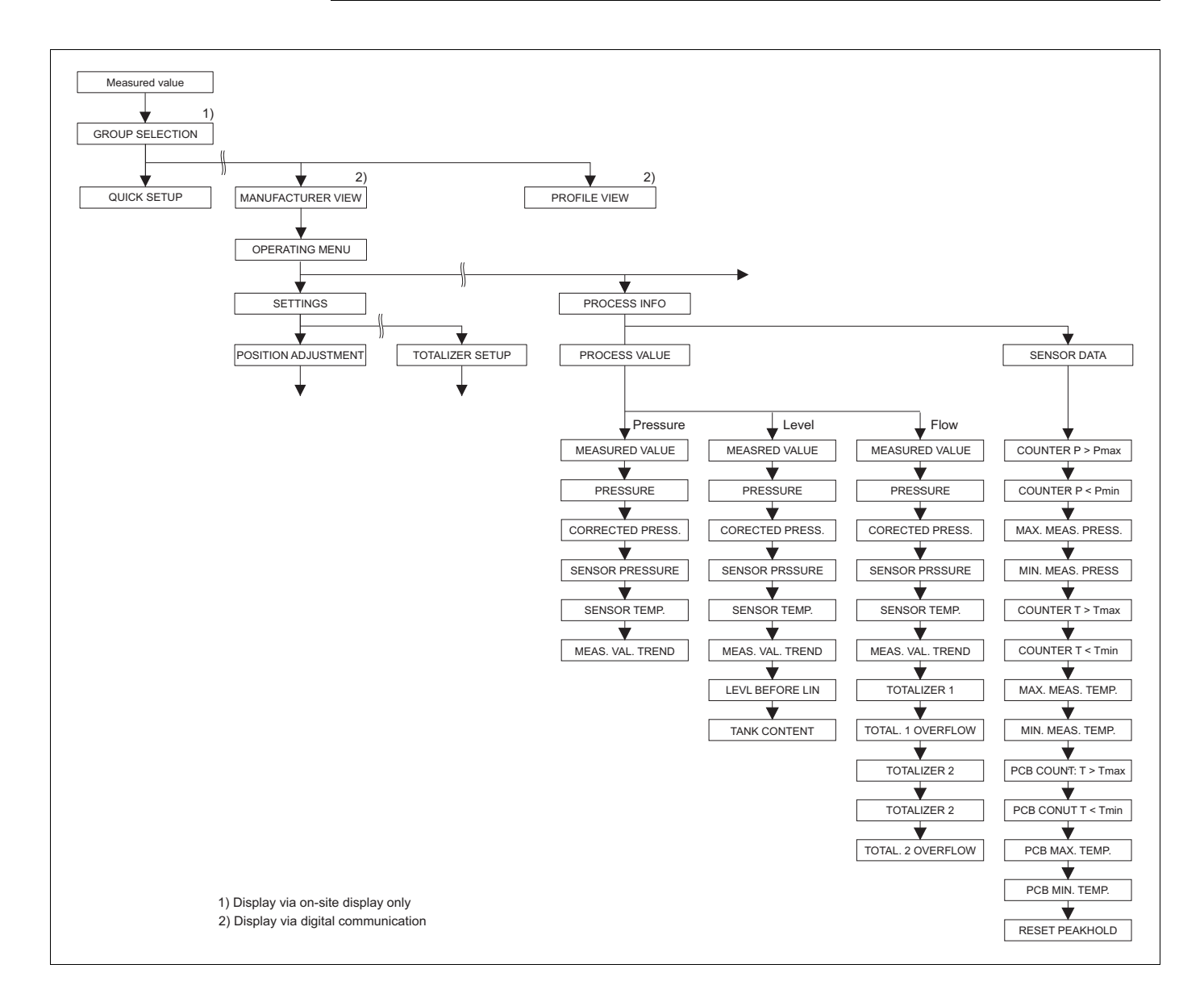

P01-xMx7xxxx-19-xx-xx-016

Fig. 39:

PROCESSINFO group → For the PROCESS VALUES function group, "Pressure" measuring mode, see Page 116, Table 27 → For the PROCESS VALUES function group, "Level" measuring mode, see Page 116, Table 28 → For the PROCESS VALUES function group, "Flow" measuring mode, see Page 117, Table 29 → For the PEAK HOLD INDICATOR function group, see Page 119, Table 30

| Table 27: OPERATING MENU $\rightarrow$ PROCESSINFO $\rightarrow$ PROCESS VALUES "Pressure" |                                                                                                    |
|--------------------------------------------------------------------------------------------|----------------------------------------------------------------------------------------------------|
| Parameter name                                                                             | Description                                                                                                    |
| Prerequisite:<br>• MEASURING MODE = Pressure                                               |                                                                                                    |
| MEASURED VALUE (679)<br>Display<br>Slot: 2<br>Index: 34                                    | Displays the measured value<br>In the "Pressure" measuring mode, this value corresponds to the PRESSURE<br>parameter.                                                                                                    |
| PRESSURE (301)<br>Display<br>Slot: 2<br>Index: 45                                          | Displays the measured pressure after sensor recalibration, position adjustment and damping. This value corresponds to the MEASURED VALUE parameter in the "Pressure" measuring mode.  Transducer Block  Sensor Sensor Sensor Position adjust Position CORRECTED PRESSURE PRESSURE |
| CORRECTED PRESS. (434)<br>Display<br>Slot: 2<br>Index: 31                                  | Displays the measured pressure after sensor trim and position adjustment and before damping. $\rightarrow$ See also PRESSURE diagram.                                                                                                    |
| SENSOR PRESSURE (584)<br>Display<br>Slot: 2<br>Index: 24                                   | Displays the measured pressure before sensor trim, position adjustment and damping. $\rightarrow$ See also PRESSURE diagram.                                                                                                    |
| SENSOR TEMP. (367)<br>Display<br>Slot: 2<br>Index: 43                                      | Displays the temperature currently measured in the sensor. This temperature can deviate from the process temperature.                                                                                                    |
| MEAS. VAL. TREND (378)<br>Display<br>Slot: 2<br>Index: 92                                  | Displays the trend of the pressure measured value.<br>Possibilities: increasing, decreasing, constant                                                                                                    |

| Table 28: OPERATING MENU $\rightarrow$ PROCESSINFO $\rightarrow$ PROCESS VALUES "Level" |                                                                                                    |
|-----------------------------------------------------------------------------------------|----------------------------------------------------------------------------------------------------|
| Parameter name                                                                          | Description                                                                                                    |
| Prerequisite: MEASURING MODE = Level                                                    |                                                                                                    |
| MEASURED VALUE (679)<br>Display                                                         | Displays the measured value<br>In the "Level" measuring mode with "Linear" or "Pressure linearized" level type, this<br>value corresponds to the LEVEL BEFORE LIN parameter |
| Slot: 2<br>Index: 34                                                                    | In the "Level" measuring mode with "Height linearized" or "Pressure linearized" level type, this value corresponds to the TANK CONTENT parameter.                           |

| Table 28: OPERATING MENU $\rightarrow$ PROCESSINFO $\rightarrow$ PROCESS VALUES "Level" |                                                                                                    |
|-----------------------------------------------------------------------------------------|----------------------------------------------------------------------------------------------------|
| Parameter name                                                                          | Description                                                                                                    |
| PRESSURE (301)<br>Display<br>Slot: 2<br>Index: 45                                       | Displays the measured pressure after sensor recalibration, position adjustment and damping. This value corresponds to the MEASURED VALUE parameter in the "Pressure" measuring mode. Transducer Block    |
|                                                                                         | Sensor trim adjust plamping P Level Input Block<br>Flow MEASURED<br>VALUE<br>PRESSURE PRESS.                                                                                                    |
| CORRECTED PRESS. (434)<br>Display                                                       | Displays the measured pressure after sensor trim and position adjustment and before damping. $\rightarrow$ See also PRESSURE diagram.                                                                    |
| Slot: 2<br>Index: 31                                                                    |                                                                                                    |
| SENSOR PRESSURE (584)<br>Display                                                        | Displays the measured pressure before sensor trim, position adjustment and damping. $\rightarrow$ See also PRESSURE diagram.                                                                             |
| Slot: 2<br>Index: 24                                                                    |                                                                                                    |
| SENSOR TEMP. (367)<br>Display                                                           | Displays the temperature currently measured in the sensor. This temperature can deviate from the process temperature.                                                                                    |
| Slot: 2<br>Index: 43                                                                    |                                                                                                    |
| MEAS. VAL. TREND (378)<br>Display                                                       | Displays the trend of the pressure measured value.<br>Possibilities: increasing, decreasing, constant                                                                                                    |
| Slot: 2<br>Index: 92                                                                    |                                                                                                    |
| LEVEL BEFORE LIN (050)                                                                  | Displays the level value prior to linearization.                                                                                                    |
| Display<br>Slot: 2<br>Index: 142                                                        | <ul><li>Prerequisite:</li><li>LEVEL MODE = Linear or Height linearized</li></ul>                                                                                                    |
|                                                                                         | Depending on the setting for the LIN. MEASURAND or COMB. MEASURAND parameter, this parameter displays the current level in % or in a unit of level.                                                      |
| TANK CONTENT (370)                                                                      | Displays the level value after linearization.                                                                                                    |
| Display<br>Slot: 2<br>Index: 151                                                        | <ul><li>Prerequisite:</li><li>LEVEL MODE = Pressure linearized or Height linearized</li></ul>                                                                                                    |
|                                                                                         | Depending on the settings for the LINd. MEASURAND or COMB. MEASURAND parameter, the current tank content is displayed in % or in a unit of volume or mass. This value corresponds to the MEASURED VALUE. |

| Table 29: OPERATING MENU $\rightarrow$ PROCESSINFO $\rightarrow$ PROCESS VALUES "Flow" |                                                                                                    |  |
|----------------------------------------------------------------------------------------|----------------------------------------------------------------------------------------------------|--|
| Parameter name                                                                         | Description                                                                                                    |  |
| Prerequisite:<br>• MEASURING MODE = Flow                                               |                                                                                                    |  |
| MEASURED VALUE (679)<br>Display                                                        | Displays the measured value<br>In the "Flow" measuring mode, this value corresponds to the SUPPRESSED FLOW<br>parameter. |  |
| Slot: 2<br>Index: 34                                                                   |                                                                                                    |  |

| Table 29: OPERATING MENU $\rightarrow$ PROCESSINFO $\rightarrow$ PROCESS VALUES "Flow" |                                                                                                    |  |
|----------------------------------------------------------------------------------------|----------------------------------------------------------------------------------------------------|--|
| Parameter name                                                                         | Description                                                                                                    |  |
| PRESSURE (301)<br>Display<br>Slot: 2<br>Index: 45                                      | Displays the measured pressure after sensor recalibration, position adjustment and damping. This value corresponds to the MEASURED VALUE parameter in the "Pressure" measuring mode.  Transducer Block  Sensor Sensor Position adjust Pressure Pressure Pressure Flow MEASURED VALUE Pressure Pressure Press |  |
| CORRECTED PRESS. (434)<br>Display<br>Slot: 2                                           | Displays the measured pressure after sensor trim and position adjustment and before damping. $\rightarrow$ See also PRESSURE diagram.                                                                                                    |  |
| Index: 31                                                                              |                                                                                                    |  |
| SENSOR PRESSURE (584)<br>Display                                                       | Displays the measured pressure before sensor trim, position adjustment and damping. $\rightarrow$ See also PRESSURE diagram.                                                                                                    |  |
| Slot: 2<br>Index: 24                                                                   |                                                                                                    |  |
| SENSOR TEMP. (367)<br>Display                                                          | Displays the temperature currently measured in the sensor. This temperature can deviate from the process temperature.                                                                                                    |  |
| Slot: 2<br>Index: 43                                                                   |                                                                                                    |  |
| MEAS. VAL. TREND (378)<br>Display                                                      | Displays the trend of the pressure measured value.<br>Possibilities: increasing, decreasing, constant                                                                                                    |  |
| Slot: 2<br>Index: 92                                                                   |                                                                                                    |  |
| SUPPRESSED FLOW (375)<br>Display                                                       | Displays the current flow. Depending on the flow mode selected ( $\rightarrow$ FLOW-MEAS. TYPE), a volume flow, mass flow, standard volume flow or corrected volume flow is displayed.                                                                                                    |  |
| Slot: 2<br>Index: 152                                                                  |                                                                                                    |  |
| TOTALIZER 1 (652)<br>Display                                                           | Displays the total flow value of totalizer 1. You can reset the value with the RESET TOTALIZER 1 parameter. The TOTAL. 1 OVERFLOW parameter displays the overflow.                                                                                                    |  |
| Slot: 2<br>Index: 93                                                                   | Example: The value 123456789 m <sup>3</sup> is displayed as follows:<br>- TOTALIZER 1: 3456789 m <sup>3</sup><br>- TOTAL. 1 OVERFLOW: 12 E7                                                                                                    |  |
| TOTAL. 1 OVERFLOW<br>(655)<br>Display                                                  | Displays the overflow value of totalizer 1. $\rightarrow$ See also TOTALIZER 1.                                                                                                    |  |
| Slot: 2<br>Index: 94                                                                   |                                                                                                    |  |
| TOTALIZER 2 (657)<br>Display                                                           | Displays the total flow value of totalizer 2. You cannot reset totalizer 2. The TOTAL.<br>2 OVERFLOW parameter displays the overflow.<br>→ See also example for TOTALIZER 1.                                                                                                    |  |
| Slot: 2<br>Index: 95                                                                   |                                                                                                    |  |

| Table 29: OPERATING MENU $\rightarrow$ PROCESSINFO $\rightarrow$ PROCESS VALUES "Flow" |                                                                                                    |  |
|----------------------------------------------------------------------------------------|----------------------------------------------------------------------------------------------------|--|
| Parameter name                                                                         | Description                                                                                                 |  |
| TOTAL. 2 OVERFLOW<br>(658)<br>Display                                                  | Displays the overflow value of totalizer 2. $\rightarrow$ See also TOTALIZER 2 and example for TOTALIZER 1. |  |
| Slot: 2<br>Index: 96                                                                   |                                                                                                    |  |

| Table 30: OPERATING MENU $\rightarrow$ PROCESSINFO $\rightarrow$ PEAK HOLD INDICATOR |                                                                                                    |  |
|--------------------------------------------------------------------------------------|----------------------------------------------------------------------------------------------------|--|
| Parameter name                                                                       | Description                                                                                                    |  |
| COUNTER:P > Pmax (380)<br>Display<br>Slot: 2<br>Index: 89                            | Displays the overpressure counter of the sensor<br>The limit value is: upper nominal pressure limit of sensor + 10 % of upper nominal<br>pressure limit of sensor. You can reset this counter by means of the RESET<br>PEAKHOLD parameter.    |  |
| MAX. MEAS. PRESS. (383)<br>Display                                                   | Displays the largest measured pressure value (peak hold indicator). You can reset this indicator by means of the RESET PEAKHOLD parameter.                                                                                                    |  |
| Slot: 2<br>Index: 61                                                                 |                                                                                                    |  |
| COUNTER P < Pmin (467)<br>Display<br>Slot: 2<br>Index: 88                            | Displays the vacuum pressure counter of the sensor<br>The limit value is: lower nominal pressure limit of sensor – 10 % of upper nominal<br>pressure limit of sensor. You can reset this counter by means of the RESET<br>PEAKHOLD parameter. |  |
| MIN. MEAS. PRESS. (469)<br>Display                                                   | Displays the smallest measured pressure value (peak hold indicator). You can reset this indicator by means of the RESET PEAKHOLD parameter.                                                                                                   |  |
| Slot: 2<br>Index: 62                                                                 |                                                                                                    |  |
| COUNTER:T > Tmax (404)<br>Display                                                    | Displays the number of times the specified temperature range of the sensor has been overshot. You can reset this counter by means of the RESET PEAKHOLD parameter.                                                                            |  |
| Slot: 2<br>Index: 90                                                                 |                                                                                                    |  |
| MAX. MEAS. TEMP. (471)<br>Display                                                    | Displays the largest measured temperature in the sensor (peak hold indicator). You can reset this indicator by means of the RESET PEAKHOLD parameter.                                                                                         |  |
| Slot: 2<br>Index: 63                                                                 |                                                                                                    |  |
| COUNTER:T < Tmin (472)<br>Display                                                    | Displays the number of times the specified temperature range of the sensor has<br>been undershot. You can reset this counter by means of the RESET PEAKHOLD<br>parameter.                                                                     |  |
| Slot: 2<br>Index: 91                                                                 |                                                                                                    |  |
| MIN. MEAS. TEMP. (474)<br>Display                                                    | Displays the smallest measured temperature in the sensor (peak hold indicator).<br>You can reset this indicator by means of the RESET PEAKHOLD parameter.                                                                                     |  |
| Slot: 2<br>Index: 64                                                                 |                                                                                                    |  |
| PCB COUNT:T > Tmax<br>(488)<br>Display                                               | Displays the number of times the specified temperature range of the electronics has been overshot.                                                                                                    |  |
| Slot: 0<br>Index: 101                                                                |                                                                                                    |  |

| Table 30: OPERATING MENU $\rightarrow$ PROCESSINFO $\rightarrow$ PEAK HOLD INDICATOR |                                                                                                    |  |
|--------------------------------------------------------------------------------------|----------------------------------------------------------------------------------------------------|--|
| Parameter name                                                                       | Description                                                                                                    |  |
| PCB MAX. TEMP. (490)<br>Display                                                      | Displays the largest electronics temperature measured.                                                                                                    |  |
| Slot: 0<br>Index: 102                                                                |                                                                                                    |  |
| PCB COUNT:T < Tmin<br>(492)<br>Display                                               | Displays the number of times the specified temperature range of the electronics has been undershot.                                                         |  |
| Slot: 0<br>Index: 103                                                                |                                                                                                    |  |
| PCB MIN. TEMP. (494)<br>Display                                                      | Displays the smallest electronics temperature measured.                                                                                                    |  |
| Slot: 0<br>Index: 104                                                                |                                                                                                    |  |
| RESET PEAKHOLD (382)<br>Selection                                                    | This parameter lists all the peak hold indicator parameters that can be reset. You can select the peak hold indicators you want to reset.                   |  |
| Slot: 2<br>Index: 153                                                                | Options:<br>None<br>Max. pressure<br>Min. pressure<br>Pmax history<br>Pmin history<br>Max. temp.<br>Min. temp.<br>Tmax history<br>Tmin history<br>Reset all |  |
|                                                                                      | Factory setting:<br>None                                                                                                    |  |

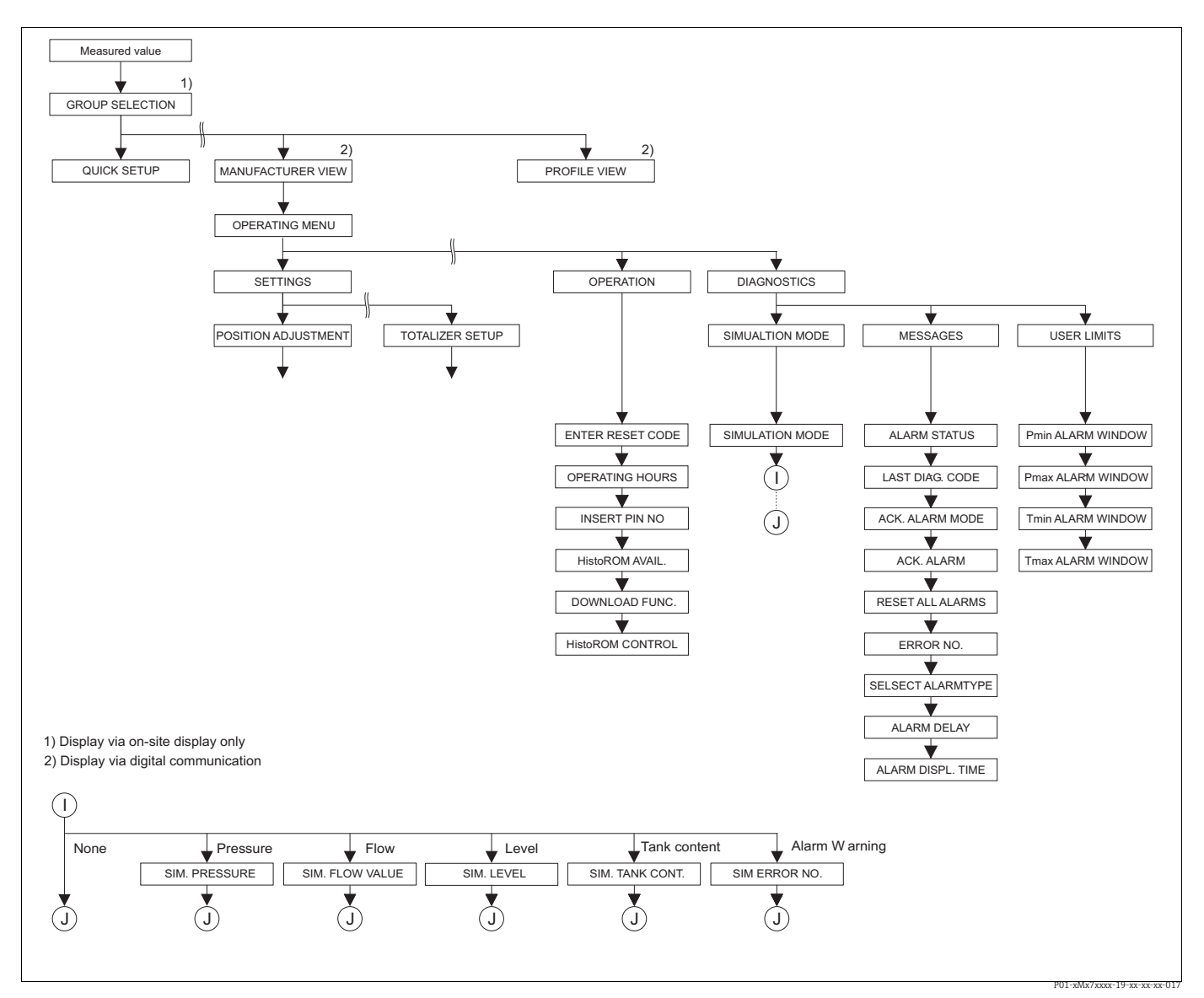

Fig. 40:

OPERATING and DIAGNOSTICS group → For the OPERATING group, see Page 121, Table 31 → For the SIMULATION function group, see Page 123, Table 32 → For the MESSAGES function group, see Page 124, Table 33 For the MESSAGES function group, see Page 124, Table 33

 $\rightarrow$  For the USER LIMITS function group, see Page 126, Table 34

| Table 31: OPERATING MENU $\rightarrow$ OPERATING         |                                                                                                    |
|----------------------------------------------------------|----------------------------------------------------------------------------------------------------|
| Parameter name                                           | Description                                                                                                    |
| ENTER RESET CODE (047)<br>Entry<br>Slot: 0<br>Index: 35  | Reset parameters completely or partially to factory values or delivery status.<br>→ See also Operating Instructions BA00294P (Deltabar S), BA00295P (Cerabar S)<br>or BA00356P (Deltapilot S), Section 5.8 "Factory setting" (reset).<br>Factory setting:<br>0 |
| OPERATING HOURS (409)<br>Display<br>Slot: 0<br>Index: 75 | Displays the hours of operation. This parameter cannot be reset.                                                                                                    |

| Table 31: OPERATING MENU $\rightarrow$ OPERATING |                                                                                                    |  |
|--------------------------------------------------|----------------------------------------------------------------------------------------------------|--|
| Parameter name                                   | Description                                                                                                    |  |
| INSERT PIN NO (048)<br>Entry                     | For entering a code to lock or unlock operation.  The                                                                                                    |  |
| Slot: 0<br>Index: 34                             | <ul> <li>Parameters which refer to how the display appears, e.g. LANGUAGE and DISPLAY CONTRAST can still be altered.</li> <li>If operation is locked by means of the DIP-switch, you can only unlock operation again by means of the DIP-switch. If operation is locked by means of the onsite display or remote operation e.g. FieldCare, you can unlock operation again by means of the onsite display or using remote operation.</li> </ul>                                                                                                    |  |
|                                                  | → See also Operating Instructions BA00294P (Deltabar S), BA00295P (Cerabar S) or BA00356P (Deltapilot S), Section 5.7 "Locking/unlocking operation".                                                                                                    |  |
|                                                  | <ul><li>Options:</li><li>Lock: enter the number 0.</li><li>Unlock: enter the number 2457.</li></ul>                                                                                                    |  |
|                                                  | Factory setting:<br>2457                                                                                                    |  |
| HistoROM AVAIL. (831)<br>Display                 | Indicates whether the optional HistoROM <sup>®</sup> /M-DAT memory module is connected to the electronic insert.<br>→ See also Operating Instructions BA00294P (Deltabar S), BA00295P (Cerabar S)                                                                                                    |  |
| Slot: 0<br>Index: 94                             | or BA00356P (Deltapilot S), Section 5.6 "HistoROM <sup>®</sup> /M-DAT (optional)".                                                                                                    |  |
|                                                  | <ul> <li>Yes (HistoROM<sup>®</sup>/M-DAT is attached to the electronic insert)</li> <li>No (HistoROM<sup>®</sup>/M-DAT is not attached to the electronic insert)</li> </ul>                                                                                                    |  |
| DOWNLOAD FUNCT.<br>(014)                         | Select download function from HistoROM to device. The selection has no effect on an upload from the device to the HistoROM.                                                                                                    |  |
| Selection<br>Slot: 2                             | <ul> <li>Prerequisite:</li> <li>A HistoROM<sup>®</sup>/M-DAT is attached to the electronic insert<br/>(HistoROM AVAIL. = yes)</li> </ul>                                                                                                    |  |
|                                                  | <ul> <li>Options:</li> <li>Configuration copy: For this option, all parameters apart from the DEVICE SERIAL No, DEVICE DESIGN., and the parameters of the POSITION ADJUSTMENT and PROCESS CONNECTION group are overwritten.</li> <li>Device replacement: With this option, all parameters except for DEVICE SERIAL No, DEVICE DESIGN. and the parameters of the POSITION ADJUSTMENT and PROCESS CONNECTION group are overwritten.</li> <li>Electronics replace: With this option, all parameters except for the parameters of the POSITION ADJUSTMENT group are overwritten.</li> </ul> |  |
|                                                  | Factory setting:<br>Copy config. (if HistoROM <sup>®</sup> /M-DAT is attached to the electronic insert)                                                                                                    |  |
| HistoROM CONTROL (832)<br>Selection              | For selecting the direction for copying the data.<br>→ See also Operating Instructions BA00294P (Deltabar S), BA00295P (Cerabar S)<br>or BA00356P (Deltapilot S), Section 5.6. "HistoROM <sup>®</sup> /M-DAT (optional)".                                                                                                    |  |
| Slot: 0<br>Index: 96                             | <ul> <li>Prerequisite:</li> <li>A HistoROM<sup>®</sup>/M-DAT is attached to the electronic insert<br/>(HistoROM AVAIL. = yes)</li> </ul>                                                                                                    |  |
|                                                  | Options:<br>• Abort<br>• HistoROM → Device<br>• Device → HistoROM                                                                                                    |  |
|                                                  | <b>Factory setting:</b><br>Abort (if HistoROM <sup>®</sup> /M-DAT is connected to the electronic insert)                                                                                                    |  |

| Table 32: OPERATING MENU $\rightarrow$ DIAGNOSTICS $\rightarrow$ SIMULATION |                                                                                                    |  |
|-----------------------------------------------------------------------------|----------------------------------------------------------------------------------------------------|--|
| Parameter name                                                              | Description                                                                                                    |  |
| SIMULATION MODE (413)<br>Selection<br>Slot: 2<br>Index: 87                  | Switch on simulation and select simulation type.<br>Any simulation running is switched off if the measuring mode or level type is<br>changed.<br>Options:<br>• None<br>• Pressure, → see also this table parameter description for SIM. PRESSURE<br>• Flow (only differential pressure transmitter), → see also this table parameter<br>description for SIM. FLOW VALUE<br>• Level, → see also this table parameter description for SIM. LEVEL<br>• Tank content, → see also this table parameter description for SIM. TANK CONT.<br>• Alarm/warning, → see also this table parameter description for SIM. ERROR NO.<br>• Transducer Block<br>• Simulation value level<br>• Simulation value tank content<br>• Sensor • Sensor • Position<br>• Analog<br>Input<br>Sensor • Sensor • Position<br>• Joint of the pressure<br>• Simulation value tank content<br>• Flow<br>• Flow<br>• Simulation value flow<br>• Pressure<br>• Simulation value flow<br>• Pressure<br>• Simulation value flow<br>• Poi-shub?rese: 05-sectore: 004<br>• Factory setting: |  |
| SIM PRESSURE (414)                                                          | None<br>Enter simulation value                                                                                                    |  |
| Entry                                                                       | $\rightarrow$ See also SIMULATION MODE.                                                                                                    |  |
| Slot: 2<br>Index: 205                                                       | <ul><li>Prerequisite:</li><li>SIMULATION MODE = Pressure</li></ul>                                                                                                    |  |
|                                                                             | Factory setting:<br>Current pressure measured value                                                                                                    |  |
| SIM.FLOW VALUE (639)<br>Entry                                               | Enter simulation value. $\rightarrow$ See also SIMULATION MODE.                                                                                                    |  |
| Slot: 2<br>Index: 165                                                       | <ul><li>Prerequisite:</li><li>MEASURING MODE = Flow and SIMULATION MODE = Flow</li></ul>                                                                                                    |  |
| SIM. LEVEL (714)<br>Entry                                                   | Enter simulation value. $\rightarrow$ See also SIMULATION MODE.                                                                                                    |  |
| Slot: 2<br>Index: 182                                                       | <ul><li>Prerequisite:</li><li>MEASURING MODE = Level and SIMULATION MODE = Level</li></ul>                                                                                                    |  |
| SIM. TANK CONT. (715)<br>Entry                                              | Enter simulation value. $\rightarrow$ See also SIMULATION MODE.                                                                                                    |  |
| Slot: 2<br>Index: 183                                                       | <ul> <li>Prerequisites:</li> <li>MEASURING MODE = Level, LEVEL MODE = Pressure linearized and SIMULATION MODE = Tank content</li> <li>MEASURING MODE = Level, LEVEL MODE = Height linearized and SIMULATION MODE = Tank content</li> </ul>                                                                                                    |  |

| Table 22. ODEDATING MENUL S DIAGNOSTICS SUMILIATIO                            |
|-------------------------------------------------------------------------------|
| 1 able 52. OPERATING MILINO $\rightarrow$ DIAGNOSTICS $\rightarrow$ SIMULATIO |

| Table 32: OPERATING MENU $\rightarrow$ DIAGNOSTICS $\rightarrow$ SIMULATION |                                                                                                    |
|-----------------------------------------------------------------------------|----------------------------------------------------------------------------------------------------|
| Parameter name                                                              | Description                                                                                                    |
| SIM. ERROR NO. (476)<br>Entry<br>Slot: 0<br>Index: 76                       | <ul> <li>▲ CAUTION</li> <li>Note Dependencies when setting parameters!</li> <li>The SIMULATION parameter overwrites actual fault conditions that occur (alarm/warning). If the simulated error is identical to an actual error that has occurred and simulation is quit, the fault conditions (alarm/warning) are still present but are no longer displayed! The device resumes its fault condition following a restart.</li> </ul> |
|                                                                             | Enter message number.<br>→ See also SIMULATION MODE.<br>→ See also these Operating Instructions, Section 9.1 "Messages", "Code" table<br>column.                                                                                                    |
|                                                                             | <pre>Prerequisite:     SIMULATION MODE = Alarm/Warning</pre>                                                                                                    |
|                                                                             | Factory setting:<br>613 (simulation active)                                                                                                    |

| Table 33: OPERATING MENU $\rightarrow$ DIAGNOSTICS $\rightarrow$ MESSAGES |                                                                                                    |  |
|---------------------------------------------------------------------------|----------------------------------------------------------------------------------------------------|--|
| Parameter name                                                            | Description                                                                                                    |  |
| ALARM STATUS (046)<br>Display                                             | Displays the current messages present. $\rightarrow$ See also these Operating Instructions, Section 9.1. "Messages" and Section 9.3 "Confirming messages".                                                                                                    |  |
| Slot: 0<br>Index: 54                                                      | <ul> <li>Onsite display</li> <li>The measured value display shows the message with the highest priority.</li> <li>The ALARM STATUS parameter shows all the messages in descending order of priority. You can scroll through all the messages present with the O or S key.</li> </ul>                                                                        |  |
|                                                                           | <ul><li>FieldCare</li><li>The ALARM STATUS parameter shows the message with the highest priority.</li></ul>                                                                                                    |  |
| LAST DIAG. CODE (564)                                                     | Displays the last messages that occurred and were eliminated.                                                                                                    |  |
| Slot: 0<br>Index: 55                                                      | <ul> <li>Onsite display: you can scroll through the last 15 messages with the O or S key.</li> <li>FieldCare: the last message appears on the display.</li> <li>Use the RESET ALL ALARMS parameter to delete the messages listed in the LAST DIAG. CODE parameter.</li> </ul>                                                                               |  |
| ACK. ALARM MODE (401)<br>Selection                                        | Switch on acknowledge alarm mode.<br>→ See also ACK. ALARM.                                                                                                    |  |
| Slot: 0<br>Index: 85                                                      | Options:<br>• On<br>• Off                                                                                                    |  |
|                                                                           | Factory setting:<br>Off                                                                                                    |  |
| ACK. ALARM (500)                                                          | Acknowledge alarm.                                                                                                    |  |
| Selection<br>Slot: 0<br>Index: 86                                         | Prerequisite:<br>• ACK. ALARM MODE = On                                                                                                    |  |
|                                                                           | Options:<br>• Abort<br>• Confirm                                                                                                    |  |
|                                                                           | The cause of the alarm must be eliminated, the message must be acknowledged via the ACK. ALARM parameter and, where applicable, the ALARM DISPL. TIME ( $\rightarrow$ Page 125) has to have elapsed before the device starts measuring again following an alarm.<br>$\rightarrow$ See also these Operating Instructions, Section 9.3 "Confirming messages". |  |
|                                                                           | Factory setting:<br>Abort                                                                                                    |  |

| Table 33: OPERATING MENU $\rightarrow$ DIAGNOSTICS $\rightarrow$ MESSAGES |                                                                                                    |  |
|---------------------------------------------------------------------------|----------------------------------------------------------------------------------------------------|--|
| Parameter name                                                            | Description                                                                                                    |  |
| RESET ALL ALARMS (603)<br>Selection<br>Slot: 0                            | Use this parameter to reset all the messages of the LAST DIAG. CODE parameter.<br><b>Options:</b><br>• Abort<br>• Confirm                                                                                                    |  |
|                                                                           | Factory setting:<br>Abort                                                                                                    |  |
| ERROR NO.<br>Entry<br>Slot: 0<br>Index: 88                                | For "Error"-type messages, you can decide whether the device should behave as in the event of an alarm (A) or as in the event of a warning (W). Enter the corresponding message number for this parameter. $\rightarrow$ See also SELECT ALARMTYPE.<br>$\rightarrow$ See also these Operating Instructions, Section 9.1 "Messages" and Section 9.2 "Response of outputs to errors". |  |
| SELECT ALARM TYPE<br>(595) – Entry<br>(600) – Selection<br>Selection      | For "Error"-type messages, you can decide whether the device should behave as in the event of an alarm (A) or as in the event of a warning (W). $\rightarrow$ See also ERROR No.<br>$\rightarrow$ See also these Operating Instructions, Section 9.2 "Response of outputs to errors".                                                                                               |  |
| Slot: 0<br>Index: 87                                                      | <ul><li>Options:</li><li>Alarm (A): the process variable in question is transmitted with the status BAD.</li><li>Warning (W): device continues measuring</li></ul>                                                                                                    |  |
|                                                                           | Operation onsite:                                                                                                    |  |
|                                                                           | 1. Enter the corresponding message number for ERROR No. field.                                                                                                    |  |
|                                                                           | 2. Select "Alarm" or "Warning" option.                                                                                                    |  |
|                                                                           | FieldCare:                                                                                                    |  |
|                                                                           | 1. Enter the corresponding message number via the ERROR No. parameter.                                                                                                    |  |
|                                                                           | 2. Use the SELECT ALARMTYPE parameter to select the "Alarm" or "Warning" option.                                                                                                    |  |
|                                                                           | Individual "Error-type" messages can also be set via FieldCare in the menu path<br>"PROFILE VIEW $\rightarrow$ PHYSICAL BLOCK $\rightarrow$ PB PARAMETER $\rightarrow$ PB STATUS CONFIG".<br>The STATUS SELECT EVENT parameters allow you to set the status to Good,<br>Uncertain or Bad if a message occurs.                                                                       |  |
| ALARM DELAY (336)<br>Entry                                                | Enter the alarm response time for all "Error"-type messages.                                                                                                    |  |
| Slot: 0<br>Index: 89                                                      | There is no alarm if the cause of the error is eliminated within the alarm delay time.                                                                                                    |  |
|                                                                           | Input range:<br>0100 s                                                                                                    |  |
|                                                                           | <b>Factory setting:</b> 0.0 s                                                                                                    |  |
| ALARM DISPL. TIME (480)<br>Entry                                          | Enter alarm display time. Once the cause of the error is rectified, the alarm display time starts running.                                                                                                    |  |
| Slot: 0<br>Index: 90                                                      | The following applies if the setting for ACK. ALARM MODE = on:<br>If an alarm appears and the alarm display time elapses before the alarm has been<br>acknowledged, the message will be cleared once it has been acknowledged.<br>$\rightarrow$ See also these Operating Instructions, Section 9.3 "Confirming messages".                                                           |  |
|                                                                           | Input range:<br>0999.9 s                                                                                                    |  |
|                                                                           | <b>Factory setting:</b><br>0.0 s                                                                                                    |  |

| Table 34: OPERATING MENU $\rightarrow$ DIAGNOSTICS $\rightarrow$ USER LIMITS |                                                                                                    |
|------------------------------------------------------------------------------|----------------------------------------------------------------------------------------------------|
| Parameter name                                                               | Description                                                                                                    |
| Pmin ALARM WINDOW<br>(332)<br>Entry<br>Slot: 2<br>Index: 82                  | Customer-specific process monitoring – enter lower pressure limit.         You can use the SELECT ALARMTYPE parameter to enter how the device responds if the operating pressure undershoots the specified value.         → See also these Operating Instructions, Section 9.1 "Messages", table, Code E730 and Section 9.2. "Response of outputs to errors".         Factory setting:         Low sensor limit 110 %         (→ For the low sensor limit, see PRESS. SENS LOLIM.)                                                        |
| Pmax ALARM WINDOW<br>(333)<br>Entry<br>Slot: 2<br>Index: 83                  | Customer-specific process monitoring – enter upper pressure limit.<br>You can use the SELECT ALARMTYPE parameter to enter how the device responds<br>if the operating pressure undershoots the specified value.<br>→ See also these Operating Instructions, Section 9.1 "Messages", table, Code E731<br>and Section 9.2. "Response of outputs to errors".<br><b>Factory setting:</b><br>High sensor limit 110 %<br>(→ For the high sensor limit, see PRESS. SENS HILIM.)                                                                  |
| Tmin ALARM WINDOW<br>(334)<br>Entry<br>Slot: 2<br>Index: 84                  | Customer-specific process monitoring – enter lower temperature limit.<br>You can use the SELECT ALARMTYPE parameter to enter how the device responds<br>if the operating pressure undershoots the specified value.<br>$\rightarrow$ See also these Operating Instructions, Section 9.1 "Messages", table, Code E732<br>and Section 9.2. "Response of outputs to errors".<br><b>Factory setting:</b><br>Lower sensor temperature application limit – 10 K<br>( $\rightarrow$ For the lower temperature application limit, see Tmin SENSOR) |
| Tmax ALARM WINDOW<br>(335)<br>Entry<br>Slot: 2<br>Index: 85                  | Customer-specific process monitoring – enter upper temperature limit.<br>You can use the SELECT ALARMTYPE parameter to enter how the device responds<br>if the operating pressure undershoots the specified value.<br>$\rightarrow$ See also these Operating Instructions, Section 9.1 "Messages", table, Code E733<br>and Section 9.2. "Response of outputs to errors".<br><b>Factory setting:</b><br>Upper sensor temperature application limit +10 K<br>( $\rightarrow$ For the upper temperature application limit, see Tmax SENSOR)  |

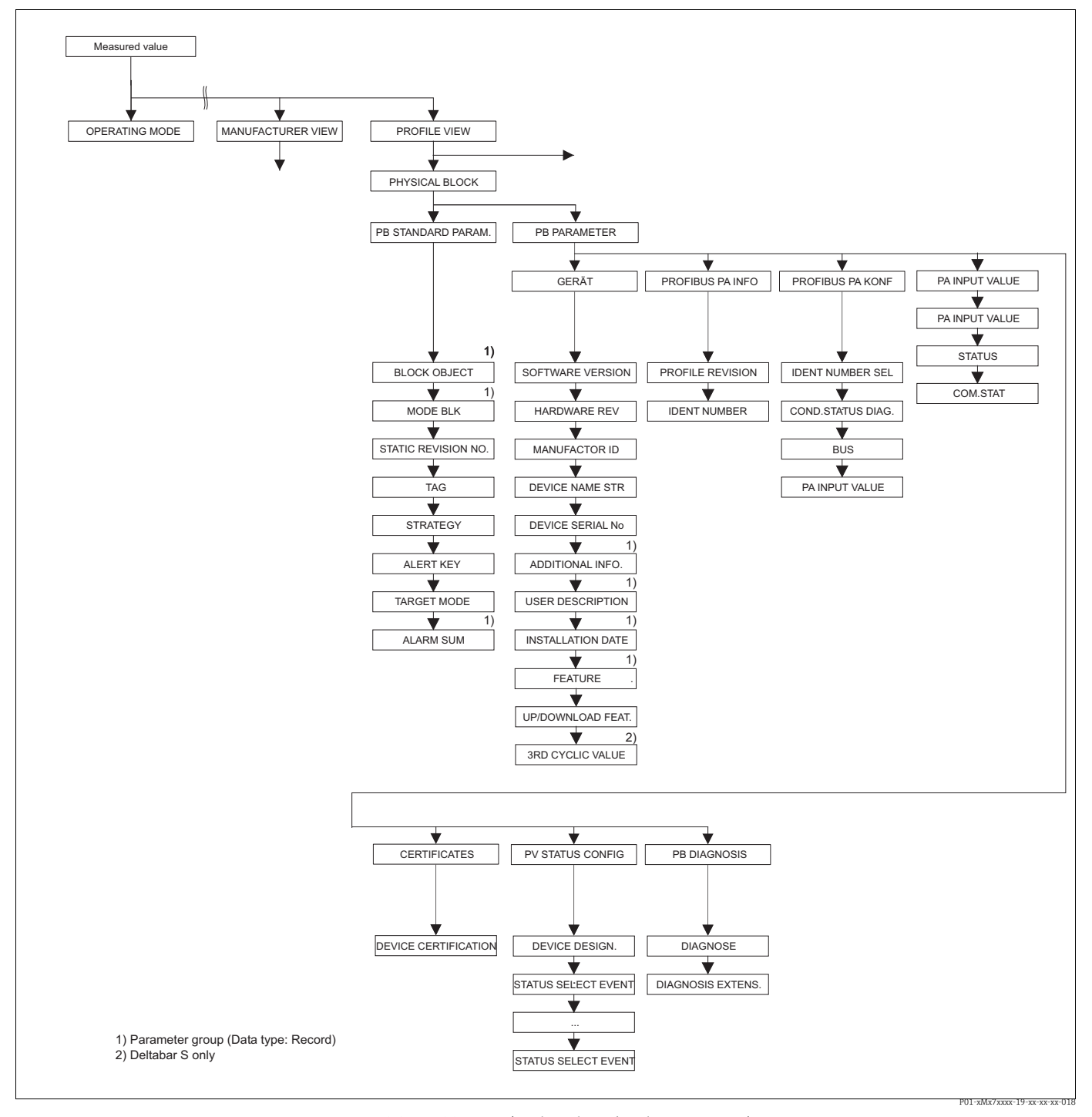

Fig. 41: PHYSICAL BLOCK group (Display only via digital communication)

- $\rightarrow$  For the function group PB STANDARD PARAM., see Page 128, Table 35  $\rightarrow$  For the function group PB PARAMETER  $\rightarrow$  DEVICE, see Page 129, Table 36
- → For the function group PB PARAMETER → DEVICE, see Page 129, Table 30 → For the function group PB PARAMETER → PROFIBUS PA INFO, see Page 130, Table 37 → For the function group PB PARAMETER → PROFIBUS PA CONF, see Page 131, Table 38 → For the function group PB PARAMETER → PA INPUT VALUE, see Page 132, Table 39 → For the function group PB PARAMETER → CERTIFICATES, see Page 132, Table 40 → For the function group PB PARAMETER → PV STATUS CONFIG, see Page 132, Table 41

- $\rightarrow$  For the function group PB PARAMETER  $\rightarrow$  PB DIAGNOSE, see Page 136, Table 42

| Table 35: PROFILE VIEW $\rightarrow$ PHYSICAL BLOCK $\rightarrow$ PB STANDARD PARAMETER |                                                                                                    |  |
|-----------------------------------------------------------------------------------------|----------------------------------------------------------------------------------------------------|--|
| Parameter name                                                                          | Description                                                                                                    |  |
| BLOCK OBJECT<br>Display                                                                 | The BLOCK OBJECT parameter is a structured parameter consisting of 12 elements.<br>This parameter describes the characteristics of the Physical Block.                                                                                                    |  |
| Slot: 0<br>Index: 16                                                                    | <ul><li><b>RESERVED PROFILE PARAMETER</b></li><li>250 = Is not used</li></ul>                                                                                                    |  |
|                                                                                         | <ul><li>BLOCK OBJECT</li><li>1 = Physical Block</li></ul>                                                                                                    |  |
|                                                                                         | <ul><li>PARENT CLASS</li><li>1 = Transmitter</li></ul>                                                                                                    |  |
|                                                                                         | CLASS <ul> <li>250 = Is not used</li> </ul>                                                                                                    |  |
|                                                                                         | <ul><li>DEVICE REV</li><li>Dev. Rev. 3</li></ul>                                                                                                    |  |
|                                                                                         | <b>DD REVISION</b> <ul> <li>Is not supported by Profiles 3.0</li> </ul>                                                                                                    |  |
|                                                                                         | DEVICE REV. COMP                                                                                                    |  |
|                                                                                         | <ul> <li>PROFILE</li> <li>Number of the PROFIBUS PA profile within the PNO</li> <li>0x40, 0x02 (compact class B)</li> </ul>                                                                                                    |  |
|                                                                                         | <ul><li>PROFILE REVISION</li><li>Displays the profile version, here: 0x302 (Profiles 3.02)</li></ul>                                                                                                    |  |
|                                                                                         | <ul><li>EXECUTION TIME</li><li>Is not supported by Profiles 3.0</li></ul>                                                                                                    |  |
|                                                                                         | <ul><li>NO. OF PARAMETER</li><li>Parameter number of the Physical Block, here: 115</li></ul>                                                                                                    |  |
|                                                                                         | <ul><li>INDEX OF VIEW 1</li><li>Address of the VIEW_1 parameter, here: 0x0, 0x131</li></ul>                                                                                                    |  |
|                                                                                         | <ul> <li>NUMBER OF VIEW LISTS</li> <li>1 = The Block contains one "View object".</li> </ul>                                                                                                    |  |
| MODE BLK<br>Display<br>Slot: 0                                                          | The MODE BLK parameter is a structured parameter consisting of three elements.<br>PROFIBUS makes a distinction between the following block modes: automatic<br>mode (Auto), manual user intervention (MAN) and out of service (O/S). The<br>Physical Block only works in the "Automatic (Auto)" mode. |  |
| Index: 22                                                                               | <ul><li>ACTUAL</li><li>Displays the current block mode.</li><li>Factory setting: Automatic (Auto)</li></ul>                                                                                                    |  |
|                                                                                         | <ul> <li>PERMITTED</li> <li>Displays the modes supported by the block.</li> <li>Factory setting: 8 = Automatic (Auto)</li> </ul>                                                                                                    |  |
|                                                                                         | <ul><li>NORMAL</li><li>Displays the normal operating mode of the block.</li><li>Factory setting: Automatic (Auto)</li></ul>                                                                                                    |  |
| STATIC REVISION NO.<br>Display                                                          | Displays the counter for static parameters of the Physical Block<br>The counter is incremented by one with each change of a static parameter of the<br>Physical Block. The counter counts to 65535 and then starts again at zero.                                                                     |  |
| Index: 0<br>Slot: 17                                                                    | Factory setting:<br>0                                                                                                    |  |
| TAG<br>Entry                                                                            | Enter tag name e.g. TAG number (max. 32 alphanumeric characters). The parameter is also displayed in the TRANSMITTER DATA group ( $\rightarrow$ see Page 112).                                                                                                    |  |
| Slot: 0<br>Index: 18                                                                    | Factory setting:                                                                                                    |  |
|                                                                                         | specifications                                                                                                    |  |

| Table 35: PROFILE VIEW $\rightarrow$ PHYSICAL BLOCK $\rightarrow$ PB STANDARD PARAMETER |                                                                                                    |
|-----------------------------------------------------------------------------------------|----------------------------------------------------------------------------------------------------|
| Parameter name                                                                          | Description                                                                                                    |
| STRATEGY<br>Entry<br>Slot: 0<br>Index: 19                                               | Enter user-specific value for grouping and thus faster evaluation of the blocks.<br>Grouping takes place by entering the same numerical value for the STRATEGY<br>parameter of the block in question. → See also STRATEGY parameter, Transducer<br>Block (Page 138) and Analog Input Block (Page 141).<br>Input range:<br>065535<br>Factory setting:<br>0 |
| ALERT KEY<br>Entry<br>Slot: 0<br>Index: 20                                              | Enter user-specific value (e.g. identification number of the plant unit).<br>This information can be used by the control system to sort alarms and events that<br>are generated by this block.<br>Input range:<br>0255<br>Factory setting:<br>0                                                                                                    |
| TARGET MODE<br>Selection<br>Slot: 0<br>Index: 21                                        | <ul> <li>Select desired block mode. Only the "Automatic (Auto)" mode can be selected for the Physical Block.</li> <li>Options: <ul> <li>Automatic (Auto)</li> <li>Out of service O/S</li> </ul> </li> <li>Factory setting: <ul> <li>Automatic (Auto)</li> </ul> </li> </ul>                                                                               |
| ALARM SUM<br>Display<br>Slot: 0<br>Index: 23                                            | <ul> <li>The ALARM SUM parameter is a structured parameter consisting of four elements.</li> <li><b>CURRENT STATE ALARM SUM</b></li> <li>Displays the current alarms.</li> <li>Factory setting: 0x0, 0x0</li> </ul>                                                                                                    |

| Table 36: PROFILE VIEW $\rightarrow$ PHYSICAL BLOCK $\rightarrow$ PB PARAMETER $\rightarrow$ DEVICE |                                                                                      |
|----------------------------------------------------------------------------------------------------|--------------------------------------------------------------------------------------|
| Parameter name                                                                                      | Description                                                                          |
| SOFTWARE VERSION<br>Display                                                                         | Displays the software version.<br>e.g.: V04.01.00                                    |
| Slot: 0<br>Index: 24                                                                                |                                                                                      |
| HARDWARE REV.<br>Display                                                                            | Displays the revision number of the main electronics.<br>e.g.: V02.00.00             |
| Slot: 0<br>Index: 25                                                                                |                                                                                      |
| MANUFACTURER ID<br>Display                                                                          | Displays the manufacturer ID in decimal numerical format.<br>Here: 17 Endress+Hauser |
| Slot: 0<br>Index: 26                                                                                |                                                                                      |
| DEVICE NAME STR<br>Display                                                                          | Displays the device designation.<br>Options: Cerabar S, Deltabar S or Deltapilot S   |
| Slot: 0<br>Index: 27                                                                                |                                                                                      |
| DEVICE SERIAL No.<br>Display                                                                        | Displays the serial number of the device (11 alphanumeric characters).               |
| Slot: 0<br>Index: 28                                                                                |                                                                                      |

| Table 35: PROFILE VIEW $\rightarrow$ | PHYSICAL BLOCK $\rightarrow$ | PB STANDARD PARAMETER |  |
|--------------------------------------|------------------------------|-----------------------|--|
|                                      |                              |                       |  |

| Table 36: PROFILE VIEW $\rightarrow$ PHYSICAL BLOCK $\rightarrow$ PB PARAMETER $\rightarrow$ DEVICE |                                                                                                    |  |
|----------------------------------------------------------------------------------------------------|----------------------------------------------------------------------------------------------------|--|
| Parameter name                                                                                      | Description                                                                                                    |  |
| ADDITIONAL INFO.<br>Entry<br>Slot: 0<br>Index: 36                                                   | Enter tag description (max. 32 alphanumeric characters).<br>Factory setting:<br>Empty field or as per order specifications                                                                                                    |  |
| USER DESCRIPTION<br>Entry<br>Slot: 0<br>Index: 37                                                   | Enter user-specific message, e.g. a description of the device within the application or system (max. 32 alphanumeric characters). Factory setting:                                                                                                    |  |
| INSTALLATION DATE<br>Entry<br>Slot: 0<br>Index: 38                                                  | Enter device installation date (max. 16 alphanumeric characters).<br>Factory setting:<br>Empty field                                                                                                    |  |
| FEATURE<br>Display<br>Slot: 0<br>Index: 42                                                          | Displays optional features implemented in the device, and the status of these<br>features. It indicates whether the feature is supported or not.<br>The settings are based on the actual identification number of the device.<br>In the "Ident_Number" profile, the features for the "Classic" and "Condensed" statuses<br>are supported and set.<br>Only the "Classic" status is supported in the compatibility mode (old identification<br>number). Only the "Condensed" status is supported with the new identification<br>number. |  |
| UP/DOWNLOAD FEATURE<br>Display<br>Slot: 0<br>Index: 56                                              | Information for operating programs, such as FieldCare, that binary upload/<br>download is supported.                                                                                                    |  |
| 3RD CYCLIC VALUE<br>Selection<br>Slot: 0<br>Index: 93                                               | Use this parameter to specify which value is transmitted via the bus as the third cyclic value. Prerequisite: • Deltabar S Options: • Totalizer 1 (→ see Page 118) • Totalizer 2 (→ see Page 118) Factory setting: Totalizer 1                                                                                                    |  |

| Table 37: PROFILE VIEW $\rightarrow$ PHYSICAL BLOCK $\rightarrow$ PB PARAMETER $\rightarrow$ PROFIBUS PA INFO |                                           |
|----------------------------------------------------------------------------------------------------|-------------------------------------------|
| Parameter name                                                                                                | Description                               |
| PROFILE REVISION<br>Display                                                                                   | Displays the profile version, here: 3.02. |
| Slot: 0<br>Index: 64                                                                                          |                                           |

| Table 37: PROFILE VIEW $\rightarrow$ PHYSICAL BLOCK $\rightarrow$ PB PARAMETER $\rightarrow$ PROFIBUS PA INFO |                                                                                                    |
|----------------------------------------------------------------------------------------------------|----------------------------------------------------------------------------------------------------|
| Parameter name                                                                                                | Description                                                                                                    |
| IDENT-NUMBER<br>Display                                                                                       | Displays the device ID number and the selected device master file (GSD). Select the device master file (GSD) by means of the IDENT NUMBER SEL parameter ( $\rightarrow$ see Page 131).                                                                                                    |
| Slot: 0<br>Index: 66                                                                                          | <ul> <li>Options for Deltabar S:</li> <li>0x9700: Profile GSD</li> <li>0x1542: Device-specific GSD (factory setting)</li> <li>0x1504: Device-specific GSD, device acts like a Deltabar S FMD230, FMD630, FMD633, PMD230 or PMD235. → See Operating Instructions BA00167P.</li> <li>Options for Cerabar S:</li> <li>0x9700: Profile GSD</li> <li>0x1541: Device-specific GSD (factory setting)</li> <li>0x1501: Device-specific GSD, device acts like a Cerabar S PMC731, PMP731, PMC631 or PMP635. → See Operating Instructions BA00168P.</li> </ul> |
|                                                                                                    | <ul> <li>Options for Deltapilot S:</li> <li>0x9700: Profile GSD</li> <li>0x154F: Device-specific GSD (factory setting)</li> <li>0x1503: Device-specific GSD, device acts like a Deltapilot S DB50, DB50L, DB51, DB52 or DB53. → See Operating Instructions BA00164F.</li> </ul>                                                                                                    |

| Table 38: PROFILE VIEW $\rightarrow$ PHYSICAL BLOCK $\rightarrow$ PB PARAMETER $\rightarrow$ PROFIBUS PA CONF |                                                                                                    |
|----------------------------------------------------------------------------------------------------|----------------------------------------------------------------------------------------------------|
| Parameter name                                                                                                | Description                                                                                                    |
| IDENT_NUMBER_SEL<br>Selection<br>Slot: 0<br>Index: 40                                                         | <ul> <li>Select device master file (GSD).</li> <li>Cerabar S: <ul> <li>0x9700: Profile GSD</li> <li>0x1541: Device-specific GSD (factory setting)</li> <li>0x1501: Device-specific GSD, device acts like a Cerabar S PMC731, PMP731, PMC631 or PMP635. → See Operating Instructions BA00168P.</li> </ul> </li> </ul>                                                                                                    |
|                                                                                                    | <ul> <li>Deltabar S:</li> <li>0x9700: Profile GSD</li> <li>0x1542: Device-specific GSD (factory setting)</li> <li>0x1504: Device-specific GSD, device acts like a Deltabar S FMD230, FMD630, FMD633, PMD230 or PMD235. → See Operating Instructions BA00167P.</li> </ul>                                                                                                    |
|                                                                                                    | <ul> <li>Deltapilot S:</li> <li>0x9700: Profile GSD</li> <li>0x154F: Device-specific GSD (factory setting)</li> <li>0x1503: Device-specific GSD, device acts like a Deltapilot S DB50, DB50L, DB51, DB52 or DB53. → See Operating Instructions BA00164F.</li> </ul>                                                                                                    |
| COND.STATUS DIAG<br>Display                                                                                   | Indicates the mode of a device that can be configured for status and diagnostic behavior.                                                                                                    |
| Slot: 0<br>Index: 43                                                                                          | Options:<br>• Condensed status<br>• Classic status                                                                                                    |
|                                                                                                    | Factory setting:<br>Condensed status                                                                                                    |
| BUS ADDRESS<br>Display<br>Slot: 0<br>Index: 59                                                                | Displays the device address in the PROFIBUS PA network<br>You can configure the address either locally on the electronic insert (hardware<br>addressing) or via the software (software addressing). Using a DIP switch on the<br>electronic insert, you specify whether the hardware address or the software<br>address takes effect.<br>$\rightarrow$ For further information on device addressing, see Operating Instructions<br>BA00294P (Deltabar S), BA00295P (Cerabar S) or BA00356P (Deltapilot S). |
|                                                                                                    | Factory setting:<br>126                                                                                                    |

| Table 39: PROFILE VIEW $\rightarrow$ PHYSICAL BLOCK $\rightarrow$ PB PARAMETER $\rightarrow$ PA INPUT VALUE |                                                                                                    |
|----------------------------------------------------------------------------------------------------|----------------------------------------------------------------------------------------------------|
| Parameter name                                                                                              | Description                                                                                                    |
| PA INPUT VALUE<br>Display<br>Slot: 0                                                                        | The PA INPUT VALUE parameter is a structured parameter consisting of three elements.<br>The value and status displayed here are transmitted by the PLC to the device. The PA INPUT VALUE can be displayed on the onsite display ( $\rightarrow$ see also this table,               |
| Index: 62                                                                                                   | <ul><li>SEL. DISPLAY VAL.).</li><li>VALUE</li><li>Factory setting: 0.0000000</li></ul>                                                                                                    |
|                                                                                                    | STATUS<br>Factory setting: 0                                                                                                    |
|                                                                                                    | <ul> <li>COM_STAT</li> <li>This element indicates whether a value is sent by the PLC to the device.</li> <li>0: The PLC does not send any value with a status to the device.</li> <li>1: The PLC sends a value with a status to the device.</li> <li>Factory setting: 0</li> </ul> |

| Table 40: PROFILE VIEW $\rightarrow$ PHYSICAL BLOCK $\rightarrow$ PB PARAMETER $\rightarrow$ CERTIFICATES |                           |
|----------------------------------------------------------------------------------------------------|---------------------------|
| Parameter name                                                                                            | Description               |
| DEVICE CERTIFICATION<br>Display                                                                           | Displays the certificate. |
| Slot: 0<br>Index: 33                                                                                      |                           |

| Table 41: PROFILE VIEW $\rightarrow$ PHYSICAL BLOCK $\rightarrow$ PB PARAMETER $\rightarrow$ PV STATUS CONFIG |                                                                                                    |
|----------------------------------------------------------------------------------------------------|----------------------------------------------------------------------------------------------------|
| Parameter name                                                                                                | Description                                                                                                    |
| STATUS SELECT EVENT<br>115<br>Slot: 0<br>Index: 111<br>Data type: enumerated<br>Access: read, write           | <ul> <li>This parameter defines the status of the process value or the configured measuring channel in the Transducer Block if error event 115 occurs.</li> <li>See also ERROR No./SELECT ALARMTYPE.</li> <li>See also these Operating Instructions, Kap. 9.2 "Response of outputs to errors".</li> <li>Options: <ul> <li>Bad: The process value or the measuring channel is transmitted with the status BAD.</li> <li>Uncertain: Device continues measuring. The process value or the measuring channel is transmitted with the status UNCERTAIN.</li> <li>Good: Device continues measuring within its physical limits. The process value or the measuring channel is transmitted with the status GOOD.</li> </ul> </li> <li>A parameter change will automatically update the SELECT ALARMTYPE parameter for diagnostic event 115. The GOOD and UNCERTAIN options are displayed as a warning.</li> </ul> |
| STATUS SELECT EVENT<br>120<br>Slot: 0<br>Index: 112<br>Data type: enumerated<br>Access: read, write           | <ul> <li>This parameter defines the status of the process value or the configured measuring channel in the Transducer Block if error event 120 occurs.</li> <li>See also ERROR No./SELECT ALARMTYPE.</li> <li>See also these Operating Instructions, Kap. 9.2 "Response of outputs to errors".</li> <li>Options: <ul> <li>Bad: The process value or the measuring channel is transmitted with the status BAD.</li> <li>Uncertain: Device continues measuring. The process value or the measuring channel is transmitted with the status UNCERTAIN.</li> <li>Good: Device continues measuring within its physical limits. The process value or the measuring channel is transmitted with the status GOOD.</li> </ul> </li> <li>A parameter change will automatically update the SELECT ALARMTYPE parameter for diagnostic event 120. The GOOD and UNCERTAIN options are displayed as a warning.</li> </ul> |

| Table 41: PROFILE VIEW $\rightarrow$ PHYSICAL BLOCK $\rightarrow$ PB PARAMETER $\rightarrow$ PV STATUS CONFIG |                                                                                                    |  |
|----------------------------------------------------------------------------------------------------|----------------------------------------------------------------------------------------------------|--|
| Parameter name                                                                                                | Description                                                                                                    |  |
| STATUS SELECT EVENT<br>715<br>Slot: 0<br>Index: 118<br>Data type: enumerated<br>Access: read, write           | <ul> <li>This parameter defines the status of the process value or the configured measuring channel in the Transducer Block if error event 715 occurs.</li> <li>See also ERROR No./SELECT ALARMTYPE.</li> <li>See also these Operating Instructions, Kap. 9.2 "Response of outputs to errors".</li> <li>Options: <ul> <li>Bad: The process value or the measuring channel is transmitted with the status BAD.</li> <li>Uncertain: Device continues measuring. The process value or the measuring channel is transmitted with the status UNCERTAIN.</li> <li>Good: Device continues measuring within its physical limits. The process value or the measuring channel is transmitted with the status GOOD.</li> </ul> </li> </ul>                                                                                                    |  |
|                                                                                                    | for diagnostic event 715. The GOOD and UNCERTAIN options are displayed as a warning.                                                                                                    |  |
| STATUS SELECT EVENT<br>717<br>Slot: 0<br>Index: 120<br>Data type: enumerated<br>Access: read, write           | <ul> <li>This parameter defines the status of the process value or the configured measuring channel in the Transducer Block if error event 717 occurs.</li> <li>See also ERROR No./SELECT ALARMTYPE.</li> <li>See also these Operating Instructions, Kap. 9.2 "Response of outputs to errors".</li> <li>Options: <ul> <li>Bad: The process value or the measuring channel is transmitted with the status BAD.</li> <li>Uncertain: Device continues measuring. The process value or the measuring channel is transmitted with the status UNCERTAIN.</li> <li>Good: Device continues measuring within its physical limits. The process value or the measuring channel is transmitted with the status GOOD.</li> </ul> </li> <li>A parameter change will automatically update the SELECT ALARMTYPE parameter for diagnostic event 717. The GOOD and UNCERTAIN options are displayed as a warning.</li> </ul> |  |
| STATUS SELECT EVENT<br>718<br>Slot: 0<br>Index: 121<br>Data type: enumerated<br>Access: read, write           | <ul> <li>This parameter defines the status of the process value or the configured measuring channel in the Transducer Block if error event 718 occurs.</li> <li>See also ERROR No./SELECT ALARMTYPE.</li> <li>See also these Operating Instructions, Kap. 9.2 "Response of outputs to errors".</li> <li>Options: <ul> <li>Bad: The process value or the measuring channel is transmitted with the status BAD.</li> <li>Uncertain: Device continues measuring. The process value or the measuring channel is transmitted with the status UNCERTAIN.</li> <li>Good: Device continues measuring within its physical limits. The process value or the measuring channel is transmitted with the status GOOD.</li> </ul> </li> <li>A parameter change will automatically update the SELECT ALARMTYPE parameter for diagnostic event 718. The GOOD and UNCERTAIN options are displayed as a warning.</li> </ul> |  |
| STATUS SELECT EVENT<br>719<br>Slot: 0<br>Index: 119<br>Data type: enumerated<br>Access: read, write           | <ul> <li>This parameter defines the status of the process value or the configured measuring channel in the Transducer Block if error event 719 occurs.</li> <li>See also ERROR No./SELECT ALARMTYPE.</li> <li>See also these Operating Instructions, Kap. 9.2 "Response of outputs to errors".</li> <li>Options: <ul> <li>Bad: The process value or the measuring channel is transmitted with the status BAD.</li> <li>Uncertain: Device continues measuring. The process value or the measuring channel is transmitted with the status UNCERTAIN.</li> <li>Good: Device continues measuring within its physical limits. The process value or the measuring channel is transmitted with the status GOOD.</li> </ul> </li> <li>A parameter change will automatically update the SELECT ALARMTYPE parameter for diagnostic event 719. The GOOD and UNCERTAIN options are displayed as a warning.</li> </ul> |  |

| Table 41: PROFILE VIEW $\rightarrow$ PHYSICAL BLOCK $\rightarrow$ PB PARAMETER $\rightarrow$ PV STATUS CONFIG |                                                                                                    |  |
|----------------------------------------------------------------------------------------------------|----------------------------------------------------------------------------------------------------|--|
| Parameter name                                                                                                | Description                                                                                                    |  |
| STATUS SELECT EVENT<br>726<br>Slot: 0<br>Index: 117<br>Data type: enumerated<br>Access: read, write           | <ul> <li>This parameter defines the status of the process value or the configured measuring channel in the Transducer Block if error event 726 occurs.</li> <li>See also ERROR No./SELECT ALARMTYPE.</li> <li>See also these Operating Instructions, Kap. 9.2 "Response of outputs to errors".</li> <li>Options: <ul> <li>Bad: The process value or the measuring channel is transmitted with the status BAD.</li> <li>Uncertain: Device continues measuring. The process value or the measuring channel is transmitted with the status UNCERTAIN.</li> <li>Good: Device continues measuring within its physical limits. The process value or the measuring channel is transmitted with the status GOOD.</li> </ul> </li> </ul>                                                                                                    |  |
| STATUS SELECT EVENT<br>727                                                                                    | A parameter change will automatically update the SELECT ALARMTYPE parameter<br>for diagnostic event 726. The GOOD and UNCERTAIN options are displayed as a<br>warning.<br>This parameter defines the status of the process value or the configured measuring<br>channel in the Transducer Block if error event 727 occurs.                                                                                                    |  |
| Slot: 0<br>Index: 110<br>Data type: enumerated<br>Access: read, write                                         | <ul> <li>See also ERROR No./SELECT ALARMTYPE.</li> <li>See also these Operating Instructions, Kap. 9.2 "Response of outputs to errors".</li> <li>Options: <ul> <li>Bad: The process value or the measuring channel is transmitted with the status BAD.</li> <li>Uncertain: Device continues measuring. The process value or the measuring channel is transmitted with the status UNCERTAIN.</li> <li>Good: Device continues measuring within its physical limits. The process value or the measuring channel is transmitted with the status GOOD.</li> </ul> </li> </ul>                                                                                                    |  |
|                                                                                                    | A parameter change will automatically update the SELECT ALARMTYPE parameter<br>for diagnostic event 727. The GOOD and UNCERTAIN options are displayed as a<br>warning.                                                                                                    |  |
| STATUS SELECT EVENT<br>730<br>Slot: 0<br>Index: 114<br>Data type: enumerated<br>Access: read, write           | <ul> <li>This parameter defines the status of the process value or the configured measuring channel in the Transducer Block if error event 730 occurs.</li> <li>See also ERROR No./SELECT ALARMTYPE.</li> <li>See also these Operating Instructions, Kap. 9.2 "Response of outputs to errors".</li> <li><b>Options:</b> <ul> <li>Bad: The process value or the measuring channel is transmitted with the status BAD.</li> <li>Uncertain: Device continues measuring. The process value or the measuring channel is transmitted with the status UNCERTAIN.</li> <li>Good: Device continues measuring within its physical limits. The process value or the measuring channel is transmitted with the status GOOD.</li> </ul> </li> <li>A parameter change will automatically update the SELECT ALARMTYPE parameter for diagnostic event 730. The GOOD and UNCERTAIN options are displayed as a warning.</li> </ul> |  |
| STATUS SELECT EVENT<br>731<br>Slot: 0<br>Index: 113<br>Data type: enumerated<br>Access: read, write           | <ul> <li>This parameter defines the status of the process value or the configured measuring channel in the Transducer Block if error event 731 occurs.</li> <li>See also ERROR No./SELECT ALARMTYPE.</li> <li>See also these Operating Instructions, Kap. 9.2 "Response of outputs to errors".</li> <li><b>Options:</b> <ul> <li>Bad: The process value or the measuring channel is transmitted with the status BAD.</li> <li>Uncertain: Device continues measuring. The process value or the measuring channel is transmitted with the status UNCERTAIN.</li> <li>Good: Device continues measuring within its physical limits. The process value or the measuring channel is transmitted with the status GOOD.</li> </ul> </li> <li>A parameter change will automatically update the SELECT ALARMTYPE parameter for diagnostic event 731. The GOOD and UNCERTAIN options are displayed as a warning.</li> </ul> |  |

| Table 41: PROFILE VIEW $\rightarrow$ PHYSICAL BLOCK $\rightarrow$ PB PARAMETER $\rightarrow$ PV STATUS CONFIG |                                                                                                    |  |
|----------------------------------------------------------------------------------------------------|----------------------------------------------------------------------------------------------------|--|
| Parameter name                                                                                                | Description                                                                                                    |  |
| STATUS SELECT EVENT<br>732<br>Slot: 0<br>Index: 116<br>Data type: enumerated<br>Access: read, write           | <ul> <li>This parameter defines the status of the process value or the configured measuring channel in the Transducer Block if error event 732 occurs.</li> <li>See also ERROR No./SELECT ALARMTYPE.</li> <li>See also these Operating Instructions, Kap. 9.2 "Response of outputs to errors".</li> <li>Options: <ul> <li>Bad: The process value or the measuring channel is transmitted with the status BAD.</li> <li>Uncertain: Device continues measuring. The process value or the measuring channel is transmitted with the status UNCERTAIN.</li> <li>Good: Device continues measuring within its physical limits. The process value or the measuring channel is transmitted with the status GOOD.</li> </ul> </li> </ul>                                                                                                    |  |
|                                                                                                    | warning.                                                                                                    |  |
| STATUS SELECT EVENT<br>733<br>Slot: 0<br>Index: 115<br>Data type: enumerated<br>Access: read, write           | <ul> <li>This parameter defines the status of the process value or the configured measuring channel in the Transducer Block if error event 733 occurs.</li> <li>See also ERROR No./SELECT ALARMTYPE.</li> <li>See also these Operating Instructions, Kap. 9.2 "Response of outputs to errors".</li> <li><b>Options:</b> <ul> <li>Bad: The process value or the measuring channel is transmitted with the status BAD.</li> <li>Uncertain: Device continues measuring. The process value or the measuring channel is transmitted with the status UNCERTAIN.</li> <li>Good: Device continues measuring within its physical limits. The process value or the measuring channel is transmitted with the status GOOD.</li> </ul> </li> <li>A parameter change will automatically update the SELECT ALARMTYPE parameter for diagnostic event 733. The GOOD and UNCERTAIN options are displayed as a warning.</li> </ul> |  |
| STATUS SELECT EVENT<br>740<br>Slot: 0<br>Index: 122<br>Data type: enumerated<br>Access: read, write           | <ul> <li>This parameter defines the status of the process value or the configured measuring channel in the Transducer Block if error event 740 occurs.</li> <li>See also ERROR No./SELECT ALARMTYPE.</li> <li>See also these Operating Instructions, Kap. 9.2 "Response of outputs to errors".</li> <li><b>Options:</b> <ul> <li>Bad: The process value or the measuring channel is transmitted with the status BAD.</li> <li>Uncertain: Device continues measuring. The process value or the measuring channel is transmitted with the status UNCERTAIN.</li> <li>Good: Device continues measuring within its physical limits. The process value or the measuring channel is transmitted with the status GOOD.</li> </ul> </li> <li>A parameter change will automatically update the SELECT ALARMTYPE parameter for diagnostic event 740. The GOOD and UNCERTAIN options are displayed as a warning.</li> </ul> |  |
| STATUS SELECT EVENT<br>716<br>Slot: 0<br>Index: 123<br>Data type: enumerated<br>Access: read, write           | <ul> <li>This parameter defines the status of the process value or the configured measuring channel in the Transducer Block if error event 716 occurs.</li> <li>See also ERROR No./SELECT ALARMTYPE.</li> <li>See also these Operating Instructions, Kap. 9.2 "Response of outputs to errors".</li> <li>Options: <ul> <li>Bad: The process value or the measuring channel is transmitted with the status BAD.</li> <li>Uncertain: Device continues measuring. The process value or the measuring channel is transmitted with the status UNCERTAIN.</li> <li>Good: Device continues measuring within its physical limits. The process value or the measuring channel is transmitted with the status GOOD.</li> </ul> </li> <li>A parameter change will automatically update the SELECT ALARMTYPE parameter for diagnostic event 716. The GOOD and UNCERTAIN options are displayed as a warning.</li> </ul>        |  |

| Table 42: PROFILE VIEW $\rightarrow$ PHYSICAL BLOCK $\rightarrow$ PB PARAMETER $\rightarrow$ PB DIAGNOSIS |                                                                                                    |
|----------------------------------------------------------------------------------------------------|----------------------------------------------------------------------------------------------------|
| Parameter name                                                                                            | Description                                                                                                    |
| DIAGNOSTICS<br>Display<br>Slot: 0<br>Index: 29                                                            | This parameter displays pending profile alarms, bit-encoded. More than one alarm is possible at one time. If the highest-value bit of the fourth byte is set to 1, the DIAGNOSIS EXT. ( $\rightarrow$ see this Table) and DIAGNOSIS EXTENSION ( $\rightarrow$ see Page 136) parameters display further messages.<br><b>DIAGNOSIS A</b><br>• Default value: 0x0, 0x0, 0x00, 0x00 |
| DIAGNOSIS EXTENSION<br>Display                                                                            | This parameter displays pending manufacturer-specific alarms and warnings, bit-<br>encoded. More than one alarm is possible at one time. In addition, the DIAGNOSIS<br>EXTENSION parameter ( $\rightarrow$ see Page 136) can display further alarms and warnings.                                                                                                    |
| Slot: 0<br>Index: 30                                                                                      | <ul><li>DIAGNOSIS EXTENSION 1, 2</li><li>Factory setting: 0x0, 0x0</li></ul>                                                                                                    |
|                                                                                                    | <ul><li><b>DIAGNOSIS EXTENSION 3, 4</b></li><li>Factory setting: 0x0, 0x0</li></ul>                                                                                                    |
|                                                                                                    | <ul><li><b>DIAGNOSIS EXTENSION 5, 6</b></li><li>Factory setting: 0x0, 0x0</li></ul>                                                                                                    |
| DIAGNOSIS EXTENSION<br>Display                                                                            | This parameter displays pending manufacturer-specific alarms and warnings, bit-<br>encoded. More than one alarm is possible at one time. In addition, the DIAGNOSIS<br>EXTENSION parameter ( $\rightarrow$ see Page 136) can display further alarms and warnings.                                                                                                    |
| Slot: 0<br>Index: 91                                                                                      | <ul><li>DIAGNOSIS EXTENSION 7, 8</li><li>Factory setting: 0x0, 0x0</li></ul>                                                                                                    |
|                                                                                                    | <ul><li><b>DIAGNOSIS EXTENSION 9</b></li><li>Factory setting: 0x0, 0x0</li></ul>                                                                                                    |

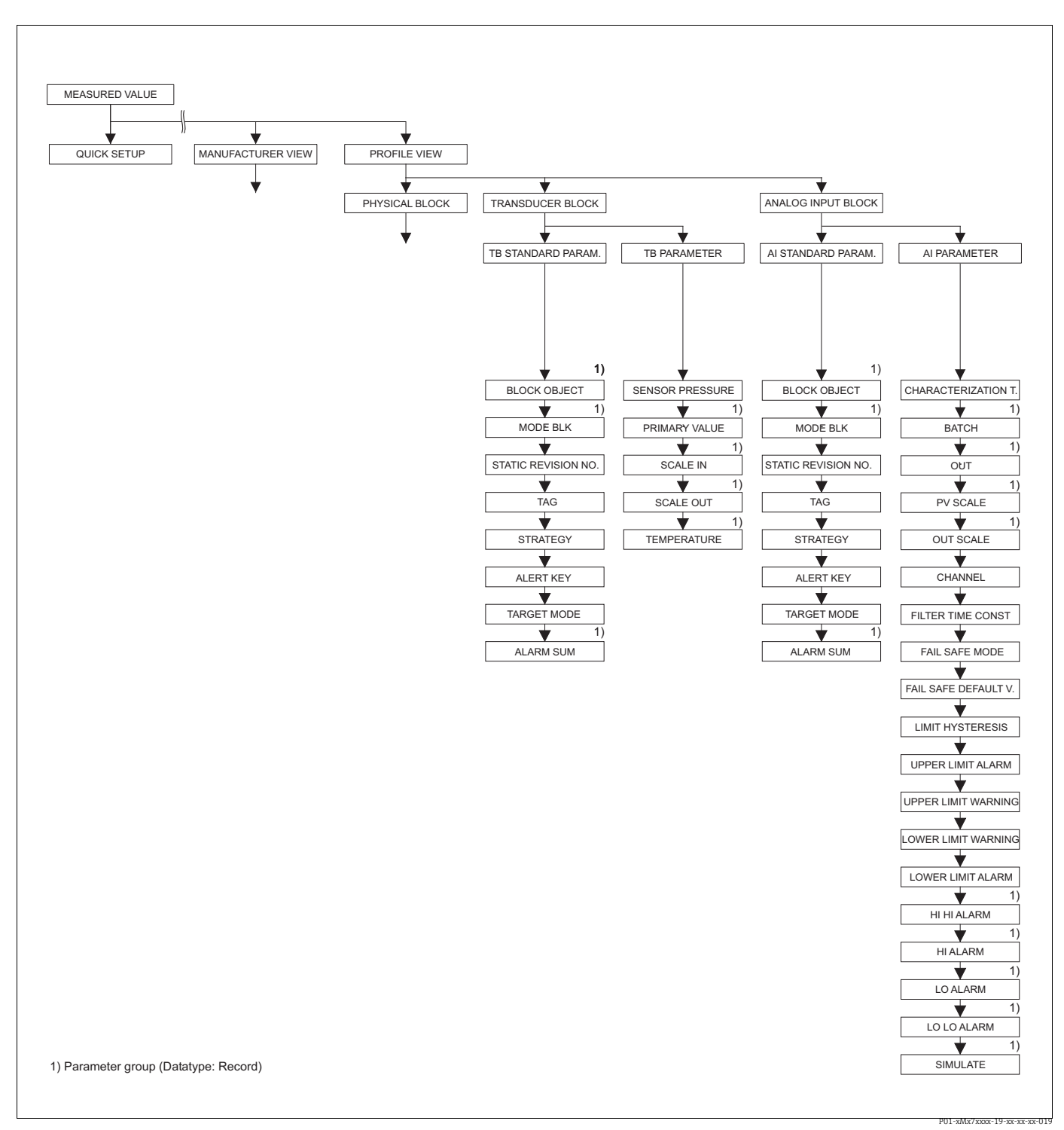

Fig. 42:

TRANSDUCER BLOCK and ANALOG INPUT BLOCK group (Display only via digital communication)  $\rightarrow$  For the TB STANDARD PARAM. function group, see Page 138, Table 43

- $\rightarrow$  For the TB PARAMETER function group, see Page 139, Table 44
- $\rightarrow$  For the AI STANDARD PARAMETER function group, see Page 140, Table 45
- $\rightarrow$  For the AI PARAMETER function group, see Page 141, Table 46

| Table 43: PROFILE VIEW $\rightarrow$ TRANSDUCER BLOCK $\rightarrow$ TB STANDARD PARAMETER |                                                                                                    |  |
|-------------------------------------------------------------------------------------------|----------------------------------------------------------------------------------------------------|--|
| Parameter name                                                                            | Description                                                                                                    |  |
| BLOCK OBJECT<br>Display                                                                   | The BLOCK OBJECT parameter is a structured parameter consisting of 12 elements.<br>This parameter describes the characteristics of the Physical Block.                                                                                                    |  |
| Slot: 2<br>Index: 16                                                                      | <ul><li><b>RESERVED PROFILE PARAMETER</b></li><li>250 = Is not used</li></ul>                                                                                                    |  |
|                                                                                           | <ul><li>BLOCK OBJECT</li><li>1 = Physical Block</li></ul>                                                                                                    |  |
|                                                                                           | <ul><li>PARENT CLASS</li><li>1 = Transmitter</li></ul>                                                                                                    |  |
|                                                                                           | CLASS<br>• 250 = Is not used                                                                                                    |  |
|                                                                                           | <b>DEVICE REV</b><br>• Dev. Rev. 3                                                                                                    |  |
|                                                                                           | <b>DD REVISION</b> <ul> <li>Is not supported by Profiles 3.0</li> </ul>                                                                                                    |  |
|                                                                                           | DEVICE REV. COMP<br>• 3                                                                                                    |  |
|                                                                                           | <ul> <li>PROFILE</li> <li>Number of the PROFIBUS PA profile within the PNO</li> <li>0x40, 0x02 (compact class B)</li> </ul>                                                                                                    |  |
|                                                                                           | <ul><li>PROFILE REVISION</li><li>Displays the profile version, here: 0x302 (Profiles 3.02)</li></ul>                                                                                                    |  |
|                                                                                           | <ul><li><b>EXECUTION TIME</b></li><li>Is not supported by Profiles 3.0</li></ul>                                                                                                    |  |
|                                                                                           | <ul><li>NO. OF PARAMETER</li><li>Parameter number of the Physical Block, here: 115</li></ul>                                                                                                    |  |
|                                                                                           | <ul><li>INDEX OF VIEW 1</li><li>Address of the VIEW_1 parameter, here: 0x0, 0x131</li></ul>                                                                                                    |  |
|                                                                                           | <ul> <li>NUMBER OF VIEW LISTS</li> <li>1 = The Block contains one "View object".</li> </ul>                                                                                                    |  |
| MODE BLK<br>Display<br>Slot: 2<br>Index: 22                                               | The MODE BLK parameter is a structured parameter consisting of three elements.<br>PROFIBUS makes a distinction between the following block modes: automatic<br>mode (Auto), manual user intervention (MAN) and out of service (O/S). The<br>Transducer Block only works in the "Automatic (Auto)" mode.<br>ACTUAL, PERMITTED and NORMAL are set to "Automatic (Auto)". |  |
| STATIC REVISION NO.<br>Display                                                            | Displays the counter for static parameters of the Physical Block<br>The counter is incremented by one with each change of a static parameter of the<br>Physical Block. The counter counts to 65535 and then starts again at zero.                                                                                                    |  |
| Index: 2<br>Slot: 17                                                                      | Factory setting:<br>0                                                                                                    |  |
| TAG<br>Entry                                                                              | Enter tag name e.g. TAG number (max. 32 alphanumeric characters).                                                                                                    |  |
|                                                                                           | Factory setting:                                                                                                    |  |
| Slot: 2<br>Index: 18                                                                      | specifications                                                                                                    |  |
| STRATEGY<br>Entry                                                                         | Enter user-specific value for grouping and thus faster evaluation of the blocks.<br>Grouping takes place by entering the same numerical value for the STRATEGY<br>parameter of the block in question. $\rightarrow$ See also STRATEGY parameter, Transducer                                                                                                    |  |
| Slot: 2                                                                                   | Block (Page 129) and Analog Input Block (Page 141).                                                                                                    |  |
| IIIUCX. 17                                                                                | Input range:<br>065535                                                                                                    |  |
|                                                                                           | Factory setting:<br>0                                                                                                    |  |

| Table 43: PROFILE VIEW $\rightarrow$ TRANSDUCER BLOCK $\rightarrow$ TB STANDARD PARAMETER |                                                                                                    |  |
|-------------------------------------------------------------------------------------------|----------------------------------------------------------------------------------------------------|--|
| Parameter name                                                                            | Description                                                                                                    |  |
| ALERT KEY<br>Entry                                                                        | Enter user-specific value (e.g. identification number of the plant unit).<br>This information can be used by the control system to sort alarms and events that<br>are generated by this block. |  |
| Slot: 2<br>Index: 20                                                                      | Input range:<br>0255                                                                                                    |  |
|                                                                                           | Factory setting:<br>0                                                                                                    |  |
| TARGET MODE<br>Selection                                                                  | Select desired block mode. Only the "Automatic (Auto)" mode can be selected for the Transducer Block.                                                                                          |  |
| Slot: 2                                                                                   | Options:<br>• Automatic (Auto)                                                                                                    |  |
|                                                                                           | Factory setting:<br>Automatic (Auto)                                                                                                    |  |
| ALARM SUM<br>Display                                                                      | The ALARM SUM parameter is a structured parameter consisting of four elements.                                                                                                    |  |
| Slot: 2<br>Index: 23                                                                      | <ul> <li>Displays the current alarms.</li> <li>Factory setting: 0x0, 0x0</li> </ul>                                                                                                    |  |

| Parameter name                | Description                                                                                                    |
|-------------------------------|----------------------------------------------------------------------------------------------------|
| SENSOR PRESSURE<br>Display    | Displays the measured pressure before sensor trim, position adjustment and damping.<br>$\rightarrow$ See also Page 116, PRESSURE figure.                                                                              |
| Slot: 2<br>Index: 24          |                                                                                                    |
| PRIMARY VALUE<br>Display      | The PRIMARY VALUE parameter is a structured parameter consisting of two elements.                                                                                                    |
| Slot: 2<br>Index: 34          | <ul> <li>MEASURED VALUE</li> <li>Depending on the settings for the MEASURING MODE, LEVEL MODE and unit parameters, a value for pressure, level, volume, mass or flow is displayed here.</li> </ul>                    |
|                               | <ul><li>MEASURED STATUS</li><li>Displays the status of the measured value.</li></ul>                                                                                                    |
| SCALE IN                      | The SCALE IN parameter is a structured parameter consisting of two elements.                                                                                                    |
| Entry<br>Slot: 2<br>Index: 50 | <ul> <li>SCALE_IN_100</li> <li>Enter the upper limit for the input value of the Transducer Block.</li> <li>Factory setting: upper measuring limit (→ For the high sensor limit, see PRESS. SENS HILIM.)</li> </ul>    |
|                               | <ul><li>SCALE_IN_0</li><li>Enter the lower limit for the input value of the Transducer Block.</li><li>Factory setting: 0</li></ul>                                                                                    |
| SCALE OUT                     | The SCALE OUT parameter is a structured parameter consisting of two elements.                                                                                                    |
| Entry<br>Slot: 2<br>Index: 51 | <ul> <li>SCALE _OUT_100</li> <li>Enter the upper limit for the output value of the Transducer Block.</li> <li>Factory setting: upper measuring limit (→ For the high sensor limit, see PRESS. SENS HILIM.)</li> </ul> |
|                               | <ul><li>SCALE_OUT_0</li><li>Enter the lower limit for the output value of the Transducer Block.</li><li>Factory setting: 0</li></ul>                                                                                  |

| Table 44: PROFILE VIEW $\rightarrow$ TRANSDUCER BLOCK $\rightarrow$ TB PARAMETER |                                                                                                    |
|----------------------------------------------------------------------------------|----------------------------------------------------------------------------------------------------|
| Parameter name                                                                   | Description                                                                                                    |
| TEMPERATURE<br>Display                                                           | The TEMPERATURE parameter is a structured parameter consisting of two elements.                                                                              |
| Slot: 2<br>Index: 43                                                             | <ul><li>SENSOR TEMP.</li><li>Displays the temperature currently measured in the sensor. This temperature can deviate from the process temperature.</li></ul> |
|                                                                                  | <ul><li><b>TEMP. STATUS</b></li><li>Displays the status of the temperature measured.</li></ul>                                                               |

| Table 45: PROFILE VIEW $\rightarrow$ ANALOG INPUT BLOCK $\rightarrow$ AI STANDARD PARAMETER |                                                                                                    |  |
|---------------------------------------------------------------------------------------------|----------------------------------------------------------------------------------------------------|--|
| Parameter name                                                                              | Description                                                                                                    |  |
| BLOCK OBJECT<br>Display                                                                     | The BLOCK OBJECT parameter is a structured parameter consisting of 12 elements.<br>This parameter describes the characteristics of the Physical Block.                                                                               |  |
| Slot: 1<br>Index: 16                                                                        | <ul><li><b>RESERVED PROFILE PARAMETER</b></li><li>250 = Is not used</li></ul>                                                                                                    |  |
|                                                                                             | <ul><li>BLOCK OBJECT</li><li>1 = Physical Block</li></ul>                                                                                                    |  |
|                                                                                             | <pre>PARENT CLASS • 1 = Transmitter</pre>                                                                                                    |  |
|                                                                                             | CLASS <ul> <li>250 = Is not used</li> </ul>                                                                                                    |  |
|                                                                                             | <ul><li>DEVICE REV</li><li>Dev. Rev. 3</li></ul>                                                                                                    |  |
|                                                                                             | <b>DD REVISION</b> <ul> <li>Is not supported by Profiles 3.0</li> </ul>                                                                                                    |  |
|                                                                                             | DEVICE REV. COMP  3                                                                                                    |  |
|                                                                                             | <ul><li>PROFILE</li><li>Number of the PROFIBUS PA profile within the PNO</li><li>0x40, 0x02 (compact class B)</li></ul>                                                                                                    |  |
|                                                                                             | <ul><li><b>PROFILE REVISION</b></li><li>Displays the profile version, here: 0x302 (Profiles 3.02)</li></ul>                                                                                                    |  |
|                                                                                             | <ul><li>EXECUTION TIME</li><li>Is not supported by Profiles 3.0</li></ul>                                                                                                    |  |
|                                                                                             | <ul><li>NO. OF PARAMETER</li><li>Parameter number of the Physical Block, here: 115</li></ul>                                                                                                    |  |
|                                                                                             | <ul><li>INDEX OF VIEW 1</li><li>Address of the VIEW_1 parameter, here: 0x0, 0x131</li></ul>                                                                                                    |  |
|                                                                                             | <ul><li>NUMBER OF VIEW LISTS</li><li>1 = The Block contains one "View object".</li></ul>                                                                                                    |  |
| MODE BLK<br>Display                                                                         | The MODE BLK parameter is a structured parameter consisting of three elements.<br>PROFIBUS makes a distinction between the following block modes: automatic<br>mode (Auto), manual user intervention (MAN) and out of service (O/S). |  |
| Slot: 1<br>Index: 22                                                                        | <ul><li>ACTUAL</li><li>Displays the current block mode.</li><li>Factory setting: Automatic (Auto)</li></ul>                                                                                                    |  |
|                                                                                             | <ul> <li>PERMITTED</li> <li>Displays the modes supported by the block.</li> <li>Factory setting: 152 = Automatic (Auto), manual user intervention or out of service</li> </ul>                                                       |  |
|                                                                                             | <ul><li>NORMAL</li><li>Displays the normal operating mode of the block.</li><li>Factory setting: Automatic (Auto)</li></ul>                                                                                                    |  |

| Table 45: PROFILE VIEW $\rightarrow$ ANALOG INPUT BLOCK $\rightarrow$ AI STANDARD PARAMETER |                                                                                                    |  |
|---------------------------------------------------------------------------------------------|----------------------------------------------------------------------------------------------------|--|
| Parameter name                                                                              | Description                                                                                                    |  |
| STATIC REVISION NO.<br>Display                                                              | Displays the counter for static parameters of the Physical Block<br>The counter is incremented by one with each change of a static parameter of the<br>Physical Block. The counter counts to 65535 and then starts again at zero.                                                                     |  |
| Index: 1<br>Slot: 17                                                                        | Factory setting:<br>0                                                                                                    |  |
| TAG<br>Entry                                                                                | Enter tag name e.g. TAG number (max. 32 alphanumeric characters). The parameter is also displayed in the TRANSMITTER DATA group ( $\rightarrow$ see Page 112).                                                                                                    |  |
| Slot: 1                                                                                     | Factory setting:                                                                                                    |  |
| Index: 18                                                                                   | or as per order                                                                                                    |  |
|                                                                                             | specifications                                                                                                    |  |
| STRATEGY<br>Entry<br>Slot: 1                                                                | Enter user-specific value for grouping and thus faster evaluation of the blocks. Grouping takes place by entering the same numerical value for the STRATEGY parameter of the block in question. $\rightarrow$ See also STRATEGY parameter, Physical Block (Page 129) and Transducer Block (Page 138). |  |
| Index: 19                                                                                   | <b>Input range:</b><br>065535                                                                                                    |  |
|                                                                                             | Factory setting:<br>0                                                                                                    |  |
| ALERT KEY<br>Entry                                                                          | Enter user-specific value (e.g. identification number of the plant unit).<br>This information can be used by the control system to sort alarms and events that<br>are generated by this block.                                                                                                    |  |
| Slot: 1<br>Index: 20                                                                        | Input range:<br>0255                                                                                                    |  |
|                                                                                             | Factory setting:<br>0                                                                                                    |  |
| TARGET MODE                                                                                 | Select desired block mode.                                                                                                    |  |
| Selection<br>Slot: 0<br>Index: 21                                                           | Options:<br>• Automatic (Auto)<br>• Manual (Man)<br>• Out of Service (O/S)                                                                                                    |  |
|                                                                                             | Factory setting:<br>Automatic (Auto)                                                                                                    |  |
| ALARM SUM                                                                                   | The ALARM SUM parameter is a structured parameter consisting of four elements.                                                                                                    |  |
| Display                                                                                     | CURRENT STATE ALARM SUM                                                                                                    |  |
| Clath 1                                                                                     | <ul> <li>Displays the current alarms.</li> </ul>                                                                                                    |  |
| Index: 23                                                                                   | • Factory setting: 0x0, 0x0                                                                                                    |  |

| Table 46: PROFILE VIEW $\rightarrow$ ANALOG INPUT BLOCK $\rightarrow$ AI PARAMETER |                                                                                                    |
|------------------------------------------------------------------------------------|----------------------------------------------------------------------------------------------------|
| Parameter name                                                                     | Description                                                                                                    |
| AI_BATCH<br>Entry                                                                  | The BATCH parameter is a structured parameter consisting of four elements.<br>This parameter is used in batch processes in accordance with IEC 61512 Part 1 (ISA S88). The BATCH parameter is needed in a decentral automation system to |
| Slot: 1<br>Index: 16                                                               | identify the input channels used. In addition, the errors occurring in the current BATCH process can also be displayed.                                                                                                    |
|                                                                                    | <ul><li>BATCH ID</li><li>Enter an ID of a batch application in order to be able to assign alarms etc.</li></ul>                                                                                                    |
|                                                                                    | <ul><li>BATCH UNIT</li><li>Enter the recipe code necessary for the batch application or the related unit, such as reactor.</li></ul>                                                                                                    |
|                                                                                    | <ul><li>BATCH OPERATION</li><li>Enter recipe currently available.</li></ul>                                                                                                    |
|                                                                                    | <ul><li>BATCH PHASE</li><li>Enter the current recipe phase.</li></ul>                                                                                                    |

| Table 46: PROFILE VIEW $\rightarrow$ ANALOG INPUT BLOCK $\rightarrow$ AI PARAMETER |                                                                                                    |  |
|------------------------------------------------------------------------------------|----------------------------------------------------------------------------------------------------|--|
| Parameter name                                                                     | Description                                                                                                    |  |
| OUT<br>Display<br>Slot: 1<br>Index: 26                                             | <ul> <li>The OUT parameter is a structured parameter consisting of two elements.</li> <li>AI OUT VALUE <ul> <li>Displays the output value of the Analog Input Block.</li> </ul> </li> <li>AI OUT STATUS <ul> <li>Displays the status of the OUT value.</li> </ul> </li> <li>If the "MAN" (manual) block mode was selected by means of the MODE BLK parameter, the output value OUT and its status can be specified manually here.</li> </ul>                                                       |  |
| PV_SCALE<br>Entry<br>Slot: 1<br>Index: 27                                          | <ul> <li>Scales the input value of the Analog Input Block.</li> <li>→ See also Operating Instructions BA00294P (Deltabar S), BA00295P (Cerabar S) or BA00356P (Deltapilot S), Section 6.8 or 6.7 "Scaling the OUT Value".</li> <li>LOWER VALUE:</li> <li>Enter the lower limit for the input value of the Analog Input Block.</li> <li>Factory setting: 0</li> <li>UPPER VALUE:</li> </ul>                                                                                                    |  |
|                                                                                    | <ul> <li>Enter the upper limit for the input value of the Analog Input Block.</li> <li>Factory setting: 100</li> <li>Example:</li> </ul>                                                                                                    |  |
|                                                                                    | Analog Input Block                                                                                                    |  |
|                                                                                    | MEASURED VALUE<br>350 mbar<br>Output<br>Transducer Block<br>LOWER VALUE<br>0 mbar<br>0<br>LOWER VALUE<br>0 mbar<br>0<br>LOWER VALUE<br>0 mbar<br>0<br>LOWER VALUE<br>0 mbar<br>0<br>0<br>0<br>0<br>0<br>0<br>0<br>0<br>0<br>0<br>0<br>0<br>0                                                                                                    |  |
| OUT SCALE<br>Entry                                                                 | P01-xMx7xxxx-05-xx-xxxx003         Scales the output value of the Analog Input Block.         → See also this Table, PV SCALE parameter description.         → See also Operating Instructions BA00294P (Deltabar S), BA00295P (Cerabar S) or BA00356P (Deltapilot S), Section 6.8 or 6.7 "Scaling the OUT Value".                                                                                                    |  |
| Slot: 1<br>Index: 28                                                               | <ul> <li>LOWER VALUE:</li> <li>Enter the lower limit for the output value of the Analog Input Block.</li> <li>Factory setting: 0</li> <li>UNDER VALUE:</li> </ul>                                                                                                    |  |
|                                                                                    | <ul> <li>UPPER VALUE:</li> <li>Enter the upper limit for the output value of the Analog Input Block.</li> <li>Factory setting: 100</li> <li>UNIT:</li> <li>Select unit. The unit selected here does not have any effect on the scaling. This unit is not displayed on the onsite display and in the operating program.</li> <li>Factory setting: %</li> <li>DECIMAL POINT:</li> <li>Specify the number of places after the decimal point for the OUT Value.</li> <li>Factory setting: 0</li> </ul> |  |
| CHANNEL<br>Entry                                                                   | This parameter is used for the assignment between the logical hardware channel of the Transducer Block and the input of the Analog Input Block.                                                                                                    |  |
| Slot: 1<br>Index: 30                                                               | Factory setting:<br>Primary value (PV)                                                                                                    |  |

| Table 46: PROFILE VIEW $\rightarrow$ ANALOG INPUT BLOCK $\rightarrow$ AI PARAMETER |                                                                                                    |  |
|------------------------------------------------------------------------------------|----------------------------------------------------------------------------------------------------|--|
| Parameter name                                                                     | Description                                                                                                    |  |
| FILTER TIME CONST<br>Entry<br>Slot: 1<br>Index: 32                                 | Enter the filter time constant for the 1st order digital filter. This time is needed for 63 % of a change in the Analog Input Block (input value) to take effect in OUT (output value). → See also parameter description for DAMPING VALUE (e.g. Page 47).<br>If the "MAN" (manual) block mode was selected by means of the MODE BLK parameter, the time entered here has no effect on the OUT value here.                                                                                                    |  |
|                                                                                    | Factory setting:<br>0.0 s                                                                                                    |  |
| FAIL SAFE MODE<br>Selection<br>Slot: 1<br>Index: 33                                | If the Analog Input Block receives an input value or simulation value with the status BAD, the Analog Input Block continues working with the failsafe mode defined by means of this parameter.                                                                                                    |  |
|                                                                                    | <ul> <li>The following options are available by means of the FAIL SAFE MODE parameter:</li> <li>Last valid value<br/>The last valid value is used for further processing with the status UNCERTAIN.</li> <li>Fsafe Value<br/>The value specified by means of the FAIL SAFE DEFAULT VALUE parameter is<br/>used for further processing with the status UNCERTAIN. → See this table, FAIL<br/>SAFE DEFAULT VALUE parameter description.</li> <li>BAD status<br/>The current value is used for further processing with the status BAD.</li> <li>The failsafe mode is also activated if the "Out of Service O/S" option was selected by<br/>means of the TARGET MODE parameter.</li> <li>Factory setting:<br/>Last valid value</li> </ul> |  |
| FAIL SAFE DEFAULT<br>VALUE<br>Entry                                                | Enter the value for the "Fsafe Value" option selected by means of the FAIL SAFE MODE parameter.<br>$\rightarrow$ See also this table, FAIL SAFE MODE parameter description.                                                                                                    |  |
| Slot: 1<br>Index: 34                                                               | Factory setting:<br>0.0000 %                                                                                                    |  |

| Table 46: PROFILE VIEW $\rightarrow$ ANALOG INPUT BLOCK $\rightarrow$ AI PARAMETER |                                                                                                    |
|------------------------------------------------------------------------------------|----------------------------------------------------------------------------------------------------|
| Parameter name                                                                     | Description                                                                                                    |
| LIMIT HYSTERESIS<br>Entry<br>Slot: 1<br>Index: 35                                  | <ul> <li>Enter hysteresis value for the upper and lower alarm value or critical alarm value.</li> <li>The alarm conditions remain active as long as the measured value is within the hysteresis. The hysteresis affects the following alarm or critical alarm limit values:</li> <li>The hysteresis affects the following alarm or critical alarm limit values:</li> <li>HI HI ALM: upper critical alarm limit value</li> <li>HI ALM: upper alarm limit value</li> <li>LO ALM: lower alarm limit value</li> <li>LO LO ALM: lower critical alarm limit value</li> </ul> |
|                                                                                    | UPPER LIMIT ALARM<br>UPPER LIMIT WARNING<br>OUT<br>LOWER LIMIT WARNING<br>LOWER LIMIT ALARM                                                                                                    |
|                                                                                    | HI HI ALM<br>HI ALM<br>LO ALM                                                                                                    |
|                                                                                    | LO LO ALM 1<br>0<br>0<br>0<br>0<br>0<br>0<br>0<br>0<br>0<br>0<br>0<br>0<br>0                                                                                                    |
|                                                                                    | <ul> <li>Fig. 43: Illustration of the output value OUT with limit values and hysteresis as well as the alarms HI HI ALM, HI ALM, LO ALM and LO LO ALM</li> <li>Input range:</li> <li>0.050.0 % with regard to the range of the OUT_SCALE group (→ see Page 142)</li> <li>Factory setting:</li> <li>0.5000 %</li> </ul>                                                                                                    |
| UPPER LIMIT ALARM<br>Entry                                                         | Enter upper critical limit value.<br>If the output value OUT overshoots this limit value, the HI HI ALM parameter<br>displays an alarm. $\rightarrow$ See also this table, LIMIT HYSTERESIS parameter description.                                                                                                    |
| Slot: 1<br>Index: 37                                                               | Factory setting:<br>3.4028e+038 %                                                                                                    |
| UPPER LIMIT WARNING<br>Entry                                                       | Enter upper limit value.<br>If the output value OUT overshoots this limit value, the HI ALM parameter displays an alarm. $\rightarrow$ See also this table, LIMIT HYSTERESIS parameter description.                                                                                                    |
| Slot: 1<br>Index: 39                                                               | Factory setting:<br>3.4028e+038 %                                                                                                    |
| LOWER LIMIT WARNING<br>Entry                                                       | Enter lower limit value.<br>If the output value OUT undershoots this limit value, the LO ALM parameter displays an alarm. $\rightarrow$ See also this table, LIMIT HYSTERESIS parameter description.                                                                                                    |
| SIOT: 1<br>Index: 41                                                               | Factory setting:<br>-3.4028e+038 %                                                                                                    |
| LOWER LIMIT ALARM<br>Entry                                                         | Enter lower critical limit value.<br>If the output value OUT undershoots this limit value, the LO LO ALM parameter displays an alarm. $\rightarrow$ See also this table, LIMIT HYSTERESIS parameter description.                                                                                                    |
| SIOT: 1<br>Index: 43                                                               | Factory setting:<br>-3.4028e+038 %                                                                                                    |
| Table 46: PROFILE VIEW $\rightarrow$ ANALOG INPUT BLOCK $\rightarrow$ AI PARAMETER |                                                                                                    |  |  |  |  |  |  |  |  |
|------------------------------------------------------------------------------------|----------------------------------------------------------------------------------------------------|--|--|--|--|--|--|--|--|
| Parameter name                                                                     | Description                                                                                                    |  |  |  |  |  |  |  |  |
| HI HI ALARM<br>Display                                                             | The HI HI ALARM parameter is a structured parameter consisting of four elements.<br>The parameter displays the status of the upper critical limit value alarm.<br>→ See also Page 144, LIMIT HYSTERESIS, figure. |  |  |  |  |  |  |  |  |
| Slot: 1<br>Index: 46                                                               | <ul><li>STATUS</li><li>Displays the current status of the HI HI ALARM e.g. alarm still active, alarm reported to the host system etc.</li><li>Factory setting: no alarm</li></ul>                                |  |  |  |  |  |  |  |  |
|                                                                                    | <ul> <li>ALARM OUTPUT VALUE</li> <li>Displays the value that violated the upper critical limit (UPPER LIMIT ALARM).</li> <li>Factory setting: 0.0000 %</li> </ul>                                                |  |  |  |  |  |  |  |  |
| HI ALARM<br>Display                                                                | The HI ALARM parameter is a structured parameter consisting of four elements. The parameter displays the status of the upper limit value alarm.<br>$\rightarrow$ See also Page 144, LIMIT HYSTERESIS, figure.    |  |  |  |  |  |  |  |  |
| Slot: 1<br>Index: 47                                                               | FATUS<br>Displays the current status of the HI ALARM e.g. alarm still active, alarm<br>reported to the host system etc.<br>Factory setting: no alarm                                                             |  |  |  |  |  |  |  |  |
|                                                                                    | <ul> <li>WARNING OUTPUT VALUE</li> <li>Displays the value that violated the upper limit (UPPER LIMIT WARNING).</li> <li>Factory setting: 0.0000 %</li> </ul>                                                     |  |  |  |  |  |  |  |  |
| LO ALARM<br>Display                                                                | The LO ALARM parameter is a structured parameter consisting of four elements.<br>The parameter displays the status of the lower limit value alarm.<br>→ See also Page 144, LIMIT HYSTERESIS, figure.             |  |  |  |  |  |  |  |  |
| Slot: 1<br>Index: 48                                                               | <ul> <li>STATUS</li> <li>Displays the current status of the LO ALARM e.g. alarm still active, alarm reported to the host system etc.</li> <li>Factory setting: no alarm</li> </ul>                               |  |  |  |  |  |  |  |  |
|                                                                                    | <ul> <li>WARNING OUTPUT VALUE</li> <li>Displays the value that violated the lower limit (LOWER LIMIT WARNING).</li> <li>Factory setting: 0.0000 %</li> </ul>                                                     |  |  |  |  |  |  |  |  |
| LO_LO_ALARM<br>Display<br>Slot: 1                                                  | The LO LO ALARM parameter is a structured parameter consisting of four elements.<br>The parameter displays the status of the lower critical limit value alarm.<br>→ See also Page 144, LIMIT HYSTERESIS, figure. |  |  |  |  |  |  |  |  |
| Index: 49                                                                          | <ul> <li>STATUS</li> <li>Displays the current status of the LO LO ALARM e.g. alarm still active, alarm reported to the host system etc.</li> <li>Factory setting: no alarm</li> </ul>                            |  |  |  |  |  |  |  |  |
|                                                                                    | <ul> <li>ALARM OUTPUT VALUE</li> <li>Displays the value that violated the lower critical limit (LOWER LIMIT ALARM).</li> <li>Factory setting: 0.0000 %</li> </ul>                                                |  |  |  |  |  |  |  |  |
|                                                                                    |                                                                                                    |  |  |  |  |  |  |  |  |

| Table 46: PROFILE VII                     | $EW \rightarrow ANALOG INPUT BLOCK \rightarrow AI PARAMETER$                                                                                                    |
|-------------------------------------------|----------------------------------------------------------------------------------------------------|
| Parameter name                            | Description                                                                                                    |
| SIMULATE<br>Entry<br>Slot: 1<br>Index: 50 | The SIMULATE parameter is a structured parameter consisting of three elements.<br>The input value and status of the Analog Input Block can be simulated by means of<br>this parameter. As this value runs through the complete algorithm, the behavior of<br>the Analog Input Block can be checked.                                          |
|                                           | <ul><li>SIMUL. ENABLED</li><li>No: Simulation mode switched off</li><li>Yes: Simulation mode switched on</li></ul>                                                                                                    |
|                                           | <ul> <li>SIMULATION VALUE</li> <li>This element is displayed if the simulation mode was activated by means of the SIMUL. ENABLED parameter. Depending on the settings for the MEASURING MODE, LEVEL MODE and unit parameters, you can enter a value for pressure, level, volume, mass or flow here.</li> <li>Factory setting: 0.0</li> </ul> |
|                                           | <ul> <li>STATUS (SIMUL.)</li> <li>This element is displayed if the simulation mode was activated by means of the SIMUL. ENABLED parameter. Enter the status for the simulation value.</li> <li>Factory setting: 128 (GOOD)</li> </ul>                                                                                                    |

## 8 Slot/index tables

## 8.1 Slot/index tables

The device parameters are listed in the following tables. You can access the parameters by means of the slot and index number. The individual blocks each contain standard parameters, block parameters and manufacturer-specific parameters. If you use the FieldCare as an operating program, input screens are available as a user interface.

### 8.1.1 General explanatory remarks

Object type

- Record: contains data structure (DS)
- Array: group of a certain data type
- Simple: contains individual data types such as Float

Data type

- DS: data structure, contains data types such as Unsigned8, Octet String etc.
- Float: IEEE 754 format
- Integer:
  - Integer8: value range = -128...127
  - Integer16: value range = 327678...-327678
  - Integer 32: value range =  $32 = -2^{31} \dots 2^{31}$
- Octet String: binary coded
- Visible String: ASCII coded
- Unsigned:
  - Unsigned8: value range = 0...255
  - Unsigned16: value range = 0...65535
  - Unsigned32: value range = 0...4294967295

Storage Class

- Cst: constant parameter
- D: dynamic parameter
- N: nonvolatile parameter
- S: static parameter

#### 8.1.2 Device management

| Parameter                        | Slot | Index  | Object type | Data type  | Size (byte) | Storage Class | Read | Write |
|----------------------------------|------|--------|-------------|------------|-------------|---------------|------|-------|
| Directory object header          | 1    | 0      | Array       | Unsigned16 | 12          | Cst           | х    |       |
| Composite list directory entries | 1    | 1      | Array       | Unsigned16 | 24          | Cst           | х    |       |
| GAP directory continuous         | 1    | 2 - 8  |             |            |             |               |      |       |
| GAP reserved                     | 1    | 9 - 15 |             |            |             |               |      |       |

| Parameter                             | Slot | Index    | Object type | Data type      | Size (byte) | Storage Class | Read   | Write  |
|---------------------------------------|------|----------|-------------|----------------|-------------|---------------|--------|--------|
| Physical Block standard parameters    | 1    |          |             |                |             |               |        |        |
|                                       |      | 1        | -           | 1              |             | 1             | 1      | 1      |
| BLOCK OBJECT                          | 0    | 16       | Record      | DS-32          | 20          | Cst           | х      |        |
| STATIC REVISION NO.                   | 0    | 17       | Simple      | Unsigned16     | 2           | N             | х      |        |
| TAG_DESC                              | 0    | 18       | Simple      | Visible String | 32          | S             | х      | х      |
| STRATEGY                              | 0    | 19       | Simple      | Unsigned16     | 2           | S             | х      | х      |
| ALERT KEY                             | 0    | 20       | Simple      | Unsigned8      | 1           | S             | х      | х      |
| TARGET MODE                           | 0    | 21       | Simple      | Unsigned8      | 1           | S             | х      | х      |
| MODE BLK                              | 0    | 22       | Record      | DS-37          | 3           | D             | х      |        |
| ALARM SUM                             | 0    | 23       | Record      | DS-42          | 8           | D             | Х      |        |
| Physical Block parameters             |      |          |             |                |             |               |        |        |
| SOFTWARE VERSION                      | 0    | 24       | Simple      | Visible String | 16          | Cst           | х      |        |
| HARDWARE REV.                         | 0    | 25       | Simple      | Visible String | 16          | Cst           | x      |        |
| MANUFACTOR ID                         | 0    | 26       | Simple      | Unsigned16     | 2           | Cst           | x      |        |
| DEVICE NAME STR.                      | 0    | 27       | Simple      | Visible String | 16          | Cst           | x      |        |
| DEVICE SERIAL No.                     | 0    | 28       | Simple      | Visible String | 16          | Cst           | х      |        |
| DIAGNOSIS                             | 0    | 29       | Simple      | Octet String   | 4           | D             | х      |        |
| DIAGNOSIS EXTENSION                   | 0    | 30       | Simple      | Octet String   | 6           | D             | х      |        |
| DEVICE CERTIFICATION                  | 0    | 33       | Simple      | Visible String | 32          | Cst           | х      |        |
| INSERT PIN No                         | 0    | 34       | Simple      | Unsigned16     | 2           | N             | х      | х      |
| ADDITIONAL INFO                       | 0    | 36       | Simple      | Visible String | 32          | S             | х      | х      |
| USER DESCRIPTION                      | 0    | 37       | Simple      | Visible String | 32          | S             | х      | х      |
| INSTALLATION DATE                     | 0    | 38       | Simple      | Visible String | 16          | S             | х      | х      |
| IDENT NUMBER SEL                      | 0    | 40       | Simple      | Unsigned8      | 1           | S             | х      | х      |
| DIP STATUS                            | 0    | 41       | Simple      | Unsigned8      | 1           | D             | х      |        |
| FEATURE                               | 0    | 42       | Record      | DS-68          | 8           | Ν             | х      |        |
| COND.STATUS DIAG                      | 0    | 43       | Simple      | Unsigned8      | 1           | S             | х      | х      |
| Physical Block, Endress+Hauser parame | ters |          |             |                |             |               |        |        |
|                                       |      | E.       | C: 1        | 11 116         |             | 5             | 1      | 1      |
| ALARM STATUS                          | 0    | 54       | Simple      | Unsigned 16    | 2           | D             | X      |        |
| LAST DIAG. CODE                       | 0    | 55       | Simple      | Unsigned 16    | 2           | D             | x      |        |
|                                       | 0    | 57       | Simple      | Unsigned8      | 1           | D             | X      | v      |
|                                       | 0    | 59       | Simple      | OrtotString    | 1           | D             | v      | X      |
| BUS ADDRESS                           | 0    | 59       | Simple      | Unsigned8      | 1           | ם             | x<br>v | А      |
| SET LINIT TO BUS                      | 0    | 61       | Simple      | Unsigned8      | 1           | S             | x v    | v      |
| PA INPLIT VALUE                       | 0    | 62       | Record      | E+H specific   | 6           | D             | x      | x      |
| SEL DISPLAY VAL                       | 0    | 63       | Simple      | Unsigned8      | 1           | S             | x      | x      |
| PROFILE REV                           | 0    | 64       | Simple      | Visible String | 32          | Cst           | x      |        |
| RESET ALL ALARMS                      | 0    | 65       | Simple      | Unsigned8      | 1           | S             | x      | х      |
| IDENT NUMBER                          | 0    | 66       | Simple      | Unsigned16     | 2           | D             | x      |        |
| 2ND CYCLIC VALUE                      | 0    | 68       | Simple      | Unsigned8      | 1           | S             | х      |        |
| DEVICE DESIGN.                        | 0    | 69       | Simple      | Visible String | 32          | S             | х      |        |
| CONFIG RECORDER                       | 0    | 74       | Simple      | Unsigned16     | 2           | D             | Х      |        |
| OPERATING HOURS                       | 0    | 75       | Simple      | Unsigned32     | 4           | D             | х      |        |
| SIM. ERROR NO.                        | 0    | 76       | Simple      | Unsigned16     | 2           | D             | х      | х      |
| SIM. MESSAGES                         | 0    | 77       | Simple      | Unsigned8      | 1           | D             | х      | х      |
| LANGUAGE                              | 0    | 78       | Simple      | Unsigned8      | 1           | N             | х      | х      |
| DISPLAY CONTRAST                      | 0    | 79       | Simple      | Unsigned8      | 1           | S             | х      | х      |
| MENU DESCRIPTOR                       | 0    | 80       | Simple      | Unsigned8      | 1           | N             | х      | х      |
| MAIN DATA FORMAT                      | 0    | 81       | Simple      | Unsigned8      | 1           | D             | Х      | Х      |
| ALTERNATE DATA                        | 0    | 82       | Simple      | Unsigned8      | 1           | N             | х      | х      |
| UNIT TEXT                             | 0    | 83       | Simple      | Visible String | 8           | S             | х      | х      |
| USER DESCRIPTION                      | 0    | 84       | Simple      | Visible String | 32          | S             | х      | х      |
| ACK. ALARM MODE                       | 0    | 85       | Simple      | Unsigned8      | 1           | S             | Х      | Х      |
| AUK. ALARM                            | 0    | 80       | Simple      | Unsigned8      | 1           | D<br>D        | Х      | Х      |
| SELECT ALARM TYPE                     | U    | 8/       | Simple      | Unsigned8      | 1           | 2             | Х      | Х      |
| EKKUK NU.                             | 0    | 88       | Simple      | Unsigned16     | 2           | D<br>D        | X      | X      |
| ALAKM DELAY                           | 0    | 89       | Simple      | Float          | 4           | 5             | X      | X      |
| ALARIVI DISPL. IIIVIE                 | 0    | 30       | Simple      | Float          | 4           | С             | X      | X      |
| UictoPOM AVAII                        | 0    | 35<br>04 | Simple      | Unsigned8      | 1           | <u>э</u>      | X      | X      |
|                                       | 0    | 24<br>95 | Simple      | Unsignede      | 1           | с<br>С        | A<br>V | v      |
| HistoROM CONTROL                      | 0    | 96       | Simple      | Unsignedo      | 1           | S             | x      | A<br>V |
| FLECTR SERIAL NO                      | 0    | 97       | Simple      | Visible String | 32          | Cst           | x      | •      |
|                                       | 1    | 1 - 1    | Sumpre      | · ioioic ounig |             | 000           |        | 1      |

| Parameter               | Slot | Index | Object type | Data type        | Size (byte) | Storage Class | Read | Write |
|-------------------------|------|-------|-------------|------------------|-------------|---------------|------|-------|
| PCB TEMPERATURE         | 0    | 98    | Simple      | Float            | 4           | D             | Х    |       |
| Allowed Min. TEMP       | 0    | 99    | Simple      | Float            | 4           | Cst           | Х    |       |
| Allowed Max. TEMP       | 0    | 100   | Simple      | Float            | 4           | Cst           | х    |       |
| PCB COUNT: T>Tmax       | 0    | 101   | Simple      | Unsigned16       | 2           | D             | х    |       |
| PCB MAX. TEMP.          | 0    | 102   | Simple      | Float            | 4           | D             | х    |       |
| PCB COUNT: T < Tmin     | 0    | 103   | Simple      | Unsigned16       | 4           | D             | х    |       |
| PCB MIN. TEMP.          | 0    | 104   | Simple      | Float            | 4           | D             | х    |       |
| MAIN DATA FORMAT        | 0    | 106   | Simple      | Unsigned8        | 1           | D             | Х    |       |
| DOWNLOAD FUNCT.         | 0    | 107   | Simple      | Unsigned8        | 1           | Ν             | х    | х     |
| STATUS LOCKING          | 0    | 108   | Simple      | Unsigned8        | 1           | S             | х    | х     |
| DEVICE STATUS           | 0    | 109   | Simple      | Unsigned8        | 1           | S             | Х    |       |
| STATUS SELECT EVENT 727 | 0    | 110   | Simple      | Unsigned8        | 1           | S             | х    | х     |
| STATUS SELECT EVENT 115 | 0    | 111   | Simple      | Unsigned8        | 1           | S             | х    | х     |
| STATUS SELECT EVENT 120 | 0    | 112   | Simple      | Unsigned8        | 1           | S             | Х    | х     |
| STATUS SELECT EVENT 731 | 0    | 113   | Simple      | Unsigned8        | 1           | S             | х    | х     |
| STATUS SELECT EVENT 730 | 0    | 114   | Simple      | Unsigned8        | 1           | S             | Х    | х     |
| STATUS SELECT EVENT 733 | 0    | 115   | Simple      | Unsigned8        | 1           | S             | х    | х     |
| STATUS SELECT EVENT 732 | 0    | 116   | Simple      | Unsigned8        | 1           | S             | х    | х     |
| STATUS SELECT EVENT 726 | 0    | 117   | Simple      | Unsigned8        | 1           | S             | х    | х     |
| STATUS SELECT EVENT 715 | 0    | 118   | Simple      | Unsigned8        | 1           | S             | х    | х     |
| STATUS SELECT EVENT 720 | 0    | 119   | Simple      | Unsigned8        | 1           | S             | Х    | х     |
| STATUS SELECT EVENT 717 | 0    | 120   | Simple      | Unsigned8        | 1           | S             | х    | х     |
| STATUS SELECT EVENT 718 | 0    | 121   | Simple      | Unsigned8        | 1           | S             | х    | х     |
| STATUS SELECT EVENT 740 | 0    | 122   | Simple      | Unsigned8        | 1           | S             | х    | х     |
| STATUS SELECT EVENT 716 | 0    | 123   | Simple      | Unsigned8        | 1           | S             | х    | х     |
| STATUS SELECT           | 0    | 124   | Record      | 14xUnsigned<br>8 | 14          | S             | х    | х     |
| SWITCH_STATUS_LIST      | 0    | 125   | Record      | 2x Unsigned8     | 2           | D             | Х    |       |
| SENSOR SER. No.         | 0    | 126   | Simple      | Visible String   | 16          | S             | Х    |       |

## 8.1.4 Analog Input Block

| Parameter                              | Slot | Index | Object type | Data type      | Size (byte) | Storage Class | Read | Write           |
|----------------------------------------|------|-------|-------------|----------------|-------------|---------------|------|-----------------|
| Analog Input Block standard parameters | 5    |       |             | 1              | 1           | L             |      |                 |
| DI OCIZ ODIECT                         | 1    | 16    | Decord      | DC 22          | 20          | Cat           | [    |                 |
| BLOCK OBJECT                           | 1    | 10    | Record      | DS-32          | 20          | LSL           | х    |                 |
| STATIC REVISION NO.                    | 1    | 17    | Simple      | Unsigned 16    | 2           | N             | x    |                 |
| TAG_DESC                               | 1    | 18    | Simple      | Visible String | 32          | 5             | х    | Х               |
| STRATEGY                               | 1    | 19    | Simple      | Unsigned16     | 2           | S             | х    | х               |
| ALERT KEY                              | 1    | 20    | Simple      | Unsigned8      | 1           | S             | х    | х               |
| TARGET MODE                            | 1    | 21    | Simple      | Unsigned8      | 1           | S             | х    | х               |
| MODE BLK                               | 1    | 22    | Record      | DS-37          | 3           | D             | х    |                 |
| ALARM SUM                              | 1    | 23    | Record      | DS-42          | 8           | D             | х    |                 |
| Analog Input Block parameters          |      |       |             |                |             |               |      |                 |
| BATCH                                  | 1    | 24    | Record      | DS-67          | 10          | S             | х    | х               |
| OUT                                    | 1    | 26    | Record      | DS-33          | 5           | D             | x    | x <sup>1)</sup> |
| PV SCALE                               | 1    | 27    | Array       | Float          | 8           | S             | х    | x               |
| OUT SCALE                              | 1    | 28    | Record      | DS-36          | 11          | S             | х    | х               |
| LIN TYPE                               | 1    | 29    | Simple      | Unsigned8      | 1           | S             | х    | х               |
| CHANNEL                                | 1    | 30    | Simple      | Unsigned16     | 2           | S             | х    | х               |
| FILTER TIME CONST                      | 1    | 32    | Simple      | Float          | 4           | S             | х    | х               |
| FAIL SAFE MODE                         | 1    | 33    | Simple      | Unsigned8      | 1           | S             | х    | х               |
| FAIL SAFE DEFAULT VALUE                | 1    | 34    | Simple      | Float          | 4           | S             | х    | х               |
| LIMIT HYSTERESIS                       | 1    | 35    | Simple      | Float          | 4           | S             | х    | х               |
| UPPER LIMIT ALARM                      | 1    | 37    | Simple      | Float          | 4           | S             | х    | х               |
| UPPER LIMIT WARNING                    | 1    | 39    | Simple      | Float          | 4           | S             | х    | х               |
| LOWER LIMIT WARNING                    | 1    | 41    | Simple      | Float          | 4           | S             | х    | х               |
| LOWER LIMIT ALARM                      | 1    | 43    | Simple      | Float          | 4           | S             | х    | х               |
| HI_HI_ALM                              | 1    | 46    | Record      | DS-39          | 16          | D             | х    |                 |
| HI_ALM                                 | 1    | 47    | Record      | DS-39          | 16          | D             | х    |                 |
| LO_ALM                                 | 1    | 48    | Record      | DS-39          | 16          | D             | х    |                 |
| LO_LO_ALARM                            | 1    | 49    | Record      | DS-39          | 16          | D             | х    |                 |
| SIMULATE                               | 1    | 50    | Record      | DS-50          | 6           | S             | х    | х               |
| VIEW_1_FB                              | 1    | 61    | Simple      | Octet String   | 18          | D             | х    |                 |

1) If MODE BLK Actual = Manual (MAN)

| Parameter                            | Slot | Index | Object type | Data type      | Size (hyte)  | Storage Class | Read  | Write           |
|--------------------------------------|------|-------|-------------|----------------|--------------|---------------|-------|-----------------|
| Transducer Block standard parameters | Diot | much  | objecttype  | Dutu type      | bille (byte) | btorage diabb | Ittuu | White           |
| Transducer block standard parameters |      |       |             |                |              |               |       |                 |
| BLOCK OBJECT                         | 2    | 16    | Record      | DS-32          | 20           | Cst           | х     |                 |
| STATIC REVISION NO.                  | 2    | 17    | Simple      | Unsigned16     | 2            | N             | x     |                 |
| TAG DESC                             | 2    | 18    | Simple      | Visible String | 32           | S             | x     | x               |
| STRATEGY                             | 2    | 19    | Simple      | Unsigned16     | 2            | S             | x     | x               |
| ALERT KEY                            | 2    | 20    | Simple      | Unsigned8      | 1            | S             | x     | x               |
| TARGET MODE                          | 2    | 21    | Simple      | Unsigned8      | 1            | S             | x     | x               |
| MODE BLK                             | 2    | 22    | Record      | DS-37          | 3            | D             | x     |                 |
| ALARM SUM                            | 2    | 23    | Record      | DS-42          | 8            | D             | x     |                 |
| SENSOR PRESSURE                      | 2    | 2.4   | Simple      | Float          | 4            | D             | x     |                 |
| PRESS SENS HILIM                     | 2    | 25    | Simple      | Float          | 4            | N             | x     |                 |
| DRESS SENS LOLIM                     | 2    | 25    | Simple      | Float          | 4            | N             | v     |                 |
| HIGH SENSOR TRIM                     | 2    | 20    | Simple      | Float          | 4            | S             | v     | v               |
|                                      | 2    | 27    | Simple      | Float          | 4            | 5<br>c        | A V   | N N             |
| MINIMUM SDAN                         | 2    | 20    | Simple      | Float          | 4            | N             | A V   | A               |
| DECC ENC UNIT                        | 2    | 29    | Simple      | FIUAL          | 4            | IN C          | x     |                 |
| TRIAMED VALUE (Computed Days)        | 2    | 50    | Simple      | DIsigned to    | 2            | 5             | x     |                 |
| TRIMINED_VALUE (Corrected Press.)    | 2    | 31    | Record      | DS-33          | 5            | D             | X     |                 |
| SENSOR MEAS. I YPE                   | 2    | 32    | Simple      | Unsigned 16    | 2            | N             | X     |                 |
| SENSOR SER. No.                      | 2    | 33    | Simple      | Unsigned32     | 4            | N             | х     |                 |
| PRIMARY VALUE (Measured Value)       | 2    | 34    | Record      | DS-33          | 5            | D             | х     |                 |
| PRIM_VALUE_UNIT                      | 2    | 35    | Simple      | Unsigned16     | 2            | S             | х     | х               |
| PRIM_VALUE_TYPE                      | 2    | 36    | Simple      | Unsigned16     | 2            | S             | х     | х               |
| MAT. MEMBRANE                        | 2    | 37    | Simple      | Unsigned16     | 2            | S             | х     |                 |
| FILLING FLUID                        | 2    | 38    | Simple      | Unsigned16     | 2            | S             | х     |                 |
| SEAL TYPE                            | 2    | 40    | Simple      | Unsigned16     | 2            | S             | х     | х               |
| PROC.CONN.TYPE                       | 2    | 41    | Simple      | Unsigned16     | 2            | S             | х     | х               |
| MAT.PROC.CONN. +                     | 2    | 42    | Simple      | Unsigned16     | 2            | S             | х     | х               |
| TB TEMPERATURE (Sensor Temp.)        | 2    | 43    | Record      | DS-33          | 5            | D             | х     |                 |
| TEMP. ENG UNIT                       | 2    | 44    | Simple      | Unsigned16     | 2            | S             | х     | х               |
| SEC VALUE 1 (PRESSURE)               | 2    | 45    | Record      | DS-33          | 5            | D             | x     |                 |
| SEC VALUE1 UNIT                      | 2    | 46    | Simple      | Unsigned16     | 2            | S             | x     | x               |
| SEC VALUE 2                          | 2    | 47    | Record      | DS-33          | 5            | D             | x     |                 |
| SEC_VALUE2_IINIT                     | 2    | 48    | Simple      | Unsigned 16    | 2            | S             | x     | x               |
|                                      | 2    | 49    | Simple      | Unsigned 8     | 1            | S             | v     | v               |
|                                      | 2    | 50    | Array       | Float          | 8            | s             | v     | x               |
| SCALE_IN                             | 2    | 51    | Array       | Float          | 0            | s             | A V   | N N             |
| LOW FLOW CUT OFF                     | 2    | 52    | Simplo      | Float          | 8            | 5<br>c        | x     | X               |
|                                      | 2    | 52    | Simple      | Float          | 4            | 5             | x     | X               |
| FLOW_LIN_SQUARE                      | 2    | 53    | Simple      | Float          | 4            | S             | x     | x               |
| TAB_ACTUAL_NUMB                      | 2    | 54    | Simple      | Unsigned8      | 1            | N             | x     |                 |
| LINE-NUMB                            | 2    | 55    | Simple      | Unsigned8      | 1            | D             | x     | X               |
| TAB_MAX_NR                           | 2    | 56    | Simple      | Unsigned8      | 1            | N             | X     |                 |
| TAB_MIN_NR                           | 2    | 57    | Simple      | Unsigned8      | 1            | N             | X     |                 |
| TAB_OP_CODE                          | 2    | 58    | Simple      | Unsigned8      | 1            | D             | X     | x               |
| TAB_STATE                            | 2    | 59    | Simple      | Unsigned8      | 1            | D             | х     |                 |
| TAB_XY_VALUE                         | 2    | 60    | Array       | Float          | 8            | D             | х     | x               |
| MAX. MEAS. PRESS.                    | 2    | 61    | Simple      | Float          | 4            | N             | х     | x <sup>1)</sup> |
| MIN. MEAS. PRESS.                    | 2    | 62    | Simple      | Float          | 4            | N             | х     | x <sup>1</sup>  |
| MAX. MEAS.TEMP.                      | 2    | 63    | Simple      | Float          | 4            | N             | х     | x 1             |
| MIN. MEAS. TEMP.                     | 2    | 64    | Simple      | Float          | 4            | N             | х     | x <sup>1</sup>  |
| EMPTY CALIB.                         | 2    | 75    | Simple      | Float          | 4            | S             | х     | х               |
| FULL CALIB.                          | 2    | 76    | Simple      | Float          | 4            | S             | х     | х               |
| TANK CONTENT UNIT                    | 2    | 77    | Simple      | Unsigned16     | 2            | N             | х     |                 |
| UNIT FLOW                            | 2    | 78    | Simple      | Unsigned16     | 2            | Ν             | х     | х               |
| DAMPING VALUE                        | 2    | 79    | Simple      | Float          | 4            | S             | х     | х               |
| MAX FLOW                             | 2    | 80    | Simple      | Float          | 4            | S             | х     | х               |
| MAX PRESS. FLOW                      | 2    | 81    | Simple      | Float          | 4            | S             | х     | х               |
| PminALARM WINDOW                     | 2    | 82    | Simple      | Float          | 4            | S             | х     | х               |
| PmaxALARM WINDOW                     | 2    | 83    | Simple      | Float          | 4            | S             | х     | х               |
| TminALARM WINDOW                     | 2    | 84    | Simple      | Float          | 4            | S             | х     | х               |
| TmaxALARM WINDOW                     | 2    | 85    | Simple      | Float          | 4            | S             | X     | х               |
| SIMULATED VALUE                      | 2    | 86    | Simple      | Float          | 4            | -<br>D        | x     | x               |
| SIMULATION MODE                      | 2    | 87    | Simple      | IInsigned      | 1            | D             | x x   | x<br>x          |
| COLINTER D>Dmin                      | 2    | 88    | Simple      | Unsigned 16    | 2            | D             | v     | •               |
|                                      | 2    | 89    | Simple      | Uneignod 14    | 2            | <u>ר</u>      | v     |                 |
|                                      | 2    | 00    | Simple      | Unsigned 10    | 2            | ע<br>ת        | A     |                 |
| COONTER 1/11118X                     | 2    | 20    | Simple      | ousigned16     | 4            | υ             | A     |                 |

### 8.1.5 Transducer Block

| Parameter                                                                                                    | Slot | Index | Object type      | Data type      | Size (byte) | Storage Class | Read | Write |
|----------------------------------------------------------------------------------------------------|------|-------|------------------|----------------|-------------|---------------|------|-------|
| COUNTER T <tmin< td=""><td>2</td><td>91</td><td>Simple</td><td>Unsigned16</td><td>2</td><td>D</td><td>х</td><td></td></tmin<> | 2    | 91    | Simple           | Unsigned16     | 2           | D             | х    |       |
| MEAS, VAL, TREND                                                                                                    | 2    | 92    | Simple           | Unsigned8      | 1           | D             | х    |       |
| TOTALIZER 1                                                                                                    | 2    | 93    | Simple           | Visible String | 8           | D             | x    |       |
| TOTAL 1 OVERELOW                                                                                                    | 2    | 94    | Simple           | Visible String | 8           | <br>D         | x    |       |
|                                                                                                    | 2    | 95    | Simple           | Visible String | 8           | D             | v    |       |
|                                                                                                    | 2    | 96    | Simple           | Visible String | 0           | D             | A V  |       |
| TEMP Abo DANCE                                                                                                    | 2    | 90    | Simple           | Visible String | 0           | D             | x    |       |
| TEMP ADS RANGE                                                                                                    | 2    | 97    | Simple           | Float          | 4           | CSL           | X    |       |
| Tmin SENSOR                                                                                                    | 2    | 98    | Simple           | Float          | 4           | Cst           | х    |       |
| Tmax SENSOR                                                                                                    | 2    | 99    | Simple           | Float          | 4           | Cst           | х    |       |
| SENSOR H/WARE REV.                                                                                                    | 2    | 100   | Simple           | Unsigned8      | 1           | Cst           | х    |       |
| Pmax PROC. CONN.                                                                                                    | 2    | 101   | Simple           | Float          | 4           | S             | х    | х     |
| TOTAL. 1 ENG. UNIT                                                                                                    | 2    | 102   | Simple           | Unsigned16     | 2           | S             | х    | х     |
| TOTAL. 2 ENG. UNIT                                                                                                    | 2    | 103   | Simple           | Unsigned16     | 2           | S             | х    | х     |
| FACT.U.U.TOTAL.1                                                                                                    | 2    | 104   | Simple           | Float          | 4           | S             | х    | х     |
| FACT.U.U.TOTAL.2                                                                                                    | 2    | 105   | Simple           | Float          | 4           | S             | х    | х     |
| TOT 1 USER UNIT                                                                                                    | 2    | 106   | Simple           | Visible String | 8           | S             | x    | x     |
| TOT 2 LISER LINIT                                                                                                    | 2    | 107   | Simple           | Visible String | 8           | s             | v    | x .   |
| NEG ELOW TOT 1                                                                                                    | 2    | 109   | Simple           | Unsigned 9     | 1           | s             | N V  | N V   |
| NEC ELOW TOT. 2                                                                                                    | 2    | 100   | Simple           | Unsigned       | 1           | 5             | A .  | х<br> |
| NEG. FLOW TOT. 2                                                                                                    | 2    | 109   | Simple           | Ulisiglieuo    | 1           | 3             | X    | X     |
| KESEI IUIALISERI                                                                                                    | 2    | 110   | Simple           | Unsigned8      | 1           | 3             | X    | X     |
| FLOW-MEAS. TYPE                                                                                                    | 2    | 111   | Simple           | Unsigned8      | 1           | 5             | Х    | Х     |
| CUSTOMER UNIT F                                                                                                    | 2    | 112   | Simple           | Visible String | 8           | S             | Х    | Х     |
| CUST.UNIT FACT.F                                                                                                    | 2    | 113   | Simple           | Float          | 4           | S             | Х    | Х     |
| CUSTOMER UNIT P                                                                                                    | 2    | 114   | Simple           | Visible String | 8           | S             | х    | х     |
| CUST.UNIT FACT.P                                                                                                    | 2    | 115   | Simple           | Float          | 4           | S             | х    | х     |
| POS.ZERO ADJUST                                                                                                    | 2    | 116   | Simple           | Unsigned8      | 1           | D             | х    | х     |
| POS. INPUT VALUE                                                                                                    | 2    | 117   | Simple           | Float          | 4           | S             | х    | х     |
| CALIB OFFSET                                                                                                    | 2    | 118   | Simple           | Float          | 4           | S             | x    | x     |
| TANK DESCRIPTION                                                                                                    | 2    | 119   | Simple           | Visible String | 32          | s             | x    | x     |
|                                                                                                    | 2    | 120   | Simple           | Unsigned 8     | 1           | N             | v    | v     |
|                                                                                                    | 2    | 120   | Simple           | Unsignedo      | 1           | IN C          | ^    | ~     |
| CALIBRATION MODE                                                                                                    | 2    | 121   | Simple           | Unsignedo      | 1           | 5             | X    | x     |
| ADJUST DENSITY                                                                                                    | 2    | 122   | Simple           | Float          | 4           | N             | X    |       |
| LEVEL UNIT TXT                                                                                                    | 2    | 123   | Simple           | Visible String | 8           | S             | х    | х     |
| CUST.UNIT FACT.L                                                                                                    | 2    | 124   | Simple           | Float          | 4           | S             | х    | х     |
| CUST. UNIT CONT.                                                                                                    | 2    | 125   | Simple           | Visible String | 8           | S             | х    | х     |
| FACTOR TANK CONT.                                                                                                    | 2    | 126   | Simple           | Float          | 4           | S             | х    | х     |
| DENSITY UNIT                                                                                                    | 2    | 127   | Simple           | Unsigned16     | 2           | S             | х    | х     |
| ADJUST DENSITY                                                                                                    | 2    | 128   | Simple           | Float          | 4           | S             | х    | х     |
| TANK VOLUME                                                                                                    | 2    | 129   | Simple           | Float          | 4           | S             | х    | х     |
| TANK HEIGHT                                                                                                    | 2    | 130   | Simple           | Float          | 4           | S             | x    | x     |
| 100% POINT                                                                                                    | 2    | 131   | Simple           | Float          | 4           | S             | x    | x     |
| ZFRO POSITION                                                                                                    | 2    | 132   | Simple           | Float          | 4           | S             | x    | x     |
| LEVEL MIN                                                                                                    | 2    | 133   | Simple           | Float          | 4           | s             | v    | v     |
|                                                                                                    | 2    | 124   | Simple           | Float          | 4           | s             | N V  | N V   |
| DDOCESS DENSITY                                                                                                    | 2    | 125   | Simple           | Float          | 4           | 5             | A .  | х<br> |
|                                                                                                    | 2    | 155   | Simple           | Float          | 4           | 3             | X    | X     |
| MAX IURNDOWN                                                                                                    | 2    | 136   | Simple           | Float          | 4           | S             | X    |       |
| SENSUR CHANGES                                                                                                    | 2    | 137   | Simple           | Unsigned16     | 2           | 5             | X    |       |
| P PEAKHOLD.STEP                                                                                                    | 2    | 138   | Simple           | Float          | 4           | 5             | Х    |       |
| T PEAKHOLD.STEP                                                                                                    | 2    | 139   | Simple           | Float          | 4           | S             | Х    |       |
| ACC. OF GRAVITY                                                                                                    | 2    | 140   | Simple           | Float          | 4           | S             | Х    |       |
| CREEP FLOW HYST.                                                                                                    | 2    | 141   | Simple           | Float          | 4           | S             | Х    |       |
| LEVEL BEFORE LIN.                                                                                                    | 2    | 142   | Simple           | Float          | 4           | D             | х    |       |
| ENG. UNIT LEVEL                                                                                                    | 2    | 145   | Simple           | Unsigned16     | 2           | S             | Х    | Х     |
| UNIT VOLUME                                                                                                    | 2    | 146   | Simple           | Unsigned16     | 2           | S             | х    | х     |
| CUSTOMER UNIT V                                                                                                    | 2    | 147   | Simple           | Visible Strina | 8           | S             | х    | х     |
| CUST.UNIT FACT.V                                                                                                    | 2    | 148   | Simple           | Float          | 4           | S             | х    | х     |
| SET.L.FL.CUT-OFF                                                                                                    | 2    | 149   | Simple           | Float          | 4           | S             | х    | х     |
| MAT PROC CONN -                                                                                                    | 2    | 150   | Simple           | Unsigned 16    | 2           | S             | v    | x     |
| TANK CONTENT                                                                                                    | 2    | 151   | Simple           | Float          | 4           | <u>כ</u>      | v    | A     |
|                                                                                                    | 2    | 150   | Simple<br>Simple | Float          | -1          | <u>ר</u>      | A    |       |
| SUFFRESSED FLUW                                                                                                    | 2    | 152   | Simple           | rioat 10       | 4           | <u>ע</u>      | X    |       |
| KESEI PEAKHULD                                                                                                    | 2    | 153   | Simple           | Unsigned8      | 1           | ט .           | Х    | Х     |
| MEASURING MODE                                                                                                    | 2    | 154   | Simple           | Unsigned8      | 1           | S             | Х    | Х     |
| UNIT FLOW                                                                                                    | 2    | 155   | Simple           | Unsigned16     | 2           | S             | х    | Х     |
| TOTALIZER 1 UNIT (Volume p. cond.)                                                                                            | 2    | 156   | Simple           | Unsigned16     | 2           | S             | Х    | Х     |
| TOTALIZER 2 UNIT (Volume p. cond.)                                                                                            | 2    | 157   | Simple           | Unsigned16     | 2           | S             | х    | х     |
| LOW FLOW CUT-OFF                                                                                                    | 2    | 158   | Simple           | Unsigned8      | 1           | S             | х    | Х     |
| LO TRIM MEASURED                                                                                                    | 2    | 159   | Simple           | Float          | 4           | Ν             | х    |       |
| HI TRIM MEASURED                                                                                                    | 2    | 160   | Simple           | Float          | 4           | Ν             | х    |       |

| Parameter                                 | Slot | Index | Object type | Data type      | Size (byte) | Storage Class | Read | Write |
|-------------------------------------------|------|-------|-------------|----------------|-------------|---------------|------|-------|
| PERCENT UNIT                              | 2    | 161   | Simple      | Unsigned16     | 2           | Cst           | х    | х     |
| X-VAL:                                    | 2    | 162   | Simple      | Float          | 4           | N             | х    | х     |
| Y-VAL:                                    | 2    | 163   | Simple      | Float          | 4           | N             | х    | х     |
| MASS FLOW UNIT                            | 2    | 164   | Simple      | Unsigned16     | 2           | S             | х    | х     |
| SIM. FLOW VALUE                           | 2    | 165   | Simple      | Float          | 4           | D             | х    | х     |
| STD. FLOW UNIT                            | 2    | 166   | Simple      | Unsigned16     | 2           | S             | х    | х     |
| NORM FLOW UNIT                            | 2    | 167   | Simple      | Unsigned16     | 2           | S             | х    | х     |
| TOTALIZER 1 UNIT (Mass p. cond.)          | 2    | 168   | Simple      | Unsigned16     | 2           | S             | х    | х     |
| TOTALIZER 2 UNIT (Mass p. cond.)          | 2    | 169   | Simple      | Unsigned16     | 2           | S             | х    | х     |
| TOTALIZER 1 UNIT (Gas. std. conditions)   | 2    | 170   | Simple      | Unsigned16     | 2           | S             | х    | х     |
| TOTALIZER 2 UNIT (Gas. std. conditions)   | 2    | 171   | Simple      | Unsigned16     | 2           | S             | х    | х     |
| TOTALIZER 1 UNIT – (Gas. norm conditions) | 2    | 172   | Simple      | Unsigned16     | 2           | S             | х    | х     |
| TOTALIZER 2 UNIT – (Gas. norm conditions) | 2    | 173   | Simple      | Unsigned16     | 2           | S             | х    | х     |
| MASS UNIT                                 | 2    | 174   | Simple      | Unsigned16     | 2           | S             | х    | х     |
| CUST.UNIT FACT.M                          | 2    | 175   | Simple      | Float          | 4           | S             | х    | х     |
| CUSTOMER UNIT M                           | 2    | 176   | Simple      | Visible String | 8           | S             | х    | х     |
| HEIGHT UNIT                               | 2    | 177   | Simple      | Unsigned16     | 2           | S             | х    | х     |
| CUST.UNIT FACT.H                          | 2    | 178   | Simple      | Float          | 4           | S             | х    | х     |
| CUSTOMER UNIT H                           | 2    | 179   | Simple      | Visible String | 8           | S             | х    | х     |
| EMPTY PRESSURE                            | 2    | 180   | Simple      | Float          | 4           | Ν             | х    |       |
| FULL PRESSURE                             | 2    | 181   | Simple      | Float          | 4           | Ν             | х    |       |
| SIM. LEVEL                                | 2    | 182   | Simple      | Float          | 4           | D             | х    | х     |
| SIM. TANK CONT.                           | 2    | 183   | Simple      | Float          | 4           | D             | х    | х     |
| LEVEL MODE                                | 2    | 184   | Simple      | Float          | 4           | S             | х    | х     |
| ACTIV LIN.TAB.X                           | 2    | 185   | Simple      | Float          | 4           | Ν             | х    |       |
| X-VAL (semi-autom.):                      | 2    | 186   | Simple      | Float          | 4           | D             | х    |       |
| TANK CONTENT MAX.                         | 2    | 188   | Simple      | Float          | 4           | S             | х    | х     |
| TANK CONTENT MIN.                         | 2    | 189   | Simple      | Float          | 4           | S             | х    | х     |
| HYDR. PRESS MAX.                          | 2    | 190   | Simple      | Float          | 4           | S             | х    | х     |
| TAB. ACTIVATE                             | 2    | 191   | Simple      | Unsigned8      | 1           | D             | х    |       |
| TABLE EDITOR                              | 2    | 192   | Simple      | Unsigned8      | 1           | Ν             | х    | х     |
| ACTIVE LIN. TAB. Y                        | 2    | 193   | Simple      | Float          | 4           | Ν             | х    | х     |
| HYDR. PRESS MIN.                          | 2    | 194   | Simple      | Float          | 4           | S             | х    | х     |
| VALUE LIN. MIN.                           | 2    | 195   | Simple      | Float          | 4           | S             | х    | х     |
| VALUE LIN. MAX.                           | 2    | 196   | Simple      | Float          | 4           | S             | х    | х     |
| TOTALIZER 1                               | 2    | 197   | Simple      | Float          | 4           | D             | х    |       |
| TOTALIZER 2                               | 2    | 198   | Simple      | Float          | 4           | D             | х    |       |
| LIN. MEASURAND                            | 2    | 199   | Simple      | Unsigned8      | 1           | S             | х    | х     |
| LINd. MEASURAND                           | 2    | 200   | Simple      | Unsigned8      | 1           | S             | х    | х     |
| COMB.MEASURAND                            | 2    | 201   | Simple      | Unsigned8      | 1           | S             | х    | х     |
| TABLE SELECTION                           | 2    | 202   | Simple      | Unsigned8      | 1           | S             | х    | х     |
| TABLE EDITOR                              | 2    | 203   | Simple      | Unsigned8      | 1           | S             | х    | х     |
| AREA UNIT                                 | 2    | 204   | Simple      | Unsigned16     | 2           | S             | х    | х     |
| SIM. PRESSURE                             | 2    | 205   | Simple      | Float          | 4           | D             | х    | х     |
| PRESSURE ABS RNG                          | 2    | 206   | Simple      | Float          | 4           | Cst           | х    |       |
| PRESSURE INVERT                           | 2    | 207   | Simple      | Unsigned8      | 1           | N             | х    | х     |
| HEIGHT UNIT                               | 2    | 240   | Simple      | Unsigend16     | 2           | S             | х    | х     |
| CALIBRATION MODE                          | 2    | 241   | Simple      | Unsigned8      | 1           | S             | х    | х     |
| EMPTY HEIGHT                              | 2    | 242   | Simple      | Float          | 4           | S             | х    | х     |
| FULL HEIGHT                               | 2    | 243   | Simple      | Float          | 4           | S             | Х    | Х     |
| DENSITY UNIT                              | 2    | 244   | Simple      | Unsigned16     | 2           | S             | Х    | Х     |
| ADJUST DENSITY                            | 2    | 245   | Simple      | Float          | 4           | S             | Х    | Х     |
| PROCESS DENSITY                           | 2    | 246   | Simple      | Float          | 4           | S             | х    | Х     |
| MEAS.LEVEL EASY                           | 2    | 247   | Simple      | Float          | 4           | N             | х    | Х     |
| LEVEL SELECTION                           | 2    | 248   | Simple      | Unsigned8      | 1           | S             | х    | Х     |
| OUTPUT UNIT                               | 2    | 249   | Simple      | Unsigned16     | 2           | S             | х    | х     |

1) can only be reset

# 9 Troubleshooting

### 9.1 Messages

The following table lists all the possible messages that can occur.

The device differentiates between the error types "Alarm", "Warning" and "Error". You may specify whether the instrument should react as if for an "Alarm" or "Warning" for "Error" messages.  $\rightarrow$  See "Error type/NA 64" column and Section 9.2 "Response of outputs to errors".

In addition, the "Message type/NA 64" column classifies the messages in accordance with NAMUR Recommendation NA 64:

- Break down: indicated with "B"
- Maintenance need: indicated with "C" (check request)
- Function check: indicated with "I" (in service)

Error message display on the onsite display:

- The measured value display shows the message with the highest priority.  $\rightarrow$  See "Priority" column.
- The ALARM STATUS parameter shows all the messages present in descending order of priority. You can scroll through all the messages present with the S-key or O-key.

Message display via FieldCare:

- The ALARM STATUS parameter shows the message with the highest priority.  $\rightarrow$  See "Priority" column.
- If the device detects a defect in the onsite display during initialization, special error messages are generated. → For the error messages, see Page 160, Section 9.1.1 "Onsite display error messages".
- For support and further information, please contact Endress+Hauser Service.
- The PROFIBUS status is updated depending on the message type, or depending on the setting for flexible alarms

| Code          | Corresponds<br>to NA 64 | Message<br>category<br>NE 107 | Message/<br>description                                    | Cause                                                                                                    | Measure                                                                                                    | Prior<br>ity |
|---------------|-------------------------|-------------------------------|------------------------------------------------------------|----------------------------------------------------------------------------------------------------|----------------------------------------------------------------------------------------------------|--------------|
| 101 (A101)    | Alarm<br>B              | Failure (F)                   | F>Sensor electronic<br>EEPROM error                        | <ul> <li>Electromagnetic effects are greater than specifications in the technical data.</li> <li>(→ See Technical Information). This message normally only appears briefly.</li> <li>Sensor defect.</li> </ul> | <ul> <li>Wait a few minutes.</li> <li>Restart the device. Perform<br/>reset (Code 2506 or 33062).</li> <li>Block off electromagnetic<br/>effects or eliminate source of<br/>disturbance.</li> <li>Replace sensor.</li> </ul> | 17           |
| 102<br>(W102) | Warning<br>C            | Maintenance<br>required (M)   | M>Checksum error<br>in EEPROM:<br>peakhold segment         | <ul> <li>Main electronics defect. Correct<br/>measurement can continue as long<br/>as you do not need the peak hold<br/>indicator function.</li> </ul>                                                         | <ul> <li>Replace main electronics.</li> </ul>                                                                                                    | 51           |
| 106<br>(W106) | Warning<br>C            | Function<br>check (C)         | C>Downloading -<br>please wait                             | – Downloading.                                                                                                    | - Wait for download to complete.                                                                                                    | 50           |
| 110 (A110)    | Alarm<br>B              | Failure (F)                   | F>Checksum error in<br>EEPROM:<br>configuration<br>segment | <ul> <li>The supply voltage is disconnected<br/>when writing.</li> </ul>                                                                                                    | <ul> <li>Reestablish supply voltage.</li> <li>Perform reset (Code 1 or<br/>40864) if necessary. Carry out<br/>calibration again.</li> </ul>                                                                                  | 6            |
|               |                         |                               |                                                            | <ul> <li>− Electromagnetic effects are<br/>greater than specifications in the<br/>technical data.</li> <li>(→ See Technical Information.)</li> </ul>                                                           | <ul> <li>Block off electromagnetic<br/>effects or eliminate sources of<br/>disturbance.</li> </ul>                                                                                                    |              |
|               |                         |                               |                                                            | - Main electronics defect.                                                                                                    | - Replace main electronics.                                                                                                    |              |

| Code          | Corresponds<br>to NA 64                      | Message<br>category<br>NE 107  | Message/<br>description                             | Cause                                                                                                    | Measure                                                                                                    | Prior<br>ity |
|---------------|----------------------------------------------|--------------------------------|-----------------------------------------------------|----------------------------------------------------------------------------------------------------|----------------------------------------------------------------------------------------------------|--------------|
| 113 (A113)    | Alarm<br>B                                   | Failure (F)                    | F>ROM failure in<br>transmitter<br>electronic       | <ul> <li>Main electronics defect.</li> </ul>                                                                                                    | <ul> <li>Replace main electronics.</li> </ul>                                                                                                    | 1            |
| 115 (E115)    | Error<br>B<br>Factory<br>setting:<br>Warning | Out of<br>specification<br>(S) | S>Sensor<br>overpressure                            | <ul><li>Overpressure present.</li><li>Sensor defect.</li></ul>                                                                                                    | <ul> <li>Reduce pressure until message<br/>disappears.</li> <li>Replace sensor.</li> </ul>                                                                                                    | 29           |
| 116<br>(W116) | Warning<br>C                                 | Maintenance<br>required (M)    | M>Download error,<br>repeat download                | <ul> <li>The file is defect.</li> <li>During the download, the data are<br/>not correctly transmitted to the<br/>processor, e.g. because of open<br/>cable connections, spikes (ripple)<br/>on the supply voltage or<br/>electromagnetic effects.</li> </ul>         | <ul> <li>Use another file.</li> <li>Check cable connection PC –<br/>transmitter.</li> <li>Block off electromagnetic<br/>effects or eliminate sources of<br/>disturbance.</li> <li>Perform reset (Code 1 or<br/>40864) and carry out<br/>calibration again.</li> <li>Repeat download.</li> </ul> | 36           |
| 120 (E120)    | Error<br>B<br>Factory<br>setting:<br>Warning | Out of<br>specification<br>(S) | S>Sensor low<br>pressure                            | <ul><li>Pressure too low.</li><li>Sensor defect.</li></ul>                                                                                                    | <ul> <li>Increase pressure until message<br/>disappears.</li> <li>Replace sensor.</li> </ul>                                                                                                    | 30           |
| 121 (A121)    | Alarm<br>B                                   | Failure (F)                    | F>Checksum error in<br>factory segment of<br>EEPROM | <ul> <li>Main electronics defect.</li> </ul>                                                                                                    | <ul> <li>Replace main electronics.</li> </ul>                                                                                                    | 5            |
| 122 (A122)    | Alarm<br>B                                   | Failure (F)                    | F>Sensor not<br>connected                           | <ul> <li>Cable connection sensor -main electronics disconnected.</li> <li>Electromagnetic effects are greater than specifications in the technical data.         (→ See Technical Information.)</li> <li>Main electronics defect.</li> <li>Sensor defect.</li> </ul> | <ul> <li>Check cable connection and<br/>repair if necessary.</li> <li>Block off electromagnetic<br/>effects or eliminate source of<br/>disturbance.</li> <li>Replace main electronics.</li> <li>Replace sensor.</li> </ul>                                                                      | 13           |
| 130 (A130)    | Alarm<br>B                                   | Failure (F)                    | F>EEPROM is defect.                                 | – Main electronics defect.                                                                                                    | - Replace main electronics.                                                                                                    | 10           |
| 131 (A131)    | Alarm<br>B                                   | Failure (F)                    | F>Checksum error in<br>EEPROM: min/max<br>segment   | <ul> <li>Main electronics defect.</li> </ul>                                                                                                    | <ul> <li>Replace main electronics.</li> </ul>                                                                                                    | 9            |
| 132 (A132)    | Alarm<br>B                                   | Failure (F)                    | F>Checksum error in totalizer EEPROM                | – Main electronics defect.                                                                                                    | <ul> <li>Replace main electronics.</li> </ul>                                                                                                    | 7            |
| 133 (A133)    | Alarm<br>B                                   | Failure (F)                    | F>Checksum error in<br>History EEPROM               | <ul> <li>An error occurred when writing.</li> <li>Main electronics defect.</li> </ul>                                                                                                    | <ul> <li>Perform reset (Code 1 or<br/>40864) and carry out<br/>calibration again.</li> <li>Replace main electronics.</li> </ul>                                                                                                    | 8            |
| 602<br>(W602) | Warning<br>C                                 | Function<br>check (C)          | C>Linearization<br>curve not monoton                | <ul> <li>The linearization table is not<br/>monotonic increasing or<br/>decreasing.</li> </ul>                                                                                                    | <ul> <li>Add to or correct linearization<br/>table. Then accept linearization<br/>table again.</li> </ul>                                                                                                    | 55           |

| Code          | Corresponds<br>to NA 64 | Message<br>category<br>NE 107  | Message/<br>description                                       | Cause                                                                                                    | Measure                                                                                                    | Prior<br>ity |
|---------------|-------------------------|--------------------------------|---------------------------------------------------------------|----------------------------------------------------------------------------------------------------|----------------------------------------------------------------------------------------------------|--------------|
| 604           | Warning                 | Function                       | C>Linearization                                               | No min. span applies for the Y-points                                                                                                    | as of software version "03.10.xx".                                                                                                    | 58           |
| (W604)        | C                       | check (C)                      | table not valid. Less<br>than 2 points or<br>points too close | <ul> <li>The linearization table consists of<br/>less than 2 points.</li> </ul>                                                                                                    | <ul> <li>Add to linearization table.</li> <li>Accept linearization table again<br/>if necessary.</li> </ul>                                                                                                    |              |
|               |                         |                                |                                                               | <ul> <li>At least 2 points in the<br/>linearization table are too close<br/>together. A minimum gap of 0.5 %<br/>of the distance between two points<br/>must be maintained.</li> <li>Spans for the "Pressure linearized"<br/>option: HYDR. PRESS MAX. –<br/>HYDR. PRESS MIN.; TANK<br/>CONTENT MAX. – TANK<br/>CONTENT MIN.</li> <li>Spans for the "Height linearized"<br/>option: LEVEL MAX – LEVEL MIN;<br/>TANK CONTENT MAX. – TANK<br/>CONTENT MIN.</li> </ul> | <ul> <li>Correct linearization table and accept again.</li> </ul>                                                                                                    |              |
| 613<br>(W613) | Warning<br>I            | Function<br>check (C)          | C>Simulation is<br>active                                     | <ul> <li>Simulation is switched on, i.e. the device is not measuring at present.</li> </ul>                                                                                                    | <ul> <li>Switch off simulation.</li> </ul>                                                                                                    | 58           |
| 616<br>(W616) | Warning<br>I            | Function<br>check (C)          | C>Simulation is<br>active (AI)                                | <ul> <li>Simulation of the AI Block is<br/>switched on, i.e. the Main Process<br/>Value (AI OUT VALUE) that is<br/>output does not correspond to the<br/>sensor signal.</li> </ul>                                                                                                    | <ul> <li>Switch off simulation of the AI<br/>Block (ANALOGINPUT BLOCK</li> <li>→</li> <li>Set the AI STANDARD</li> <li>PARAMETER → TARGET</li> <li>MODE to Automatic and set AI</li> <li>PARAMETER/SIMULATE to<br/>No).</li> </ul> | 58           |
| 700<br>(W700) | Warning<br>C            | Maintenance<br>required (M)    | M>Last<br>configuration not<br>stored                         | <ul> <li>An error occurred when writing or<br/>reading configuration data or the<br/>power supply was disconnected.</li> </ul>                                                                                                    | <ul> <li>Perform reset (Code 1 or<br/>40864) and carry out<br/>calibration again.</li> </ul>                                                                                                    | 52           |
|               |                         |                                |                                                               | - Main electronics defect.                                                                                                    | - Replace main electronics.                                                                                                    |              |
| 702<br>(W702) | Warning<br>C            | Maintenance<br>required<br>(M) | M>HistoROM data<br>not consistent.                            | <ul> <li>Data were not written correctly to<br/>the HistoROM, e.g. if the<br/>HistoROM was detached during<br/>the writing process.</li> </ul>                                                                                                    | <ul> <li>Repeat upload.</li> <li>Perform reset (Code 1 or<br/>40864) and carry out<br/>calibration again.</li> </ul>                                                                                                    | 53           |
|               |                         |                                |                                                               | <ul> <li>HistoROM does not have any data.</li> </ul>                                                                                                    | <ul> <li>Copy suitable data to the<br/>HistoROM. (→ See Operating<br/>Instructions, "Copying<br/>configuration data" section.)</li> </ul>                                                                                          |              |
| 703 (A703)    | Alarm<br>B              | Failure (F)                    | F>Measurement<br>error                                        | <ul> <li>Fault in the main electronics.</li> </ul>                                                                                                    | <ul> <li>Briefly disconnect device from<br/>the power supply.</li> </ul>                                                                                                    | 22           |
|               |                         |                                |                                                               | <ul> <li>Main electronics defect.</li> </ul>                                                                                                    | <ul> <li>Replace main electronics.</li> </ul>                                                                                                    |              |
| 704 (A704)    | Alarm<br>B              | Function<br>check (C)          | C>Measurement<br>error                                        | <ul> <li>Fault in the main electronics.</li> </ul>                                                                                                    | <ul> <li>Briefly disconnect device from<br/>the power supply.</li> </ul>                                                                                                    | 12           |
|               |                         |                                |                                                               | - Main electronics defect.                                                                                                    | <ul> <li>Replace main electronics.</li> </ul>                                                                                                    |              |
| 705 (A705)    | Alarm<br>B              | Failure (F)                    | F>Measurement<br>error                                        | <ul> <li>Fault in the main electronics.</li> </ul>                                                                                                    | <ul> <li>Briefly disconnect device from<br/>the power supply.</li> </ul>                                                                                                    | 21           |
|               |                         |                                |                                                               | - Main electronics defect.                                                                                                    | - Replace main electronics.                                                                                                    |              |

| Code          | Corresponds<br>to NA 64                      | Message<br>category<br>NE 107  | Message/<br>description                                    | Cause                                                                                                    | Measure                                                                                                    | Prior<br>ity |
|---------------|----------------------------------------------|--------------------------------|------------------------------------------------------------|----------------------------------------------------------------------------------------------------|----------------------------------------------------------------------------------------------------|--------------|
| 706<br>(W706) | Warning<br>C                                 | Maintenance<br>required (M)    | M>Configuration in<br>HistoROM and<br>device not identical | <ul> <li>Configuration (parameters) in the<br/>HistoROM and in the device is not<br/>identical.</li> </ul>                                                                                                    | <ul> <li>Copy data from the device to the HistoROM. (→ See Operating Instructions, "Copying configuration data" section.)</li> <li>Copy data from the HistoROM to the device. (→ See Operating Instructions, "Copying configuration data" section.) The message remains if the HistoROM and the device have different software versions. The message goes out if you copy the data from the device to the HistoROM.</li> <li>Device reset codes such as 1 or 40864 do not have any effect on the HistoROM. That means that if you do a reset, the configurations in the HistoROM and in the device may not be the same.</li> </ul> | 57           |
| 707 (A707)    | Alarm<br>B                                   | Function<br>check (C)          | C>X-VAL. of lin.<br>table out of edit<br>limits.           | <ul> <li>At least one X-VALUE in the<br/>linearization table is either below<br/>the value for HYDR. PRESS MIN. or<br/>MIN. LEVEL or above the value for<br/>HYDR. PRESS. MAX. or LEVEL<br/>MAX.</li> </ul>                                                                    | – Carry out calibration again.                                                                                                    | 37           |
| 710<br>(W710) | Warning<br>C                                 | Function<br>check (C)          | B>Set span too<br>small. Not allowed.                      | <ul> <li>Values for calibration (e.g. lower<br/>range value and upper range<br/>value) are too close together.</li> <li>The sensor was replaced and the<br/>customer-specific configuration<br/>does not suit the sensor.</li> <li>Unsuitable download carried out.</li> </ul> | <ul> <li>Adjust calibration to suit sensor.</li> <li>(→ See parameter description<br/>for MINIMUM SPAN)</li> <li>Adjust calibration to suit sensor.</li> <li>Replace sensor with a suitable<br/>sensor.</li> <li>Check configuration and<br/>perform download again.</li> </ul>                                                                                                    | 49           |
| 713 (A713)    | Alarm<br>B                                   | Function<br>check (C)          | C>100% POINT level out of edit limits                      | - The sensor was replaced.                                                                                                    | - Carry out calibration again.                                                                                                    | 38           |
| 715 (E715)    | Error<br>C<br>Factory<br>setting:<br>Warning | Out of<br>specification<br>(S) | S>Sensor over<br>temperature                               | <ul> <li>The temperature measured in the sensor is greater than the upper nominal temperature of the sensor. (→ See parameter description for Tmax SENSOR)</li> <li>Unsuitable download carried out.</li> </ul>                                                                | <ul> <li>Reduce process temperature/<br/>ambient temperature.</li> <li>Check configuration and<br/>perform download again.</li> </ul>                                                                                                    | 32           |
| 716 (E716)    | Error<br>B<br>Factory<br>setting: Alarm      | Failure (F)                    | F>Process isolating<br>diaphragm broken                    | – Sensor defect.                                                                                                    | <ul> <li>Replace sensor.</li> <li>Reduce pressure.</li> </ul>                                                                                                    | 24           |
| 717 (E717)    | Error<br>C<br>Factory<br>setting:<br>Warning | Out of<br>specification<br>(S) | S>Transmitter over<br>temperature                          | <ul> <li>The temperature measured in the electronics is greater than the upper nominal temperature of the electronics (+88 °C +190 °F).</li> <li>Unsuitable download carried out.</li> </ul>                                                                                   | <ul> <li>Reduce ambient temperature.</li> <li>Check configuration and</li> </ul>                                                                                                    | 34           |
|               |                                              |                                |                                                            |                                                                                                    | perform download again.                                                                                                    |              |

| Code       | Corresponds<br>to NA 64                      | Message<br>category<br>NE 107  | Message/<br>description                                | Cause                                                                                                    | Measure                                                                                                    | Prior<br>ity |
|------------|----------------------------------------------|--------------------------------|--------------------------------------------------------|----------------------------------------------------------------------------------------------------|----------------------------------------------------------------------------------------------------|--------------|
| 718 (E718) | Error<br>C<br>Factory<br>setting:            | Out of<br>specification<br>(S) | S>Transmitter under<br>temperature                     | <ul> <li>The temperature measured in the<br/>electronics is smaller than the<br/>lower nominal temperature of the<br/>electronics (-43 °C -45 °F).</li> </ul>                         | <ul> <li>Increase ambient temperature.<br/>Insulate device if necessary.</li> </ul>                                                                                                    | 35           |
|            | Warning                                      |                                |                                                        | – Unsuitable download carried out.                                                                                                    | <ul> <li>Check configuration and<br/>perform download again.</li> </ul>                                                                                                    |              |
| 719 (A719) | Alarm<br>B                                   | Function<br>check (C)          | C>Y-VAL of lin. table<br>out of edit limits            | <ul> <li>At least on Y-VALUE in the<br/>linearization table is below the<br/>MIN. TANK CONTENT or above<br/>the MAX. TANK CONTENT.</li> </ul>                                         | - Carry out calibration again.                                                                                                    | 39           |
| 720 (E720) | Error<br>C<br>Factory<br>setting:<br>Warning | Out of<br>specification<br>(S) | S>Sensor under<br>temperature                          | <ul> <li>The temperature measured in the<br/>sensor is smaller than the lower<br/>nominal temperature of the<br/>sensor. (→ See parameter<br/>description for Tmin SENSOR)</li> </ul> | <ul> <li>Increase process temperature/<br/>ambient temperature.</li> </ul>                                                                                                    | 33           |
|            |                                              |                                |                                                        | – Unsuitable download carried out.                                                                                                    | <ul> <li>Check configuration and<br/>perform download again.</li> </ul>                                                                                                    |              |
|            |                                              |                                |                                                        | <ul> <li>Loose connection at sensor cable</li> </ul>                                                                                                    | <ul> <li>Wait a short period of time and<br/>tighten the connection, or avoid<br/>loose connection.</li> </ul>                                                                                                    |              |
| 721 (A721) | Alarm<br>B                                   | Function<br>check (C)          | C>ZERO POSITION<br>level out of edit<br>limits         | <ul> <li>LEVEL MIN or LEVEL MAX has been changed.</li> </ul>                                                                                                    | <ul> <li>Perform reset (Code 35710)<br/>and carry out calibration again.</li> </ul>                                                                                                    | 40           |
| 722 (A722) | Alarm<br>B                                   | Function<br>check (C)          | C>EMPTY CALIB. or<br>FULL CALIB. out of<br>edit limits | <ul> <li>LEVEL MIN or LEVEL MAX has been changed.</li> </ul>                                                                                                    | <ul> <li>Perform reset (Code 35710)<br/>and carry out calibration again.</li> </ul>                                                                                                    | 41           |
| 723 (A723) | Alarm<br>B                                   | Function<br>check (C)          | C>MAX. FLOW out of edit limits                         | <ul> <li>FLOW-MEAS. TYPE has been changed.</li> </ul>                                                                                                    | - Carry out calibration again.                                                                                                    | 42           |
| 725 (A725) | Alarm<br>B                                   | Failure (F)                    | F>Sensor connection<br>error, cycle<br>disturbance     | <ul> <li>Electromagnetic effects are<br/>greater than specifications in the<br/>technical data. (→ See Technical<br/>Information.)</li> <li>Setscrew loose.</li> </ul>                | <ul> <li>Block off electromagnetic<br/>effects or eliminate source of<br/>disturbance.</li> <li>Retighten setscrew with 1 Nm<br/>(0.74 lbf ft). (See Operating<br/>Instructions, "Rotating the<br/>housing" section).</li> </ul> | 25           |
|            |                                              |                                |                                                        | - Sensor or main electronics defect.                                                                                                    | <ul> <li>Replace sensor or main<br/>electronics.</li> </ul>                                                                                                    |              |
| 726 (E726) | Error<br>C<br>Factory<br>setting:            | Out of<br>specification<br>(S) | S>Sensor<br>temperature error -<br>overrange           | <ul> <li>Electromagnetic effects are<br/>greater than specifications in the<br/>technical data.</li> <li>(→ See Technical Information.)</li> </ul>                                    | <ul> <li>Block off electromagnetic<br/>effects or eliminate source of<br/>disturbance.</li> </ul>                                                                                                    | 31           |
|            | vvarning                                     |                                |                                                        | <ul> <li>Process temperature is outside<br/>permitted range.</li> </ul>                                                                                                    | <ul> <li>Check temperature present,<br/>reduce or increase if necessary.</li> </ul>                                                                                                    |              |
|            |                                              |                                |                                                        | – Sensor defect.                                                                                                    | <ul> <li>If the process temperature is<br/>within the permitted range,<br/>replace sensor.</li> </ul>                                                                                                    |              |

| Code       | Corresponds<br>to NA 64                      | Message<br>category<br>NE 107  | Message/<br>description                | Cause                                                                                                    | Measure                                                                                                    | Prior<br>ity |
|------------|----------------------------------------------|--------------------------------|----------------------------------------|----------------------------------------------------------------------------------------------------|----------------------------------------------------------------------------------------------------|--------------|
| 727 (E727) | Error<br>C<br>Factory<br>setting:            | Out of<br>specification<br>(S) | S>Sensor pressure<br>error - overrange | <ul> <li>Electromagnetic effects are<br/>greater than specifications in the<br/>technical data.</li> <li>(→ See Technical Information.)</li> </ul> | <ul> <li>Block off electromagnetic<br/>effects or eliminate source of<br/>disturbance.</li> </ul>                                                                                         | 28           |
|            | Warning                                      |                                |                                        | <ul> <li>Pressure is outside permitted range.</li> </ul>                                                                                           | <ul> <li>Check pressure present, reduce<br/>or increase if necessary.</li> </ul>                                                                                                    |              |
|            |                                              |                                |                                        | – Sensor defect.                                                                                                    | <ul> <li>If the pressure is within the<br/>permitted range, replace sensor.</li> </ul>                                                                                                    |              |
| 728 (A728) | Alarm<br>B                                   | Failure (F)                    | F>RAM error                            | - Fault in the main electronics.                                                                                                    | <ul> <li>Briefly disconnect device from<br/>the power supply.</li> </ul>                                                                                                    | 2            |
|            |                                              |                                |                                        | - Main electronics defect.                                                                                                    | - Replace main electronics.                                                                                                    |              |
| 729 (A729) | Alarm<br>B                                   | Failure (F)                    | F>RAM error                            | - Fault in the main electronics.                                                                                                    | <ul> <li>Briefly disconnect device from<br/>the power supply.</li> </ul>                                                                                                    | 3            |
|            |                                              |                                |                                        | - Main electronics defect.                                                                                                    | - Replace main electronics.                                                                                                    |              |
| 730 (E730) | Error<br>C<br>Factory<br>setting:<br>Warning | Out of<br>specification<br>(S) | S>LRV user limits<br>exceeded          | <ul> <li>Pressure measured value has<br/>undershot the value specified for<br/>the Pmin ALARM WINDOW<br/>parameter.</li> </ul>                     | <ul> <li>Check system/pressure<br/>measured value.</li> <li>Change value for Pmin ALARM<br/>WINDOW if necessary. (→ See<br/>parameter description for<br/>PminALARM WINDOW)</li> </ul>    | 46           |
|            |                                              |                                |                                        | <ul> <li>Loose connection at sensor cable</li> </ul>                                                                                               | <ul> <li>Wait a short period of time and<br/>tighten the connection, or avoid<br/>loose connection.</li> </ul>                                                                            |              |
| 731 (E731) | Error<br>C<br>Factory<br>setting:<br>Warning | Out of<br>specification<br>(S) | S>URV user limits<br>exceeded          | <ul> <li>Pressure measured value has<br/>overshot the value specified for<br/>the Pmax ALARM WINDOW<br/>parameter.</li> </ul>                      | <ul> <li>Check system/pressure<br/>measured value.</li> <li>Change value for Pmax ALARM<br/>WINDOW if necessary. (→ See<br/>parameter description for<br/>PmaxALARM WINDOW)</li> </ul>    | 45           |
| 732 (E732) | Error<br>C<br>Factory<br>setting:<br>Warning | Out of<br>specification<br>(S) | S>LRV Temp. User<br>limits<br>exceeded | <ul> <li>Temperature measured value has<br/>undershot the value specified for<br/>the Tmin ALARM WINDOW<br/>parameter.</li> </ul>                  | <ul> <li>Check system/temperature<br/>measured value.</li> <li>Change value for Tmin ALARM<br/>WINDOW if necessary. (→ See<br/>parameter description for<br/>TminALARM WINDOW)</li> </ul> | 48           |
|            |                                              |                                |                                        | <ul> <li>Loose connection at sensor cable</li> </ul>                                                                                               | <ul> <li>Wait a short period of time and<br/>tighten the connection, or avoid<br/>loose connection.</li> </ul>                                                                            |              |
| 733 (E733) | Error<br>C<br>Factory<br>setting:<br>Warning | Out of<br>specification<br>(S) | S>URV Temp. User<br>limits exceeded    | <ul> <li>Temperature measured value has<br/>overshot the value specified for<br/>the Tmax ALARM WINDOW<br/>parameter.</li> </ul>                   | <ul> <li>Check system/temperature<br/>measured value.</li> <li>Change value for Tmax ALARM<br/>WINDOW if necessary. (→ See<br/>parameter description for<br/>TmaxALARM WINDOW)</li> </ul> | 47           |
| 736 (A736) | Alarm<br>B                                   | Failure (F)                    | F>RAM error                            | - Fault in the main electronics.                                                                                                    | <ul> <li>Briefly disconnect device from<br/>the power supply.</li> </ul>                                                                                                    | 4            |
|            |                                              |                                |                                        | - Main electronics defect.                                                                                                    | - Replace main electronics.                                                                                                    |              |
| 737 (A737) | Alarm<br>B                                   | Failure (F)                    | F>Measurement<br>error                 | - Fault in the main electronics.                                                                                                    | <ul> <li>Briefly disconnect device from<br/>the power supply.</li> </ul>                                                                                                    | 20           |
|            |                                              |                                |                                        | - Main electronics defect.                                                                                                    | - Replace main electronics.                                                                                                    |              |
| 738 (A738) | Alarm<br>B                                   | Failure (F)                    | F>Measurement<br>error                 | - Fault in the main electronics.                                                                                                    | <ul> <li>Briefly disconnect device from<br/>the power supply.</li> </ul>                                                                                                    | 19           |
|            |                                              |                                |                                        | - Main electronics defect.                                                                                                    | - Replace main electronics.                                                                                                    |              |

| 739 (A739)    | Alarm<br>B                                   | Failure (F)                 | F>Measurement                                      |                                                                                                    |                                                                                                    |    |
|---------------|----------------------------------------------|-----------------------------|----------------------------------------------------|----------------------------------------------------------------------------------------------------|----------------------------------------------------------------------------------------------------|----|
|               |                                              |                             | error                                              | <ul> <li>Fault in the main electronics.</li> </ul>                                                                                                    | <ul> <li>Briefly disconnect device from<br/>the power supply.</li> </ul>                                                                                                    | 23 |
|               |                                              |                             |                                                    | - Main electronics defect.                                                                                                    | <ul> <li>Replace main electronics.</li> </ul>                                                                                                    |    |
| 740 (E740)    | Error<br>C<br>Factory<br>setting:<br>Warning | Maintenance<br>required (M) | M>Calculation<br>overflow, bad<br>configuration    | <ul> <li>Level measuring mode: Level<br/>mode* "LINd. MEASURAND.": the<br/>measured pressure has undershot<br/>the value for HYDR. PRESS. MIN.<br/>or overshot the value for HYDR.<br/>PRESS MAX.<br/>(*For other level modes: The<br/>measured level did not reach the<br/>LEVEL MIN value or exceeded the<br/>LEVEL MAX value.)</li> <li>Flow measuring mode: the<br/>measured pressure has undershot<br/>the value for MAX. PRESS FLOW.</li> <li>Pressure measuring mode: Main<br/>electronics defect.</li> </ul> | <ul> <li>Check configuration and carry<br/>out calibration again if<br/>necessary.</li> <li>Select a device with a suitable<br/>measuring range.</li> <li>See parameter description<br/>LEVEL MIN. these Operating<br/>Instructions, Page 2.</li> <li>Check configuration and carry<br/>out calibration again if<br/>necessary.</li> <li>Select a device with a suitable<br/>measuring range.</li> <li>Replace main electronics.</li> </ul> | 27 |
| 741 (A741)    | Alarm<br>B                                   | Function<br>check (C)       | C>TANK HEIGHT out of edit limits                   | <ul> <li>LEVEL MIN or LEVEL MAX has<br/>been changed.</li> </ul>                                                                                                    | <ul> <li>Perform reset (Code 35710)<br/>and carry out calibration again.</li> </ul>                                                                                                    | 43 |
| 742 (A742)    | Alarm<br>B                                   | Failure (F)                 | F>Sensor connection<br>error (upload)              | <ul> <li>Electromagnetic effects are<br/>greater than specifications in the<br/>technical data.</li> <li>(→ See Technical Information.)<br/>This message normally only<br/>appears briefly.</li> <li>Cable connection sensor -main<br/>electronics disconnected.</li> </ul>                                                                                                    | <ul> <li>Wait a few minutes.</li> <li>Perform reset (Code 35710)<br/>and carry out calibration again.</li> <li>Check cable connection and<br/>repair if necessary.</li> </ul>                                                                                                    | 18 |
|               |                                              |                             |                                                    | – Sensor defect.                                                                                                    | <ul> <li>Replace sensor.</li> </ul>                                                                                                    |    |
| 743 (A743)    | Alarm<br>B                                   | Failure (F)                 | F>Electronic PCB<br>error during<br>initialization | <ul> <li>Electromagnetic effects are<br/>greater than specifications in the<br/>technical data.</li> <li>(→ See Technical Information.)<br/>This message normally only<br/>appears briefly.</li> </ul>                                                                                                    | <ul> <li>Wait a few minutes.</li> <li>Restart the device. Perform<br/>reset (Code 2506 or 33062).</li> </ul>                                                                                                    | 14 |
|               |                                              |                             |                                                    | <ul> <li>Main electronics defect.</li> </ul>                                                                                                    | <ul> <li>Replace main electronics.</li> </ul>                                                                                                    |    |
| 744 (A744)    | Alarm<br>B                                   | Failure (F)                 | F>Main electronic<br>PCB error                     | <ul> <li>Electromagnetic effects are<br/>greater than specifications in the<br/>technical data.</li> <li>(→ See Technical Information.)</li> </ul>                                                                                                    | <ul> <li>Restart the device. Perform<br/>reset (Code 2506 or 33062).</li> <li>Block off electromagnetic<br/>effects or eliminate source of<br/>disturbance.</li> </ul>                                                                                                    | 11 |
|               |                                              |                             |                                                    | - Main electronics defect.                                                                                                    | - Replace main electronics.                                                                                                    |    |
| 745<br>(W745) | Warning<br>C                                 | Maintenance<br>required (M) | M>Sensor data<br>unknown                           | <ul> <li>Sensor does not suit the device<br/>(electronic sensor nameplate).</li> <li>Device continues measuring.</li> </ul>                                                                                                    | <ul> <li>Replace sensor with a suitable sensor.</li> </ul>                                                                                                    | 54 |
| 746<br>(W746) | Warning<br>C                                 | Function<br>check (C)       | C>Sensor connection<br>error - initializing        | <ul> <li>Electromagnetic effects are greater than specifications in the technical data.</li> <li>(→ See Technical Information). This message normally only appears briefly.</li> <li>Overpressure or low pressure</li> </ul>                                                                                                    | <ul> <li>Wait a few minutes.</li> <li>Restart the device. Perform<br/>reset (Code 1 or 40864).</li> <li>Block off electromagnetic<br/>effects or eliminate source of<br/>disturbance.</li> <li>Reduce or increase pressure.</li> </ul>                                                                                                    | 26 |

| Code       | Corresponds<br>to NA 64 | Message<br>category<br>NE 107 | Message/<br>description                               | Cause                                                                                                    | Measure                                                                                                    | Prior<br>ity |
|------------|-------------------------|-------------------------------|-------------------------------------------------------|----------------------------------------------------------------------------------------------------|----------------------------------------------------------------------------------------------------|--------------|
| 747 (A747) | Alarm<br>B              | Failure (F)                   | F>Sensor software<br>not compatible to<br>electronics | <ul> <li>Sensor does not suit the device<br/>(electronic sensor nameplate).</li> </ul>                                                                                                    | <ul> <li>Replace sensor with a suitable sensor.</li> </ul>                                                                           | 16           |
| 748 (A748) | Alarm<br>B              | Failure (F)                   | F>Memory failure in signal processor                  | <ul> <li>Electromagnetic effects are<br/>greater than specifications in the<br/>technical data.</li> <li>(→See Technical Information.)</li> <li>Main electronics defect.</li> </ul>                                                                                                    | <ul> <li>Block off electromagnetic<br/>effects or eliminate source of<br/>disturbance.</li> <li>Replace main electronics.</li> </ul> | 15           |
| 750 (A750) | Warning<br>C            | Function<br>check (C)         | C>Configuration not<br>permitted                      | <ul> <li>By means of the operation profile,<br/>options were selected for the<br/>configuration of the device but the<br/>options do not suit one another.</li> <li>For example, if the option "1"<br/>(linearization table) was selected<br/>for LIN_TYPE and the unit "1347<br/>(m<sup>3</sup>/s)" was selected for<br/>PRIMARY_VALUE_UNIT.</li> </ul> | <ul> <li>Check configuration.</li> <li>Perform reset (Code 1 or<br/>40864) and carry out<br/>calibration again.</li> </ul>           | 44           |

### 9.1.1 Onsite display error messages

If the device detects a defect in the onsite display during initialization, the following error messages can be displayed:

| Message                                | Measure                  |
|----------------------------------------|--------------------------|
| Initialization, VU Electr. Defect A110 | Exchange onsite display. |
| Initialization, VU Electr. Defect A114 |                          |
| Initialization, VU Electr. Defect A281 |                          |
| Initialization, VU Checksum Err. A110  |                          |
| Initialization, VU Checksum Err. A112  |                          |
| Initialization, VU Checksum Err. A171  |                          |

## 9.2 Response of outputs to errors

The device differentiates between the message types "Alarm", "Warning" and "Error".  $\rightarrow$  See the following table and Page 153, Section 9.1 "Messages".

| Output                          | A (Alarm)                                                                                                    | W (Warning)                                                                                                    | E (Error: Alarm/Warning)                                                                                                    |
|---------------------------------|----------------------------------------------------------------------------------------------------|----------------------------------------------------------------------------------------------------|----------------------------------------------------------------------------------------------------|
| PROFIBUS                        | The process variable in question is<br>transmitted with the status BAD.                                                                                                    | Device continues measuring. The process<br>variable in question is transmitted with<br>the status UNCERTAIN.                                                          | For this error, you can enter whether the device should react as in the event of an alarm or as in the event of a warning. The output status is transmitted accordingly with the status BAD, UNCERTAIN, or GOOD. To configure the status for this error, you can configure the "SELECT ALARM TYPE" or the relevant parameter in Fieldcare (menu path: PROFILE VIEW $\rightarrow$ PHYSICAL BLOCK $\rightarrow$ PB PARAMETER $\rightarrow$ PV STATUS CONFIG. Note: it is only possible to configure the "GOOD" status for output via Fieldcare in the "PV STATUS CONFIG" menu path. |
| Bar Graph<br>(onsite display)   | The bar graph assumes the values specified via the FAIL SAFE MODE <sup>1)</sup> and FAIL SAFE DEFAULT VALUE <sup>1)</sup> parameters. $\rightarrow$ See also Section 9.2.1. | Device continues measuring.                                                                                                    | For this error, you can enter whether the<br>device should react as in the event of an<br>alarm or as in the event of a warning.<br>See corresponding "Alarm" or "Warning"<br>column.                                                                                                    |
| Onsite display                  | <ul> <li>The measured value and message are displayed alternately</li> <li>Measured value display: 4 -symbol is permanently displayed.</li> <li>Message display</li> </ul>  | <ul> <li>The measured value and message are displayed alternately</li> <li>Measured value display: <sup>1</sup> -symbol flashes.</li> <li>Message display:</li> </ul> | <ul> <li>The measured value and message are<br/>displayed alternately</li> <li>Measured value display: see<br/>corresponding "Alarm" or "Warning"<br/>column</li> <li>Message display:</li> </ul>                                                                                                    |
|                                 | <ul> <li>A + 3-digit number such as A122 and</li> <li>Description</li> </ul>                                                                                                | <ul> <li>W + 3-digit number such as W613<br/>and</li> <li>Description</li> </ul>                                                                                      | <ul> <li>E + 3-digit number such as E713 and</li> <li>Description</li> </ul>                                                                                                    |
| Remote operation<br>(FieldCare) | In the case of an alarm, the ALARM<br>STATUS <sup>2)</sup> parameter displays a 3-digit<br>number such as 122 for "Sensor<br>connection error, incorrect data."             | In the case of a warning, the ALARM STATUS <sup>2</sup> parameter displays a 3-digit number such as 613 for "Simulation is active".                                   | In the case of an error, the ALARM<br>STATUS <sup>2</sup> parameter displays a 3-digit<br>number such as 731 for "Pmax ALARM<br>WINDOW undershot".                                                                                                    |

1) Parameters are displayed via remote operation (e.g. FieldCare) only.

Menu path: PROFILE VIEW  $\rightarrow$  ANALOG INPUT BLOCK  $\rightarrow$  AI PARAMETER  $\rightarrow$  FAIL SAFE MODE

2) Menu path onsite display: GROUP SELECTION → OPERATING MENU → DIAGNOSTICS → MESSAGES Menu path FieldCare: MANUFACTOR VIEW → OPERATING MENU → DIAGNOSTICS → MESSAGES

### 9.2.1 Analog Input Block

If the Analog Input Block receives an input value or simulation value with the status BAD, the Analog Input Block continues working with the failsafe mode defined by means of the FAIL SAFE MODE<sup>1</sup> parameter.

The following options are available by means of the FAIL SAFE MODE<sup>1</sup> parameter:

- Last valid value
  - The last valid value is used for further processing with the status UNCERTAIN.
- Fsafe Value The value specified by means of the FAIL SAFE DEFAULT VALUE<sup>1</sup> parameter is used for further processing with the status UNCERTAIN.
- BAD status
  - The current value is used for further processing with the status BAD.

Factory setting:

- FAIL SAFE MODE<sup>1</sup>: Fsafe Value
- FAIL SAFE DEFAULT VALUE<sup>1</sup>: 0
- The failsafe mode is also activated if the "Out of Service O/S" option was selected by means of the TARGET MODE<sup>2</sup> parameter.
- The FAIL SAFE MODE and FAIL SAFE DEFAULT VALUE parameters are available via remote operation (e.g. FieldCare) only.

1) Menu path: PROFILE VIEW  $\rightarrow$  ANALOG INPUT BLOCK  $\rightarrow$  AI PARAMETER

2) Menu path: PROFILE VIEW  $\rightarrow$  ANALOG INPUT BLOCK  $\rightarrow$  AI STANDARD PARAMETER

### 9.2.2 Setting the status of the flexible alarms

The event category can be defined individually for the following events - regardless of the event group to which they are assigned in the default setting:

- 115: Sensor overpressure
- 120: Sensor low pressure
- **715:** Sensor over temperature
- 716: Process isolating diaphragm broken
- **717:** Transmitter over temperature
- 718: Transmitter under temperature
- 720: Sensor under temperature
- 726: Sensor temperature error overrange
- 727: Sensor pressure error overrange
- 730: LRV user limits exceeded
- 731: URV user limits exceeded
- 732: LRV Temp. User limits exceeded
- 733: URV Temp. User limits exceeded
- 740: Calculation overflow, bad configuration

To change the measured value status (Bad, Uncertain, Good) assigned to an event, select the desired status from the picklist.

#### Example

The status "Bad" should be used for error 115 "Sensor overpressure" instead of the status "Uncertain".

- 1. In the FieldCare navigation window navigate to **PROFILE VIEW** → **PB Parameter** 
  - MEASURING MODE
     MEASURING MODE
     QUICK SETUP
     QUICK SETUP
     MANUFACTURER VIEW
     PROFILE VIEW
     PROFILE VIEW
     PROFILE VIEW
     PB PARAMETER
     PB PARAMETER
     PB PARAMETER
     PB PARAMETER
     PB PARAMETER
     PB PARAMETER
     PB PARAMETER
     PB PARAMETER
     PB PARAMETER
     PB PARAMETER
     PF PARAMETER
     PF PARAMETER
     PF PARAMETER
     PF PARAMETER
     PF PARAMETER
     PF PARAMETER
     PF PARAMETER
     PF PARAMETER
     PF PARAMETER
     PF PARAMETER
     PF PARAMETER
     PF PARAMETER
     PF PARAMETER
     PF PARAMETER
     PF PARAMETER
     PF PARAMETER
     PF PARAMETER
     PF PARAMETER
     PF PARAMETER
     PF PARAMETER
     PF PARAMETER
     PF PARAMETER
     PF PARAMETER
     PF PARAMETER
     PF PARAMETER
     PF PARAMETER
     PF PARAMETER
     PF PARAMETER
     PF PARAMETER
     PF PARAMETER
     PF PARAMETER
     PF PARAMETER
     PF PARAMETER
     PF PARAMETER
     PF PARAMETER
     PF PARAMETER
     PF PARAMETER
     PF PARAMETER
     PF PARAMETER
     PF PARAMETER
     PF PARAMETER
     PF PARAMETER
     PF PARAMETER
     PF PARAMETER
     PF PARAMETER
     PF PARAMETER
     PF PARAMETER
     PF PARAMETER
     PF PARAMETER
     PF PARAMETER
     PF PARAMETER
     PF PARAMETER
     PF PARAMETER
     PF PARAMETER
     PF PARAMETER
     PF PARAMETER
     PF PARAMETER
     PF PARAMETER
     PF PARAMETER
     PF PARAMETER
     PF PARAMETER
     PF PARAMETER
     PF PARAMETER
     PF PARAMETER
     PF PARAMETER
     PF PARAMETER
     PF PARAMETER
     PF PARAMETER
     PF PARAMETER
     PF PARAMETER
     PF PARAMETER
     PF PARAMETER
     PF PARAMETER
     PF PARAMETER
     PF PARAMETER
     PF PARAMETER
     PF PARAMETER
     PF PARAMETER
     PF PARAMETER
     PF PARAMETER
     PF PARAMETER
     PF PARAMETER
     PF PARAMETER
     PF PARAMETER
     PF PARAMETER
     PF PARAMETER
     PF PARAMETER
     PF PARAMETER
     PF PARAMETER
     PF PARAMETER
     PF PARAMETER
     PF PARAMETER
     PF PARAMETER
     PF PARAMETER
     PF PARAMETER
     PF PARAMETER
     PF PARAMETER
     PF PARAMETER
     PF PARAMETER
     PF PARAMETER
     PF PARAMETER
     PF PARAMET
- 2. In the default setting, all the bits have "Uncertain" for "Status Select Events", apart from 716.

| STATUS SELECT EVENT 727: | Uncertain 💌 | ] 🥫 | STATUS SELECT EVENT 726: | Uncertain | •    |
|--------------------------|-------------|-----|--------------------------|-----------|------|
| STATUS SELECT EVENT 115: | Uncertain 💌 | ] 🥫 | STATUS SELECT EVENT 715: | Uncertain | • .  |
| STATUS SELECT EVENT 120: | Uncertain 💌 | ] 🥫 | STATUS SELECT EVENT 720: | Uncertain | • 1. |
| STATUS SELECT EVENT 731: | Uncertain - | ] 🐻 | STATUS SELECT EVENT 717: | Uncertain | • •  |
| STATUS SELECT EVENT 730: | Uncertain 💌 |     | STATUS SELECT EVENT 718: | Uncertain | • .  |
| STATUS SELECT EVENT 733: | Uncertain 💌 | ] 🥫 | STATUS SELECT EVENT 740: | Uncertain | • 1. |
| STATUS SELECT EVENT 732: | Uncertain 💌 | ] 🔓 | STATUS SELECT EVENT 716: | Bad       | • :. |

3. Select the "Bad" option for the row "Status Select Event 115". Press the Enter key to confirm.

## 9.3 Confirming messages

Depending on the settings for the ALARM DISPL. TIME and ACK. ALARM MODE parameters, the following measures should be taken to clear a message:

| Settings 1)                                                                  | Measures                                                                                                    |
|------------------------------------------------------------------------------|----------------------------------------------------------------------------------------------------|
| <ul><li>ALARM DISPL. TIME = 0 s</li><li>ACK. ALARM MODE = off</li></ul>      | <ul> <li>Rectify cause of the message (see also Section 9.1).</li> </ul>                                                                                                    |
| <ul><li>ALARM DISPL. TIME &gt; 0 s</li><li>ACK. ALARM MODE = off</li></ul>   | <ul><li>Rectify cause of the message (see also Section 9.1).</li><li>Wait for the alarm display time to elapse.</li></ul>                                                                                                    |
| <ul><li>ALARM DISPL. TIME = 0 s</li><li>ACK. ALARM MODE = On</li></ul>       | <ul><li>Rectify cause of the message (see also Section 9.1).</li><li>Confirm message using ACK. ALARM parameter.</li></ul>                                                                                                    |
| <ul> <li>ALARM DISPL. TIME &gt; 0 s</li> <li>ACK. ALARM MODE = On</li> </ul> | <ul> <li>Rectify cause of the message (see also Section 9.1).</li> <li>Confirm message using ACK. ALARM parameter.</li> <li>Wait for the alarm display time to elapse. If a message appears and the alarm display time elapses before the message has been acknowledged, the message will be cleared once it has been acknowledged.</li> </ul> |

1) ALARM DISPL. TIME and ACK. ALARM MODE parameters are located in the MESSAGES menu.

# Index

### Numerics

| P > Pmax (380)<br>T > Tmax (404)<br>COUNTER P Pmin (467)<br>COUNTER T<br>CUST. UNIT FACT. F (609)<br>CUST. UNIT FACT. H (705), "Height linearized" level ty<br>83. 88                              | 119<br>119<br>119<br>119<br>. 94<br>ype.                                       |
|----------------------------------------------------------------------------------------------------|--------------------------------------------------------------------------------|
| CUST. UNIT FACT. H (705), "Linear" level type 70<br>CUST. UNIT FACT. M (703), "Height linearized" level ty<br>85                                                                                   | ), 75<br>ype                                                                   |
| CUST. UNIT FACT. M (703), "Linear" level type<br>CUST. UNIT FACT. M (703), "Pressure linearized" level<br>80                                                                                       | . 72<br>type                                                                   |
| CUST. UNIT FACT. P (317) 55, 58, 62, 67<br>CUST. UNIT FACT. V (607), "Height linearized" level ty<br>84                                                                                            | 7, 91<br>vpe.                                                                  |
| CUST. UNIT FACT. V (607), "Linear" level type 72<br>CUST. UNIT FACT. V (607), "Pressure linearized" level<br>79                                                                                    | 1, 74<br>type                                                                  |
| CUSTOMER UNIT F (610)<br>CUSTOMER UNIT H (706), "Height linearized" level typ<br>83, 87                                                                                                    | 93<br>pe                                                                       |
| CUSTOMER UNIT H (706), "Linear" level type 69<br>CUSTOMER UNIT M (704), "Height linearized" level ty<br>85                                                                                         | 9, 75<br>pe .                                                                  |
| CUSTOMER UNIT M (704), "Linear" level type<br>CUSTOMER UNIT M (704), "Pressure linearized" level<br>79                                                                                             | 71<br>type                                                                     |
| CUSTOMER UNIT P (075) 55, 58, 62, 67<br>CUSTOMER UNIT V (608), "Height linearized" level typ<br>84                                                                                                 | 7, 91<br>pe                                                                    |
| CUSTOMER UNIT V (608), "Linear" level type 70<br>CUSTOMER UNIT V (608), "Pressure linearized" level t<br>78                                                                                        | ), 74<br>.ype                                                                  |
| <b>D</b><br>DAMP SWITCH 47, 50, 52, 56, 60, 65, 76, 80, 89<br>DAMPING VALUE (247) 50, 52, 56, 61, 65, 76, 80, 89<br>DAMPING VALUE (274)<br>DENSITY UNIT (001), "Level Easy Height" level selection | 9, 94<br>9, 94<br>47<br>on                                                     |
| DENSITY UNIT (001)/(812), "Level" extended setup<br>DENSITY UNIT (812), "Height linearized" level type<br>DENSITY UNIT (812), "Linear" level type<br>DEVICE CERTIFICATION                          | 96<br>87<br>132<br>112<br>129<br>111<br>129<br>136<br>136<br>112<br>108<br>122 |
| <b>E</b><br>EDITOR TABLE (770), onsite display                                                                                                    | 100                                                                            |

| EDITOR TABLE (809), onsite display                                                                                                    | INSTALLATION DATE 130                                                                                                    |
|----------------------------------------------------------------------------------------------------|----------------------------------------------------------------------------------------------------|
| EDITOR TABLE, FieldCare 102–103                                                                                                    |                                                                                                    |
| ELECTR. SERIAL No (386) 111                                                                                                    | L                                                                                                    |
| EMPTY CALIB. (010), "Level Easy Height" level selection                                                                                                    | LANGUAGE (079)                                                                                                    |
| 64                                                                                                    | LANGUAGE, display group                                                                                                    |
| EMPTY CALIB. (010), "Level Easy Pressure" level selection                                                                                                    | LAST DIAG. CODE (564) 124                                                                                                    |
| 59-60                                                                                                    | LEVEL BEFORE LIN (050) 117                                                                                                    |
| EMPTY CALIB. (314, "Height linearized" level type 86                                                                                                    | LEVEL MAX (712)85                                                                                                    |
| EMPTY CALIB. (314). "Linear" level type                                                                                                    | LEVEL MIN (755)                                                                                                    |
| EMPTY CALIB. (314)/(010). OUICK SETUP                                                                                                    | LEVEL MODE (718) 67                                                                                                    |
| EMPTY HEIGHT, (009), "Level Easy Height" level selection                                                                                                    | LEVEL SELECTION (020) 45, 48                                                                                                    |
| 64                                                                                                    | LIMIT HYSTERESIS                                                                                                    |
| FMPTY PRESSURF (011) "Level Fasy Pressure" level selec-                                                                                                    | LIN. EDIT MODE (397), onsite display                                                                                                    |
| tion 60                                                                                                    | LIN EDIT MODE FieldCare 102                                                                                                    |
| EMDTY DRESSLIPE (710) 86                                                                                                    | LIN MEASURAND (804) 69                                                                                                    |
| EMPTY DESSURE (710) "Height linearized" level type 86                                                                                                    | LING MEASURAND (805) 78                                                                                                    |
| EMPTY DESCLIPE (710), "Incor" lovel type 00                                                                                                    | LINE-NIIMB (549) onsite dignlay 99–100                                                                                                    |
| ENTED DESET CODE $(0.67)$ 121                                                                                                    | LINE-NUMB FieldCare                                                                                                    |
| ENTER RESET CODE (047) 121                                                                                                    | LINE INONE, Heldcarc                                                                                                    |
| Error messages 155                                                                                                    | $LO ALAIWI \dots 145$                                                                                                    |
| ERROR NO 125                                                                                                    | $LO_{LO}ALARIM \dots 149$                                                                                                    |
| <b>C</b>                                                                                                    |                                                                                                    |
| $\mathbf{I} = \mathbf{I} = $ | LOWER LIMIT ALARIVI                                                                                                    |
| FACT. U. U. IUIAL. I $(329)$                                                                                                    | LUWER LIMIT WARNING 144                                                                                                    |
| FACI. U. U. IUIAL. 2 (330) 106                                                                                                    | М                                                                                                    |
| FAIL SAFE MODE 143                                                                                                    |                                                                                                    |
| FF912_STATUS_SELECT1 132–135                                                                                                    | MAIN DATA FORMAT (688)                                                                                                    |
| FILLING FLUID (366) 115                                                                                                    | MANUFACIURER ID                                                                                                    |
| FILTER TIME CONST 143                                                                                                    | MASS FLOW UNIT (5/1)                                                                                                    |
| FLOW-MEAS. TYPE (640) 92                                                                                                    | MASS UNIT (709), "Height linearized" level type                                                                                                    |
| FSAFE_VALUE 143                                                                                                    | MASS UNIT (709), "Linear" level type                                                                                                    |
| FULL CALIB. (004), "Level Easy Height" level selection. 64                                                                                                    | MASS UNIT (709), "Pressure linearized" level type 79                                                                                                    |
| FULL CALIB. (004), "Level Easy Pressure" level selection                                                                                                    | MAT. MEMBRANE (365) 114                                                                                                    |
| 60                                                                                                    | MAT. PROC. CONN (361) 113                                                                                                    |
| FULL CALIB. (315), "Height linearized" level type 86                                                                                                    | MAT. PROC. CONN. + (360) 113                                                                                                    |
| FULL CALIB. (315), "Linear" level type                                                                                                    | MAX PRESS. FLOW (634) 52, 94                                                                                                    |
| FULL CALIB. (315)/(004), QUICK SETUP 50                                                                                                    | MAX. FLOW (311) 51, 94                                                                                                    |
| FULL HEIGHT (006), "Level Easy Height" level selection 65                                                                                                    | MAX. MEAS. PRESS. (383) 119                                                                                                    |
| FULL PRESSURE (005), "Level Easy Pressure" level selection                                                                                                    | MAX. MEAS. TEMP. (471) 119                                                                                                    |
| 60                                                                                                    | MEAS. VAL. TREND (378) 116–118                                                                                                    |
| FULL PRESSURE (711). "Height linearized" level type 86                                                                                                    | MEASURED VALUE (679), "Flow" measuring mode 117                                                                                                    |
| FULL PRESSURE (711). "Linear" level type                                                                                                    | MEASURED VALUE (679), "Level" measuring mode . 116                                                                                                    |
|                                                                                                    | MEASURED VALUE (679), "Pressure" measuring mode                                                                                                    |
| H                                                                                                    | 116                                                                                                    |
| HARDWARE REV                                                                                                    | MEASURING MODE                                                                                                    |
| HARDWARE REV. (266) 112                                                                                                    | MEASURING MODE (389), onsite display                                                                                                    |
| HEIGHT UNIT (003), "Level Easy Height" level selection 63                                                                                                    | MEASURING TABLE (549), onsite display 100                                                                                                    |
| HEIGHT UNIT (708) "Height linearized" level type 82,87                                                                                                    | MEASURING TABLE (717) onsite display 100                                                                                                    |
| HFIGHT LINIT (708), "I inear" level type 62, 07                                                                                                    | MENILDESCRIPTOR (416) 107                                                                                                    |
| HI AI ARM 145                                                                                                    | MIN MFAS PRESS (469) 119                                                                                                    |
| Η ΗΙ ΔΙ ΔRM 145                                                                                                    | MIN MEAS TEMP (474) 119                                                                                                    |
| HistoPOM AVAII (831)  122                                                                                                    | MINIMIM SDAN (591)  11/                                                                                                    |
| HistoROM CONTROL (222) $122$                                                                                                    | MODE BLK 170 1/0 1/0 1/0 1/0 1/0                                                                                                    |
| 11300000000000000000000000000000000000                                                                                                    | אום אסאין 120, 140 געראינע אווע אווע אווע אווע אווע אווע אווע או                                                                                                    |
| 111 U.T. FREDD IVIAA. (774) 80                                                                                                    | N                                                                                                    |
| ПІЛК. LKE?? IVIIIN. (112)                                                                                                    |                                                                                                    |
| T                                                                                                    | $\frac{1}{100} = \frac{1}{100} = \frac{1}$ |
| IDENT NUMBED 101                                                                                                    | $\frac{100}{100} = \frac{100}{100} = $                                                                                                    |
| IDENI_INUNDER                                                                                                    | INORINI FLUNN UINII (001)                                                                                                    |

|                         | 171 |
|-------------------------|-----|
| IDENT_NUMBER_SEL        | 131 |
| IDENT_NUMBER_SEL. (990) | 110 |
| INSERT PIN NO (048)     | 122 |
|                         |     |

| L                                      |
|----------------------------------------|
| LANGUAGE (079)                         |
| LANGUAGE, display group 108            |
| LAST DIAG. CODE (564) 124              |
| LEVEL BEFORE LIN (050) 117             |
| LEVEL MAX (712)85                      |
| LEVEL MIN (755)                        |
| LEVEL MODE (718) 67                    |
| LEVEL SELECTION (020) 45, 48           |
| LIMIT HYSTERESIS 144                   |
| LIN. EDIT MODE (397), onsite display99 |
| LIN. EDIT MODE, FieldCare 102          |
| LIN. MEASURAND (804) 69                |
| LINd. MEASURAND (805)                  |
| LINE-NUMB (549), onsite display 99–100 |
| LINE-NUMB, FieldCare 102               |
| LO ALARM 145                           |
| LO_LO_ALARM 145                        |
| LOW FLOW CUT-OFF (442)97               |
| LOWER LIMIT ALARM 144                  |
| LOWER LIMIT WARNING 144                |

#### N

| 101                                                  |
|------------------------------------------------------|
| MAIN DATA FORMAT (688) 107                           |
| MANUFACTURER ID 129                                  |
| MASS FLOW UNIT (571)93                               |
| MASS UNIT (709), "Height linearized" level type 84   |
| MASS UNIT (709), "Linear" level type                 |
| MASS UNIT (709), "Pressure linearized" level type 79 |
| MAT. MEMBRANE (365) 114                              |
| MAT. PROC. CONN (361) 113                            |
| MAT. PROC. CONN. + (360) 113                         |
| MAX PRESS. FLOW (634) 52, 94                         |
| MAX. FLOW (311) 51, 94                               |
| MAX. MEAS. PRESS. (383) 119                          |
| MAX. MEAS. TEMP. (471) 119                           |
| MEAS. VAL. TREND (378) 116-118                       |
| MEASURED VALUE (679), "Flow" measuring mode 117      |
| MEASURED VALUE (679), "Level" measuring mode . 116   |
| MEASURED VALUE (679), "Pressure" measuring mode      |
| 116                                                  |
| MEASURING MODE 66                                    |
| MEASURING MODE (389), onsite display                 |
| MEASURING TABLE (549), onsite display 100            |
| MEASURING TABLE (717), onsite display 100            |
| MENU DESCRIPTOR (416) 107                            |
| MIN. MEAS. PRESS. (469) 119                          |
| MIN. MEAS. TEMP. (474) 119                           |
| MINIMUM SPAN (591) 114                               |
| MODE BLK 128, 140                                    |
|                                                      |

## N

| NEG. FLOW TOT. 1 (400) | 105  |
|------------------------|------|
| NEG. FLOW TOT. 2 (416) | 106  |
| NORM FLOW UNIT (661)   | . 92 |

# 0

| OPERATING HOURS (409) 121 |
|---------------------------|
|---------------------------|

| OUT142                                                       |
|--------------------------------------------------------------|
| OUT SCALE                                                    |
| OUTPUT UNIT (023), "Level Easy Height" level selection       |
| 63                                                           |
| OLITPLIT LINIT (023) "I avail Fasy Pressure" level selection |

OUTPUT UNIT (023), "Level Easy Pressure" level selection . 59

## Ρ

| PA INPUT VALUE                                |
|-----------------------------------------------|
| PA INPUT VALUE (996) 111                      |
| PCB COUNT                                     |
| T > Tmax (488)119                             |
| PCB COUNT T 120                               |
| PCB MAX. TEMP. (490) 120                      |
| PCB MIN. TEMP. (494) 120                      |
| PCB TEMPERATURE (357) 112                     |
| Pmax ALARM WINDOW (333) 126                   |
| Pmax PROC. CONN. (570) 113                    |
| Pmin ALARM WINDOW (322) 126                   |
| POS. INPUT VALUE (563) 47, 49, 53             |
| POS. ZERO ADJUST (685) 46, 49, 51, 53         |
| POS.ZERO ADJUST                               |
| PRESS. ENG. UNIT (060) 55, 58, 62, 66, 91     |
| PRESS. SENS HILIM (485) 114                   |
| PRESS. SENS LOLIM (484) 114                   |
| PRESSURE (301), "Flow" measuring mode 118     |
| PRESSURE (301), "Level" measuring mode 117    |
| PRESSURE (301), "Pressure" measuring mode 116 |
| PRIMARY VALUE                                 |
| PROC. CONN. TYPE (482) 113                    |
| PROCESS DENSITY (025)/(811)                   |
| PROFILE_REV                                   |
| PV_SCALE                                      |
|                                               |

## Q

| *                           |    |
|-----------------------------|----|
| Quick Setup "Flow" menu     | 51 |
| Quick Setup "Level" menu    | 48 |
| Quick Setup "Pressure" menu | 46 |

## R

| RESET ALL ALARMS (603) | 125 |
|------------------------|-----|
| RESET PEAKHOLD (382)   | 120 |
| RESET TOTALIZER1 (331) | 106 |

## S

| -                                                |
|--------------------------------------------------|
| SCALE IN                                         |
| SCALE OUT                                        |
| SEAL TYPE (362) 114                              |
| SEL. DISPLAY VAL. (995) 111                      |
| SELECT ALARMTYPE (595), (600) 125                |
| SENS H/WARE REV (487) 115                        |
| SENSOR MEAS.TYPE (581) 114                       |
| SENSOR PRESSURE 139                              |
| SENSOR PRESSURE (584), "Flow" measuring mode 118 |
| SENSOR PRESSURE (584), "Pressure" measuring mode |
| 116-117                                          |
| SENSOR SER. No. (250) 114                        |
| SENSOR TEMP. (367) 116-118                       |
| SET UNIT TO BUS (991) 110                        |
| SET. L. FL. CUT-OFF (332)                        |

| SIM. ERROR NO. (476)         | 124  |
|------------------------------|------|
| SIM. LEVEL (714)             | 123  |
| SIM. PRESSURE (414)          | 123  |
| SIM. TANK CONT. (715)        | 123  |
| SIM.FLOW VALUE (639)         | 123  |
| SIMULATE                     | 146  |
| SIMULATION MODE (413)        | 123  |
| SOFTWARE VERSION 112,        | 129  |
| STATIC REVISION NO 128, 138, | 141  |
| Status Select Event 115 132- | 135  |
| STD. FLOW UNIT (660)         | . 93 |
| STRATEGY 129, 138,           | 141  |
| SUPPRESSED FLOW (375)        | 118  |

### Т

| TABLE SELECTION (808), onsite display               |
|-----------------------------------------------------|
| TABLE SELECTION, FieldCare    102                   |
| TAG 128, 141                                        |
| TAG (988) 112                                       |
| TAG DESCRIPTION 138                                 |
| TANK CONTENT (370) 117                              |
| TANK CONTENT MAX (713), onsite display              |
| TANK CONTENT MAX, FieldCare 101                     |
| TANK CONTENT MIN (759), onsite display              |
| TANK CONTENT MIN, FieldCare 101                     |
| TANK DESCRIPTION (815), onsite display 100          |
| TANK DESCRIPTION, FieldCare 104                     |
| TANK HEIGHT (859)75                                 |
| TANK VOLUME (858)74                                 |
| TARGET MODE 129, 139, 141                           |
| TEMP. ENG. UNIT (318), "Flow" measuring mode 97     |
| TEMP. ENG. UNIT (318), "Level" measuring mode 96    |
| TEMP. ENG. UNIT (318), "Pressure" measuring mode 95 |
| TEMPERATURE 140                                     |
| Tmax ALARM WINDOW (335)         126                 |
| Tmax SENSOR (369) 115                               |
| Tmin ALARM WINDOW (334)         126                 |
| Tmin SENSOR (368) 115                               |
| TOT. 1 USER UNIT (627) 105                          |
| TOT. 2 USER UNIT (628) 106                          |
| TOTAL. 1 OVERFLOW (655) 118                         |
| TOTAL. 2 OVERFLOW (658) 119                         |
| TOTALIZER 1 (652) 118                               |
| TOTALIZER 1 UNIT (392), (662), (664), (666) 105     |
| TOTALIZER 2 118                                     |
| TOTALIZER 2 (657) 118                               |
| TOTALIZER 2 UNIT (399), (663), (665), (667) 106     |
| Troubleshooting 153                                 |

### U

| UNIT FLOW (391)                                        |
|--------------------------------------------------------|
| UNIT VOLUME (313), "Height linearized" level type83    |
| UNIT VOLUME (313), "Linear" level type 70, 74          |
| UNIT VOLUME (313), "Pressure linearized" level type 78 |
| UP/DOWNLOAD FEATURE                                    |
| UPPER LIMIT ALARM 144                                  |
| UPPER LIMIT WARNING 144                                |
| USER DESCRIPTION 130                                   |

### W

| Warnings 153                                                    |
|-----------------------------------------------------------------|
| <b>X</b><br>X-VAL. (550), onsite operation                      |
| <b>Y</b><br>Y-VAL. (551), onsite operation                      |
| <b>Z</b><br>ZERO POSITION (814), "Height linearized" level type |

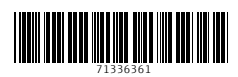

www.addresses.endress.com

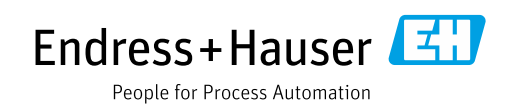